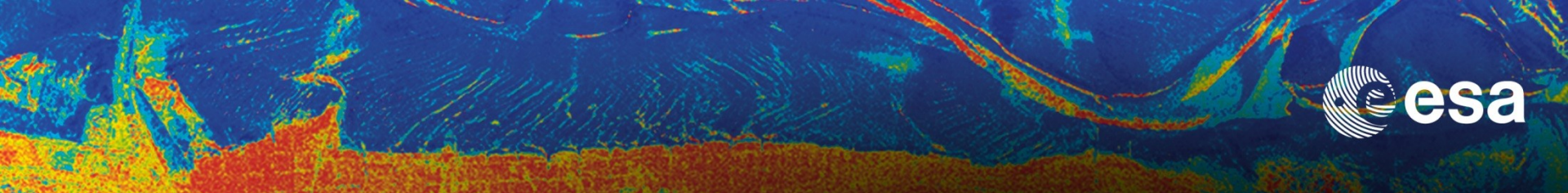

## → 3rd ADVANCED COURSE ON RADAR POLARIMETRY

# Polarimetric SAR Tomography Practical session

### Polarimetric SAR interferometry (PolinSAR)

Laurent Ferro-Famil, University of Rennes 1, France

Stefano Tebaldini, Politecnico di Milano, Italy

Eric Pottier, University of Rennes 1, France

19–23 January 2015 | ESA-ESRIN | Frascati (Rome), Italy

European Space Agency

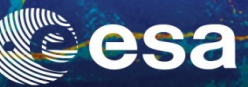

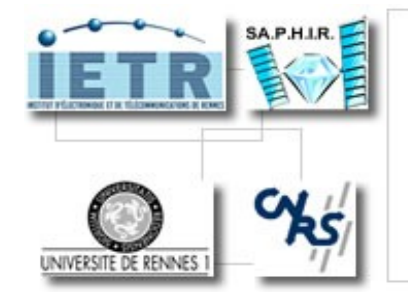

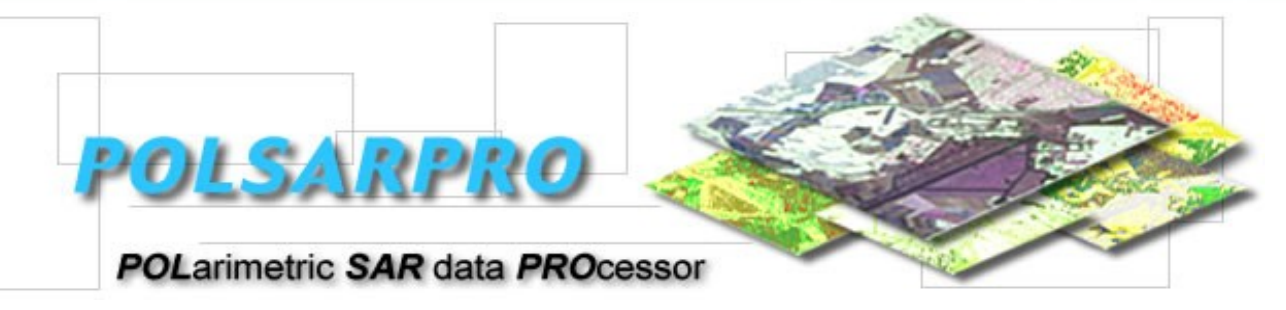

# **Pol-InSAR Tutorial Forest Application**

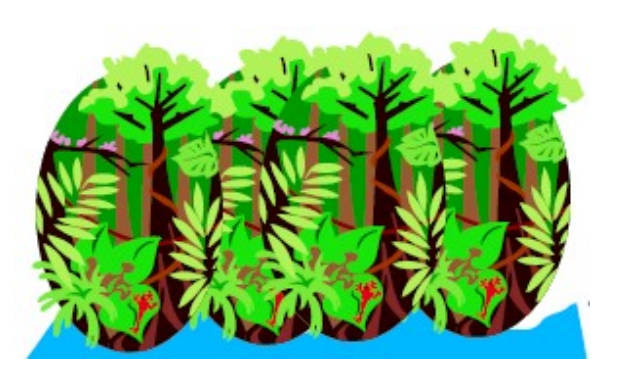

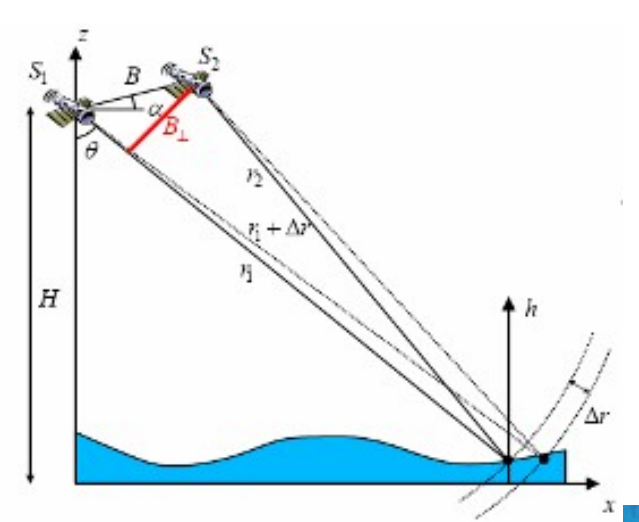

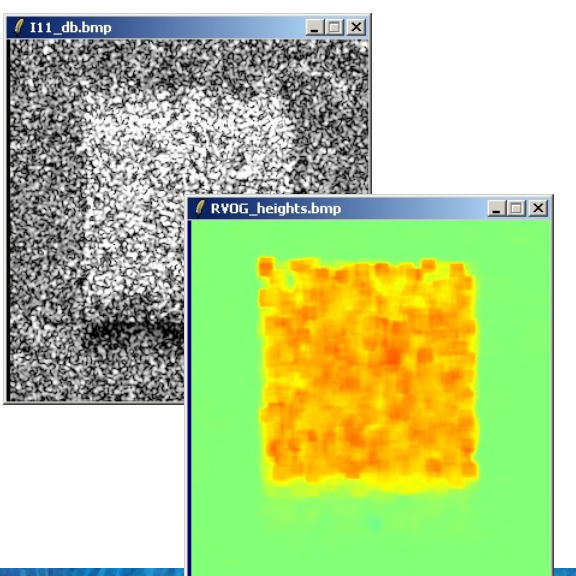

→ 3rd ADVANCED COURSE ON RADAR POLARIMETRY 19-23 January 2015 | ESA-ESRIN | Frascati (Rome), Italy

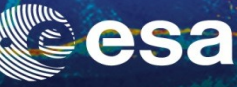

# **PolSARpro v4.0 SOFTWARE**

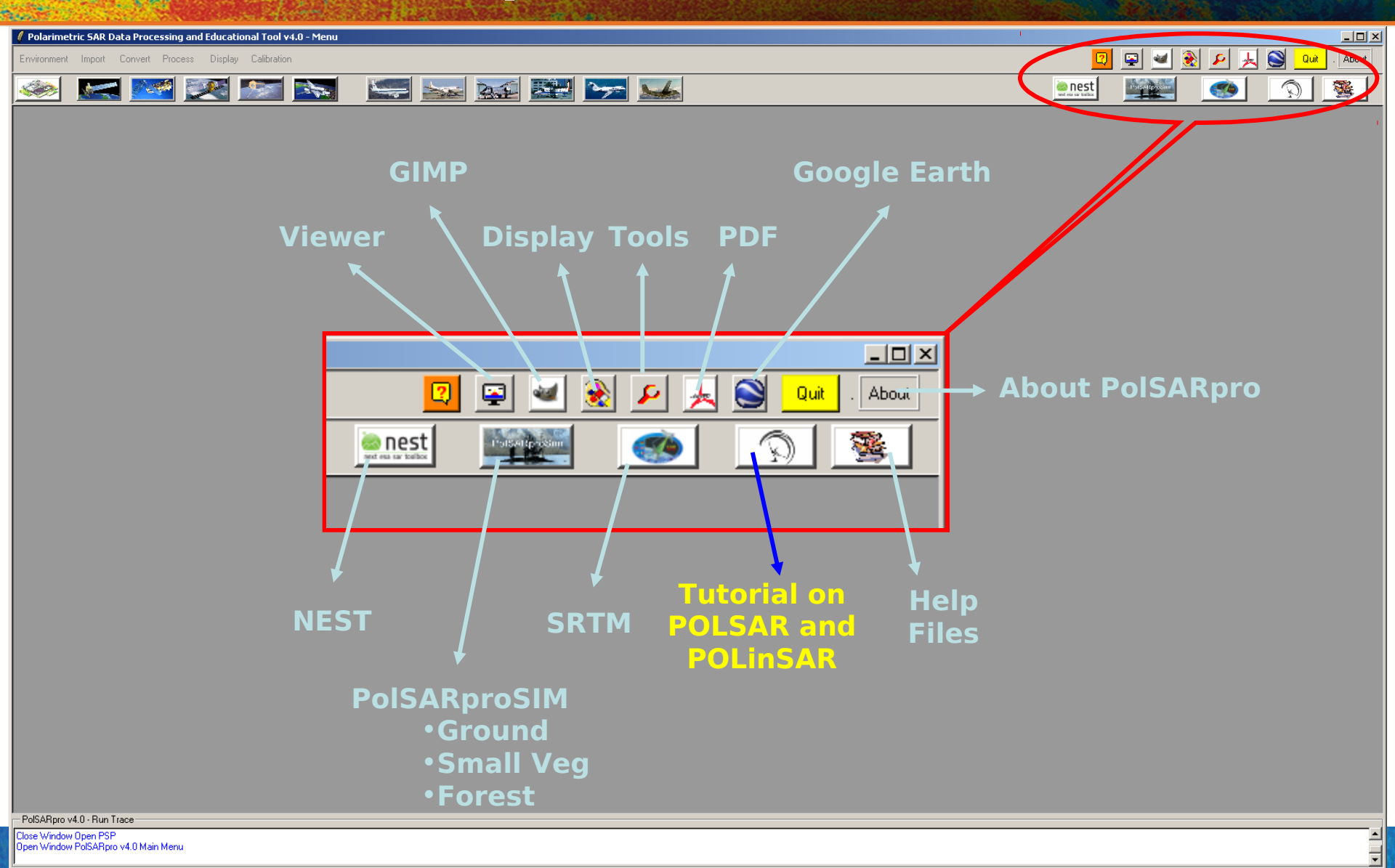

# **Lecture Notes**

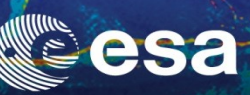

| 🦸 Polarimetr   | ic SAR Da | ata Processing and Educational Tool v4.0 - Menu                                                                                                    |          |                                                         | <u> </u>   |
|----------------|-----------|----------------------------------------------------------------------------------------------------|----------|---------------------------------------------------------|------------|
| Environment    | Import    | Convert Process Display Calibration                                                                                                    |          |                                                         | un . About |
|                | 🧟 🛃 A     | Nobe Acrobat Standard - [1_Pol-InSAR_Training_Course.pdf]                                                                                                    |          | nest 💽 🔊                                                |            |
|                | 1         | Eichier Edition Affichage Document Commentaires Qutils Options avancées Fenêtre ?                                                                                                    |          |                                                         | 1          |
|                |           | 💁 睯 🗐 🚔 🛅 • 🖉 • 🤮 🙌 🔀 Création d'un fichier PDF • 🚝 • 🛃 • 🔒 • 🥒 •                                                                                                    |          |                                                         |            |
|                | n e       | 🖞 [ 🕨 Sélectionner 📷 🛛 🔍 🗸 🔄 🚺 🚭 😑 73% 🔹 🛞 🏳 🔭 🏋                                                                                                    |          |                                                         |            |
|                | 6         |                                                                                                    | Þ        |                                                         |            |
|                | ignet     | 1                                                                                                    |          |                                                         |            |
|                | S         | POL-InSAR TRAINING COURSE                                                                                                    |          |                                                         |            |
|                | tures     | Shane R. CLOUDE                                                                                                    |          |                                                         |            |
|                | Signe     | AEL Consultants                                                                                                    |          |                                                         |            |
|                |           | 26 Westfield Avenue, Cupar, Fife, KY15 5AA<br>Scotland, UK                                                                                                    |          | Tutorial 🔸                                              |            |
|                | alques    | Tel/Fax : +44 1334 650761<br>e-mail : <u>scloude@ieee.org</u> . web : <u>http://homepage.mac.com/aelc/</u>                                                                                         |          | Slides 🔸                                                |            |
|                |           |                                                                                                    |          | Recent Advances                                         |            |
|                | ages      | 1 Introduction                                                                                                    |          | Basic Concepts PolSABoro Simulator                      |            |
|                |           | Algorithms for Optimum Interferogram Generation     Algorithms for Optimum Interferogram Generation     POLInSAR for Bare Surface scattering     POLINGAR for Bare Surface scattering     POLINGAR |          | Advanced Concepts                                       |            |
|                |           | O FOLINSAR for Kandom Volume scattering                                                                                                    |          |                                                         |            |
|                |           | Forest Height Inversion Algorithm     16     1     16                                                                                                    |          | Pol-InSAR Training Course                               |            |
|                |           | 8.2 Height compensated for extinction                                                                                                    |          | Polarization Coherence Tomography (PCT) Training Course |            |
|                |           | 8.4 Height from Coherence Amplitude only                                                                                                    |          |                                                         |            |
|                |           | 9 POLInSAR Data Processing                                                                                                    |          | · Desent Advenses in Deder Delevimetry and Delevimetrie |            |
|                |           | 9.2 Step 2 : Generating an Interferogram                                                                                                    |          | • Recent Auvances in Rauar Polarimetry and Polarimetric |            |
|                |           | 9.4 Step 4. Ventical wavelumber Estimation                                                                                                    |          | SAR Interferometry W.M. Boerner – 31 pages              |            |
|                |           | 9.7 Step 7: Algorithm 1 : DEM differencing                                                                                                    | •        | <ul> <li>Basic Concepts in Radar Polarimetry</li> </ul> |            |
|                |           | 9.9         Step 9 : Ground Phase estimation using dual polarisations         32           9.10         Step 10: Algorithm 3: Phase and Coherence Inversion         33                             |          | W.M. Boerner – 100 pages                                |            |
|                |           | 9.11 Step 11: Polarisation Selection                                                                                                    | •        | Advanced Concepts                                       |            |
|                | tes       | 10 Conclusions                                                                                                    |          | E. Pottier, J.S. Lee, L. Ferro-Famil – 65 pages         |            |
|                | es joir   |                                                                                                    |          | POL-InSAR Training Course                               |            |
|                | Pièc      |                                                                                                    |          | S.P. Cloude - 11 pages                                  |            |
|                |           |                                                                                                    |          | PCT Training Lourso                                     |            |
|                | ntaires   |                                                                                                    |          |                                                         |            |
| - PalCAD 1     | ommei     |                                                                                                    |          | S.R. Cloude – 55 pages                                  |            |
| Close Window ( |           |                                                                                                    |          |                                                         |            |
| Upen Window F  | 1015.     |                                                                                                    | <b>_</b> |                                                         | <b></b>    |
| 19-            | 7 😃       | I 🗔   I 4 ↓ I sur 44   ▶ ▶ I ⊙ ⊙   □   H H □                                                                                                    |          |                                                         |            |

## **Do It Yourself**

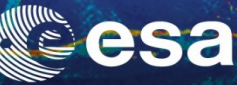

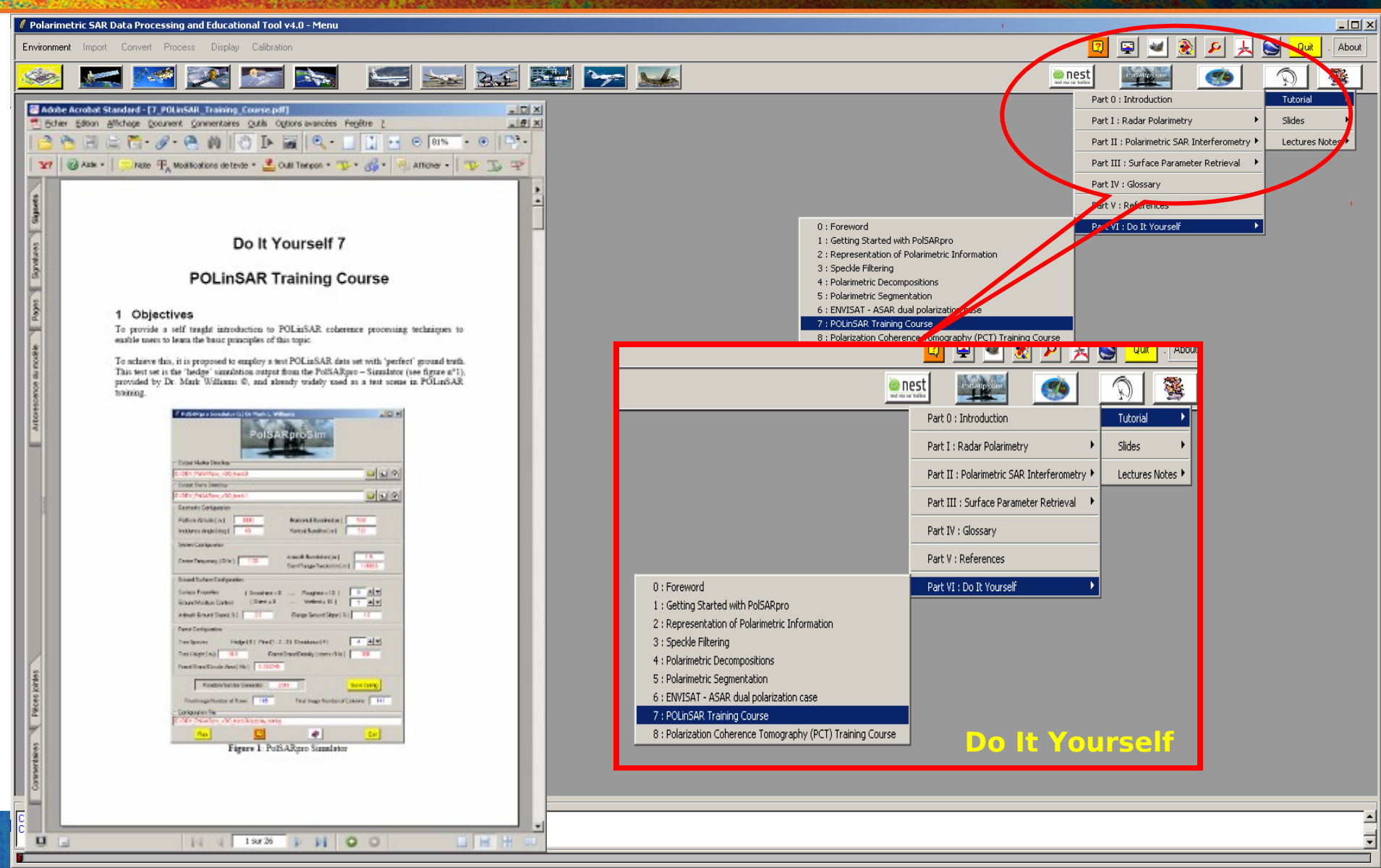

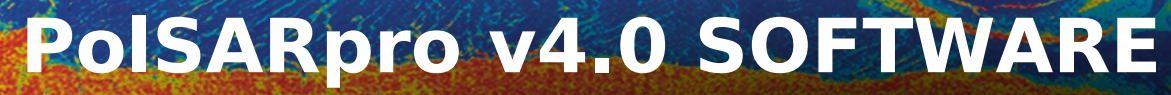

esa

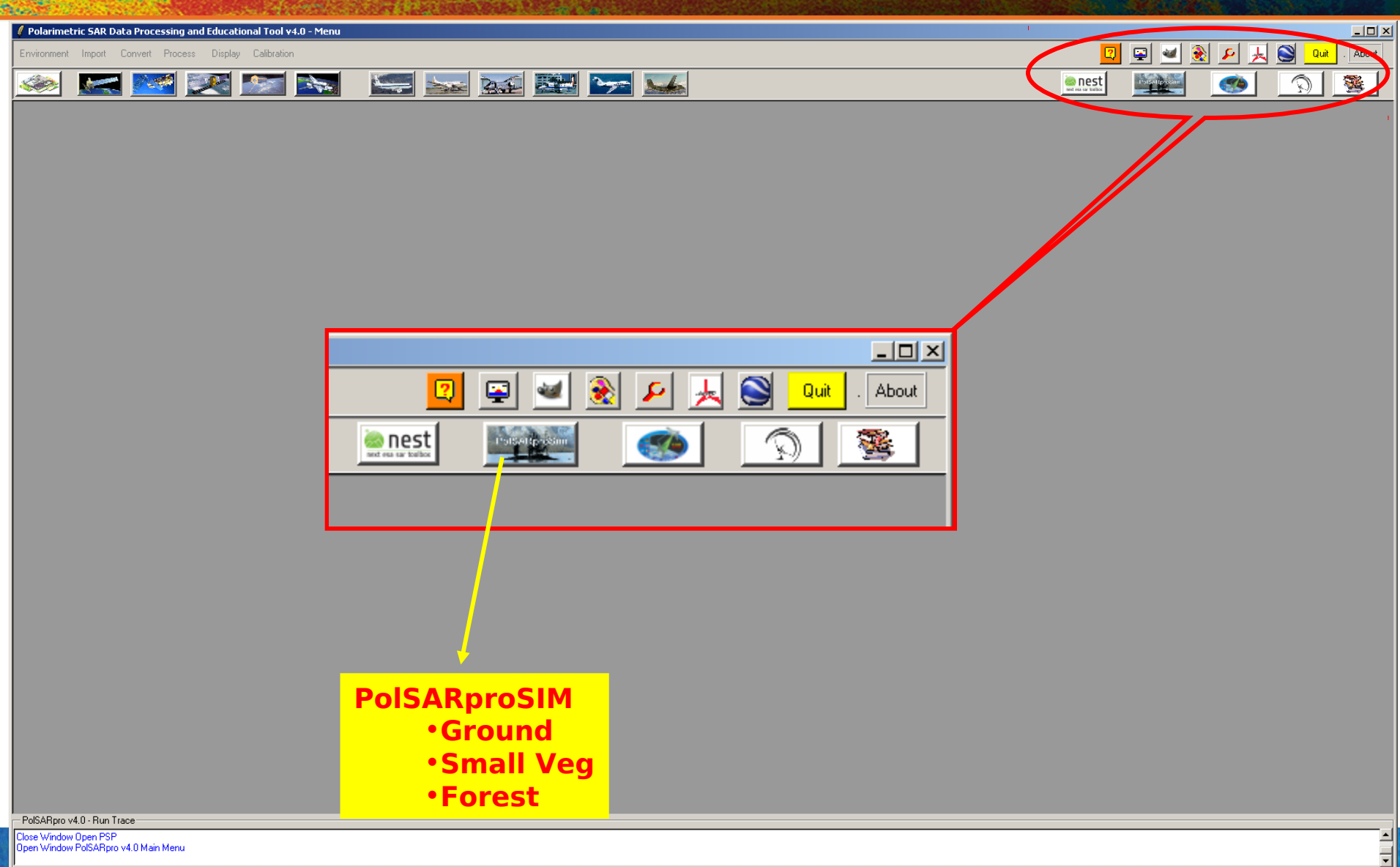

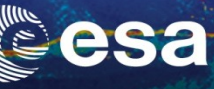

# **PolSARpro v3.31 SOFTWARE**

#### **PolSARproSim** is a rapid, coherent, fully polarimetric and interferometric SAR simulation of forest.

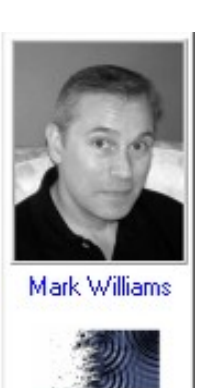

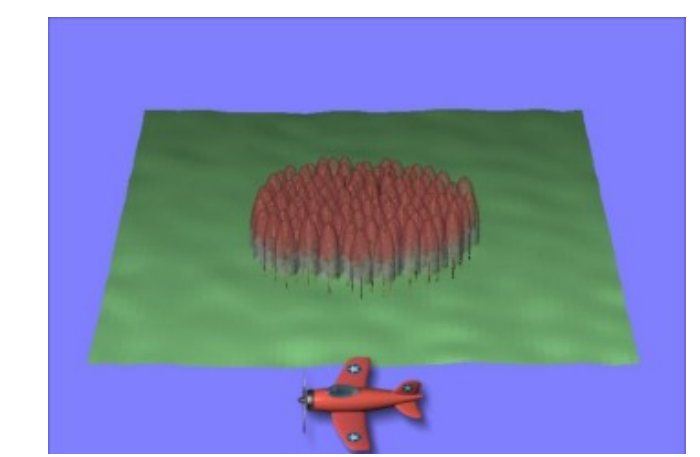

| 🖊 PolSARpro Simulator (c) Dr Mark L. Williams                                                                                                    |
|----------------------------------------------------------------------------------------------------|
| PolSARproSim                                                                                                    |
| Output Master Directory                                                                                                    |
| C:/DEV_PolSARpro_v3.0_track0                                                                                                    |
| Output Slave Directory                                                                                                    |
| C:/DEV_PolSARpro_v3.0_track1                                                                                                    |
| Geometric Configuration                                                                                                    |
| Platform Altitude ( m ) 3000. Horizontal Baseline ( m ) 10.0                                                                                                    |
| Incidence Angle ( deg ) 45. Vertical Baseline ( m ) 1.0                                                                                                    |
| System Configuration                                                                                                    |
| Centre Frequency (GHz ) 1.30 Azimuth Resolution (m ) 1.5<br>Slant Range Resolution (m ) 1.06066                                                                                                    |
| Ground Surface Configuration                                                                                                    |
| Surface Properties       (Smoothest = 0 Roughest = 10)       0       Image: Content (Driest = 0 Wettest = 10)       1       Image: Content (Driest = 0 Wettest = 10)       1       Image: Content (Driest = 0 |
|                                                                                                    |
| Forest Configuration                                                                                                    |
| Tree Species Hedge (0) Pine (1, 2, 3) Deciduous (4)                                                                                                    |
| Tree Height (m) 18.0 Forest Stand Density (stems / Ha) 300                                                                                                    |
| Forest Stand Circular Area ( Ha ) 0.282745                                                                                                    |
| Random Number Generator 35961 Save Config                                                                                                    |
| Final Image Number of Rows 105 Final Image Number of Columns 141                                                                                                    |
| Configuration File                                                                                                    |
| C:/DEV_PolSARpro_v3.0_track0/pspsim_config                                                                                                    |
| Run 📿 🛷 Exit                                                                                                    |

## **PolSARpro - SIM**

The SAR image is evaluated as a coherent sum of scattering events from small elements of the scene

**Direct-Ground, Direct-Volume** and Ground-Volume contributions are included, with both trees and short vegetation comprising Volume terms. **DECIDUOUS** GV DG DV PINE **RANDOM HEDGE** 

Given the map of tree locations and dimensions a grid of points is used to sample the attenuation of the coherent wave in 3D

**European Space Agency** 

# **PolSARpro Simulators**

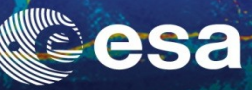

| 🖉 Polarimetric SAR Data Processing and Educational Tool v4.0 - Menu                                                                   |                                  |
|----------------------------------------------------------------------------------------------------|----------------------------------|
| Environment Import Convert Process Display Calibration                                                                                | 🛛 🔛 🔐 🕰 🙏 🕥 Quit . About         |
|                                                                                                    | <u>enest</u> <u>()</u> <u>()</u> |
| PolSARpro Ground + Small vegetation Simulator     Output Master Directory-                                                            | Ground Ground + Small Vegetation |
| C./DEV_PolSARpro_v4.0/track_master                                                                                                    | Forest                           |
| Output Slave Directory                                                                                                    |                                  |
| C/DEV_PolSARpro_v4.0/track_slave                                                                                                    |                                  |
| Geometric Configuration                                                                                                    |                                  |
| Platform Altitude (m) 3000. Horizontal Baseline (m) 10.0 Output Master Directory                                                      |                                  |
| Incidence Angle ( deg ) 45. Vertical Baseline ( m ) 1.0                                                                               | •                                |
| System Configuration Output Slave Directory                                                                                           | 별 🦉 🕺 🗡 🕺 🕻                      |
| Centre Frequency (GH; 🖉 PolSARpro Ground + Small vegetation Simulator                                                                 |                                  |
| Cutput Master Directory Geometric Configuration                                                                                       |                                  |
| Ground Surface Config. C://EV_PolSARpro_v4.0/track_master                                                                             | Ground                           |
| Surface Properties Utiput Slave Directory Incidence Angle ( deg ) 45. Vertical Baseline ( m ) 1.0                                     | Ground + Small Vegetation        |
| Ground Moisture Conter Configuration                                                                                                  |                                  |
| Azimuth Ground Slope ( Platform Altitude (m) 2000 Horizontal Baseline (m) 10.0 Centre Frequency (GHz) 1.30 Azimuth Resolution (m) 1.5 | Forest                           |
| Ground Surface Square Incidence Angle ( deg ) 45. Vertical Baseline ( m ) 1.0                                                         |                                  |
| Random Nu System Configuration                                                                                                    |                                  |
| Surface Properties (Smoothest = 0 Roughest = 10 ) 0 ▲▼                                                                                | POISARPROSIM                     |
| Final mage Number Centre Frequency [GHz] 1.30 Slant Range Resolution (m) 1.06066                                                      |                                  |
| Ground Surface Configuration                                                                                                    |                                  |
| Surface Properties (Smoothest = 0 Roughest = 10) 0                                                                                    |                                  |
| Ground Moisture Content (Driest = 0 Wettest = 10) 1                                                                                   |                                  |
| Azimuth Ground Slope (%) 2.0 Range Ground Slope (%) 1.0 Tree Height (m) 18.0 Forest Stand Density (stems / Ha) 300                    |                                  |
| Ground Surface Square Area (Ha) 1.0 Forest Stand Circular Area (Ha) 0.282745                                                          |                                  |
| - Small Vegetation Configuration                                                                                                    |                                  |
| Mean Vegetation Height (m) 0.5 Final Image Number of Rows Final Image Number of Columns                                               |                                  |
| Random Number Generator 34492 Save Config                                                                                             |                                  |
| Final Image Number of Bours                                                                                                    |                                  |
| Configuration File                                                                                                    |                                  |
|                                                                                                    |                                  |
| Run Ext                                                                                                    |                                  |
| PolSAPron vd 0. Puin Trane                                                                                                    |                                  |
| Open Window PolSARpro Ground + Small Vegetation Simulator                                                                             |                                  |
| Open Window PolSARpro Forest Simulator                                                                                                |                                  |

## **PolSARpro Simulators**

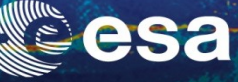

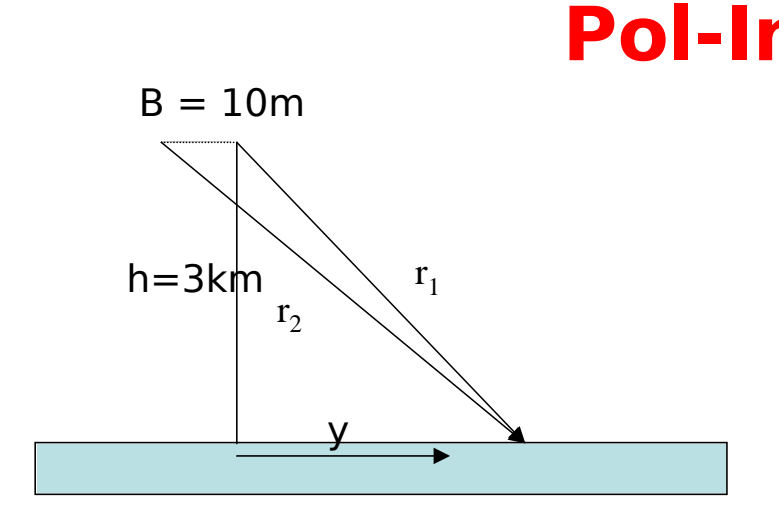

# Pol-InSAR Data $\theta = 45^{\circ}$ $h_{v}=10m$ Bragg Surface Scattering

#### **Geometric configuration**

| Platform altitude :   | 3000n |
|-----------------------|-------|
| Incidence angle:      | 45°   |
| Horizontal Baseline : | 10m   |
| Vertical Baseline :   | 0m    |

#### **System Configuration**

| Frequency :          | 1.5 GHz  |
|----------------------|----------|
| Azimuth resolution : | 1.3811 m |
| Range resolution :   | 0.6905 m |

#### **Ground Surface Configuration**

Surface properties : 0 (smoothest) Ground moisture Content : 0 (driest) Azimuth / Range ground slope : 0 %

#### **Forest configuration**

Tree Species :0 (hedge)Tree Height:10mForest stand density :0.2Forest Stand Circular Area :1 Ha

# **PolSARpro Simulators**

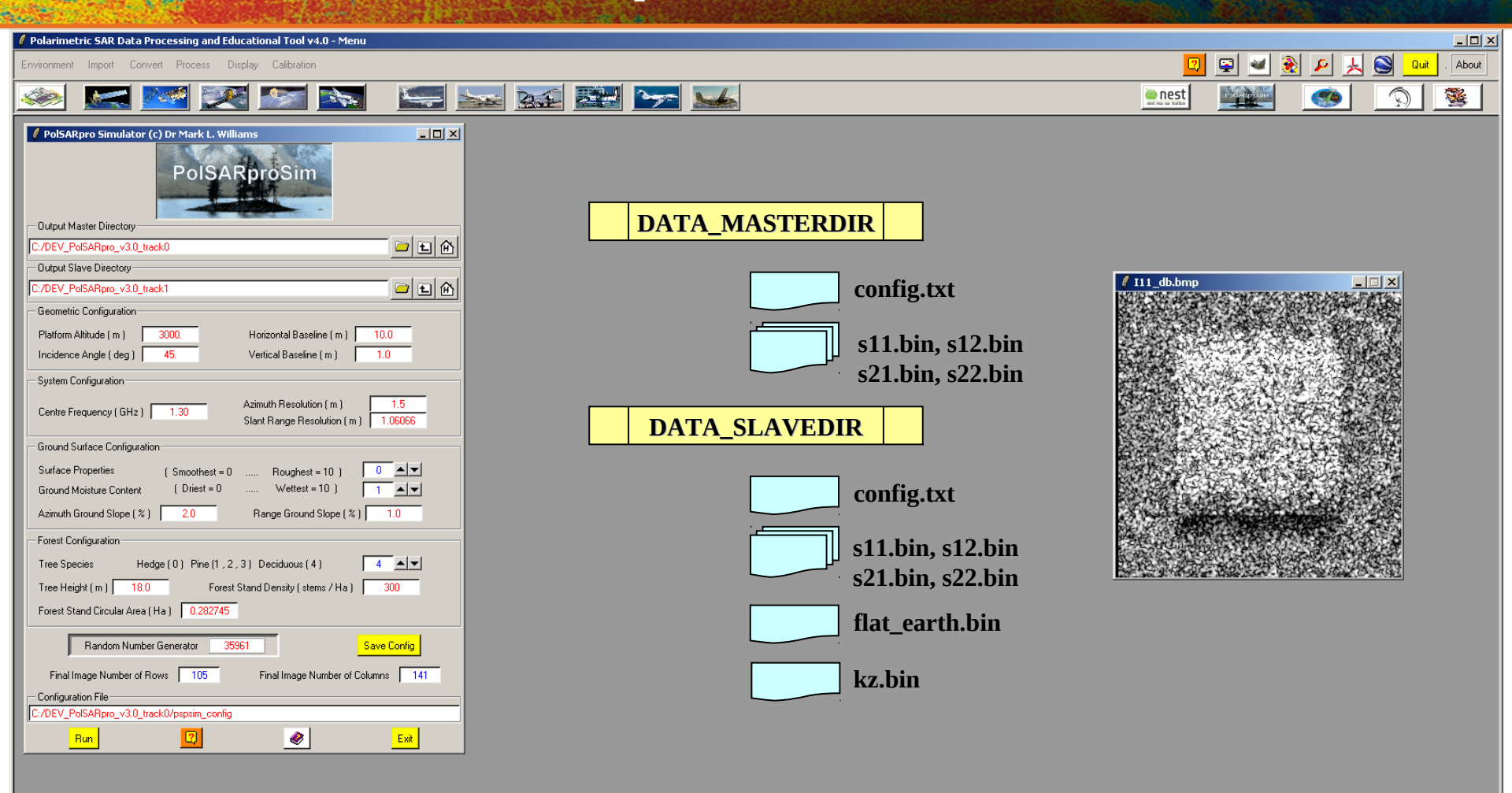

╤

PolSARpro v4.0 - Run Trace-

Close Window Open PSP Open Window PolSARpro v4.0 Main Menu

**PolSARpro v4.0 SOFTWARE** 

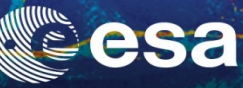

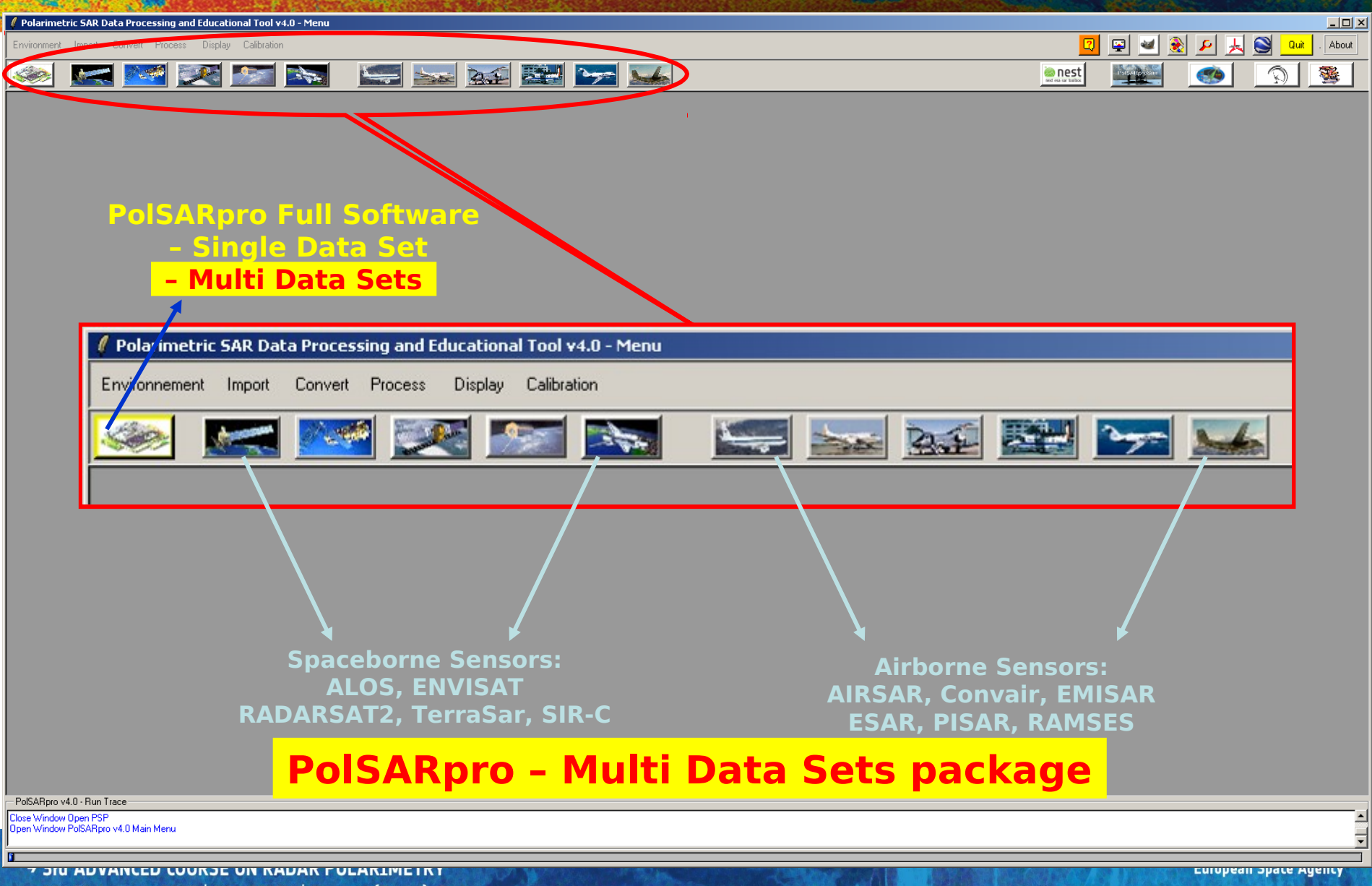

19–23 January 2015 | ESA-ESRIN | Frascati (Rome), Italy

#### MAIN MENL

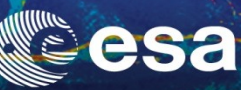

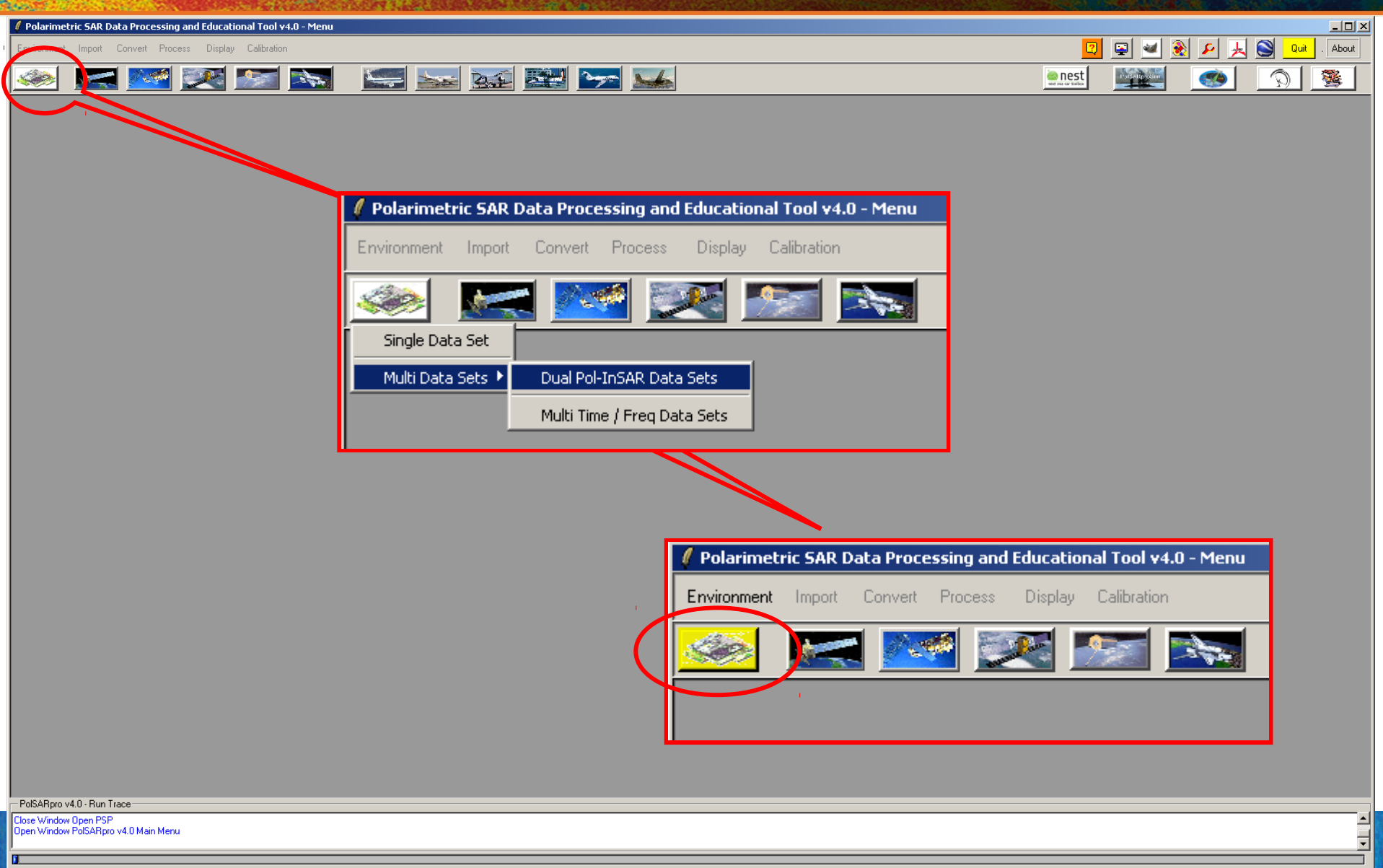

#### MAIN MENU

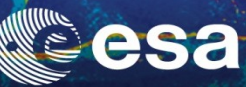

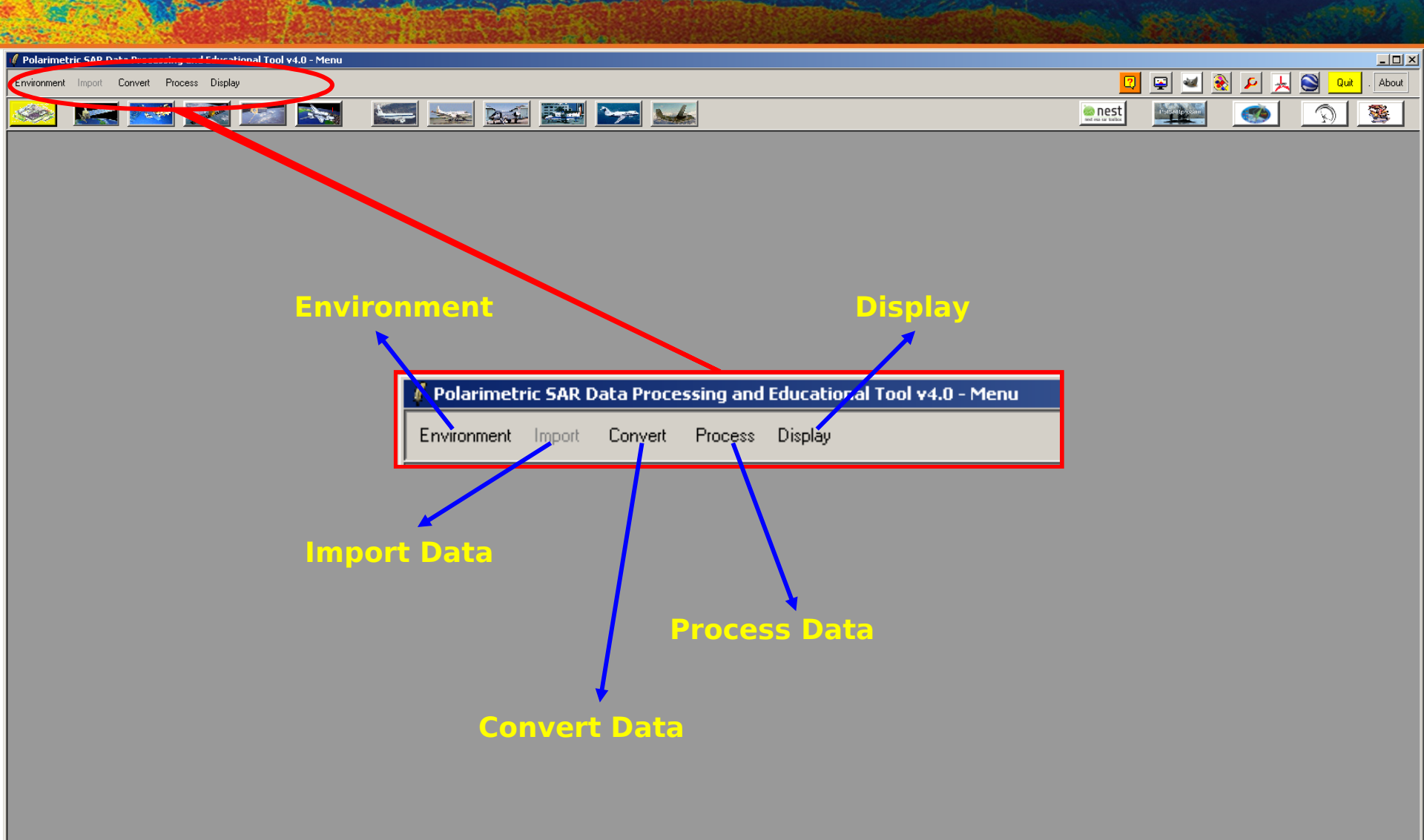

PolSARpro v4.0 - Run Trace

Dpen Window Environment Dual Close Window Environment Dual

#### ENVIRONNEMENT

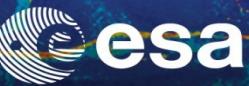

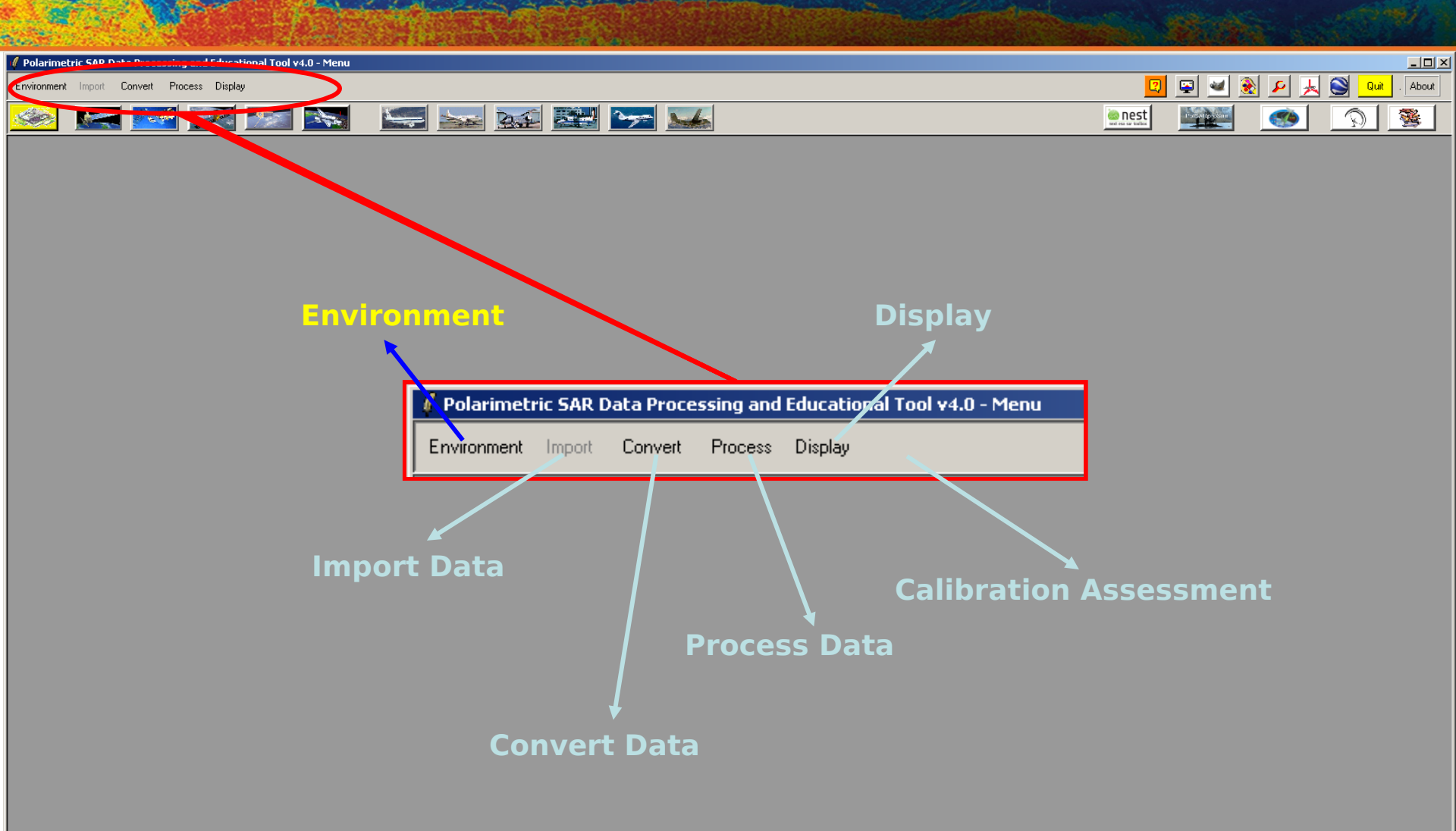

- PolSARpro v4.0 - Run Trace

Dpen Window Environment Dual Close Window Environment Dual

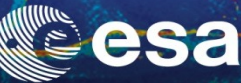

Exit

🛞 Volume ColorMap9

| Polarimetric SAR Data Processing and Educational Tool v4.0 - Menu                                                                                                    |            |                         |
|----------------------------------------------------------------------------------------------------|------------|-------------------------|
| Environment Import Convert Process Display                                                                                                    |            | 🔽 🖳 🛥 象 🔎 🗼 🕥 🗤 . About |
| 🥯 🚾 🚾 💽 💽 🔤 🚾 📨                                                                                                    |            | <u>enest</u> <u>()</u>  |
| Environment         Main Input Master Directory         C/POLInSAR Training_Course/Master_Track         Binary Data Check         Binary Data Check         Environment         Binary Data Check         Environment         Display Size         Bows       844         Columns       844         Save         Color Maps         Unsupervized ColorMap8       Single ColorMap8         Unsupervized ColorMap8       Single ColorMap9         Unsupervized ColorMap8       Volume ColorMap9         Unsupervized ColorMap16       Volume ColorMap3         Ext       Ext | Color Maps | Dries location          |
|                                                                                                    |            | Trandom Colomapoz       |

Input Master Directory: C:/POLinSAR\_Training\_Course/Master\_Track

🛞 Unsupervized ColorMap16

Input Slave Directory: C:/POLinSAR\_Training\_Course/Slave\_Track

PolSARpro v4.0 - Run Trace Open Window Environment Dual Vindow Environment Dua

#### ENVIRONNEMENT

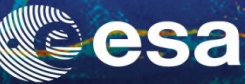

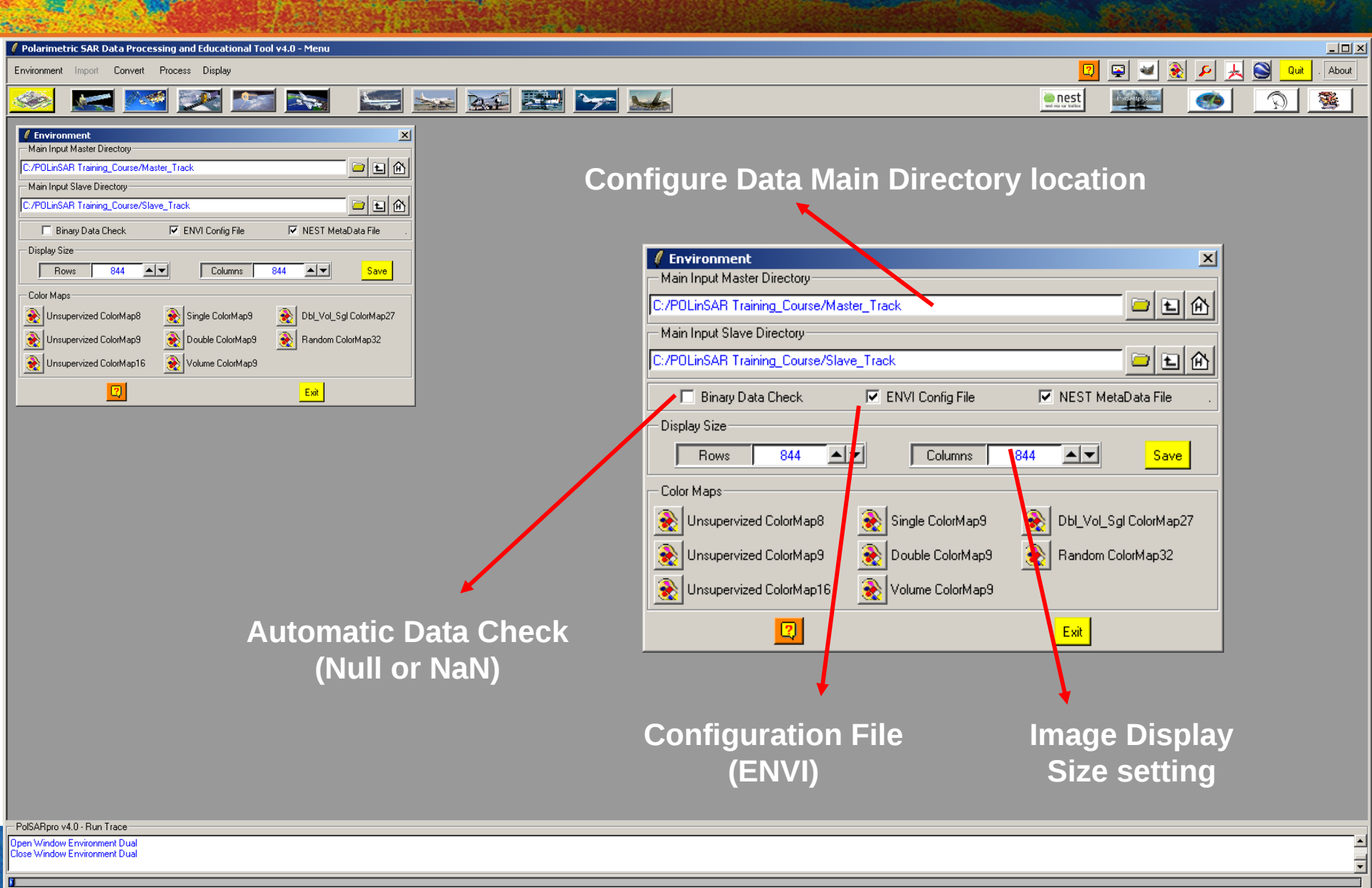

#### ENVIRONNEMENT

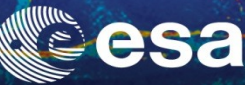

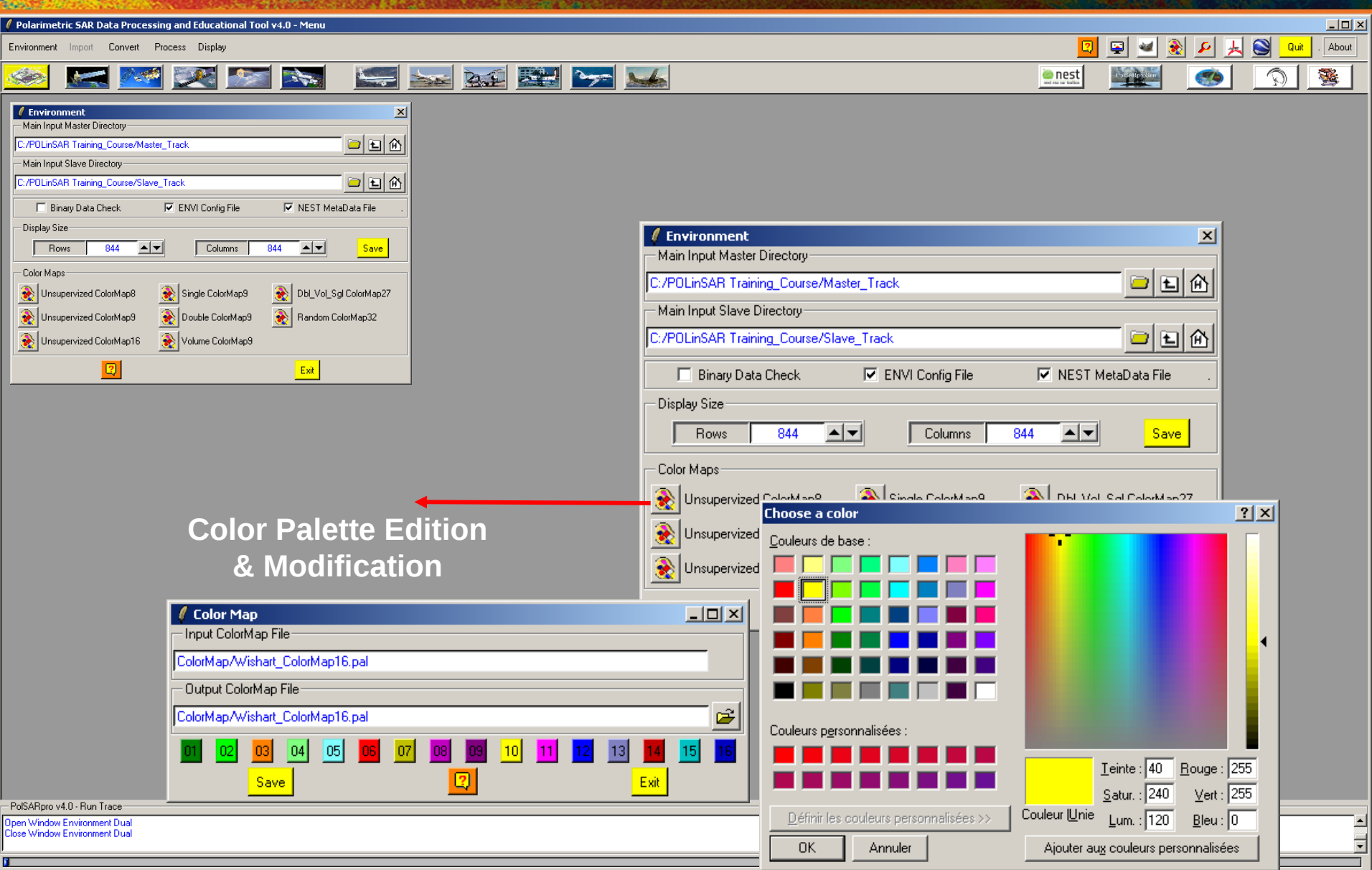

#### PROCESS DATA - [S2] - MENU

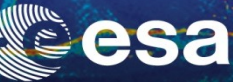

Ŧ

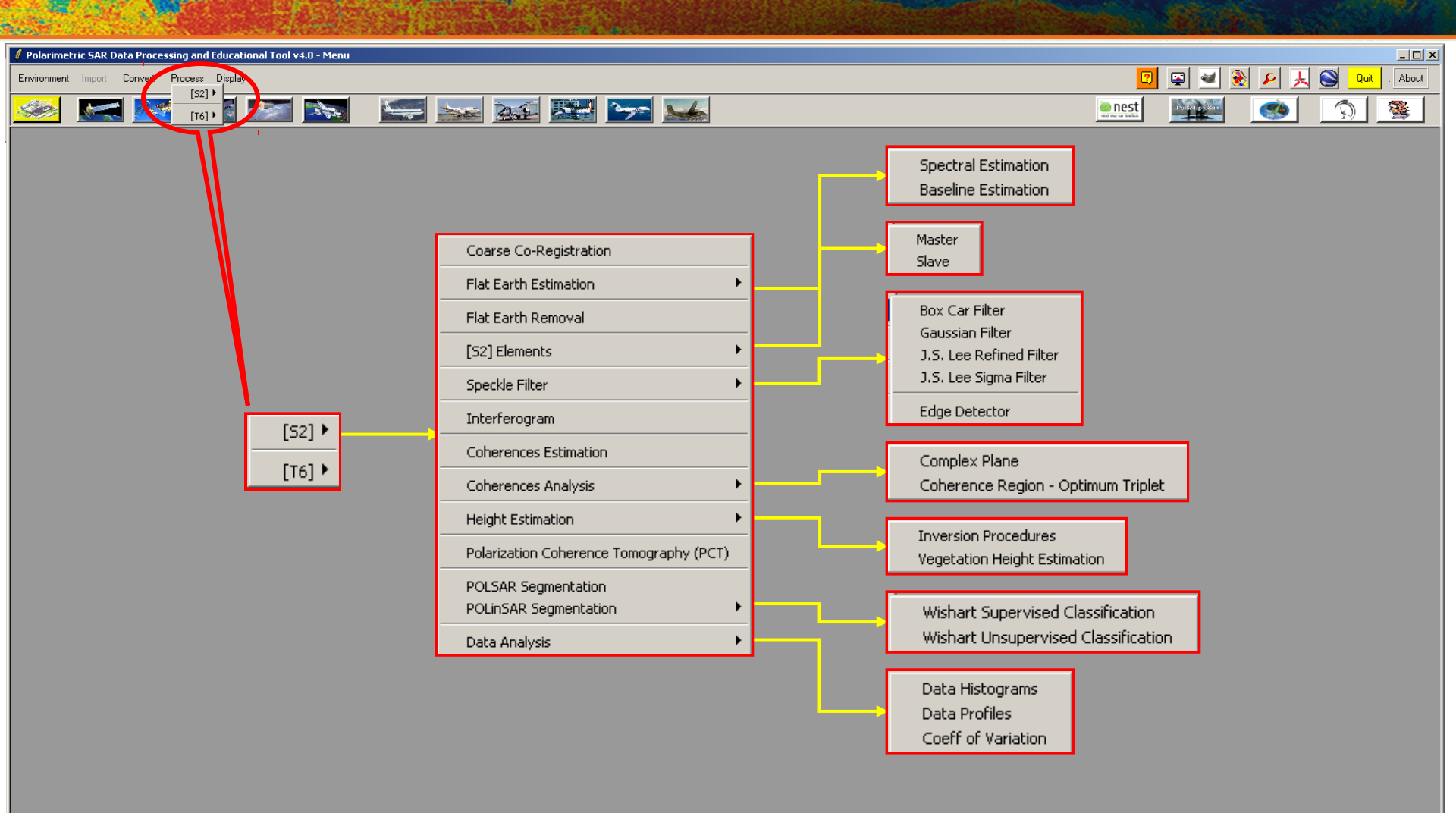

PolSARpro v4.0 - Run Trace-

Open Window Environment Dual Close Window Environment Dual

#### PROCESS DATA - [S2] - MENU

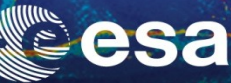

▲ ▼

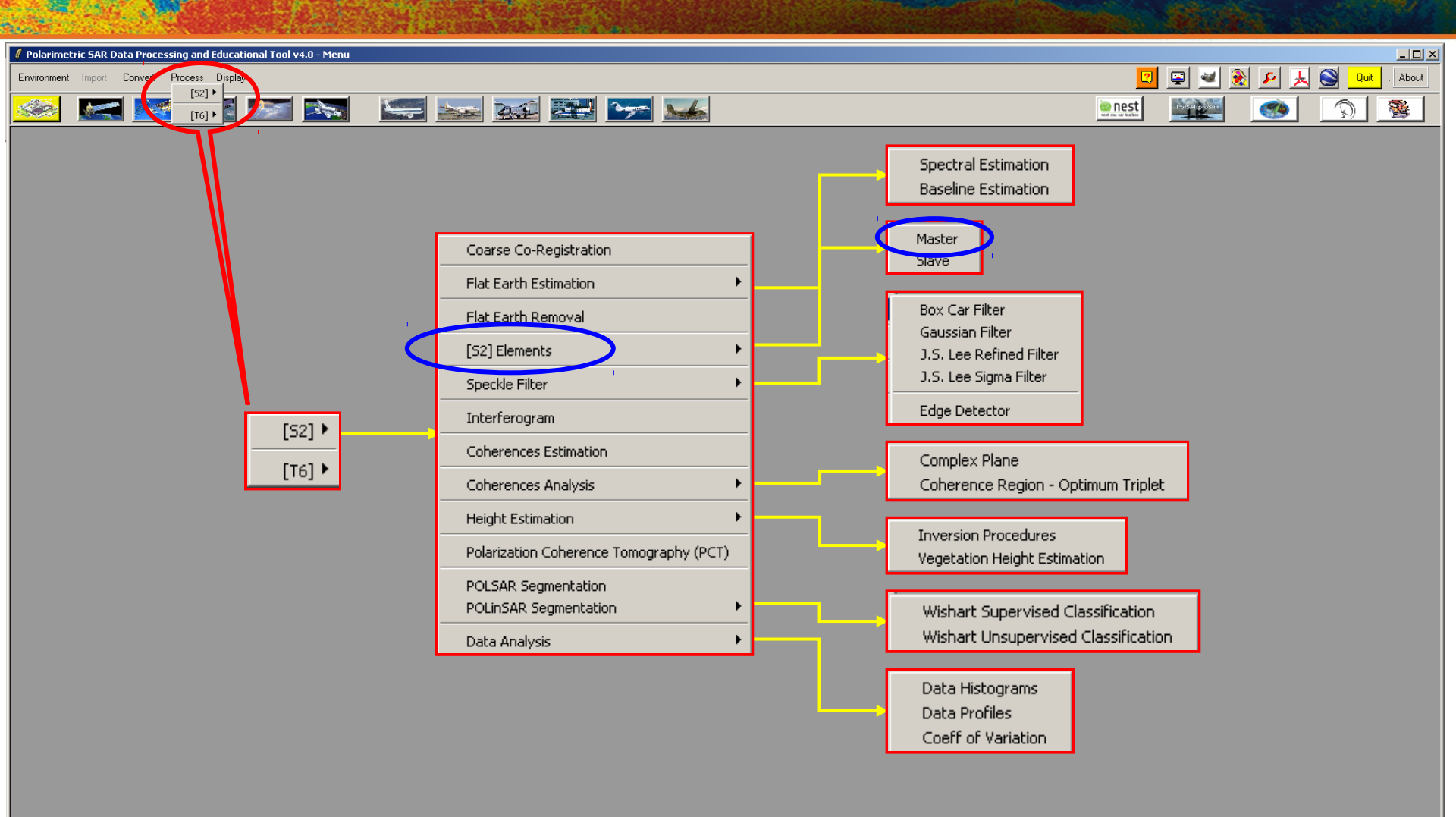

PolSARpro v4.0 - Run Trace-

Open Window Environment Dual Close Window Environment Dual

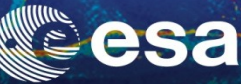

🔎 📕 😂 🛛 Quit

BMP

🗖 ВМР

O Phase

Exit

\_ 🗆 🗵

About 

| Environment Import Convert Process Display                                                                                                    |                                                                                                    |           |
|----------------------------------------------------------------------------------------------------|----------------------------------------------------------------------------------------------------|-----------|
|                                                                                                    |                                                                                                    | 🖳 👱 💈     |
| 🥯 🔜 💌 💌 🐜 🔙                                                                                                    |                                                                                                    |           |
| Data Processing: Sinclair Elements     Input Directory      C./POLinSAR_Training_Course/Master_Track      Output Directory                                                                                                    |                                                                                                    |           |
| Init Row         I         End Row         301         Init Col         I         End Col         301           S11         C         A11         C         I11         C         A11         (db) = I11         (db) = I21         (db) = I21         ( |                                                                                                    |           |
| S22     C     A22     C     I22     C     A22 (dB) = I22 (dB)     C     Phase     ▼     BMP       Span     C     Linear     C     DeciBel = 10log(Span)     □     BMP       Reset       Run     □     Exit                                                                                                    | Init Row     1     End Row     301     Init Col     1     End Col     3       S11     A11     I11     A11 (dB) = I11 (dB)     O     Phase     Image: College and the second second sec | 01<br>BMP |

S12

S22

Span 🔿 Linear

O A12

O A22

Run

O I12

O 122

• A12 (dB) = I12 (dB)

C A22 (dB) = 122 (dB)

O DeciBel = 10log(Span)

Reset ?

**Do it Yourself:** Select some elements, set the parameters and view the corresponding **BMP files (select BMP).** 

PolSARpro v4.0 · Run Trace

pen Window Environment Dual /indow Environment Dual

#### ELEMENTS

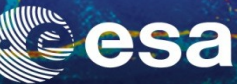

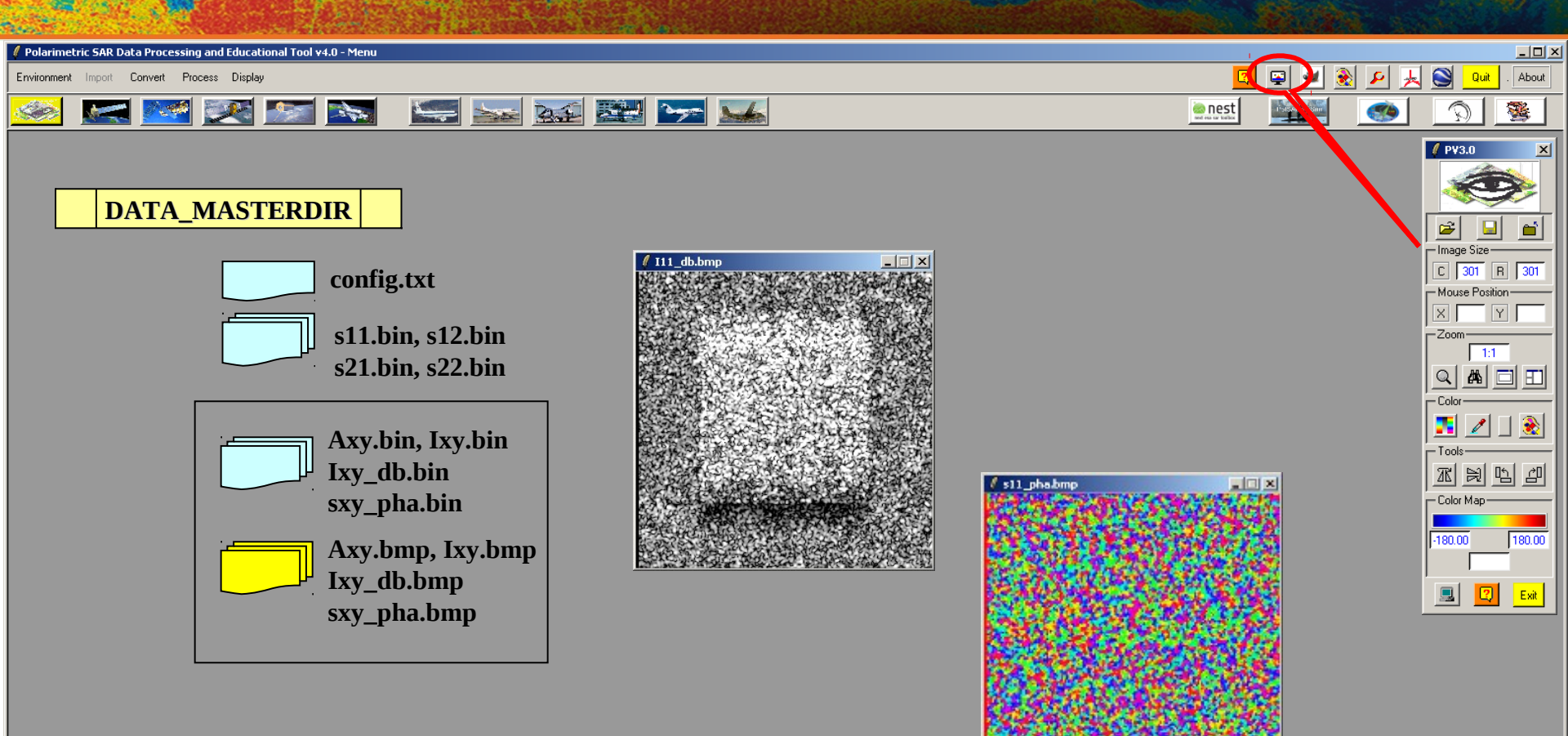

PolSARpro v4.0 · Run Trace

Dpen Window Environment Dual Close Window Environment Dual

#### PROCESS DATA - [S2] - MENU

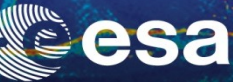

Ŧ

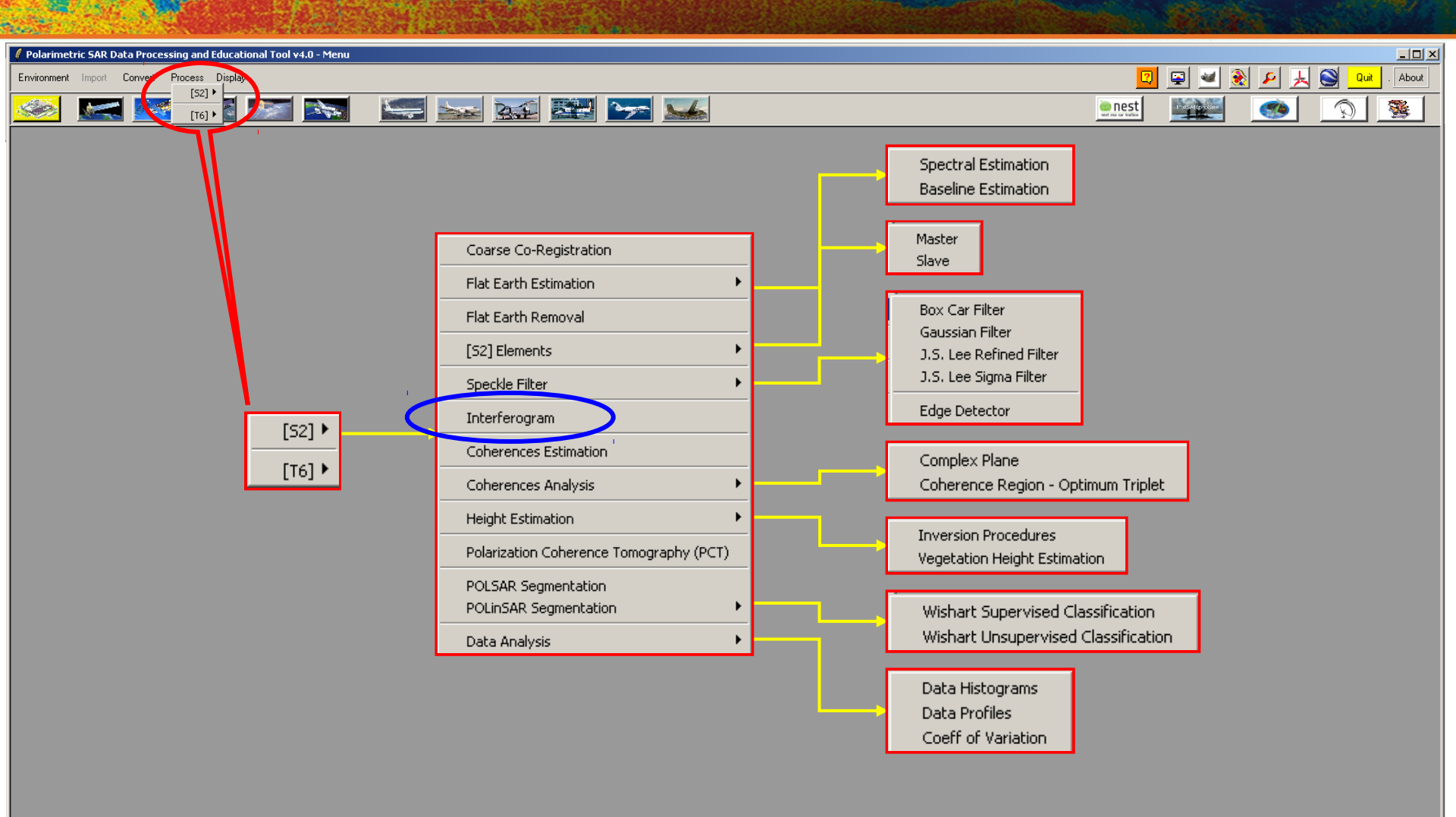

PolSARpro v4.0 - Run Trace-

Open Window Environment Dual Close Window Environment Dual

### **RAW INTERFEROGRAM**

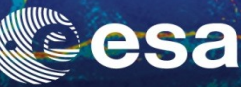

| Polarimetric SAR Data Processing and Educational Tool v4.0 - Menu                                                                                                    |                                                                                                    |             |                  |
|----------------------------------------------------------------------------------------------------|----------------------------------------------------------------------------------------------------|-------------|------------------|
| Environment Import Convert Process Display                                                                                                    |                                                                                                    | 🛛 📮         | 🜌 🛞 🔎 📕 🥘 💷 . At |
| 🥯 🔜 述 💌 🐜                                                                                                    |                                                                                                    | en est set  | 🦉 💽 🧆            |
|                                                                                                    | Interferogram Estimation Input Master Directory C:/POLinSAR_Training_Course/Master_Track Input Slave Directory C:/POLinSAR_Training_Course/Slave_Track                                                                                                    |             |                  |
| Image 1       C HH     C HV     C HH + W     C HH + W     C LL     C LR     C RR       Image 2       C HH     C HV     C HH + W     C HH + W     C LL     C LR     C RR       Image 3     Row     Col     Col     Col | Output Master-Slave Directory         C:/POLinSAR_Training_Course/Master_Track_Slave_Track         Init Row       1         End Row       301         Init Row       1         End Row       301         Init Row       1         End Row       301         Init Row       1         End Row       301         Init Row       1         End Row       301         Init Row       1         End Row       301         Init Row       1         End Row       301         Init Col       1 | End Col 301 |                  |
| Run 🔽 Ext                                                                                                    |                                                                                                    |             |                  |

#### **Do it Yourself:** Select polarization channels, set the parameters and view the corresponding BMP files.

#### Note:

The Output Directory is automatically set to: MasterDir\_SlaveDir

PolSARpro v4.0 - Run Trace Open Window Environment Dual Close Window Environment Dual

### RAW INTERFEROGRAM

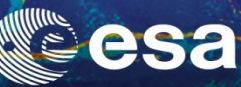

-

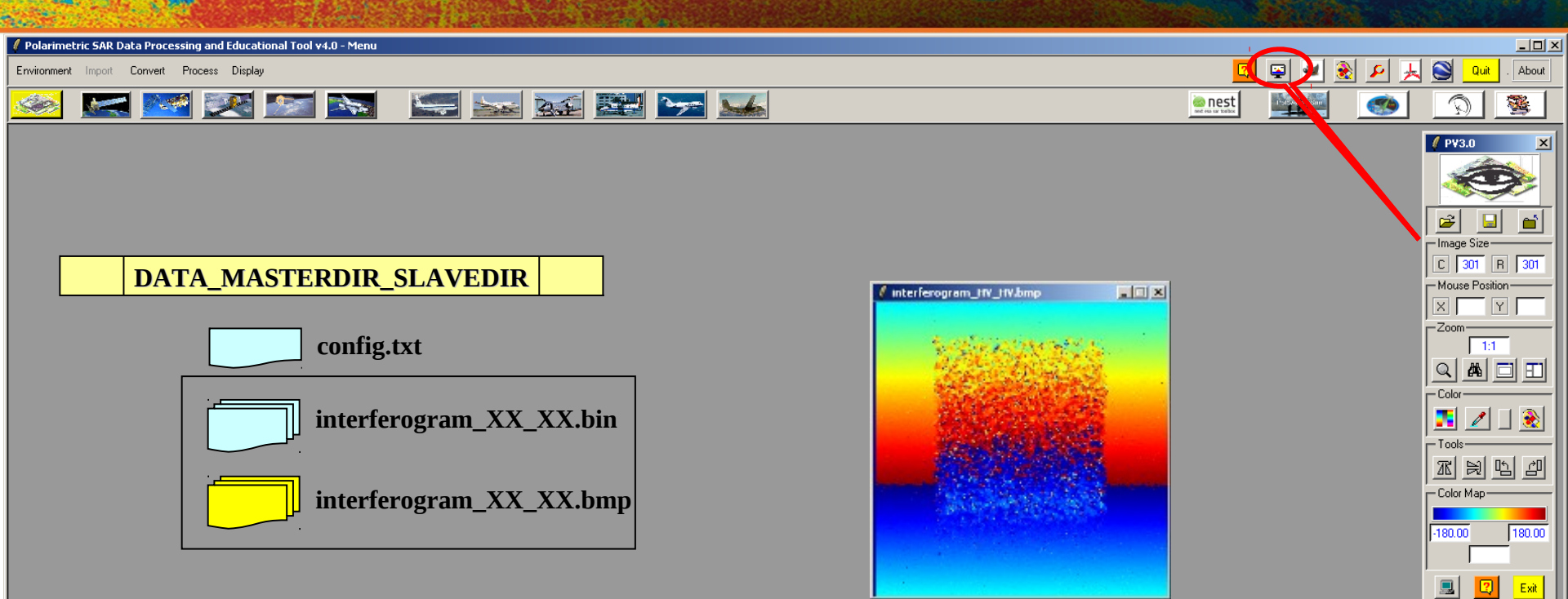

PolSARpro v4.0 · Run Trace

Dpen Window Environment Dual Close Window Environment Dual

#### PROCESS DATA - [S2] - MENU

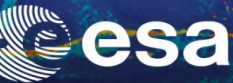

▲ ▼

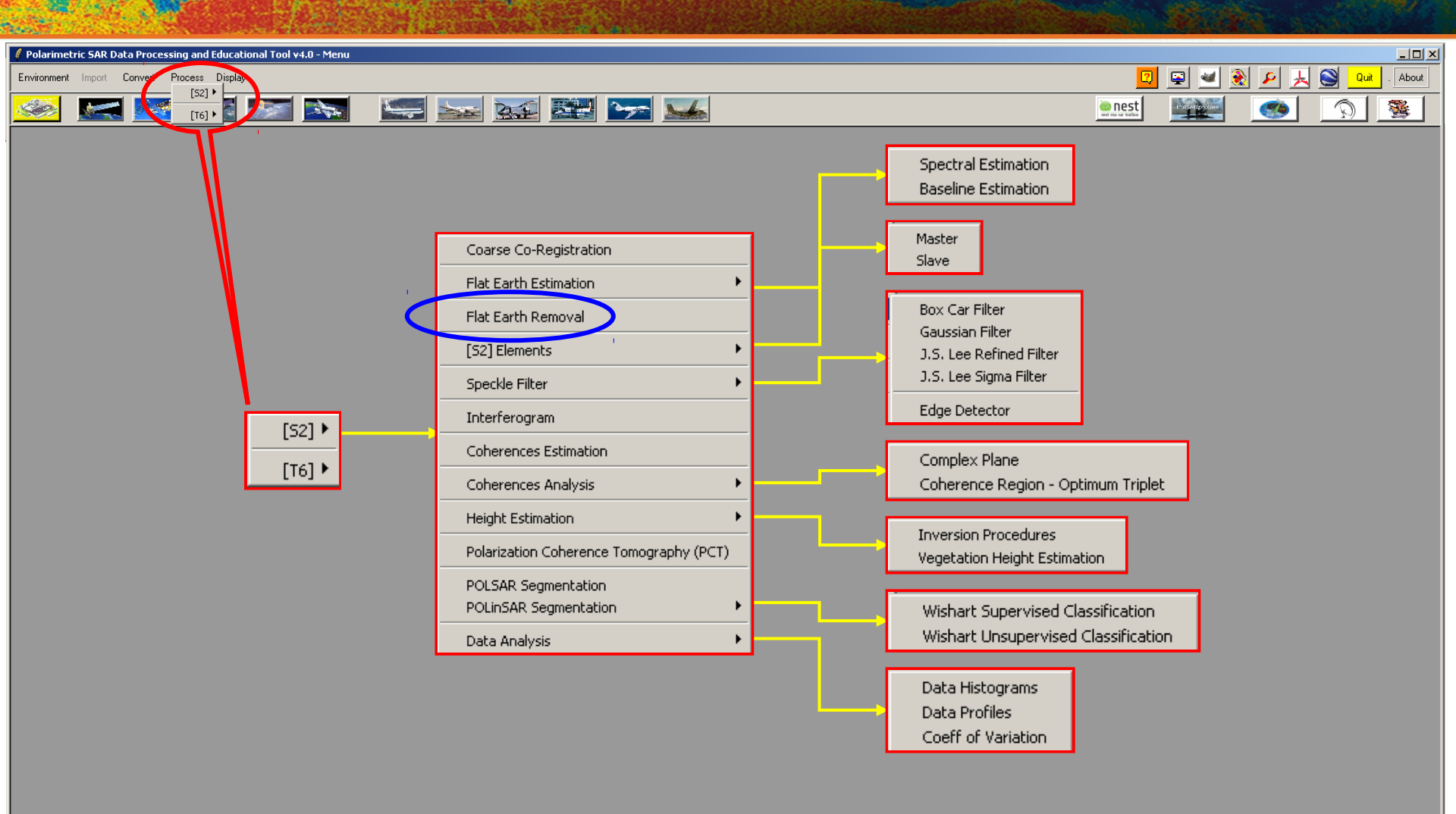

PolSARpro v4.0 - Run Trace-

Open Window Environment Dual Close Window Environment Dual

# FLAT EARTH REMOVAL

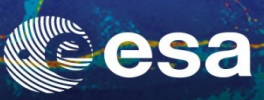

E

### FLAT EARTH REMOVAL.

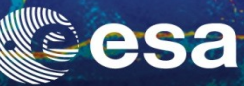

-

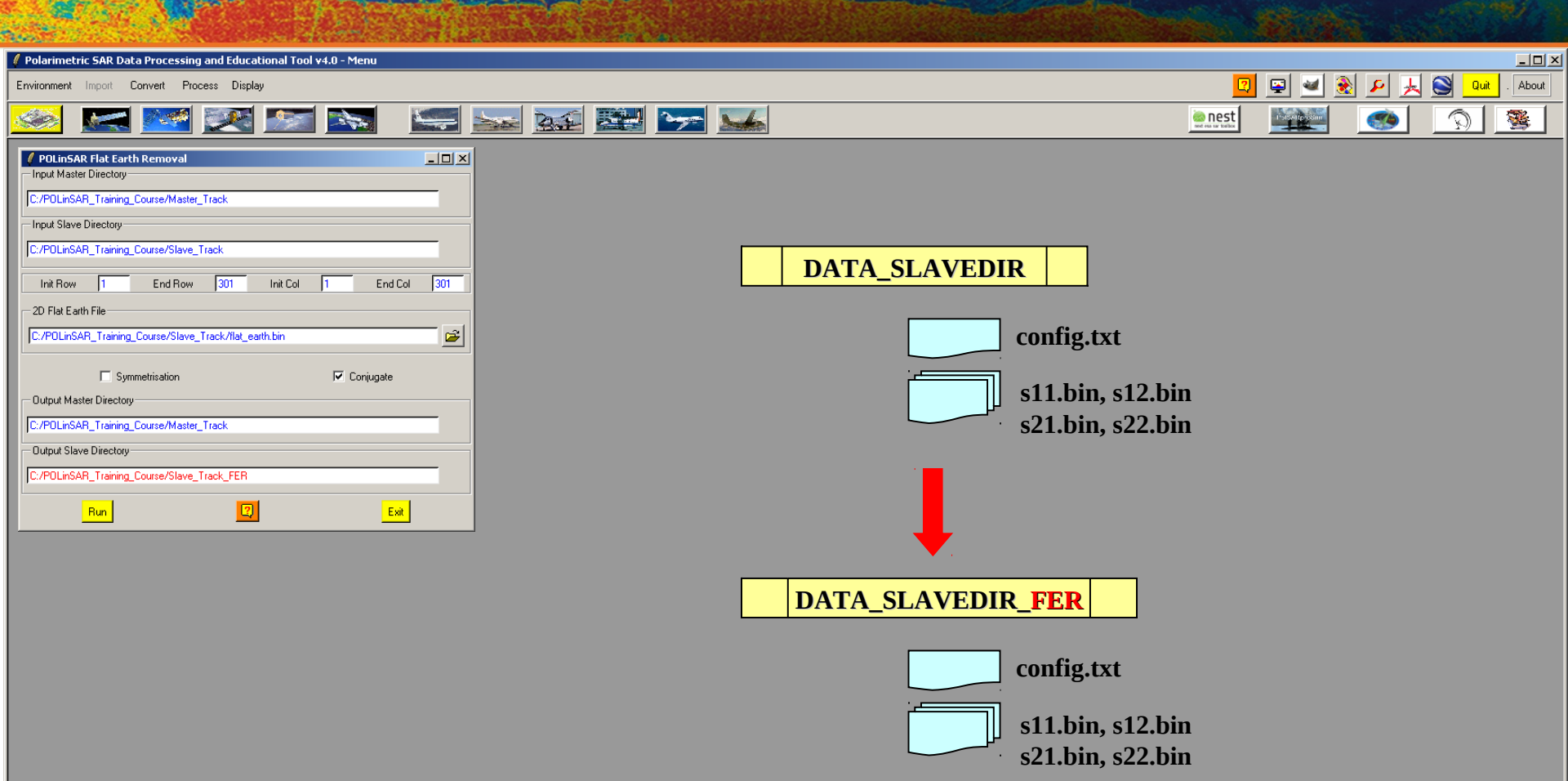

PolSARpro v4.0 · Run Trace-

Open Window Environment Dual Close Window Environment Dual

### **RAW INTERFEROGRAM**

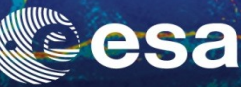

| Polarimetric SAR Data Processing and Educational Tool v4.0 - Menu |                                                                   |                  |
|-------------------------------------------------------------------|-------------------------------------------------------------------|------------------|
| Environment Import Convert Process Display                        | en en en en en en en en en en en en en e                          | 🜌 🗟 🔎 📕 🎯 🛄 . At |
| 🥯 🔜 🌌 🌌 🛸 🔚                                                       |                                                                   | <u> </u>         |
| Interferogram Estimation     Input Master Directory               |                                                                   |                  |
| C:/PDLinSAR_Training_Course/Master_Track                          | Interferogram Estimation                                          | 1                |
| Input Slave Directory                                             | Input Master Directory                                            | 1                |
| C:/POLinSAR_Training_Course/Slave_Track_FER                       | C:/POLinSAB_Training_Course/Master_Track                          |                  |
| Output Master-Slave Directory                                     |                                                                   | <u> </u>         |
| C:/POLinSAR_Training_Course/Master_Track_Slave_Track_FER / 📄      | Input Slave Directory                                             |                  |
| Init Row 1 End Row 301 Init Col 1 End Col 301                     | C:/POLinSAR_Training_Course/Slave_Track_FER                       |                  |
| Image 1                                                           | Output Master-Slave Directory                                     | -                |
| OHH OHV OW OHH+W OHH-W OLL OLR ORR                                | Cr/POLinCAP, Taxining, Course Master, Taxala, Slave, Taxala, SEP. |                  |
| Image 2                                                           |                                                                   |                  |
| CHH CHV CW CHH+W CHH-W CLL CLR CRR                                | Init Row 1 End Row 301 Init Col 1 End Col 301                     | Ĩ                |
| E Averaging                                                       | Image 1                                                           |                  |
|                                                                   | CHH THV CW CHH+W CHH-W CLL CLR CRB                                |                  |
|                                                                   |                                                                   |                  |
|                                                                   |                                                                   |                  |
|                                                                   |                                                                   |                  |
|                                                                   | Averaging Row Col                                                 |                  |
|                                                                   | Bun 2                                                             |                  |

### **Do it Yourself:** Select polarization channels, set the parameters and view the corresponding BMP files.

#### Note:

The Output Directory is automatically set to: MasterDir\_SlaveDir\_FER

### **RAW INTERFEROGRAM**

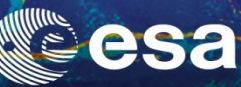

▼

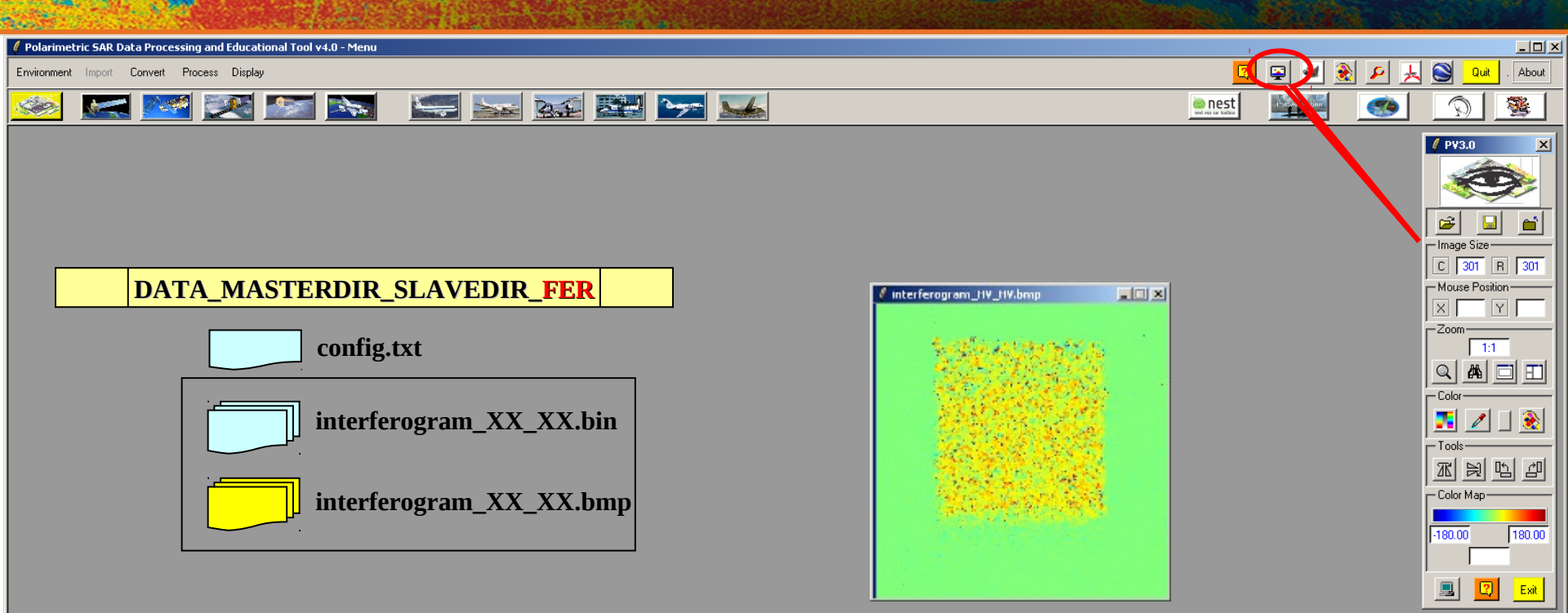

PolSARpro v4.0 · Run Trace

1

Dpen Window Environment Dual Close Window Environment Dual

#### PROCESS DATA - [S2] - MENU

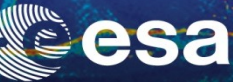

Ŧ

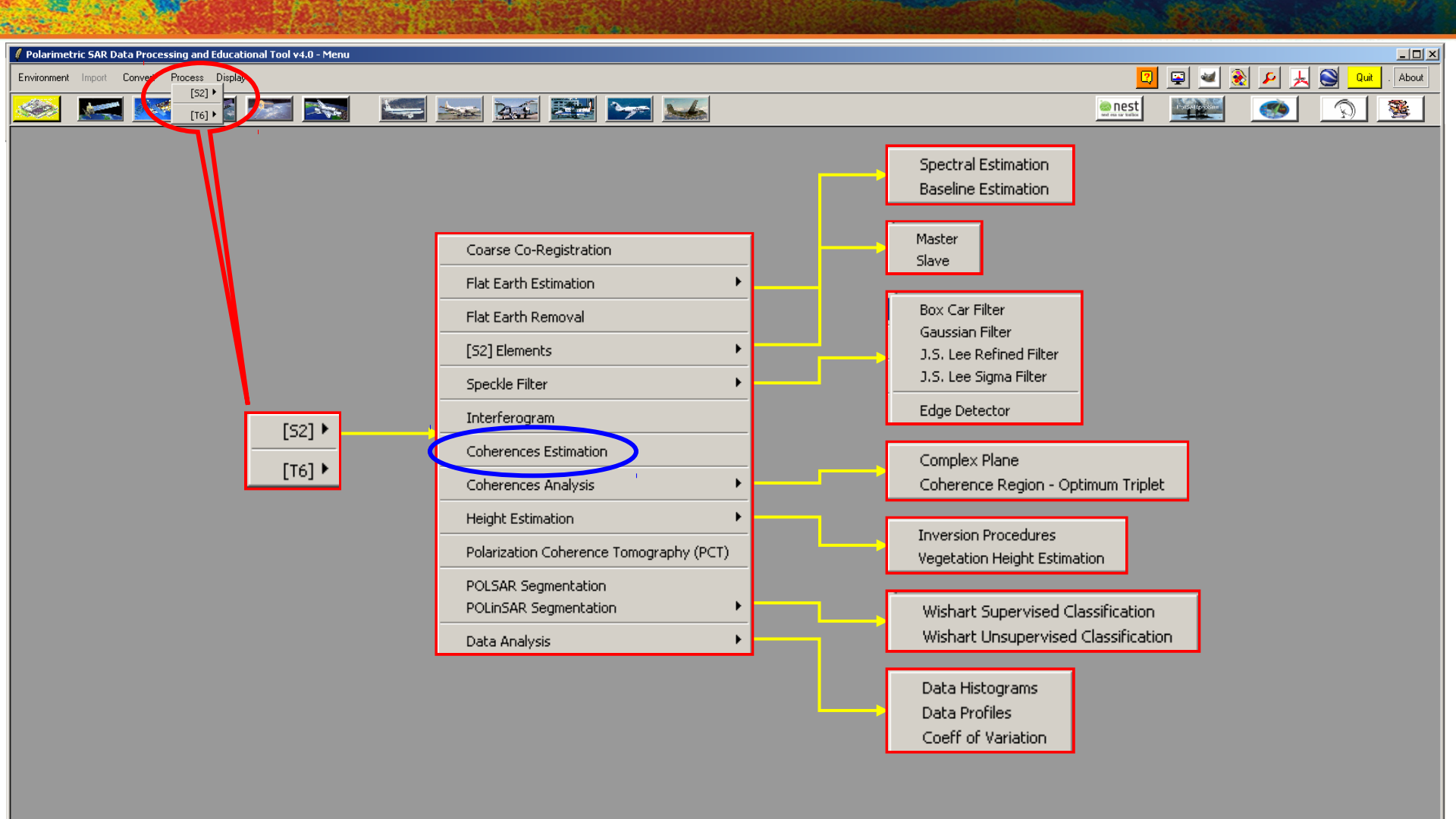

-PolSARpro v4.0 - Run Trace-

Open Window Environment Dual Close Window Environment Dual

### **COHERENCE ESTIMATION**

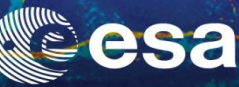

| Polarimetric SAR Data Processing and Educational Tool v4.0 - Menu                                                                                                    |                                                                                                    |          |       |       |      |       |
|----------------------------------------------------------------------------------------------------|----------------------------------------------------------------------------------------------------|----------|-------|-------|------|-------|
| Environment Import Convert Process Display                                                                                                    |                                                                                                    | 2        | 2 👱 🔶 | 🧕 🛃 🕰 | Quit | . Abc |
| 🥯 🔜 🚾 💽 🔤 🛸 🐋                                                                                                    | 2 🖂 🔛                                                                                                    | nest     |       |       |      | 1     |
| Complex Coherence Estimation Input Master Directory C/POLInSAR Training_Course/Master_Track Input Slave Directory C/POLInSAR Training_Course/Slave_Track_FER Dutput MasterSlave Directory C/POLInSAR Training_Course/Master_Track_Slave_Track_FER Dutput MasterSlave Directory C/POLInSAR Training_Course/Master_Track_Slave_Track_FER Dutput MasterSlave Directory C/POLInSAR Training_Course/Master_Track_Slave_Track_FER Dutput MasterSlave Directory C/POLInSAR Training_Course/Master_Track_Slave_Track_FER Dutput MasterSlave Directory C/POLInSAR Training_Course/Master_Track_Slave_Track_FER Dutput MasterSlave Directory C/POLInSAR Training_Course/Master_Track_Slave_Track_FER Dutput MasterSlave Directory C/POLINSAR Training_Course/Master_Track_Slave_Track_FER Dutput MasterSlave Directory C/POLINSAR Training_Course/Master_Track_Slave_Track_FER Dutput MasterSlave Directory C/POLINSAR Training_Course/Master_Track_Slave_Track_FER Dutput MasterSlave Directory C/POLINSAR Training_Course/Master_Track_Slave_Track_FER Dutput MasterSlave Directory C/POLINSAR Training_Course/Master_Track_Slave_Track_FER Dutput MasterSlave Directory C/POLINSAR Training_Course/Master_Track_Slave_Track_FER Dutput MasterSlave Directory C/POLINSAR Training_Course/Master_Track_Slave_Track_FER Dutput Master_Track_Slave_Track_FER Dutput Master_Track_Slave_Track_FER Dutput Master_Track_Slave_Track_FER Dutput Master_Track_Slave_Track_FER Dutput Master_Track_Slave_Track_FER Dutput Master_Track_Slave_Track_FER Dutput Master_Track_Slave_Track_FER Dutput Master_Track_Slave_Track_FER Dutput Master_Track_Slave_Track_FER Dutput Master_Track_FER Dutput Master_Track_Slave_Track_FER Dutput Master_Track_FER Dutput Master_T | Complex Coherence Estimation   Input Master Directory   C:/POLinSAR Training_Course/Master_Track   Input Slave Directory   C:/POLinSAR Training_Course/Slave_Track_FER   Output MasterSlave Directory   C:/POLinSAR Training_Course/Master_Track_Slave_Track_FER   Output MasterSlave Directory   C:/POLinSAR Training_Course/Master_Track_Slave_Track_FER   Output MasterSlave Directory   C:/POLinSAR Training_Course/Master_Track_Slave_Track_FER   Output MasterSlave Directory   C:/POLinSAR Training_Course/Master_Track_Slave_Track_FER   Init Row   1   End Row   301   Init Col   1   End Row   301   Init Col   1   End Row   301   Init Col   1   End Row   301   Init Col   1   End Row   301   Init Col   1   End Row   301   Init Col   1   End Row   2   2   2   2   2   2   2   2   2   2   2   2   2   2   2   2   2   2   2   2   2   2   2   2   2   2   3 <th>×<br/>301</th> <th></th> <th></th> <th></th> <th></th> | ×<br>301 |       |       |      |       |

**Do it Yourself:** Select polarization channels (linear, circular, pauli), set the parameters (**Box Car = 11x11**) and view the corresponding BMP files (select BMP).

- PolSARpro v4.0 - Run Trace Open Window Environment Dual Close Window Environment Dual

### **COHERENCE ESTIMATION**

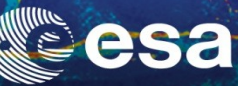

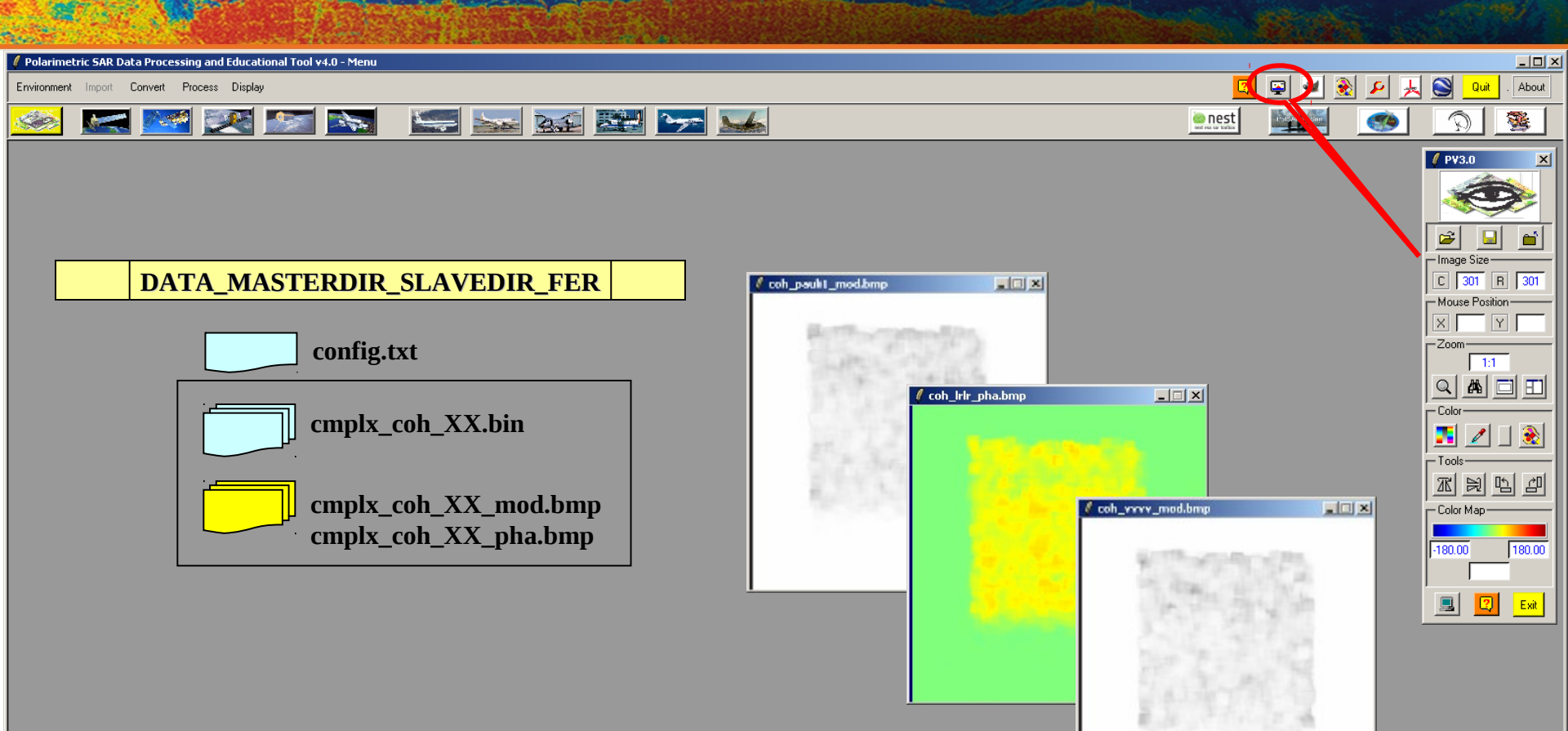

PolSARpro v4.0 · Run Trace

Dpen Window Environment Dual Close Window Environment Dual

#### PROCESS DATA - [S2] - MENU

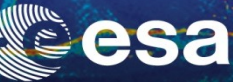

Ŧ

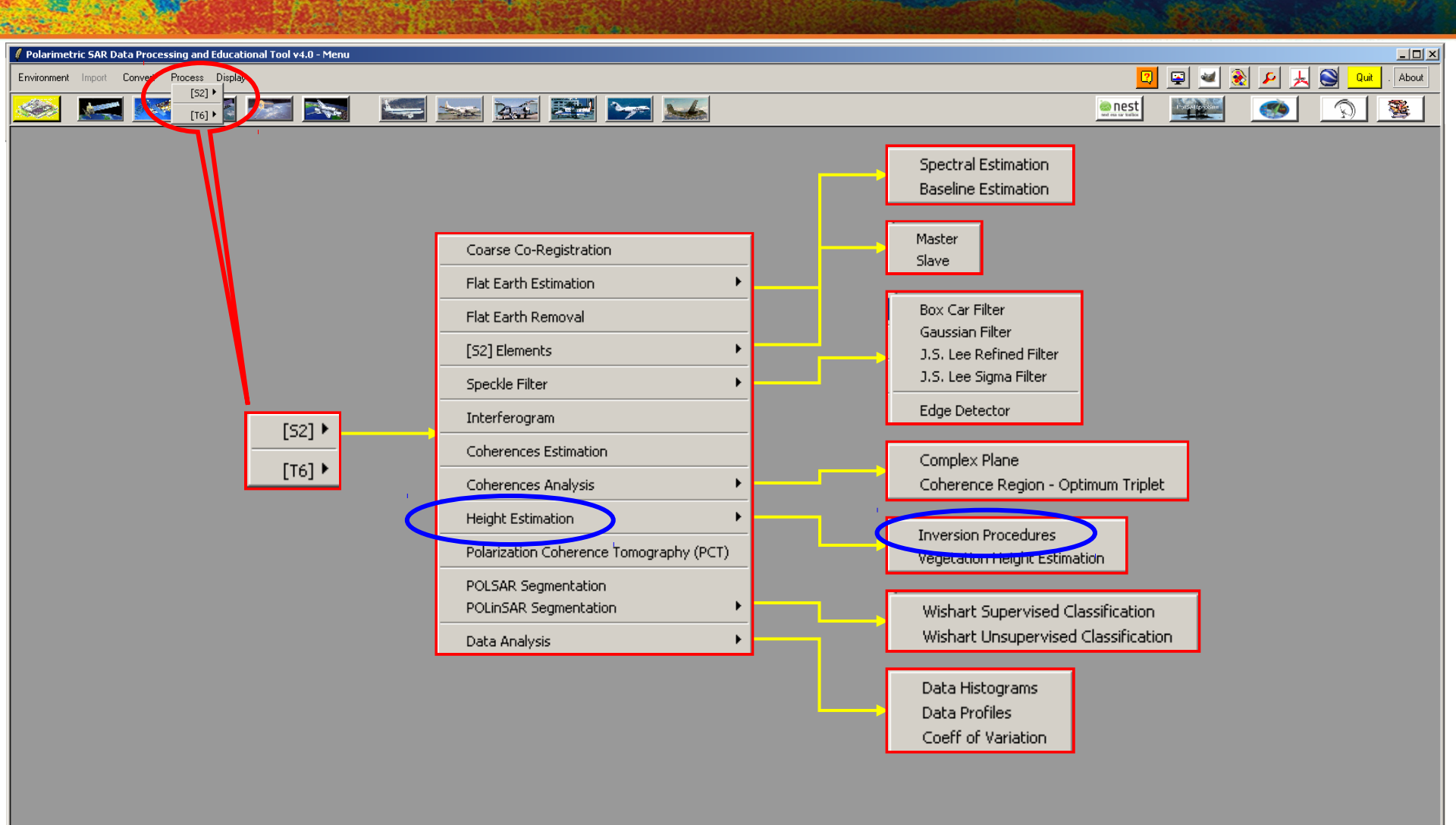

PolSARpro v4.0 - Run Trace

Open Window Environment Dual Close Window Environment Dual

# HEIGHT ESTIMATION

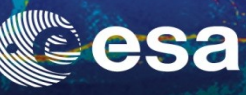

About

-

| Polarimetric SAR Data Processing and Educational Tool v4.0 - Menu                                                                                                    |                                                                                                    |                 |         |       |
|----------------------------------------------------------------------------------------------------|----------------------------------------------------------------------------------------------------|-----------------|---------|-------|
| Environment Import Convert Process Display                                                                                                    |                                                                                                    |                 | 😨 🜌 🛞 🔎 | 1 S Q |
| 🐼 🖂 述 述 🖿 🐋 🔤                                                                                                    | 😫 📂 🐭                                                                                                    | ent en ur table |         |       |
| Height Estimation from Inversion Procedures   Input Master - Slave Directory   C:/POLinSAR_Training_Course/Master_Track_Slave_Track_FER   Output Master - Slave Directory   C:/POLinSAR_Training_Course/Master_Track_Slave_Track_FER   Output Master - Slave Directory   C:/POLinSAR_Training_Course/Master_Track_Slave_Track_FER   Init Row   1   End Row   301   Init Row   1   End Row   301   Init Col   1   End Row   301   Init Col   1   End Row   301   Init Col   1   End Row   301   Init Col   Init Row   1   End Row   301   Init Col   1   End Row   301   Init Col   Init Col   Init Col   Init Col   Init Col   Init Col   Init Col   Init Col   Init Col   Init Col   Init Col   Init Col   Init Col   Init Col   Init Col   Init Col   Init Col   Init Col   Init Col   Init Col   Init Col   Init Col   Init Col | Height Estimation from Inversion Procedures     Input Master - Slave Directory     C:/POLinSAR_Training_Course/Master_Track_Slave_Track_FER     Output Master - Slave Directory     C:/POLinSAR_Training_Course/Master_Track_Slave_Track_FER     Init Row     1 End Row     301 Init Col     1 End C     Update List | /               |         |       |
| Median Window Size     11     Median Window Size     0.5       Top Phase Centre     HV     Ground Phase Centre     HH - W                                                                                                    | Polarimetric Phase Centre Height Estimation     Polarimetric Channel     HH                                                                                                    | <u>_</u>        |         |       |
| 20 Kz File C:/POLinSAR_Training_Course/Slave_Track/kz.bin Run Hist 2 Exit                                                                                                    | Coherence Amplitude Inversion Procedure                                                                                                    |                 |         |       |
|                                                                                                    | Ground Phase Estimation and RVOG Inversion Procedure                                                                                                    | . 05            |         |       |

 Image: Sector of an phase intersection recease

 Image: Sector of an optimized intersection recease

 Image: Sector of an optimized intersection recease

 Median Window Size

 Image: Sector of an optimized intersection recease

 Median Window Size

 Image: Sector of an optimized intersection recease

 Median Window Size

 Image: Sector of an optimized intersection recease

 Median Window Size

 Image: Sector of an optimized intersection recease

 Image: Sector of an optimized intersection recease

 Image: Sector of an optimized intersection recease

 Image: Sector of an optimized intersection recease

 Image: Sector of an optimized intersection recease

 Image: Sector of an optimized intersection recease

 Image: Sector of an optimized intersection recease

 Image: Sector of an optimized intersection recease

 Image: Sector of an optimized intersection recease

 Image: Sector of an optimized intersection recease

 Image: Sector of an optimized intersection recease

 Image: Sector of an optimized intersection recease

 Image: Sector of an optimized intersection recease

 Image: Sector of an optimized intersection recease

 Image: Sector of an optimized intersection recease

 Image: Sector of an optimized intersection recease

 Image: Sector of an optimized intersectin recease

 Image: Sector of an optimized

- PolSARpro v4.0 · Run Trace-

1

Dpen Window Environment Dual Close Window Environment Dual

# HEIGHT ESTIMATION

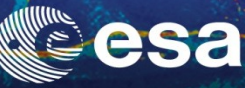

| Polarimetric SAR Data Processing and Educational Tool v4.0 - Menu |                         |
|-------------------------------------------------------------------|-------------------------|
| invironment Import Convert Process Display                        | 📴 🔛 🛃 😥 📕 🤮 Out . About |
| 🥯 🔜 🗺 💌 🔊                                                         | enest 💽 🔊 🕱             |
|                                                                   |                         |

| Height Estimation from Inversion Procedures                         |  |  |  |
|---------------------------------------------------------------------|--|--|--|
| Input Master - Slave Directory                                      |  |  |  |
| C:/POLinSAR_Training_Course/Master_Track_Slave_Track_FER            |  |  |  |
| Output Master - Slave Directory                                     |  |  |  |
| C:/POLinSAR_Training_Course/Master_Track_Slave_Track_FER            |  |  |  |
| Init Row 1 End Row 301 Init Col 1 End Col 301                       |  |  |  |
| Update List                                                         |  |  |  |
| Polarimetric Phase Centre Height Estimation Polarimetric Channel HH |  |  |  |
| DEM Differencing Algorithm                                          |  |  |  |
| Coherence Amplitude Inversion Procedure                             |  |  |  |
| Ground Phase Estimation and RVOG Inversion Procedure                |  |  |  |
| Median Window Size 11 Veighting Coherence Fraction Factor 0.5       |  |  |  |
| Top Phase Centre HV  Ground Phase Centre HH · W                     |  |  |  |
| 2D Kz File                                                          |  |  |  |
| C:/POLinSAR_Training_Course/Slave_Track/kz.bin                      |  |  |  |
| Run Hist 📿 Exit                                                     |  |  |  |

#### **INVERSION PROCEDURES**

- DEM Differencing Algorithm
- Coherence Amplitude Inversion Procedure
- Ground Phase Estimation
- RVOG Inversion Procedure

oen Window Environment Dual ose Window Environment Dual

PolSABoro v4.0 - Bup Trace

TO FORMUTA FOTO | FOW FOILTH | HOSCALL (NUME), TRAN
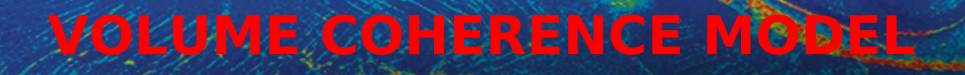

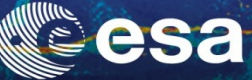

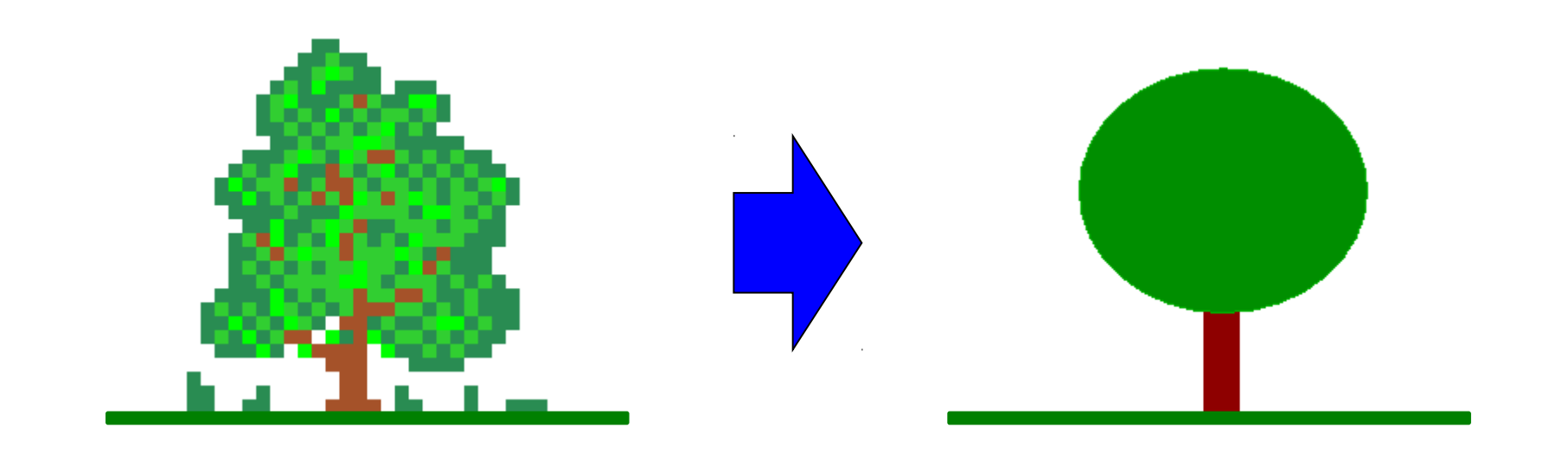

**Modeling** 

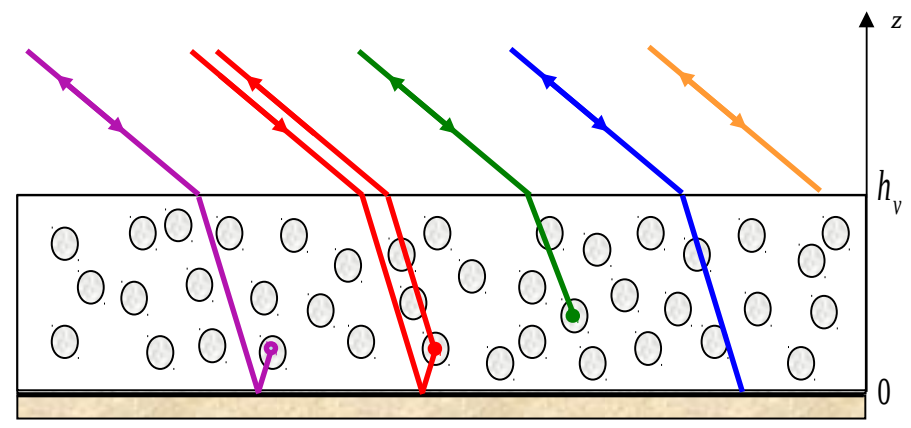

Parameter Estimation

Simplifications · Only 2 significant mechanisms – Low density medium  $\Rightarrow$  No refraction.

→ 3rd ADVANCED COURSE ON RADAR POLARIMETRY 19-23 January 2015 | ESA-ESRIN | Frascati (Rome), Italy **European Space Agency** 

## **VOLUME COHERENCE MODEL**

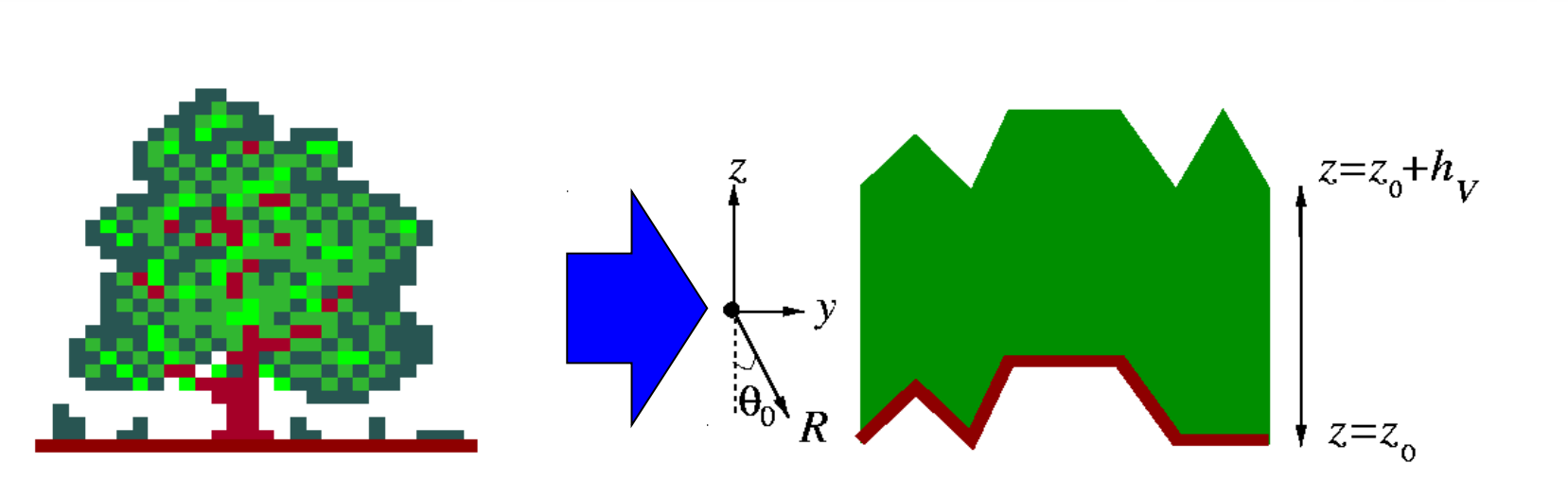

$$\gamma_{VOL} = e^{j\varphi_0} \frac{\int_{0}^{h_v} f(z) e^{jk_z z} dz}{\int_{0}^{h_v} f(z) dz}$$

 $k_{z} = \frac{4\pi\Delta\theta}{\lambda\sin\left(\theta_{0}\right)}$ 

### **Vertical Wavenumber**

#### **POLARIZATION INDEPENDENT**

→ 3rd ADVANCED COURSE ON RADAR POLARIMETRY 19-23 January 2015 | ESA-ESRIN | Frascati (Rome), Italy esa

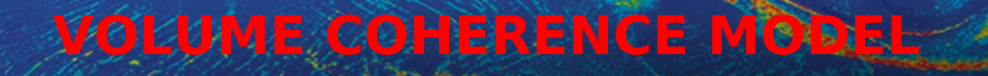

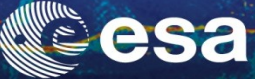

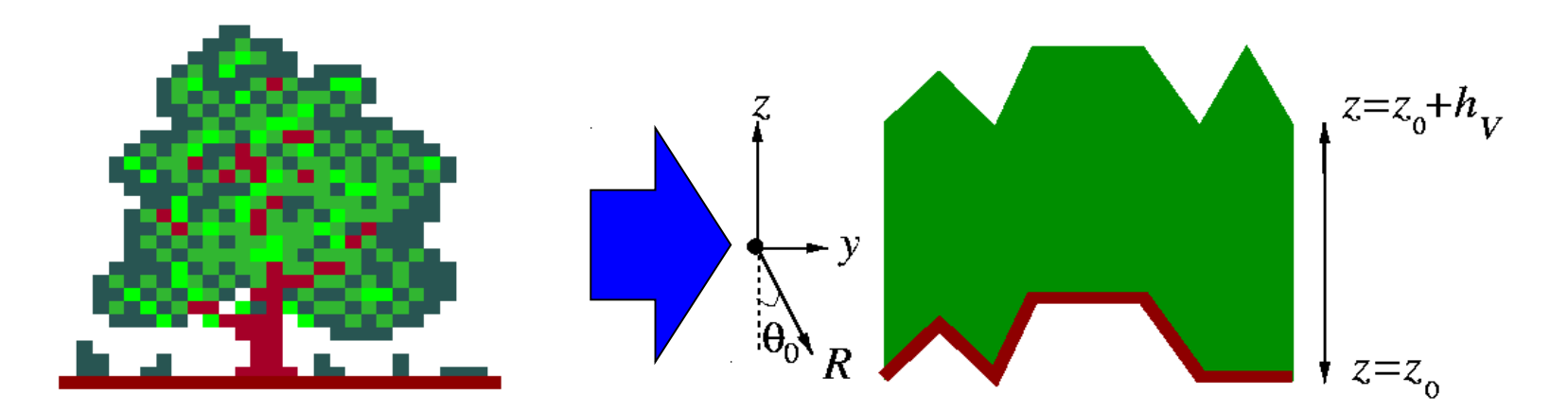

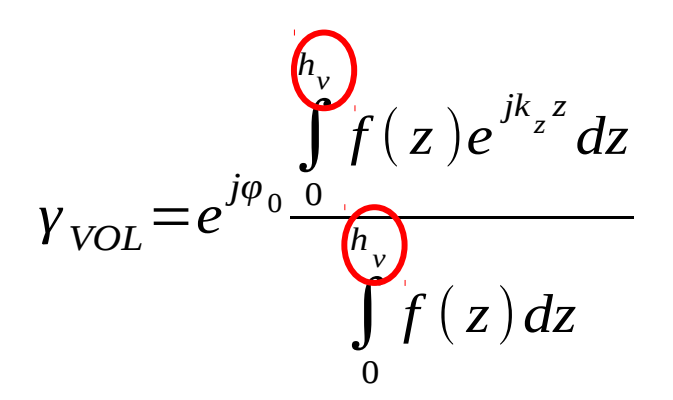

Vertical Structure function  $f(z) = e^{\frac{\sigma z}{\cos(\theta_0)}}$ 

**Case of Uniform Random Layer** 

- $\theta_0$  Incidence Angle
- **Ø** Extinction Coefficient

#### **POLARIZATION INDEPENDENT**

→ 3rd ADVANCED COURSE ON RADAR POLARIMETRY 19-23 January 2015 | ESA-ESRIN | Frascati (Rome), Italy

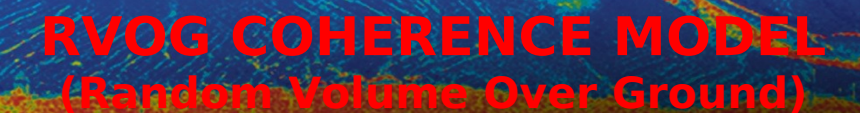

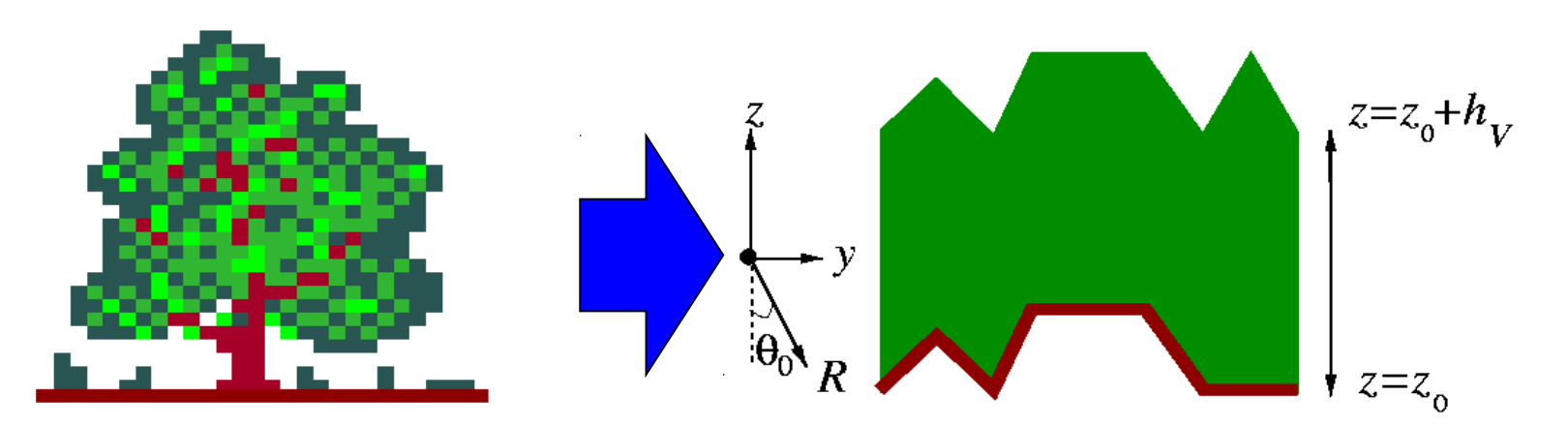

**2 Layer Combined Surface and random Volume Scattering** 

$$\gamma(\underline{w}) = e^{j\varphi_0} \frac{\gamma_{VOL} + \mu(\underline{w})}{1 + \mu(\underline{w})}$$

 $\mu(\underline{w}) = \frac{\text{Surface Scattering Contribution}}{\text{Volume Scattering Contribution}}$ 

**G / V ratio** 

B. Treuhaft (2000), S.R. Cloude (2003)

**POLARIZATION DEPENDENT** 

→ 3rd ADVANCED COURSE ON RADAR POLARIMETRY 19-23 January 2015 | ESA-ESRIN | Frascati (Rome), Italy

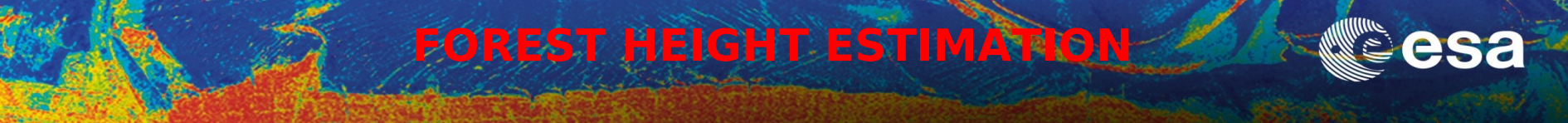

### $\underline{W}_{v}$ Polarisation Channel corresponding to Volume Scattering

$$\gamma\left(\underline{w}_{v}\right) \underset{\mu \mapsto 0}{\mapsto} = e^{j\varphi_{0}} \gamma_{VOL}$$

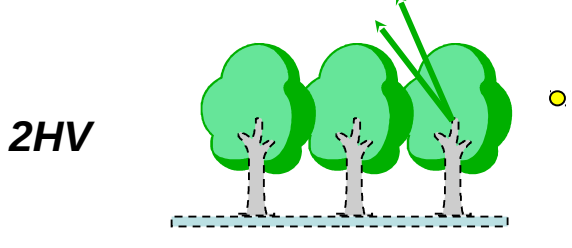

#### $\underline{W}_{s}$ Polarisation Channel corresponding to Surface Scattering

$$\gamma(\underline{w}_{s}) = e^{j\varphi_{0}} \frac{\gamma_{VOL} + \mu(\underline{w}_{s})}{1 + \mu(\underline{w}_{s})} \underset{\mu \mapsto \infty}{\mapsto} e^{j\varphi_{0}}$$

$$HH-VV$$

→ 3rd ADVANCED COURSE ON RADAR POLARIMETRY 19-23 January 2015 | ESA-ESRIN | Frascati (Rome), Italy

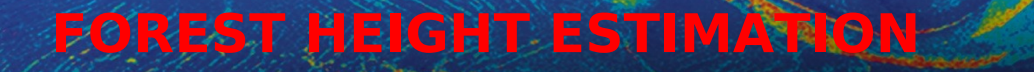

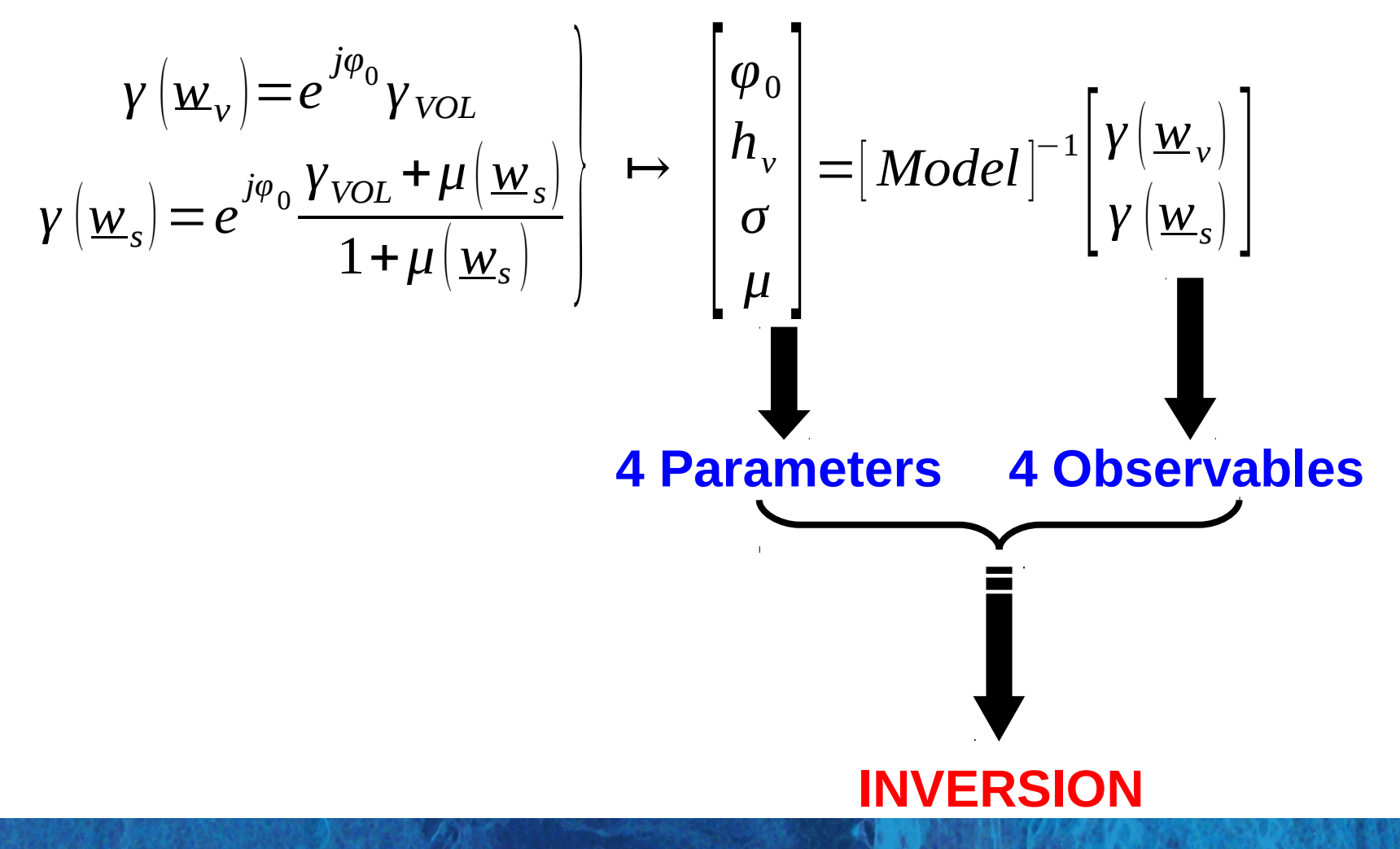

→ 3rd ADVANCED COURSE ON RADAR POLARIMETRY 19-23 January 2015 | ESA-ESRIN | Frascati (Rome), Italy

**European Space Agency** 

# HEIGHT ESTIMATION

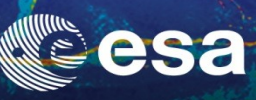

0

-

| 🖉 Polarimetric SAR Data Processing and Educational Tool v4.0 - Menu                                                                                                    | × D.                                                                                                    |
|----------------------------------------------------------------------------------------------------|----------------------------------------------------------------------------------------------------|
| Environment Import Convert Process Display                                                                                                    | 🔽 🞴 坐 😥 🔛 La Sout                                                                                                    |
|                                                                                                    |                                                                                                    |
| Height Estimation from Inversion Procedures   Input Master - Slave Directory   C./POLinSAR_Training_Course/Master_Track_Slave_Track_FER   Output Master - Slave Directory   C./POLinSAR_Training_Course/Master_Track_Slave_Track_FER   Init Row   End Row   301   Init Col   1   End Row   301   Init Col   End Row   Init Col   End Row   Update List   Polarimetric Phase Centre Height Estimation   Polarimetric Channel   HH   Impose Centre Height Estimation   Polarimetric Channel   Impose Centre Height Estimation   Polarimetric Phase Centre Height Estimation   Polarimetric Channel   Impose Centre Height Estimation   Polarimetric Channel   Impose Centre Height Estimation   Polarimetric Channel   Impose Centre Height Estimation   Polarimetric Channel   Impose Centre Height Estimation   Polarimetric Channel   Impose Centre Height Estimation   Polarimetric Channel   Impose Centre Height Estimation   Impose Centre   Impose Centre   Impose Centre   Impose Centre   Impose Centre   Impose Centre   Impose Centre   Impose Centre   Impose Centre   Impose Centre   Impose Centre   Impose Centre   Impose Centre   Impose Centre   Impose Centre< | DATA_MASTERDIR_SLAVEDIR_FER<br>config.txt<br>DEM_diff_heights.bin, Coh_heights.bin<br>Ground_phase.bin, Ground_phase_median.bin<br>RVOG_phase_heights.bin, RVOG_heights.bin<br>DEM_diff_heights.bmp, Coh_heights.bmp<br>Ground_phase_median.bmp<br>RVOG_phase_heights.bmp, RVOG_heights.bmp |
| De it Yourself                                                                                                    |                                                                                                    |
| Set the parameters (Median Size = 21,<br>Factor = 0.4)<br>and view the corresponding BMP files.                                                                                                    | HH-VV                                                                                                    |

PolSARpro v4.0 · Run Trace

1

Open Window Environment Dual Close Window Environment Dual

# HEIGHT ESTIMATION

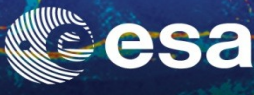

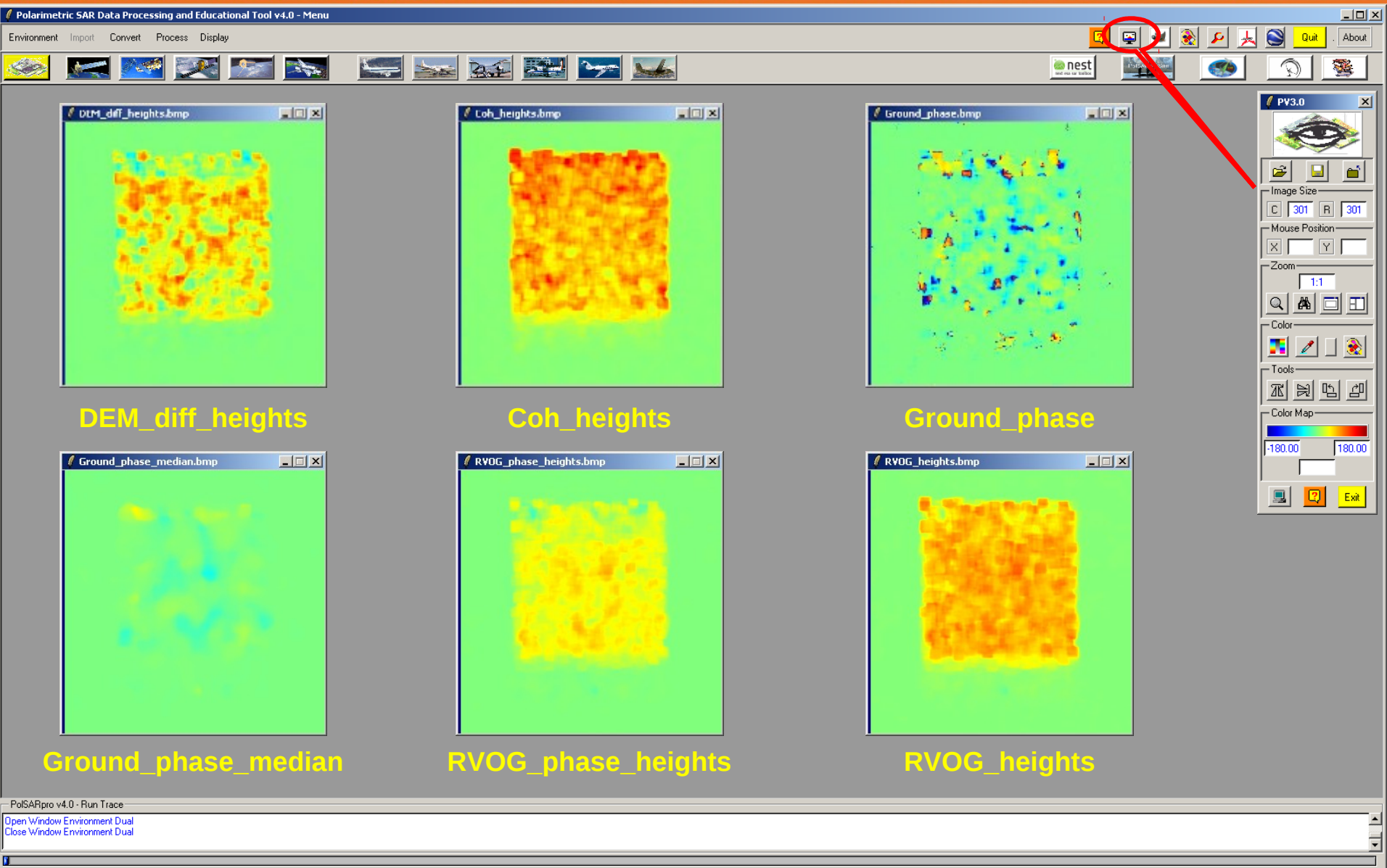

## PROCESS DATA - [S2] - MENU

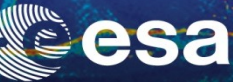

Ŧ

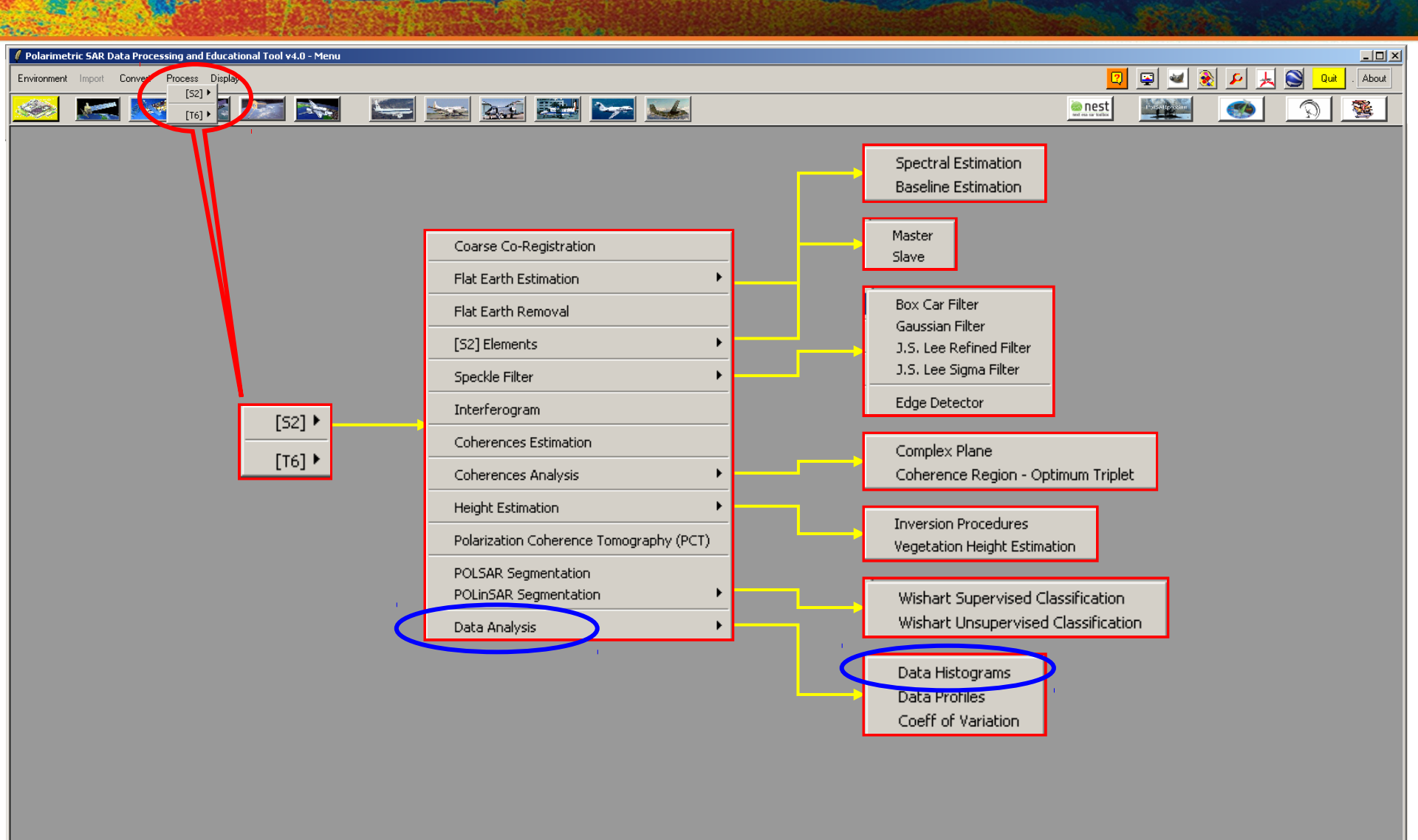

PolSARpro v4.0 - Run Trace-

Open Window Environment Dual Close Window Environment Dual

# HEIGHT ESTIMATION

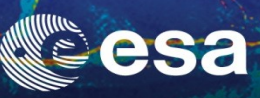

▼

|                                                                                                    |                                                                                                    | 🖞 📚 🔎 鴂 🎯 🛄 About                                                                                                    |
|----------------------------------------------------------------------------------------------------|----------------------------------------------------------------------------------------------------|----------------------------------------------------------------------------------------------------|
|                                                                                                    | er rei ir teler                                                                                                    |                                                                                                    |
| Data Analysis : Statistics - Histogram Input Data File      C:/POLinSAR_Training_Course/Master_Track_Slave_Track_FER/;      Input Data Format         © Complex         © Float      Show         © Modulus         © 10log(Mod)         © 20log(Mod)         © Pi          Histogram Title          Histogram Title          HistOGRAM          Minimum / Maximum Values | /phase_center_height_HV.bin                                                                                                    | PV3.0       Image Size       Image Size       Image                                                                                                    |
| shase_center_height_hvhv.bmp                                                                                                    | HISTOGRAM                                                                                                    |                                                                                                    |
|                                                                                                    | Data Analysis : Statistics - Histogram Input Data File C./POLinSAR_Training_Course/Master_Track_Slave_Track_FER/ Input Data Format C Complex Float Show Modulus 10log(Mod) 20log(Mod) Flistogram Title Histogram Title HISTOGRAM Min Auto Ma Clear Save Pl Clear Save Pl Souther Save Souther Save Souther | Image: Image: |

PolSARpro v4.0 - Run Trace Open Window Environment Dual Close Window Environment Dual

## HEIGHT ESTIMATION

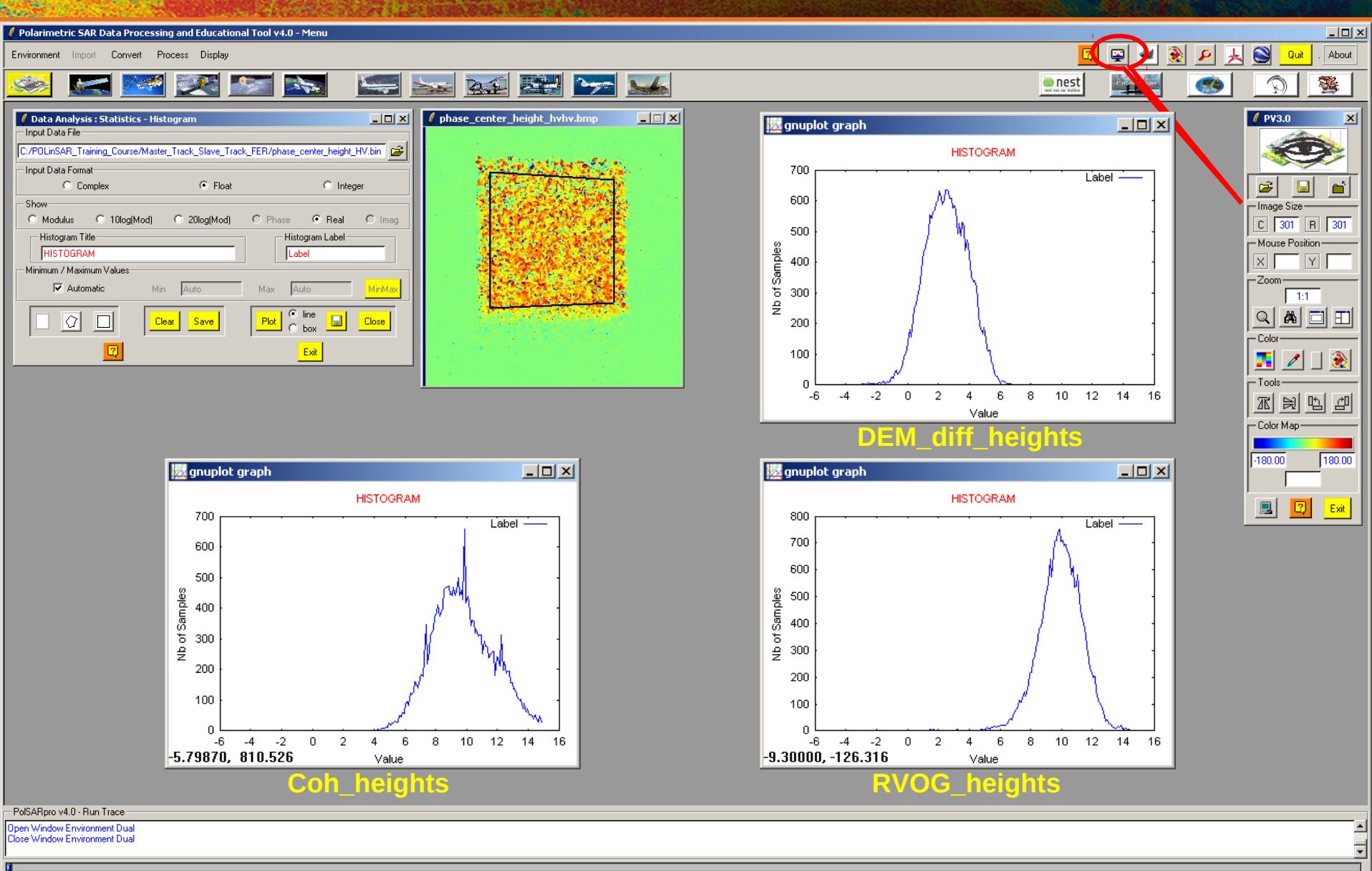

## PROCESS DATA - [S2] - MENU

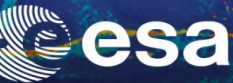

Ŧ

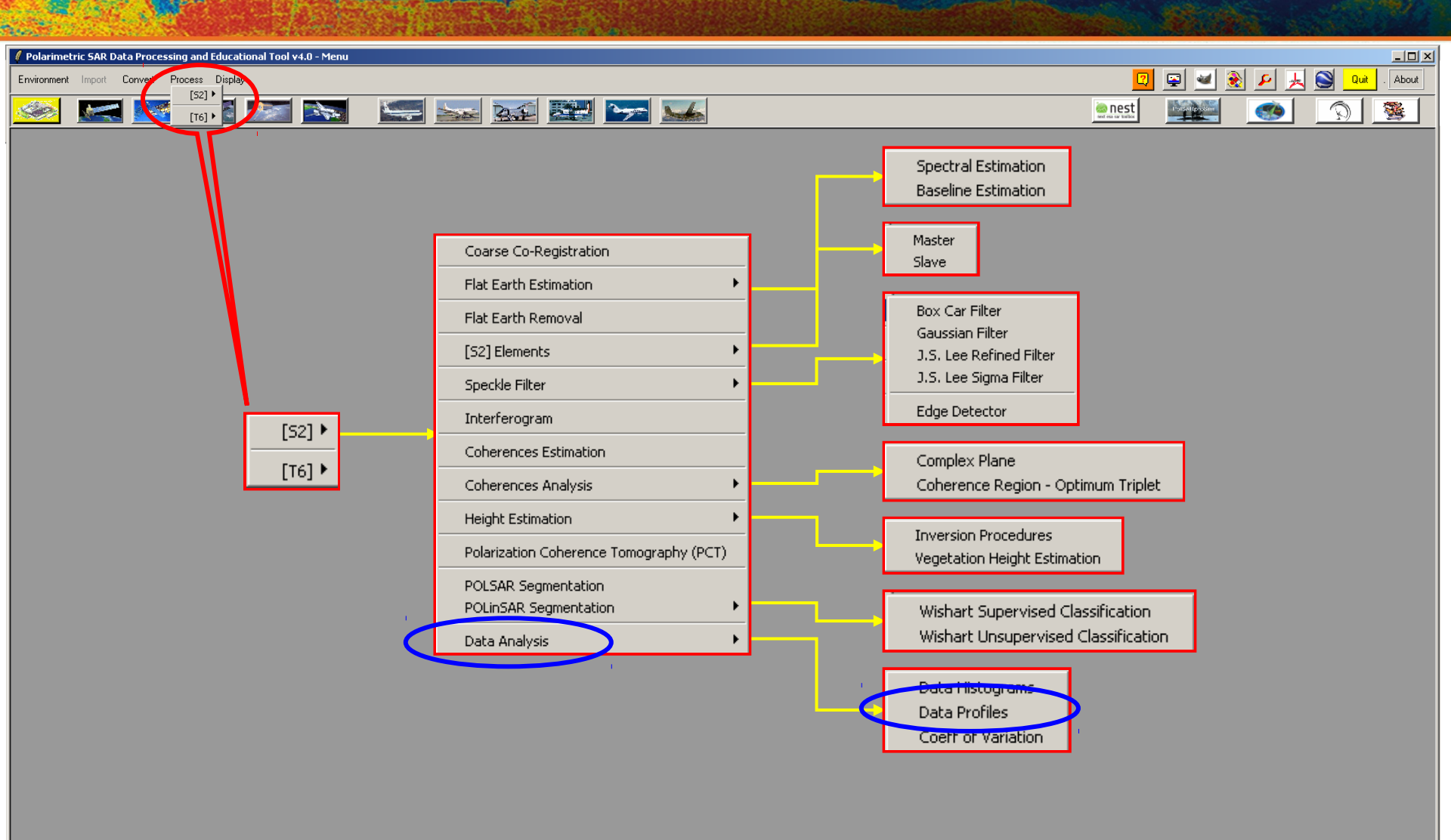

PolSARpro v4.0 - Run Trace

Open Window Environment Dual Close Window Environment Dual

## HEIGHT ESTIMATION

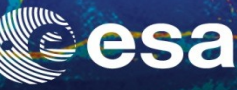

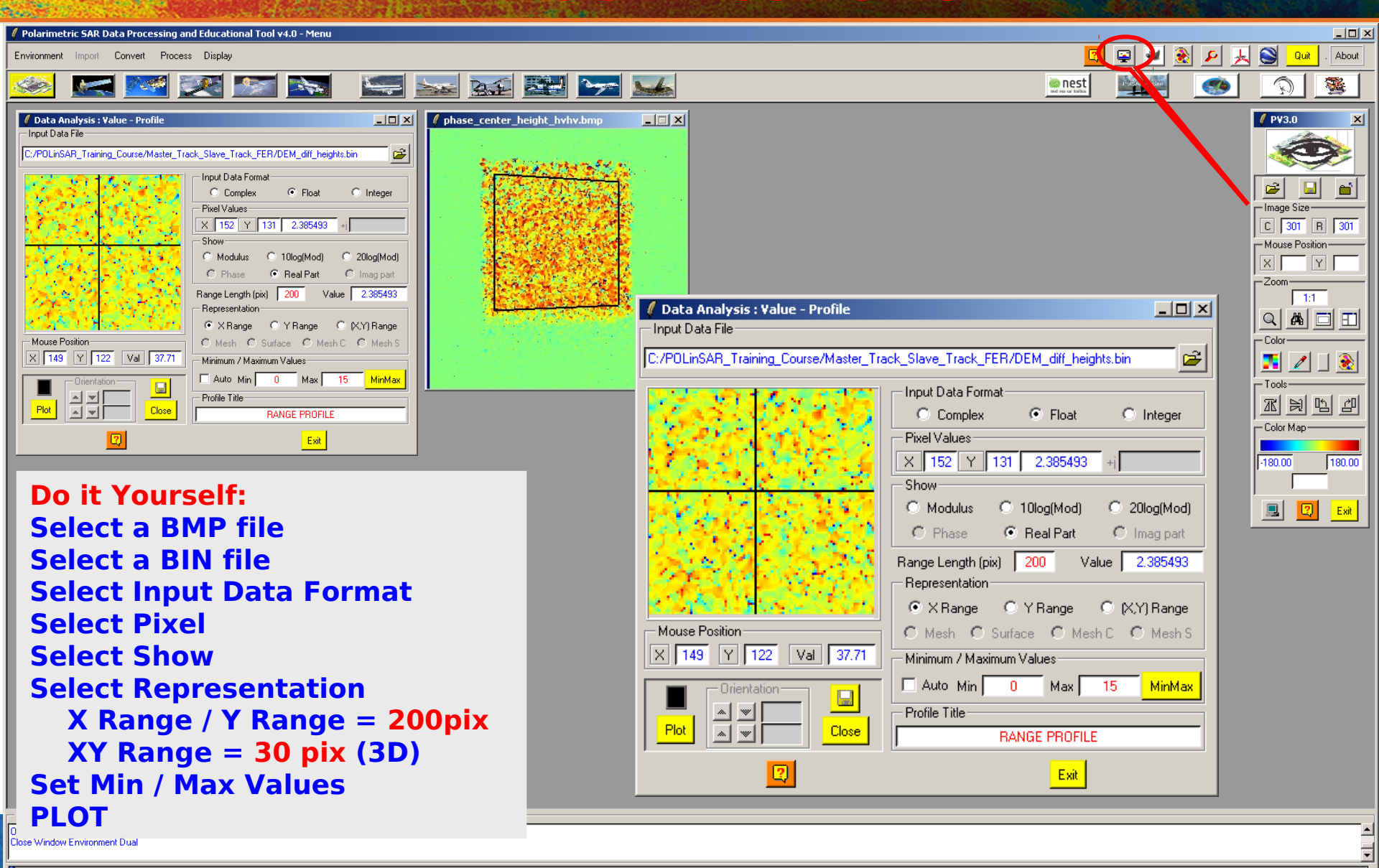

## HEIGHT ESTIMATION

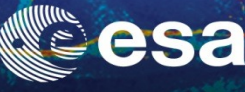

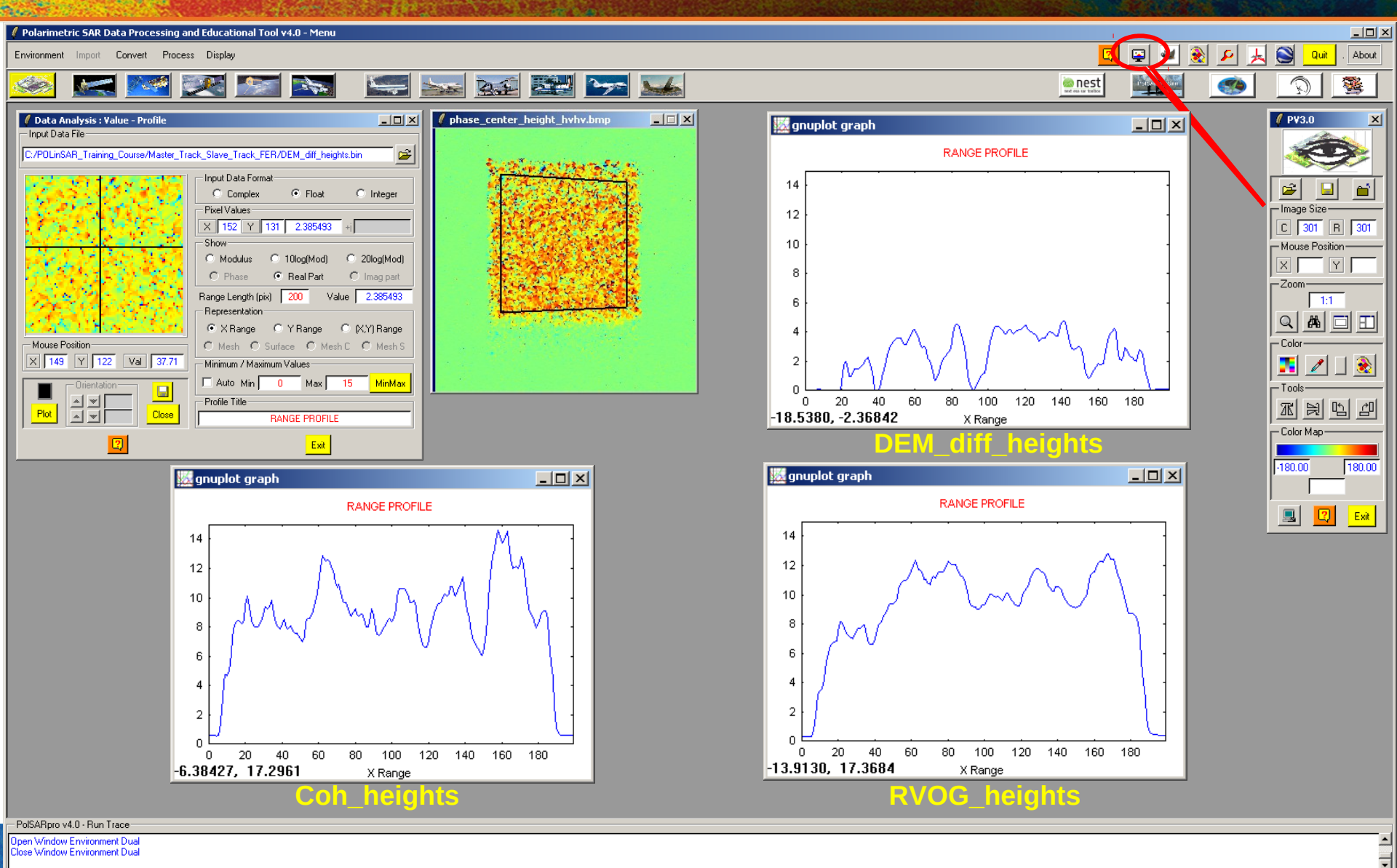

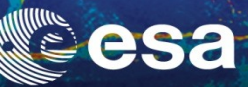

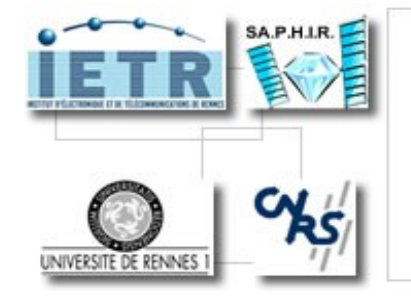

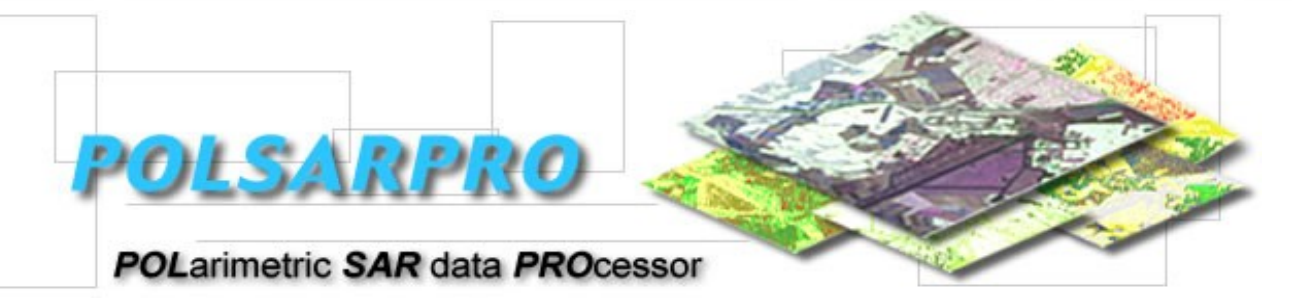

## **Polarization Coherence Tomography Tutorial**

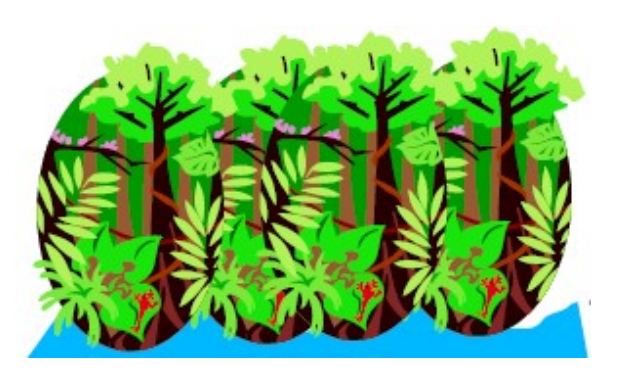

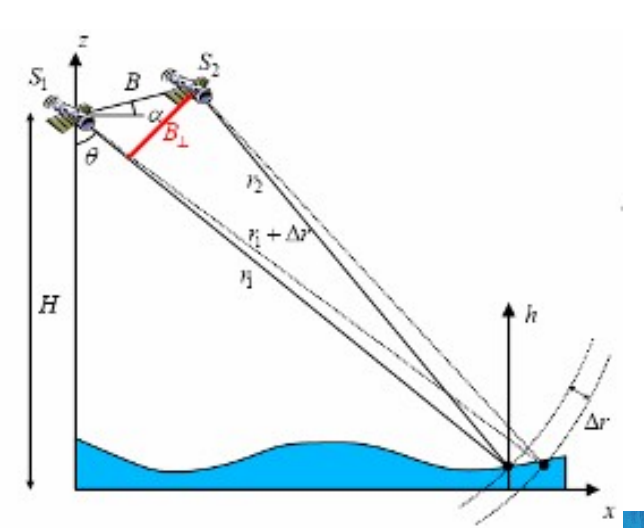

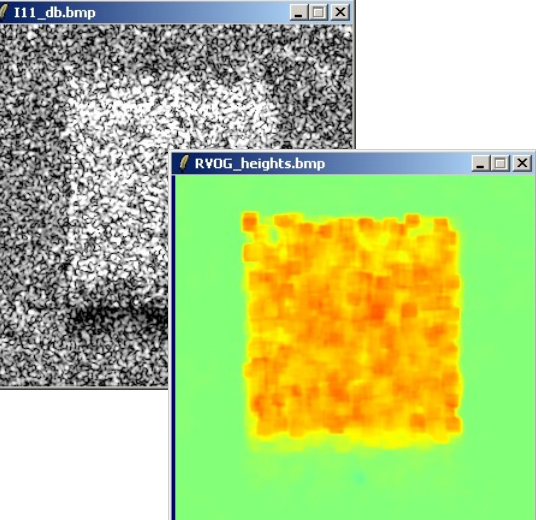

→ 3rd ADVANCED COURSE ON RADAR POLARIMETRY 19-23 January 2015 | ESA-ESRIN | Frascati (Rome), Italy

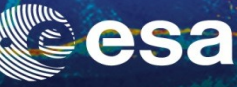

## **PolSARpro v4.0 SOFTWARE**

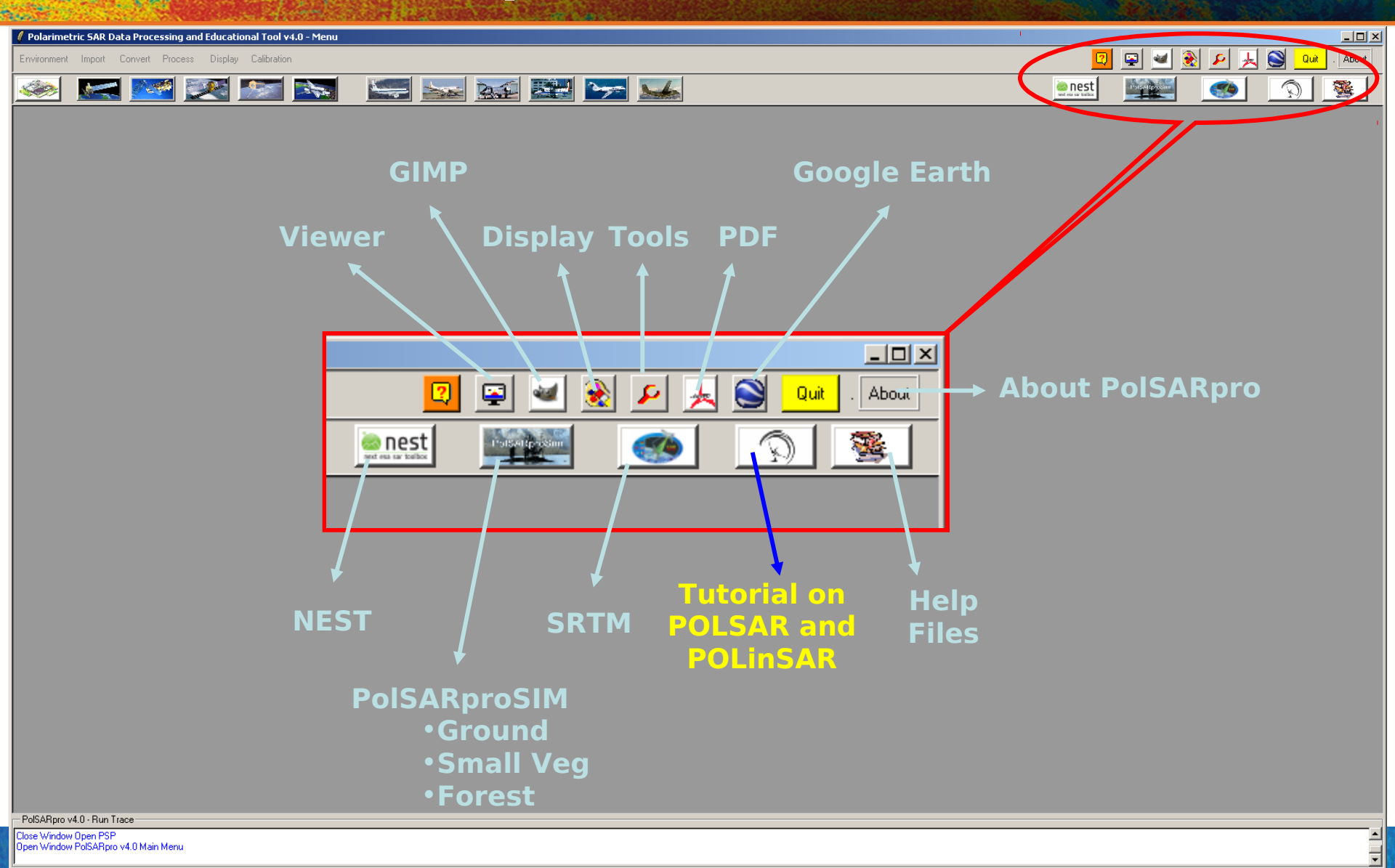

## **Lecture Notes**

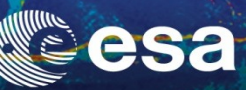

| 🖉 Polarimetric SAR Data Processing and Educational Tool v4.0 - Menu                                                                                                    |                                                                                                    |                                                                                                    |                                                                                         |
|----------------------------------------------------------------------------------------------------|----------------------------------------------------------------------------------------------------|----------------------------------------------------------------------------------------------------|-----------------------------------------------------------------------------------------|
| Environment Import Convert Process Display Calibration                                                                                                    |                                                                                                    | <u> </u>                                                                                                    | 🛛 🗳 🗶 🔎 🦶 🥥 . About                                                                     |
|                                                                                                    |                                                                                                    | ee nest                                                                                                    |                                                                                         |
| Techer Editon affichage Document Commentaires Qubis Options avancées Fereire ?                                                                                                    |                                                                                                    |                                                                                                    |                                                                                         |
| 📑 🐑 🖹 🚊 📸 · 🖉 · 🤮 👸 🗮 Oriedon dun fictier ROF - 🧏 Consentaires et                                                                                                    | anotations * 😹 * 🔗 - 🥖 -                                                                                                    |                                                                                                    |                                                                                         |
| (*) ]» Séctorer 🙀 @. • _ ] . • @ 12% • @ D*• 127                                                                                                    | 1 m · la                                                                                                    |                                                                                                    |                                                                                         |
| POLARIZATION COMERENCE TOMOGRAPHY (PC<br>A TUTORIAL INTRODUCTION<br>By  Since R Cloads AEL Considers Stream Relation Stream Relation Stream Relati | TJ:<br>1<br>1<br>1<br>1<br>3<br>3<br>4<br>8<br>8<br>13<br>14<br>14<br>19<br>19<br>24<br>28<br>29<br>29<br>24<br>28<br>29<br>29<br>24<br>28<br>29<br>29<br>24<br>28<br>29<br>29<br>24<br>28<br>29<br>29<br>29<br>24<br>28<br>29<br>29<br>29<br>29<br>29<br>29<br>29<br>24<br>28<br>29<br>29<br>29<br>29<br>29<br>29<br>29<br>29<br>29<br>29 | Recent Advances<br>Basic Concepts<br>Advanced Concepts<br>Pol-InSAR Training Course<br>Polarization Coherence Tomography (PCT) Training Course<br>Polarization Coherence Tomography (PCT) Training Course<br>Recent Advances in Radar Polarimetry<br>AR Interferometry W.M. Boerner – 3.<br>Basic Concepts in Radar Polarimetry<br>W.M. Boerner – 100 pages<br>Advanced Concepts<br>S. Pottier, J.S. Lee, L. Ferro-Famil – 6<br>OL-InSAR Training Course<br>S. P. Cloude – 44 pages<br>CT Training Course<br>S.R. Cloude – 55 pages | Tutoria   Slides   Lectures Notes   PolSARpro Simulator   Polsarimetric 1 pages 5 pages |
| PolSABpro v                                                                                                    |                                                                                                    |                                                                                                    |                                                                                         |
| Open Window                                                                                                    |                                                                                                    |                                                                                                    |                                                                                         |

## **Do It Yourself**

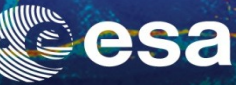

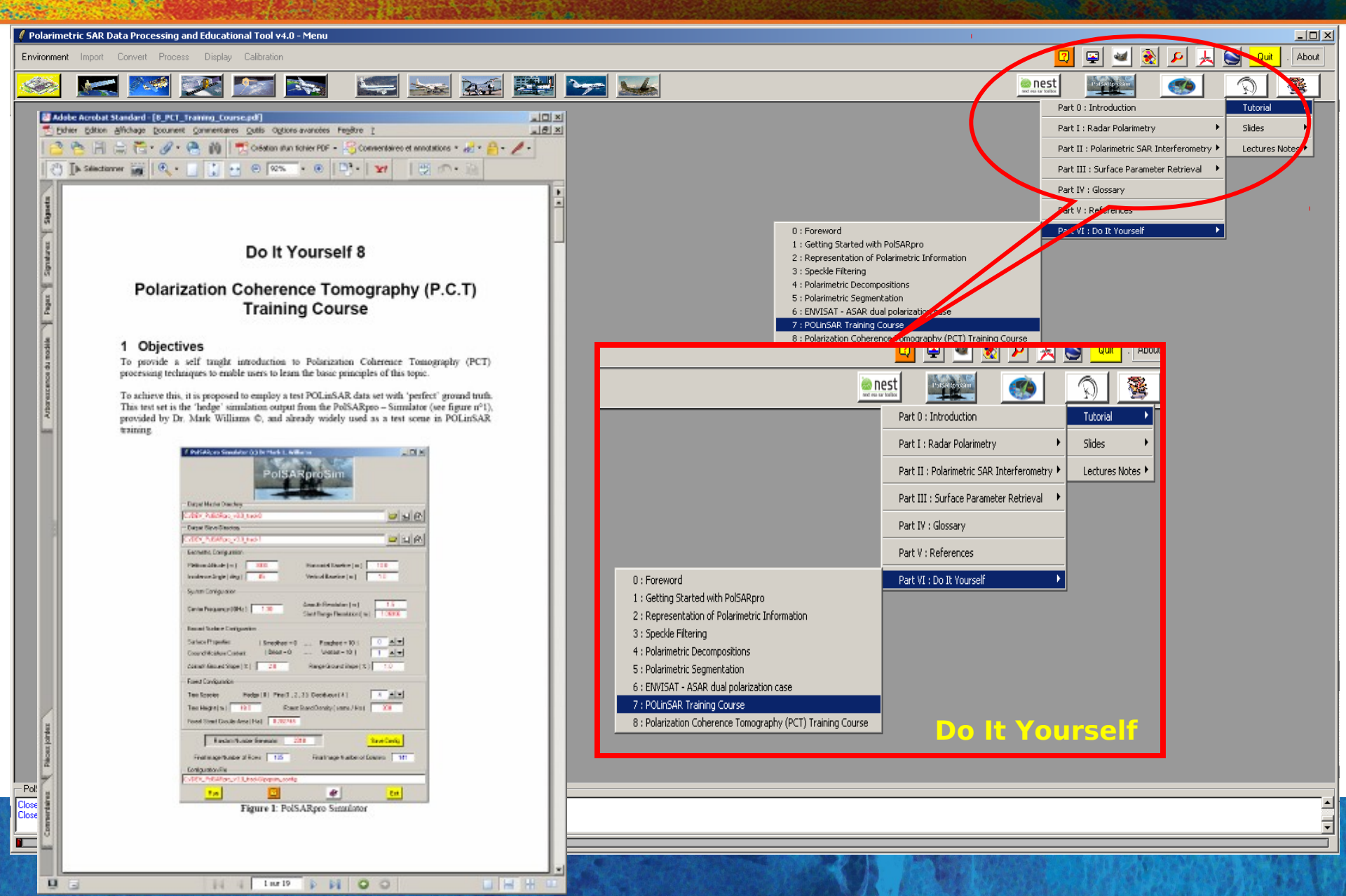

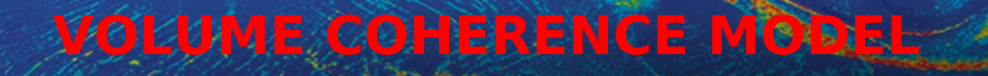

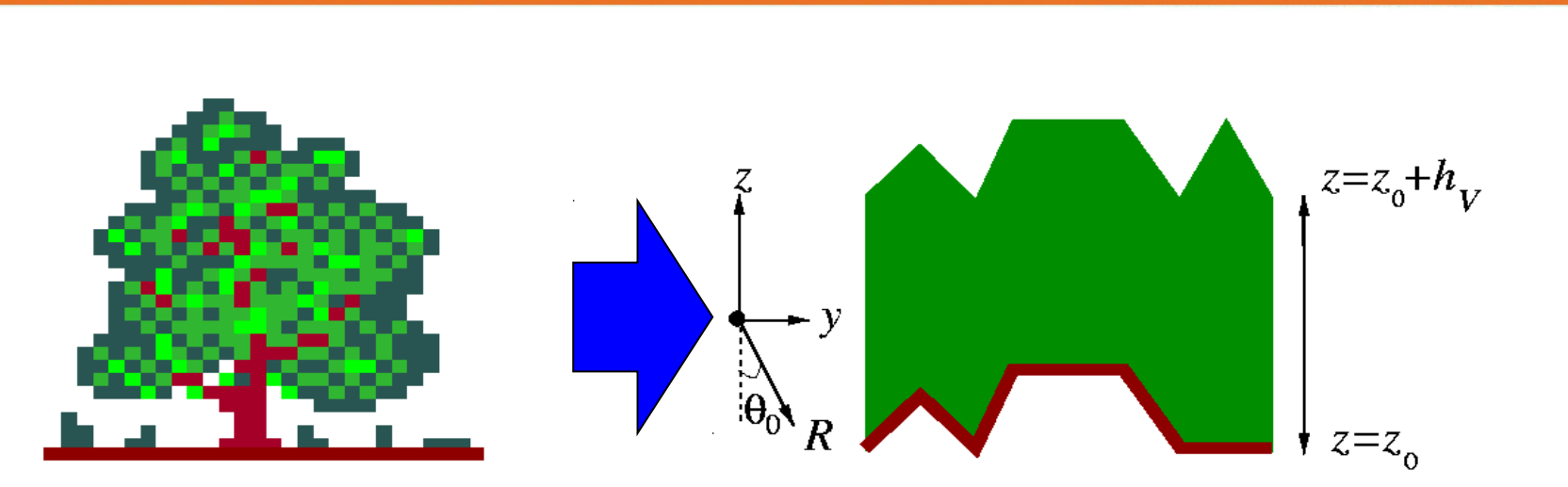

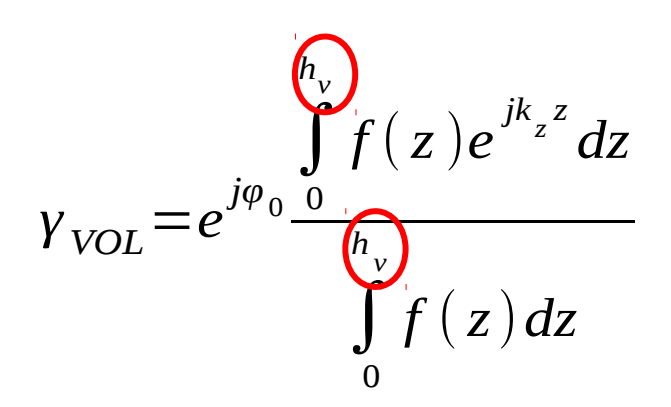

Vertical Structure function  $f(z) = e^{\frac{\sigma z}{\cos(\theta_0)}}$ 

**Case of Uniform Random Layer** 

- $\theta_0$  Incidence Angle
- **Ø** Extinction Coefficient

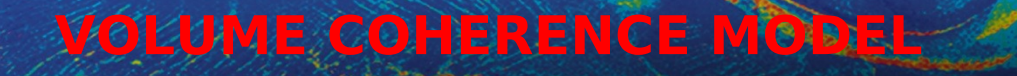

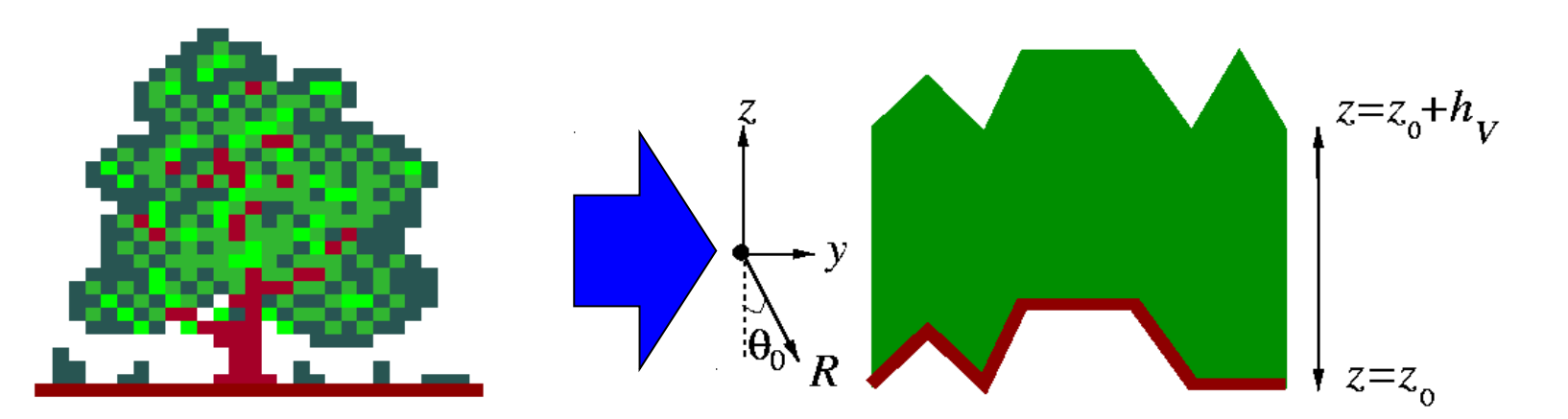

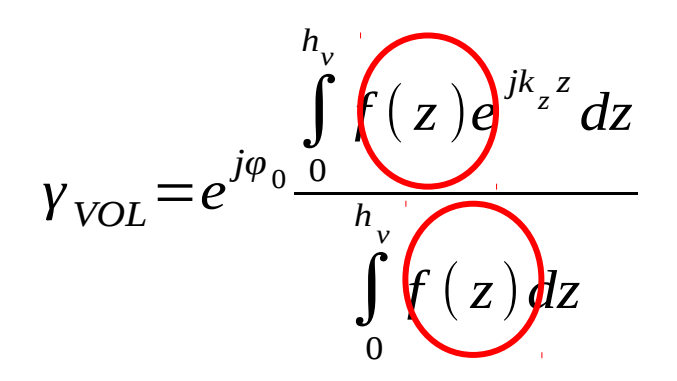

Assuming we know the estimates of:  $\varphi_0$  (topographic phase) and  $h_v$  (height) Techniques for the reconstruction of: f(z) (Vertical Structure Function) **Develop**  $f(z_L)$  in a Fourier-Legendre series on [-1, +1]  $f(z_L) = \sum a_n P_n(z_L)$  $a_n = \frac{2n+1}{2} \int_{-1}^{1} f(z_L) P_n(z_L) dz_L$  $P_n(z_L)$  Legendre Polynomials

→ 3rd ADVANCED COURSE ON RADAR POLARIMETRY 19-23 January 2015 | ESA-ESRIN | Frascati (Rome), Italy

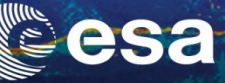

### **Calculate Legendre Spectrum for polarization** <u>w</u>

## Select an arbitrary polarization scattering mechanisms: $\underline{w}$

$$\underline{w} \Rightarrow \gamma(\underline{w}) \Rightarrow \tilde{\gamma} = \gamma(\underline{w}) e^{-j\hat{\varphi}_0} e^{-j\hat{k}_v}$$

$$\begin{cases} \operatorname{Re}(\tilde{\gamma}) - f_0 = a_{20}f_2 \\ \operatorname{Im}(\tilde{\gamma}) = -ja_{10}f_1 \end{cases} \Rightarrow \begin{cases} \hat{a}_{20} = \frac{\operatorname{Re}(\tilde{\gamma}) - f_0}{f_2} \\ \hat{a}_{10} = j\frac{\operatorname{Im}(\tilde{\gamma})}{f_1} \end{cases}$$

### **Reconstruct normalized vertical structure**

$$\hat{f}(\underline{w}, z) = \frac{1}{\hat{h}_{v}} \left\{ \left(1 - \hat{a}_{10}(\underline{w})\right) + 2\frac{\hat{a}_{20}(\underline{w})}{\hat{h}_{v}}z \right\}$$

→ 3rd ADVANCED COURSE ON RADAR POLARIMETRY 19-23 January 2015 | ESA-ESRIN | Frascati (Rome), Italy With: 0 < z < z

## PROCESS DATA - [S2] - MENU

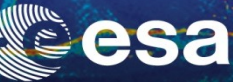

Ŧ

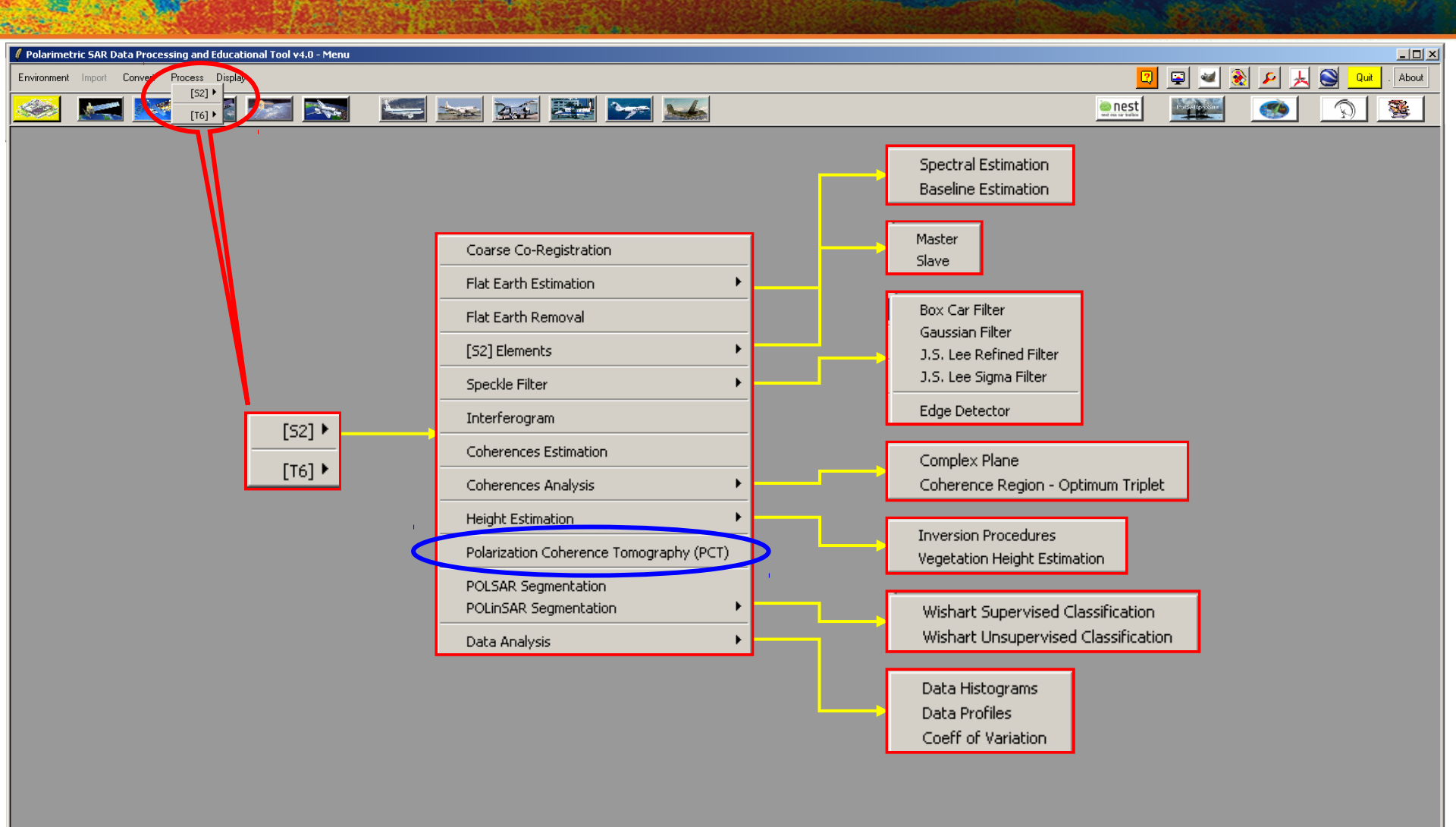

PolSARpro v4.0 - Run Trace-

Open Window Environment Dual Close Window Environment Dual

POLARIMETRIC COHERENCE TOMOGRAPHY PCT Parameters Estimation

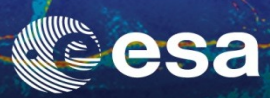

| Polarimetric SAR Data Processing and Educational Tool v4.0 - Menu           |         |                  |       | -               |          |
|-----------------------------------------------------------------------------|---------|------------------|-------|-----------------|----------|
| Environment Import Convert Process Display                                  | 2       | 😐 🔟              | 🛃 🔎 🏂 | , 💽 🛛 Quit . At | pout     |
|                                                                             | en nest | 1 alger (passion | ۲     | <u> </u>        | <u> </u> |
| <pre>Procession characterized model with the corresponding BMP files.</pre> | Col     |                  |       |                 |          |
| PolSARpro v4.0 - Run Trace                                                  |         |                  |       |                 | _        |
| Dose Window Erwironment Dual                                                |         |                  |       |                 |          |

# POLARIMETRIC COHERENCE TOMOGRAPHY PCT Parameters Estimation

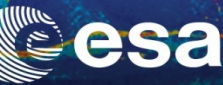

| 🛿 Polarimetric SAR Data Processing and Educational Tool v4.0 - Menu                                                                                                    |                                                                                                    |                         |                                     |       |              |
|----------------------------------------------------------------------------------------------------|----------------------------------------------------------------------------------------------------|-------------------------|-------------------------------------|-------|--------------|
| Environment Import Convert Process Display                                                                                                    |                                                                                                    | 🛛 🖾                     | 2 👱 🔶                               | ا 🧏 ۷ | Quit . About |
| See a see a see a see a see a see a see a see a see a see a see a see a see a see a see a see a see a see a see                                                                                                    | <b>***</b>                                                                                                    | es nest                 |                                     |       | 🦉 🖉          |
| Polarization Coherence Tomography (P.C.1)   Input Master Directory   C/POLInSAR_Training_Course/Master_Track   Input Slave Directory   C/POLInSAR_Training_Course/Slave_Track_FER   Output Master - Slave Directory   C/POLInSAR_Training_Course/Slave_Track_FER   V   Init Row   1   End Row   501   Init Col   1   End Row   501   Init Col   1   End Row   501   Init Col   1   End Row   501   Init Col   Init Row   1   End Row   501   Init Col   Init Row   1   End Row   501   Init Col   Init Row   1   End Row   Init Col   Init Row   Init Col   Init Col   Init Col   Init Col   Init Col   Init Col   Init Col   Init Col   Init Col   Init Col   Init Col   Init Col   Init Col   Init Col   Init Col   Init Col   Init Col   Init Col   Init Col   Init Col   Init Col   Init Col   Init Col   Init Col   Init Col   Init Col   Init Col   Init | DATA_MASTERDIR_SLAVEDIR_FE<br>config.txt  cmplx_coh_PCTgamHi.bin, cmplx_co PCT_TopoPhase.bin, PCT_Kv.bin, I  cmplx_coh_PCTgamHi_mod.bmp, cmplx_coh_PCTgamHi_pha.bmp, cmplx_coh_PCTgamLo_mod.bmp, PCT_TopoPhase.bmp, PCT_Kv.bmp | R<br>oh_PCT<br>PCT_Heig | ]<br>gamLo.l<br>ght.bin<br>Ieight.b | bin   |              |

**Do it Yourself:** Set the parameters (Window Size = 11, **Epsilon = 0.8** and view the corresponding BMP files.

PolSARpro v4.0 · Run Trace Open Window Environment Dual Iose Window Environment Dual

# POLARIMETRIC COHERENCE TOMOGRAPHY PCT Parameters Estimation

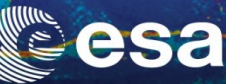

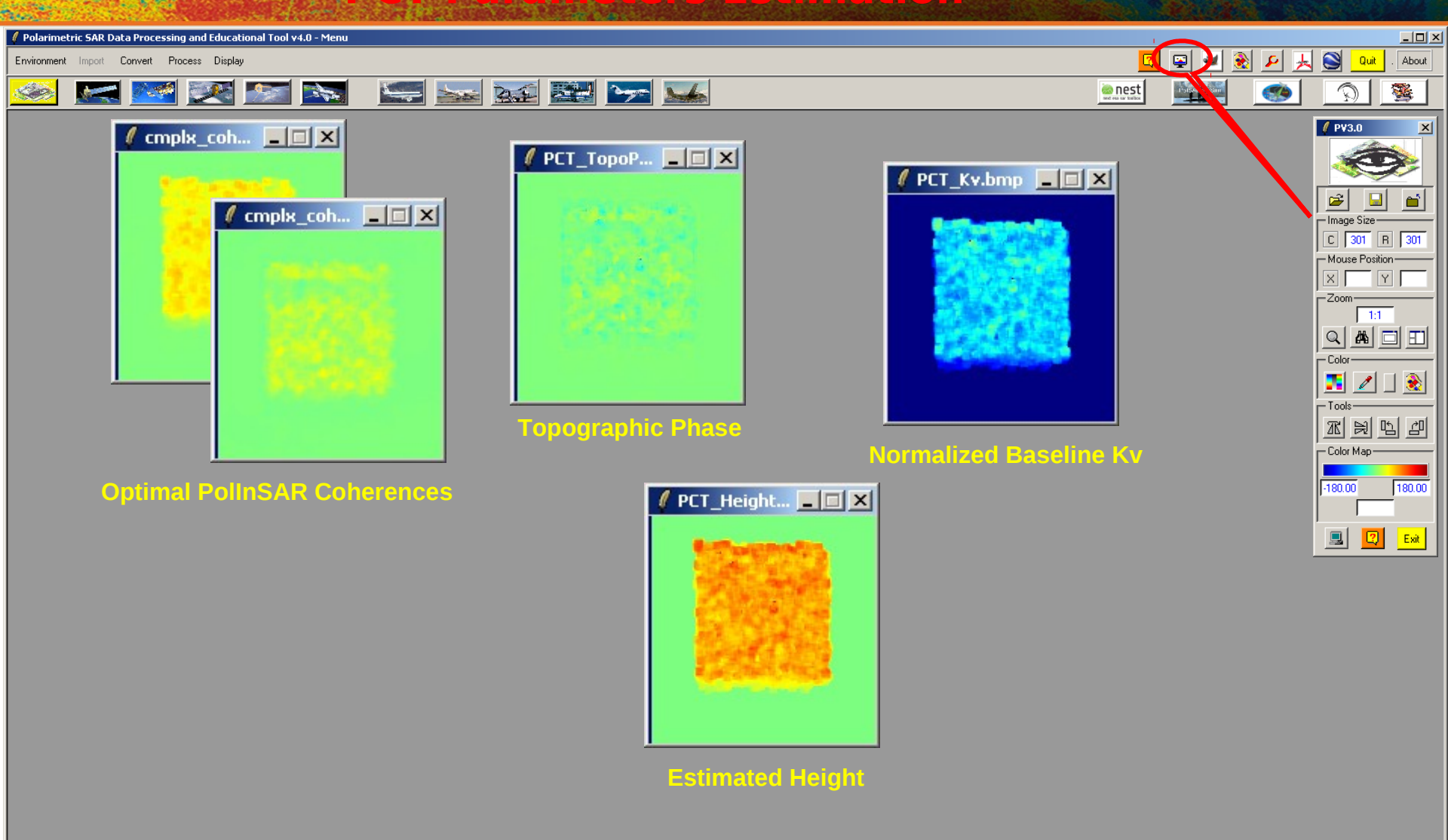

PolSARpro v4.0 · Run Trace

Open Window Environment Dual Close Window Environment Dual

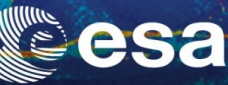

About

| 🖉 Polarimetric SAR Data Processing and Educational Tool v4.0 - Menu                                                                                                    |                                                                                                    |          |
|----------------------------------------------------------------------------------------------------|----------------------------------------------------------------------------------------------------|----------|
| Environment Import Convert Process Display                                                                                                    | 🔟 🖳 🖳 🛃 🖉                                                                                                    | 2 🛃 😂 📘  |
| 🥯 🔜 🔤 💽 💽 🔜 🔛                                                                                                    |                                                                                                    | <u>r</u> |
| Polarization Coherence Tomography (P.C.1)       Imput Master Directory         Input Master Directory       C:/POLInSAR_Training_Course/Slave_Track_FER         Dutput Master - Slave Directory       C:/POLInSAR_Training_Course/Slave_Track_FER         Dutput Master - Slave Directory       C:/POLInSAR_Training_Course/Slave_Track_FER         Dutput Master - Slave Directory       C:/POLInSAR_Training_Course/Slave_Track_FER         P.C.T Parameters E stimation       Imit Col 1 End Col 301         P.C.T Parameters E stimation       Imit Col 1 End Col 301         P.C.T Parameters E stimation       Imit Col 1 End Col 301         P.C.T Engine       Imit Epsion 0.8 Run         P.C.T Engine       Imit Epsion 0.8 Run         P.C.T Engine       Imit Epsion 0.8 Run         P.C.T Engine       Imit Epsion 0.8 Run         P.C.T Engine       Imit Epsion 0.8 Run         P.C.T Engine       Imit Epsion 0.8 Run         P.C.T Engine       Imit Epsion 0.8 Run         P.C.T Engine       Imit Epsion 0.8 Run         C:/POLInSAR_Training_Course/Master_Track_Slave_Track_FER/PCT_TopoPhase.b       Imit Epsion 0.8 Run         Imit Epsion Course/Master_Track_Slave_Track_FER/PCT_TopoPhase.b       Imit Epsion 0.0 Run         Imit Epsion Course/Master_Track_Slave_Track_FER/PCT_Ko.bin       Imit Epsion 0.0 Run         Imit Epsion Phase File       Prol Imit | ✓ Polarization Coherence Tomography (P.C.T)       □ ■ ▲         Irput Master Directory       □./POLinSAR_Training_Course/Master_Track         Irput Slave Directory       □./POLinSAR_Training_Course/Slave_Track_FER         Output Master - Slave Directory       □./POLinSAR_Training_Course/Master_Track_Slave_Track_FER         Init Row       1       End Row         P.C.T Parameters Estimation       ☑         ☑       20 K2 File         □./POLinSAR_Training_Course/Slave_Track/kz.bin       ☑         ☑       20 K2 File         ☑./POLInSAR_Training_Course/Slave_Track/kz.bin       ☑         ☑       20 K2 File         ☑./POLInSAR_Training_Course/Slave_Track/kz.bin       ☑         ☑       11       ☑         ☑       20 K2 File         ☑./POLInSAR_Training_Course/Slave_Track/kz.bin       ☑         ☑       20 PCT Topographic Phase File         ☑./POLInSAR_Training_Course/Master_Track_Slave_Track_FER/PCT_TopoPhase.b       ☑         ②       20 PCT Topographic Phase File       ☑         ☑./POLInSAR_Training_Course/Master_Track_Slave_Track_FER/PCT_Height.bin       ☑         ②       20 PCT Kv File       ☑         ②       20 PCT Kv File       ☑ |          |
| Do it Yourself                                                                                                    | C:/POLinSAR_Training_Course/Master_Track_Stave_Track_FER/PCT_Kv.bin                                                                                                    |          |

Polarimetric Channel

PCT GamHi 💌

Hist

Update List

Display PCT

Pixel Spacing

2

Row 1.0 Col 1.0

Run

Exit

Select a Polarimetric channel, run and view the corresponding BMP files.

PolSARpro v4.0 - Run Trace Open Window Environment Dual Close Window Environment Dual

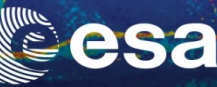

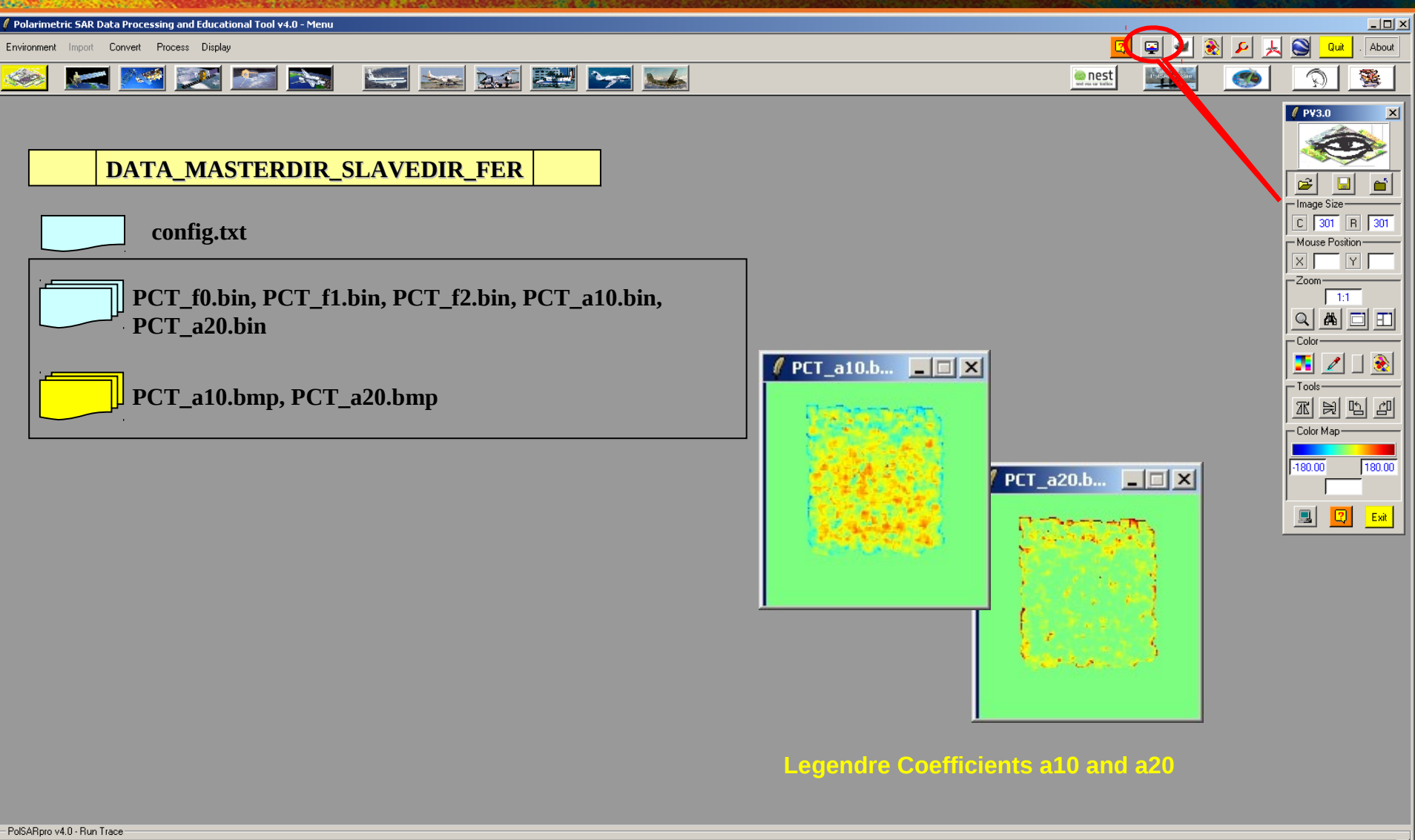

Dpen Window Environment Dual Close Window Environment Dual

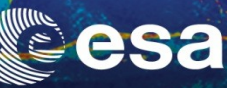

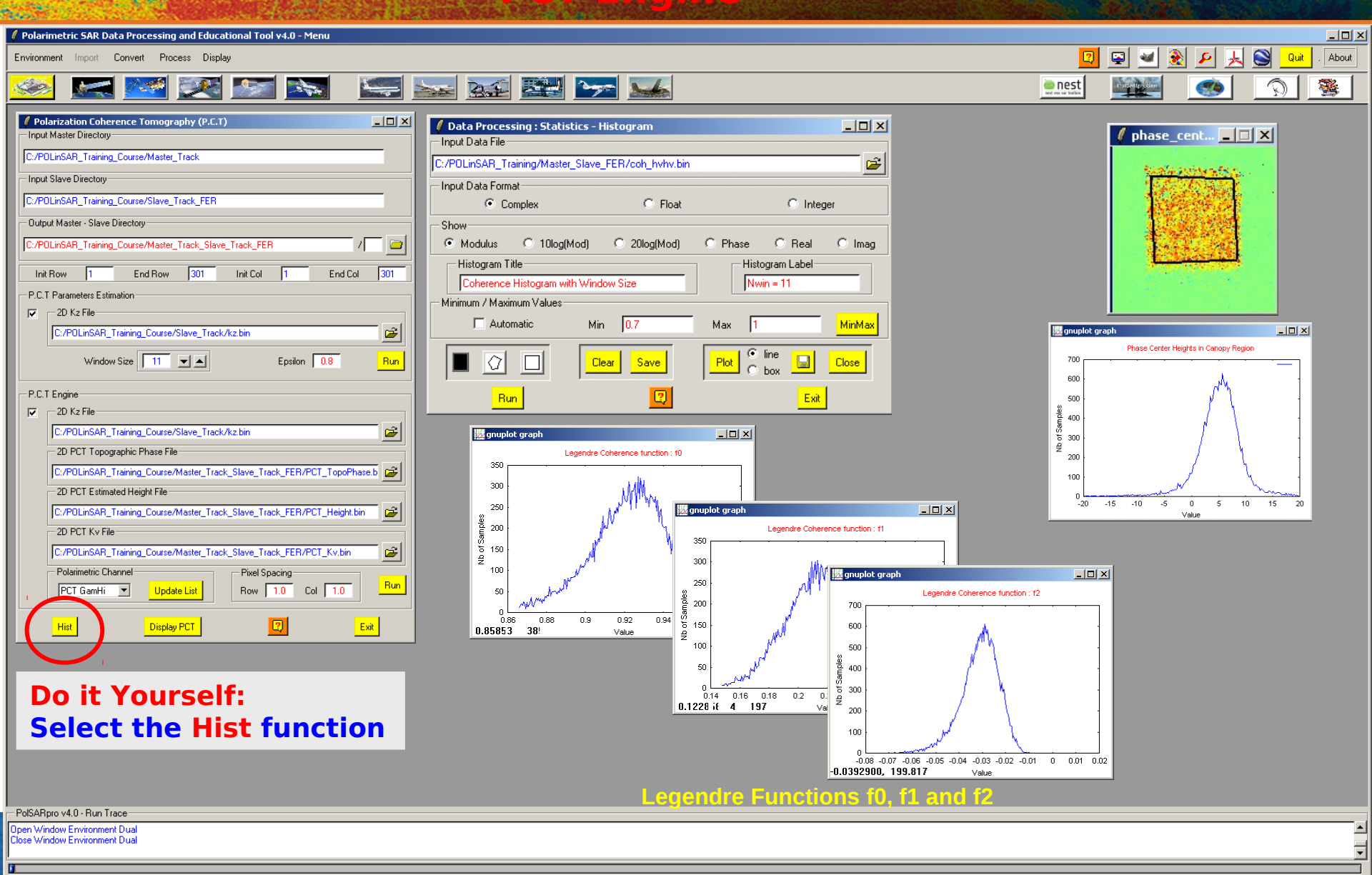

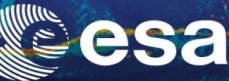

- 🗆 ×

About

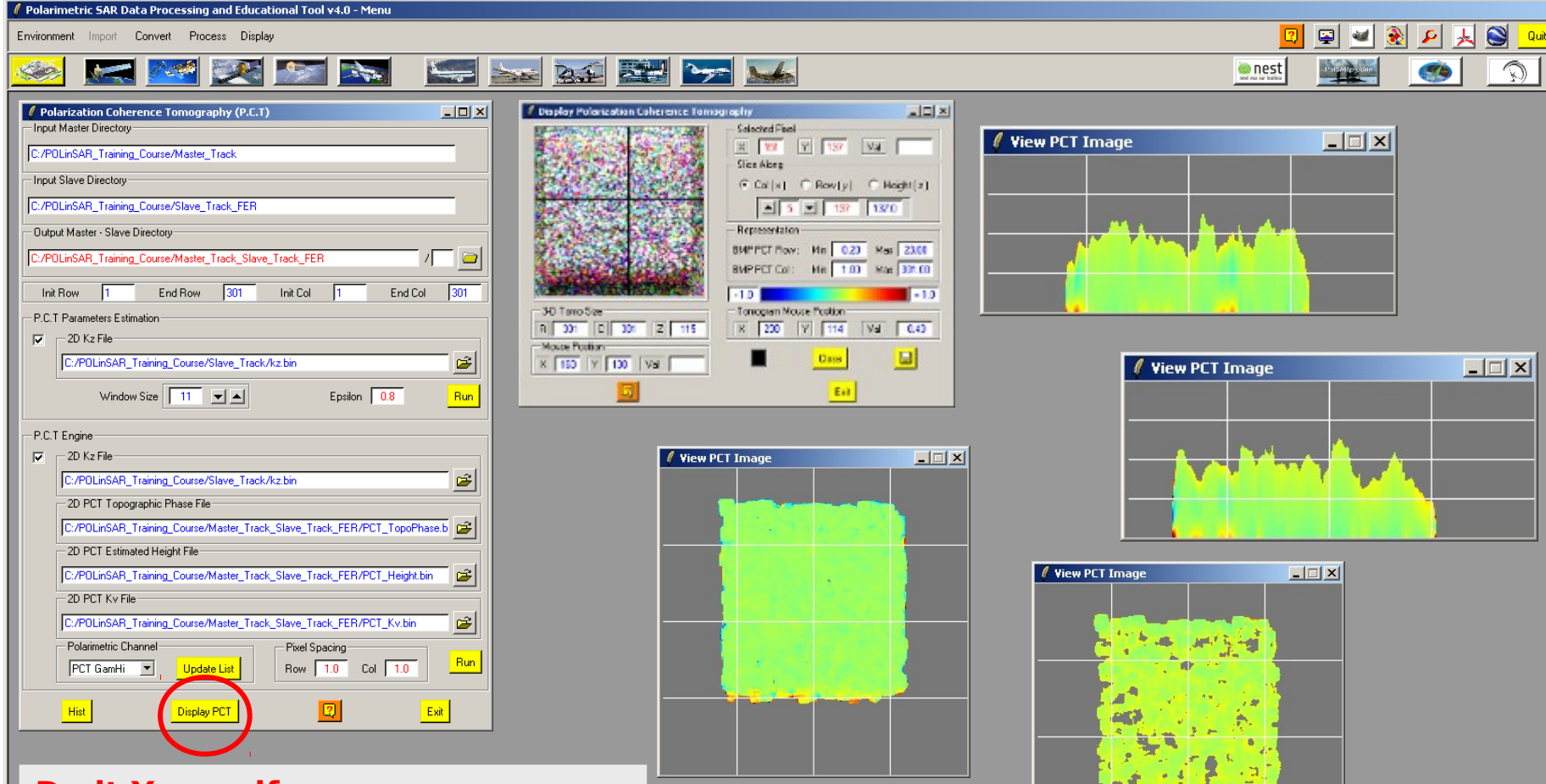

#### Do it Yourself: Select the Display PCT function

lose Window Environment Dual

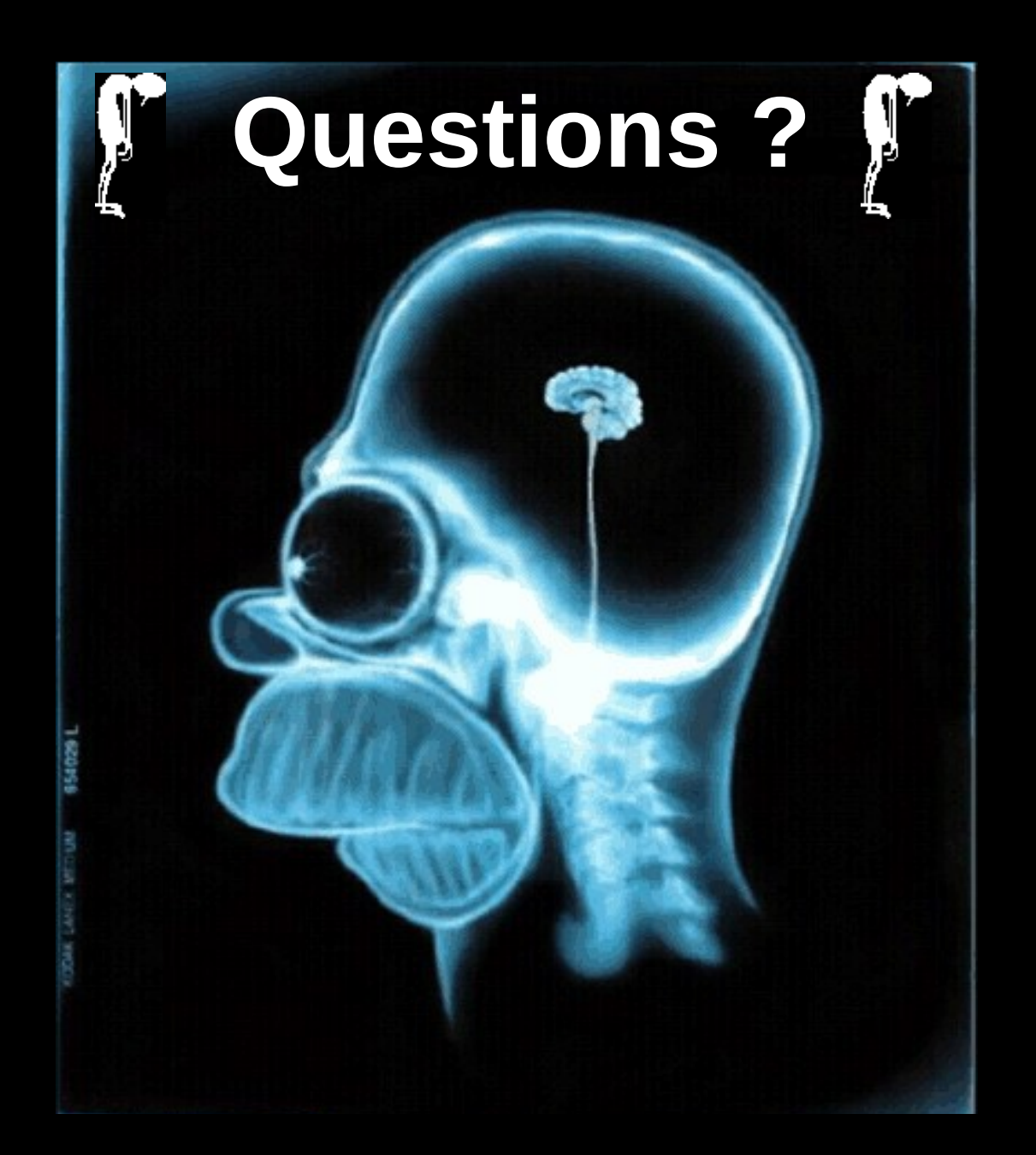

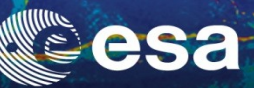

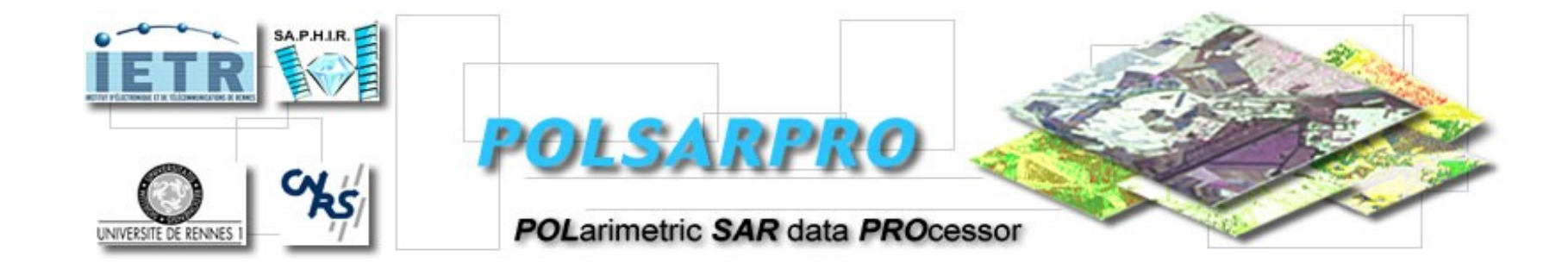

## **ALOS / PALSAR Pol-InSAR DataSets**

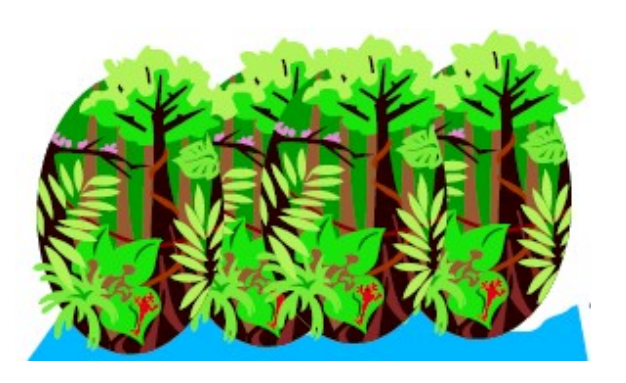

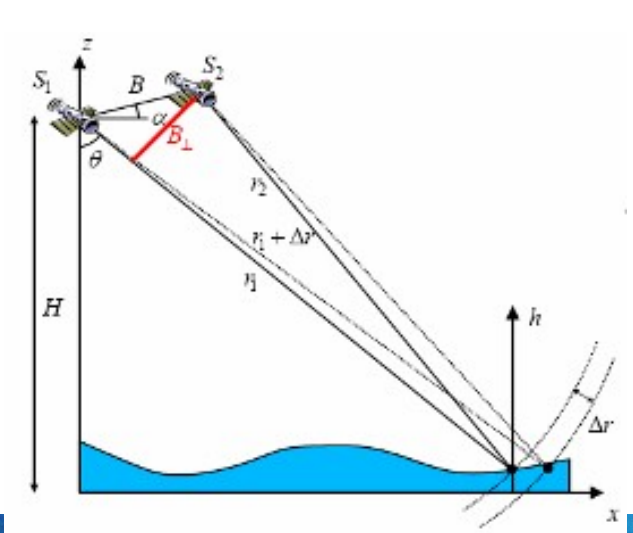

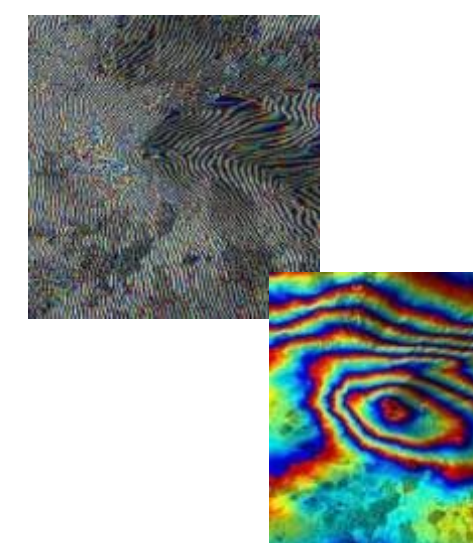

→ 3rd ADVANCED COURSE ON RADAR POLARIMETRY 19-23 January 2015 | ESA-ESRIN | Frascati (Rome), Italy

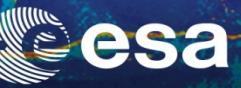

## PALSAR Data Level 1.1

- 1. Read orbit Position and Velocity vectors (28 SVs) from L1.1 product header
- 2. Interpolate the 2 ALOS orbits
- **3. Align the time reference between the orbits**
- 4. Read timing and geometry information from the SAR scene
- 5. Calculate perpendicular baseline

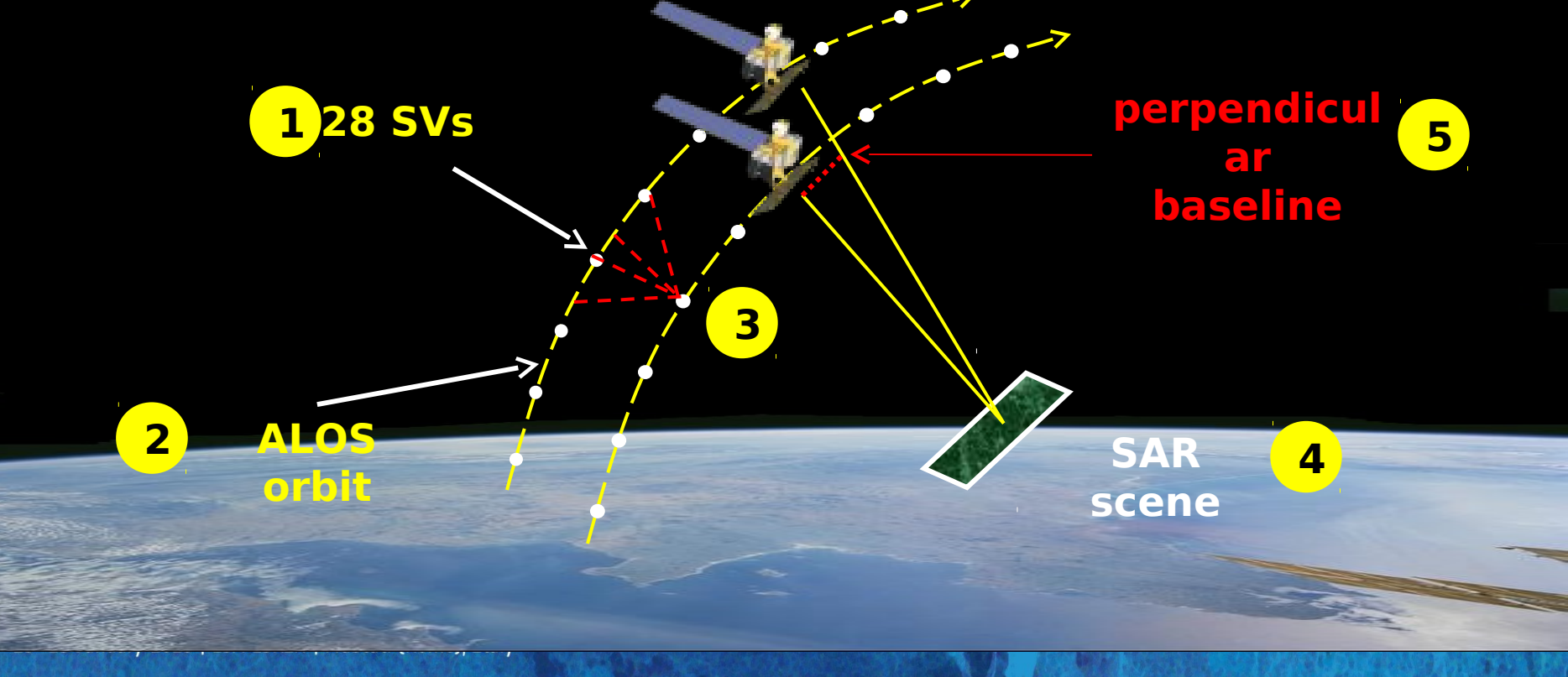

**BASELINE CALCULATOR TOOL** 

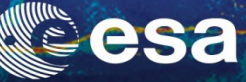

## PALSAR Data Level 1.1

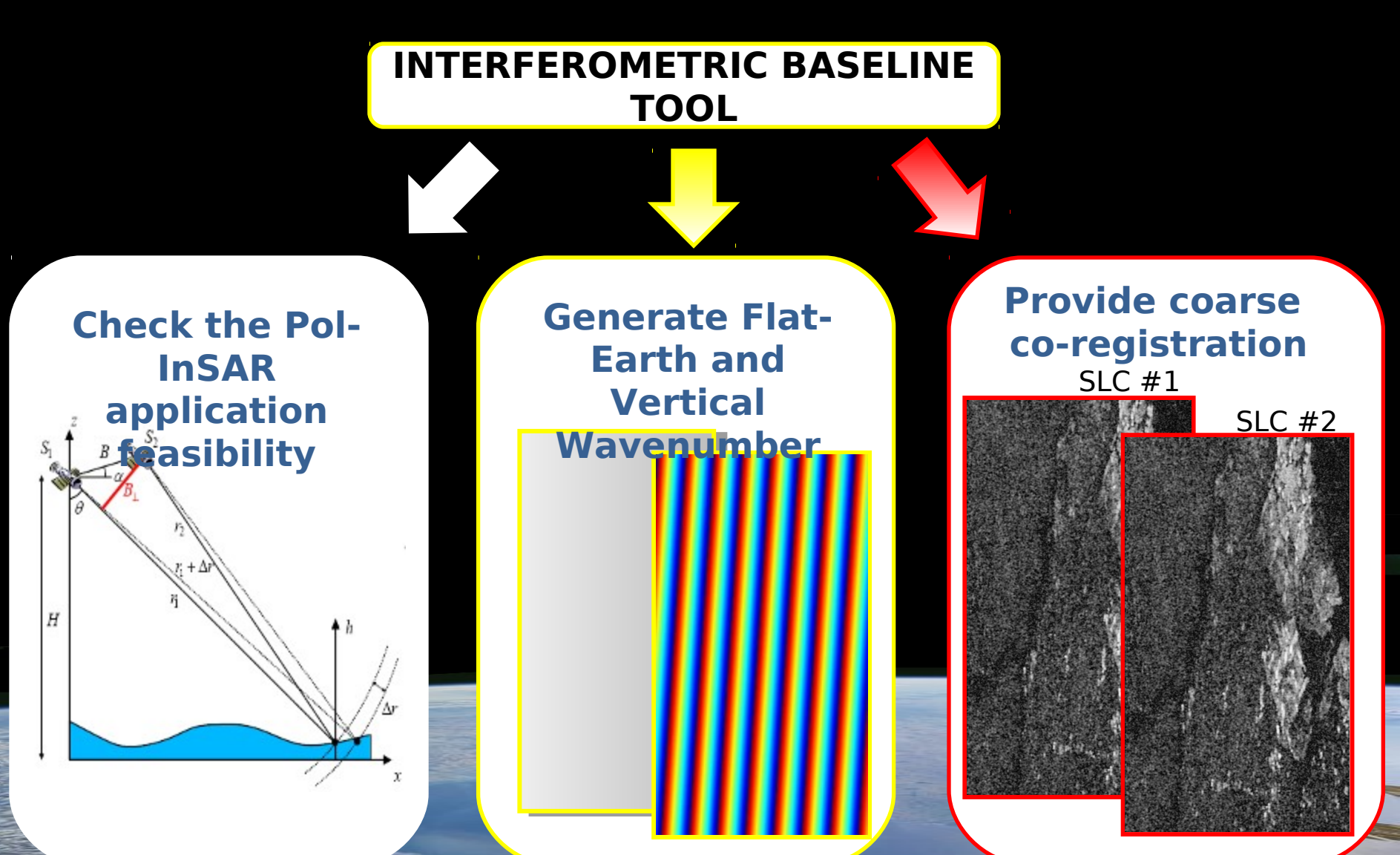

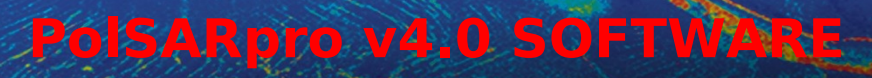

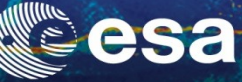

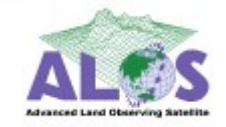

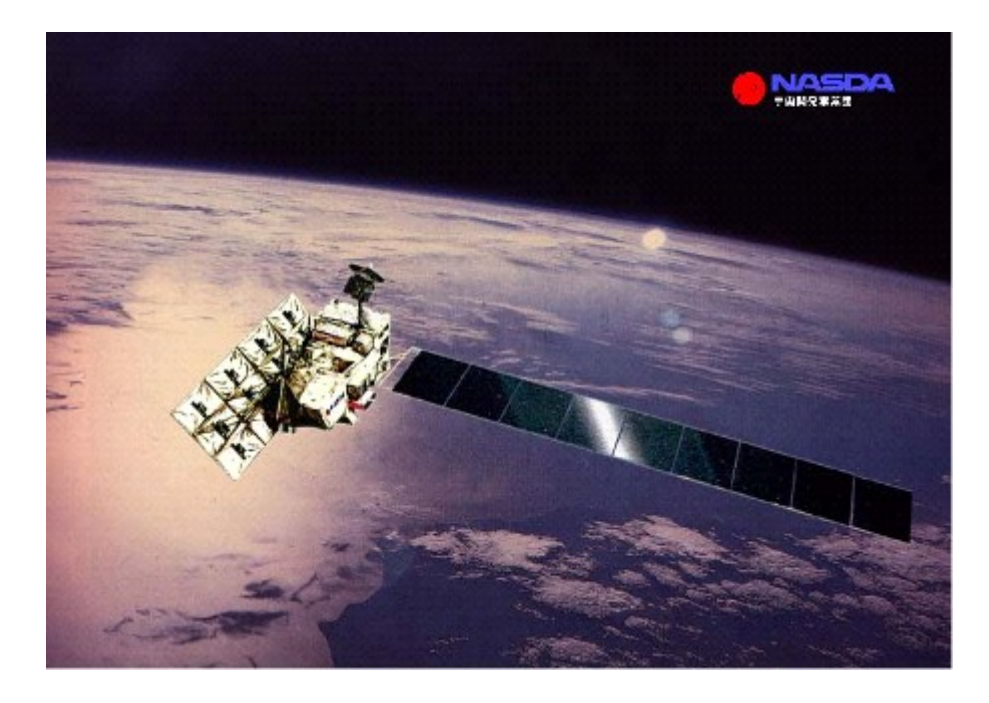

#### ALOS : Advanced Land Observing Satellite PALSAR : Phase Array L-Band SAR

→ 3rd ADVANCED COURSE ON RADAR POLARIMETRY 19-23 January 2015 | ESA-ESRIN | Frascati (Rome), Italy

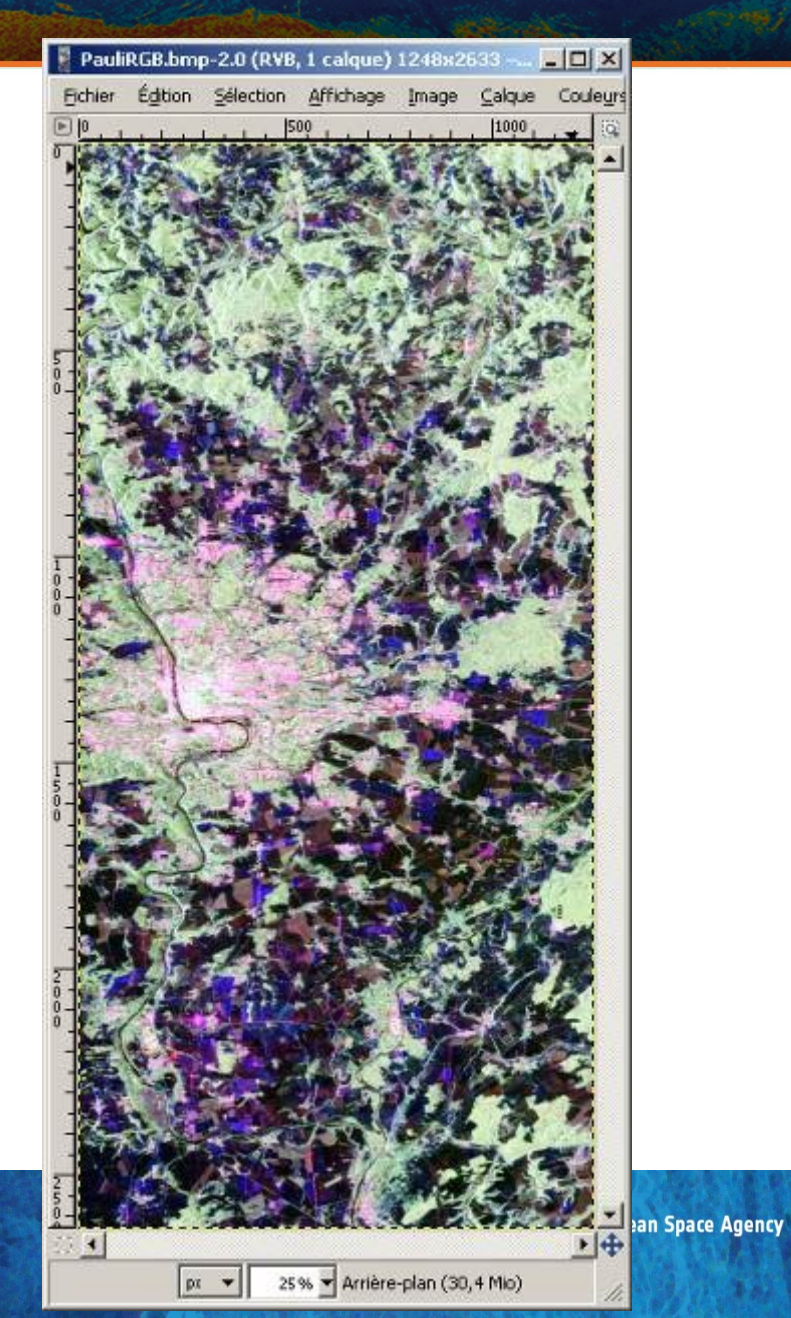

## **PROCESSING CHAIN**

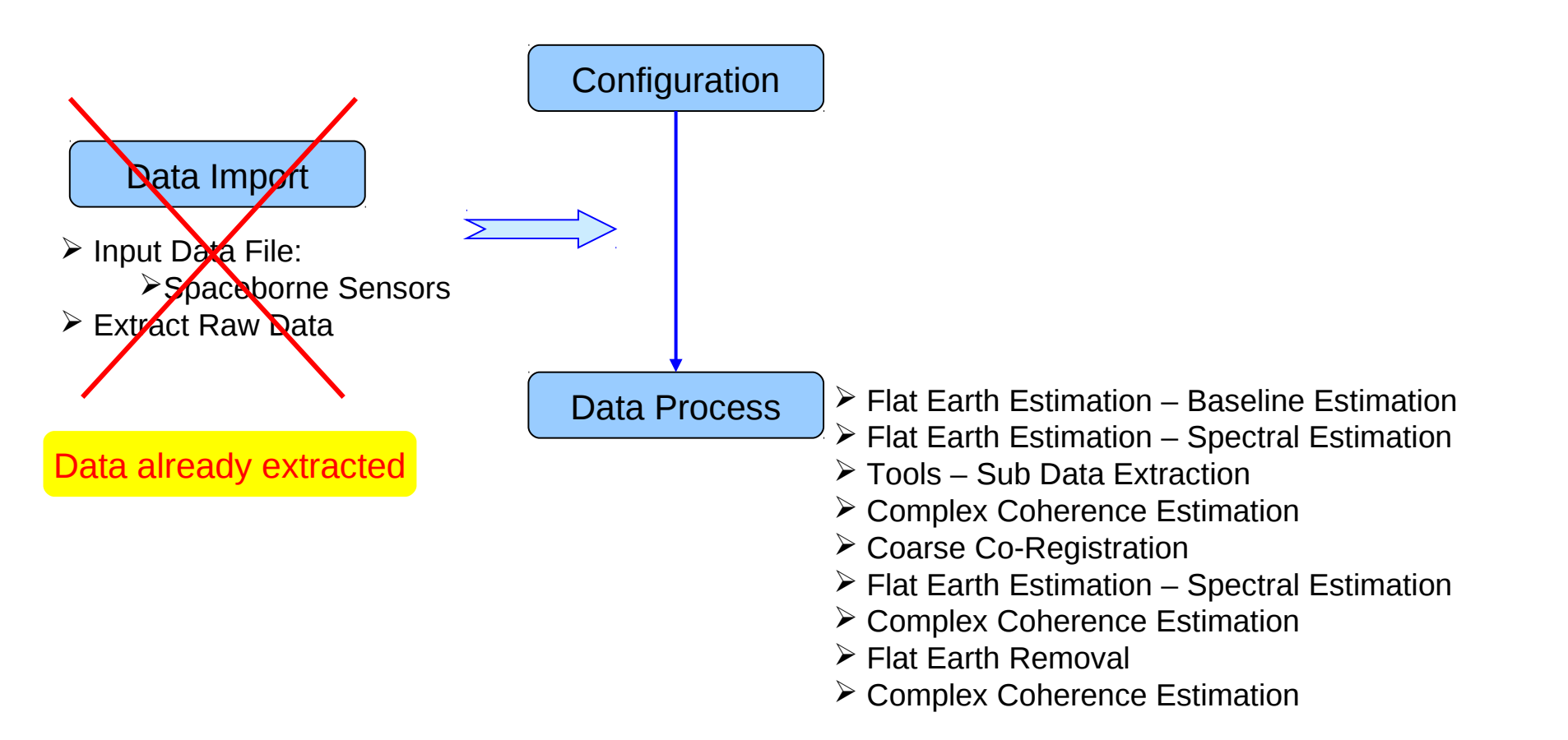
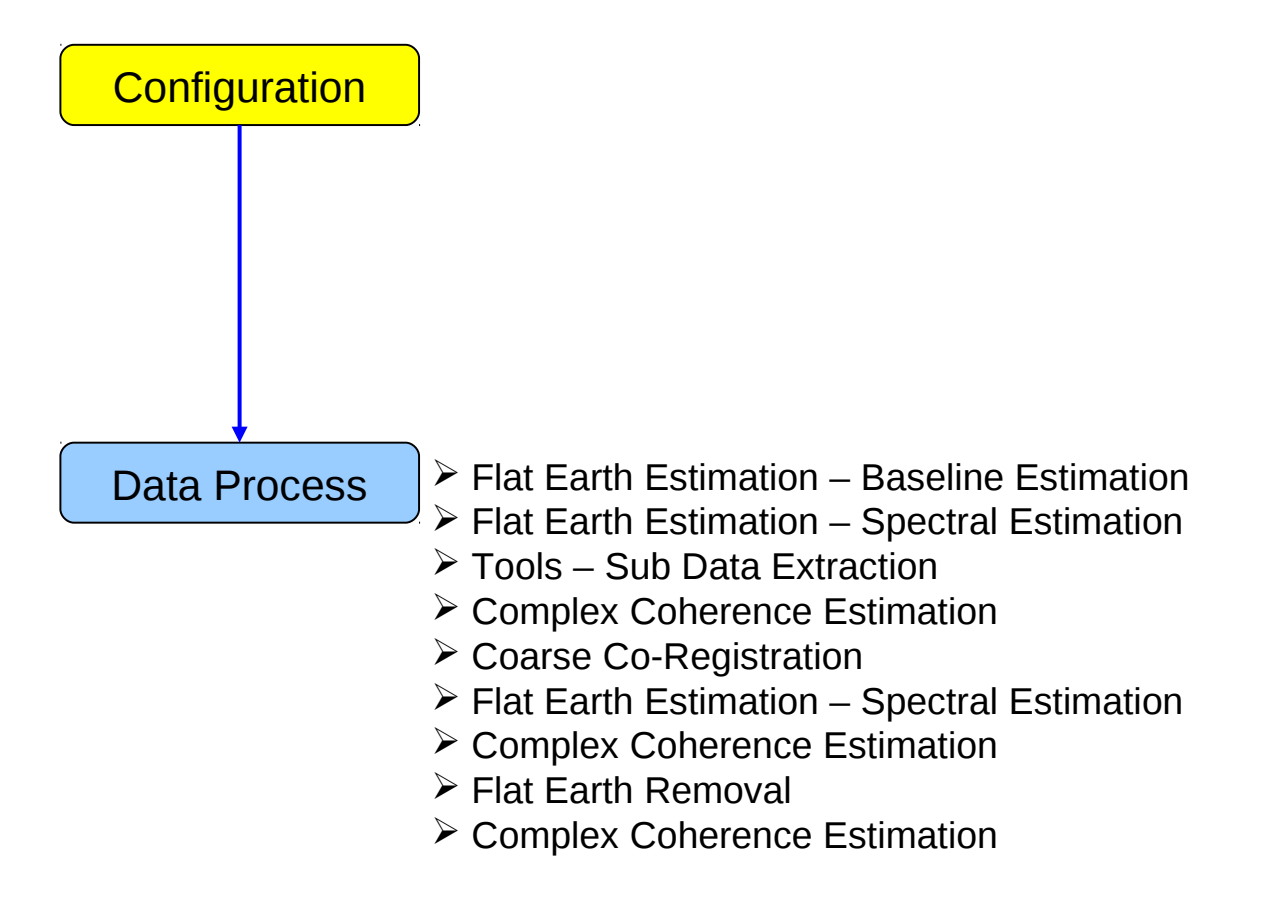

### MAIN MENL

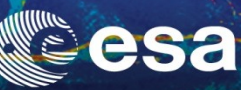

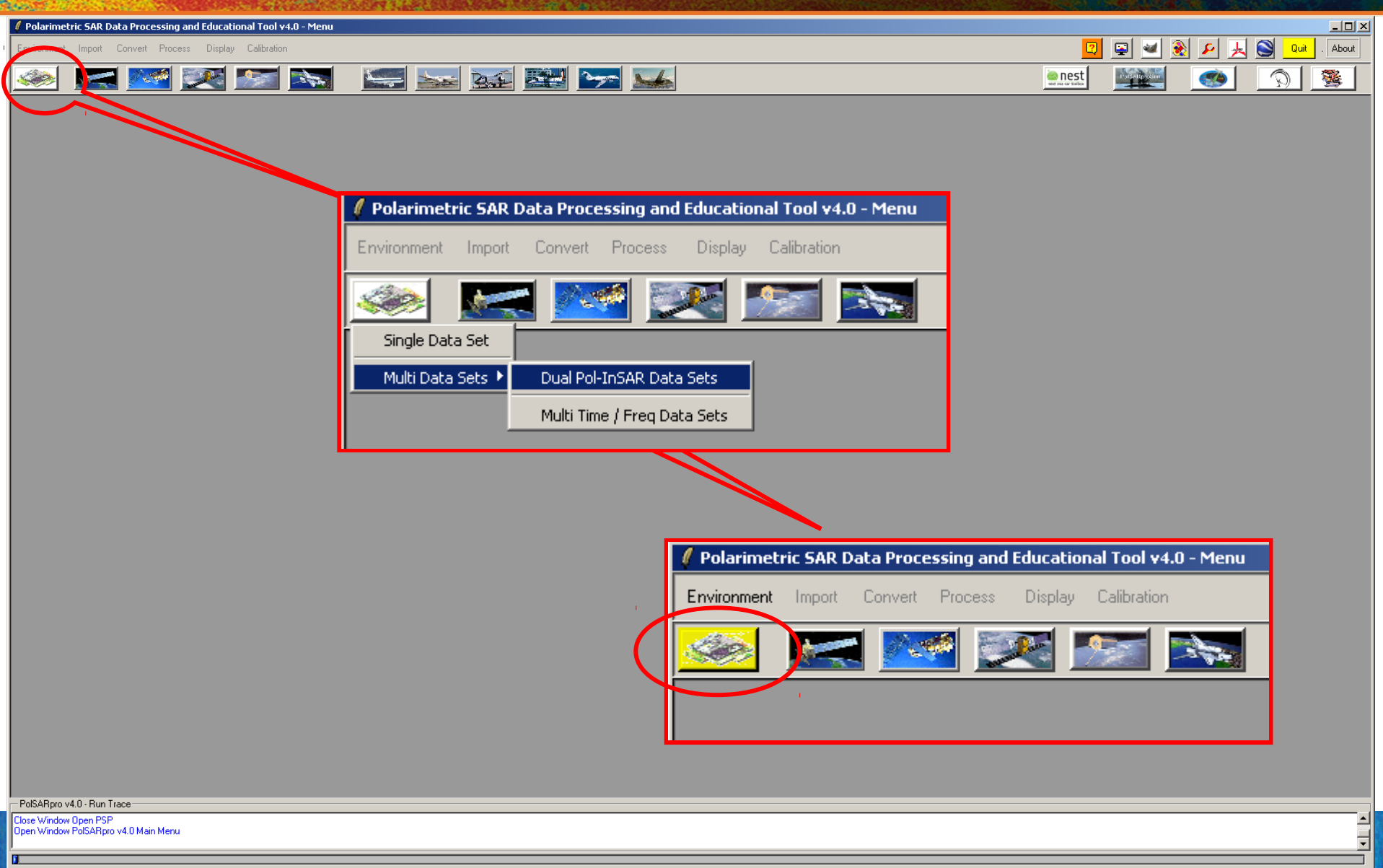

## ENVIRONNEMENT

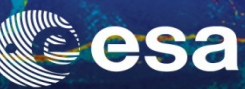

| Polarimetric SAR Data Processing and Educational Tool v4.0 - Menu    |                                                                      |
|----------------------------------------------------------------------|----------------------------------------------------------------------|
| invironment Import Convert Process Display                           | 🔟 📮 🛃 🔊 🔐 About                                                      |
| 🥯 🔜 🚾 💽 🔝 🛸 🔛 Р                                                      | Z S S S S S S S S S S S S S S S S S S S                              |
| Environment     Main Input Master Directory                          |                                                                      |
| C:/Prague_2803200/_Master                                            | Configure Data Main Directories location                             |
| C./Prague_13052007_Slave                                             |                                                                      |
| ☐ Binary Data Check 🔽 ENVI Config File 🔽 NEST MetaData File .        |                                                                      |
| Display Size           Rows         844         Save                 | Convironment     Main Input Master Directory                         |
| Color Maps                                                           | C:/Progue 20022007 Master                                            |
| 😥 Unsupervized ColorMap8 🗕 Single ColorMap9 📄 DbL Vol_Sgl ColorMap27 |                                                                      |
| 😥 Unsupervized ColorMap9 🗕 Double ColorMap9 🔶 Random ColorMap32      | Main Input Slave Directory                                           |
| Disupervized ColorMap16 😥 Volume ColorMap9                           | C:/Prague_13052007_Slave                                             |
| Exit                                                                 | ☐ Binary Data Check 🔽 ENVI Config File 🔽 NEST MetaData File .        |
|                                                                      | Display Size                                                         |
|                                                                      | Rows 844 Columns 844 Save                                            |
|                                                                      | Color Maps                                                           |
|                                                                      | 😥 Unsupervized ColorMap8 🔬 Single ColorMap9 😥 DbL_Vol_Sgl ColorMap27 |
|                                                                      | 😥 Unsupervized ColorMap9 🛞 Double ColorMap9 🛞 Random ColorMap32      |
|                                                                      | 😥 Unsupervized ColorMap16 🛛 🛞 Volume ColorMap9                       |

### Input Master Directory: C:/ Prague\_280307\_Master Input Slave Directory: C:/ Prague\_130507\_Slave

Exit

2

- PolSARpro v4.0 - Run Trace-

Dpen Window Environment Dual Close Window Environment Dual

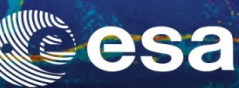

-

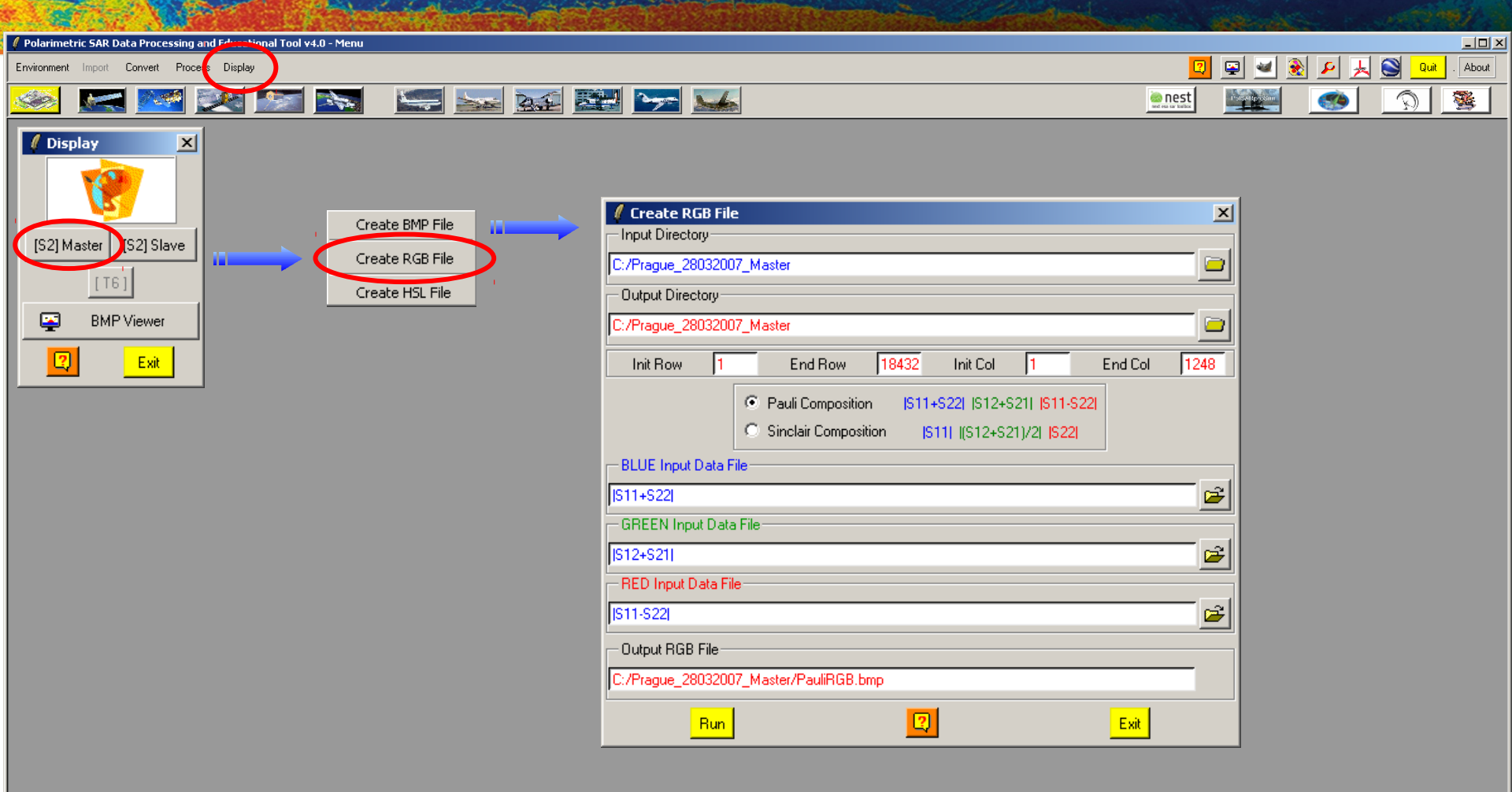

PolSARpro v4.0 - Run Trace-

Dpen Window Environment Dual Close Window Environment Dual

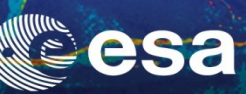

### **Master Pauli Image**

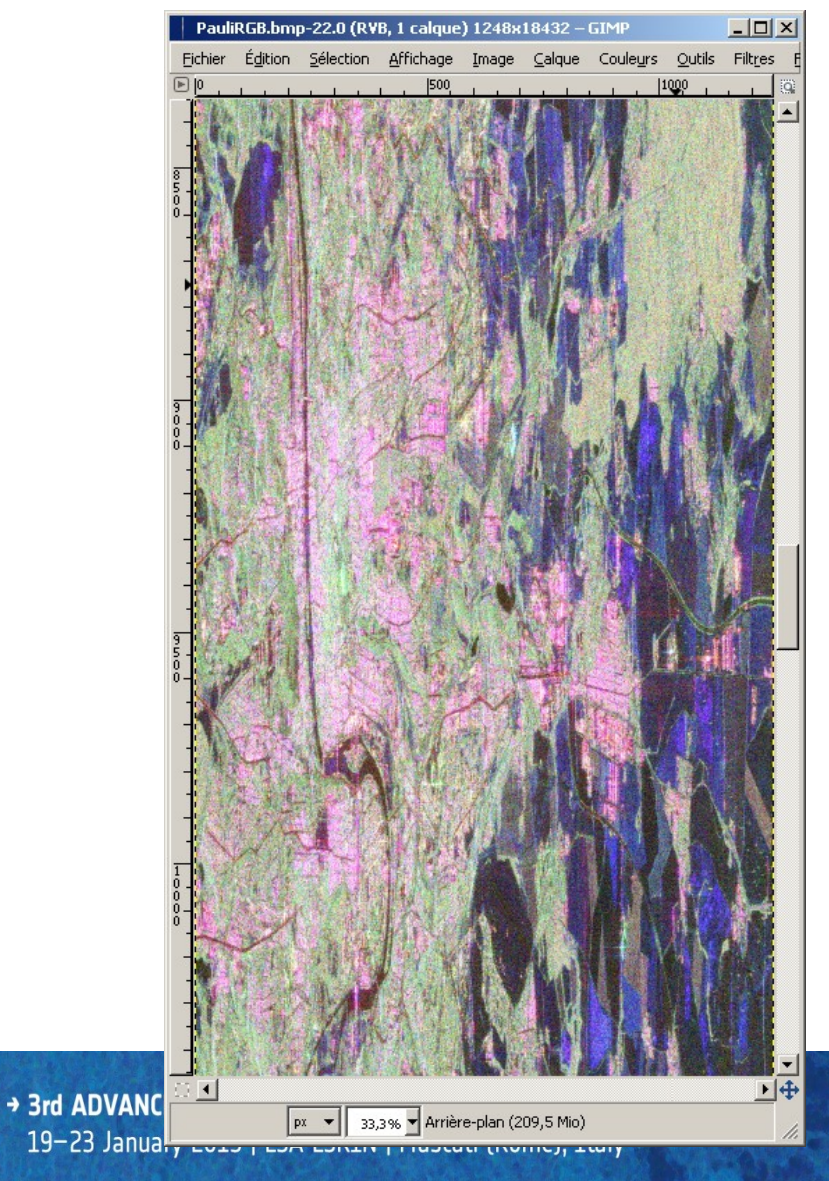

### **Slave Pauli Image**

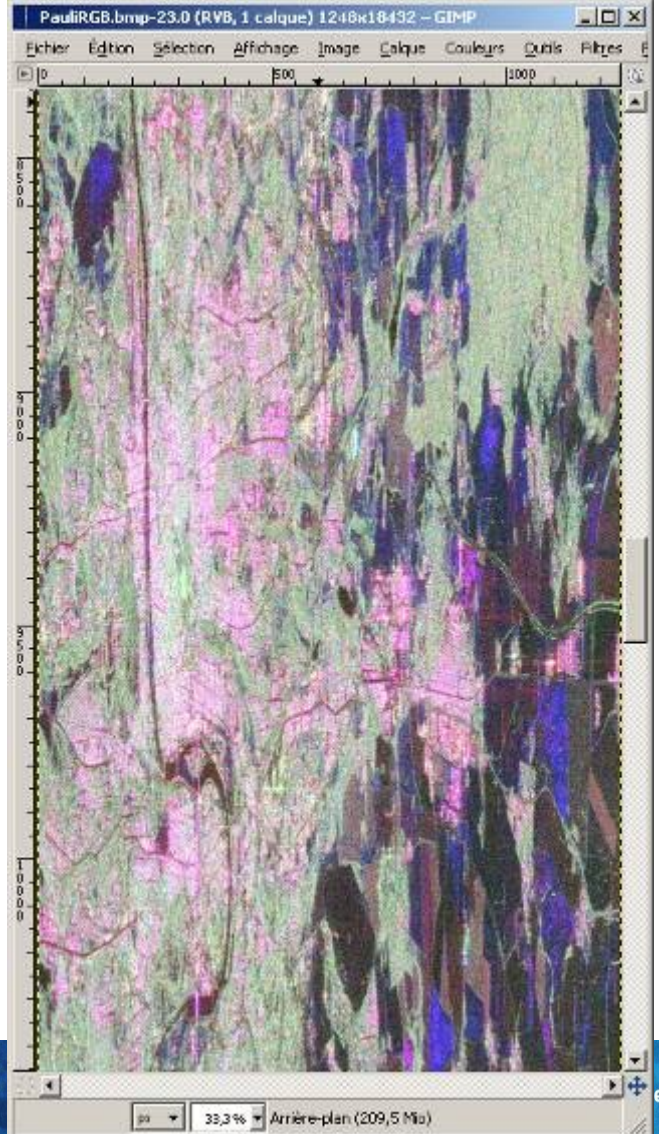

ean Space Agency

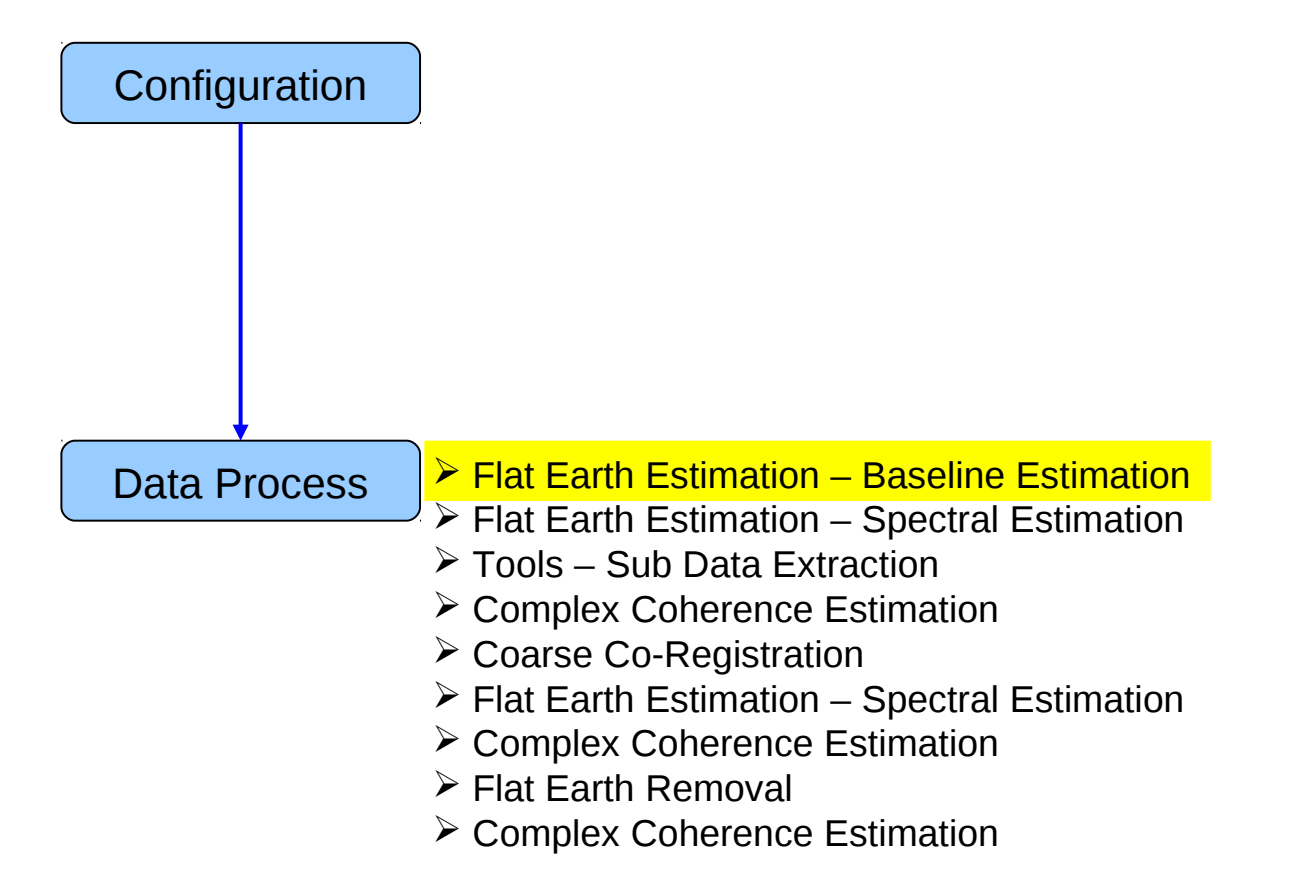

### **PROCESS DATA**

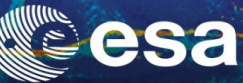

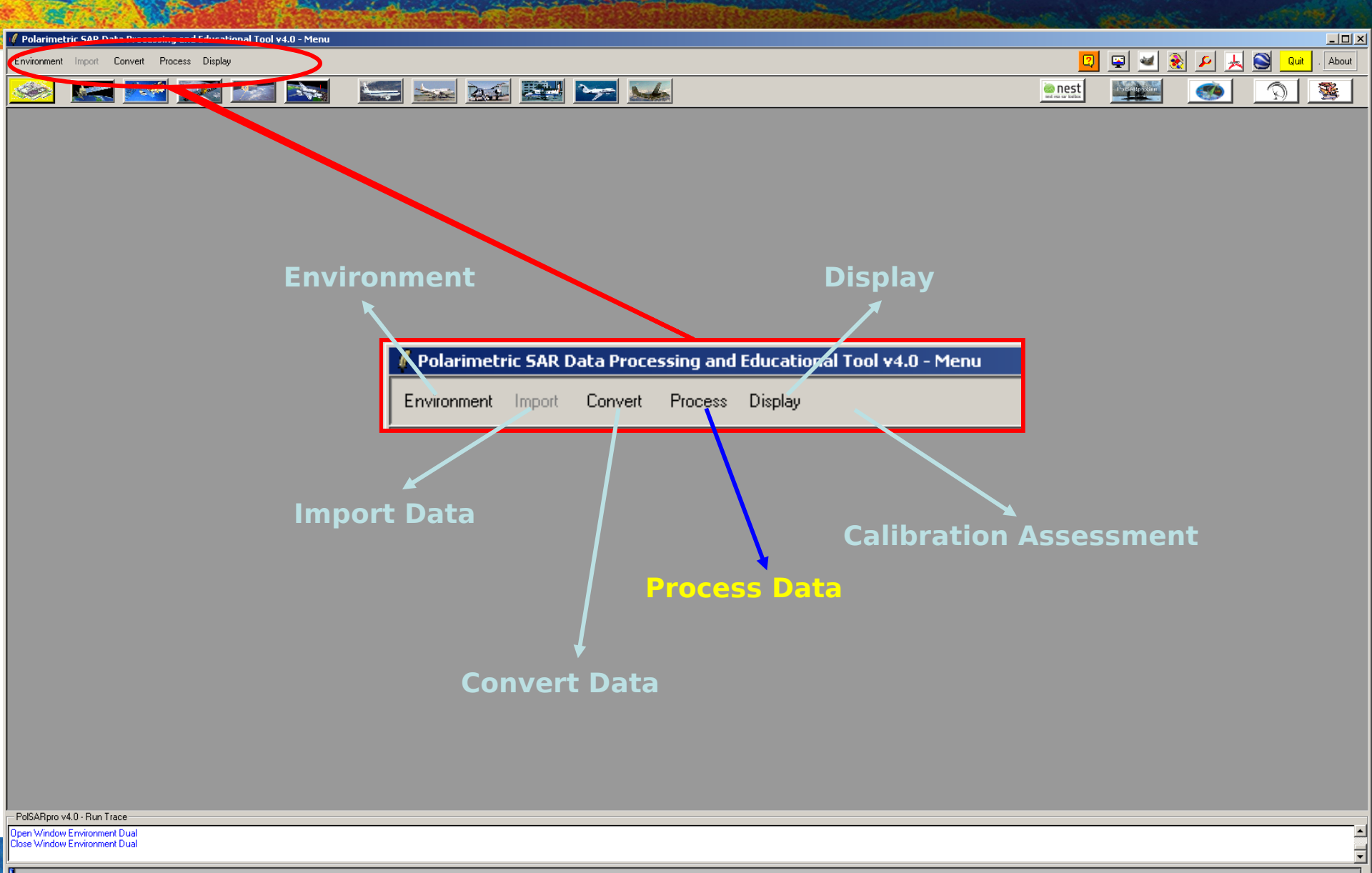

# PROCESS DATA - [S2] - MENU

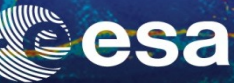

▲ ▼

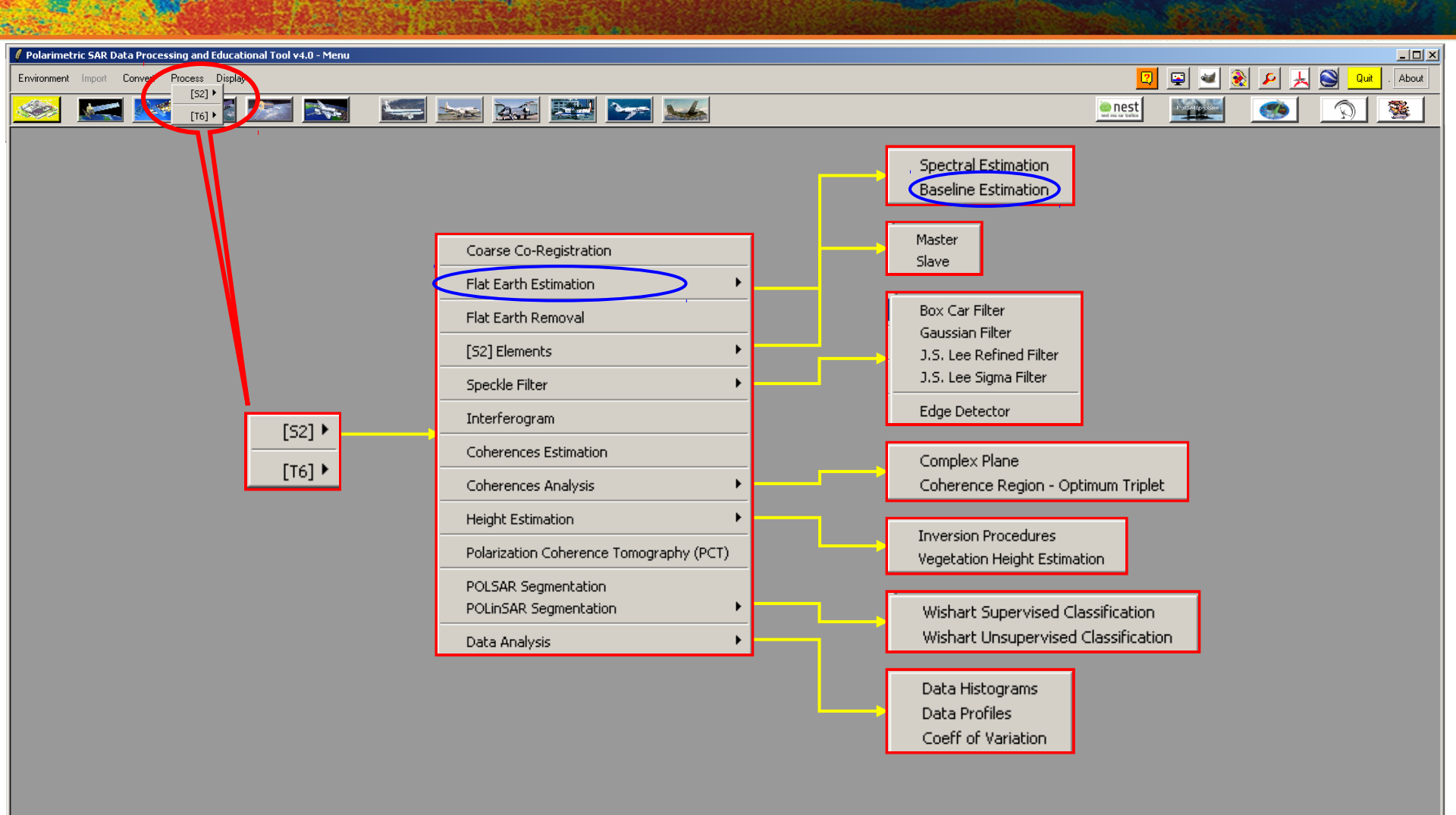

-PolSARpro v4.0 - Run Trace-

Open Window Environment Dual Close Window Environment Dual

# **BASELINE ESTIMATION**

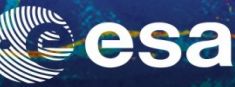

About

| I  | 🛿 Polarimetric SAR Data Processing and Educational Tool v4.0 - Menu        |         |                                                                          |      |
|----|----------------------------------------------------------------------------|---------|--------------------------------------------------------------------------|------|
|    | Environment Import Convert Process Display                                 |         | 🔟 🖳 🛃 🖉                                                                  | ⊬ (  |
|    | 🥯 🔜 💽 💽 🐜                                                                  | 🛌 🚾 🔛 🛌 |                                                                          |      |
|    | POLinSAR Baseline Estimation Input Master Directory                        | ×       |                                                                          |      |
|    | C:/Prague_28032007_Master                                                  |         | 🖉 POLinSAR Baseline Estimation                                           | ×    |
|    | Input Slave Directory                                                      |         | -Input Master Directory-                                                 |      |
|    | C:/Prague_13052007_Slave                                                   |         | C:/Prague_28032007_Master                                                |      |
|    | Output Slave Directory                                                     |         | - Input Claus Directory                                                  |      |
|    | C:/Prague_13052007_Slave                                                   |         | Input Slave Dilectory                                                    |      |
|    | Init Row 1 End Row 18432 Init Col 1 End Col 124                            |         | C:/Prague_13052007_Slave                                                 |      |
|    | Baseline Estimation                                                        | -       | - Output Claus Directory                                                 |      |
|    | ALOS (JAXA) C ALOS (ERSDAC) C RADARSAT-2 C TerraSAR-X                      |         | Output Slave Directory                                                   |      |
|    | Averaged Estimated Baseline Values                                         |         | C:/Prague_13052007_Slave                                                 |      |
|    | Parallel  227.7E Perpendicular  152.4E Horizontal  224.9E Vertical  -156.5 |         |                                                                          |      |
|    | Auxilliary Parameter Estimation                                            |         | Init Row  1 End Row  18432 Init Col  1 End Col  1                        | 248  |
|    | Incidence Angle (deg)                                                      |         | Baseline Estimation                                                      |      |
|    | Output Format                                                              |         |                                                                          |      |
|    | real(deg) C real(rad) C cmplx(cos, sin)                                    |         | MEDS (MAA) IS ALOS (ENSUAC) IS NADANSATZ IS TENSSANA                     |      |
|    |                                                                            |         | Averaged Estimated Baseline Values                                       | un 💧 |
|    |                                                                            |         | Parallel 227.78 Perpendicular 152.48 Horizontal 224.98 Vertical -156.5 📉 |      |
|    |                                                                            | -       |                                                                          |      |
| 11 |                                                                            |         |                                                                          |      |

Auxilliary Parameter Estimation

Flat Earth

💿 real (deg )

Output Format

🔽 kz

○ real(rad)

2

Incidence Angle (deg)

C cmplx ( cos, sin )

Exit

**Do it Yourself:** •Run the Baseline Estimation

•Select some auxiliary parameters and view the corresponding BMP files.

PolSARpro v4.0 - Run Trace Dpen Window Environment Dual Close Window Environment Dual

# **BASELINE ESTIMATION**

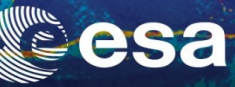

kz

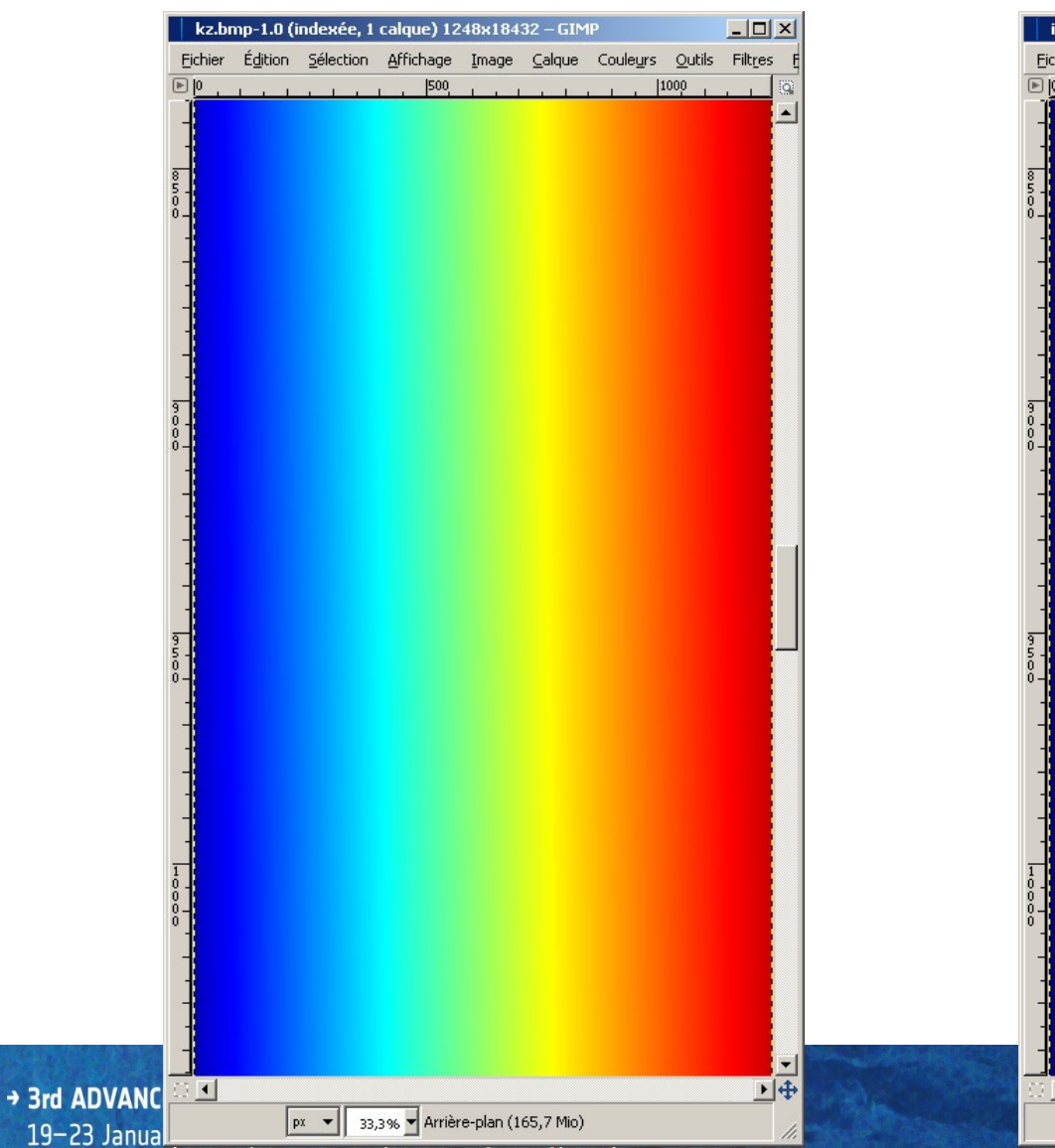

### **Radar Incidence Angle**

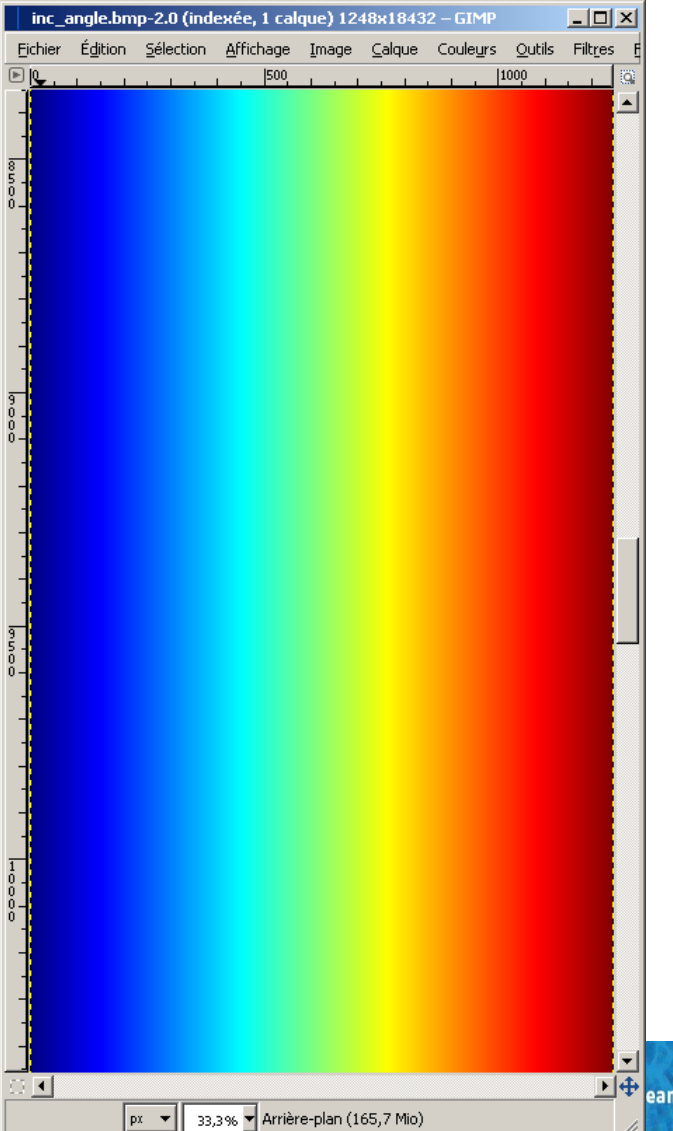

■ 🕂 ean Space Agency

# **BASELINE ESTIMATION**

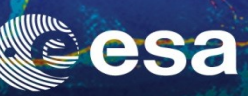

### **Master Pauli Image**

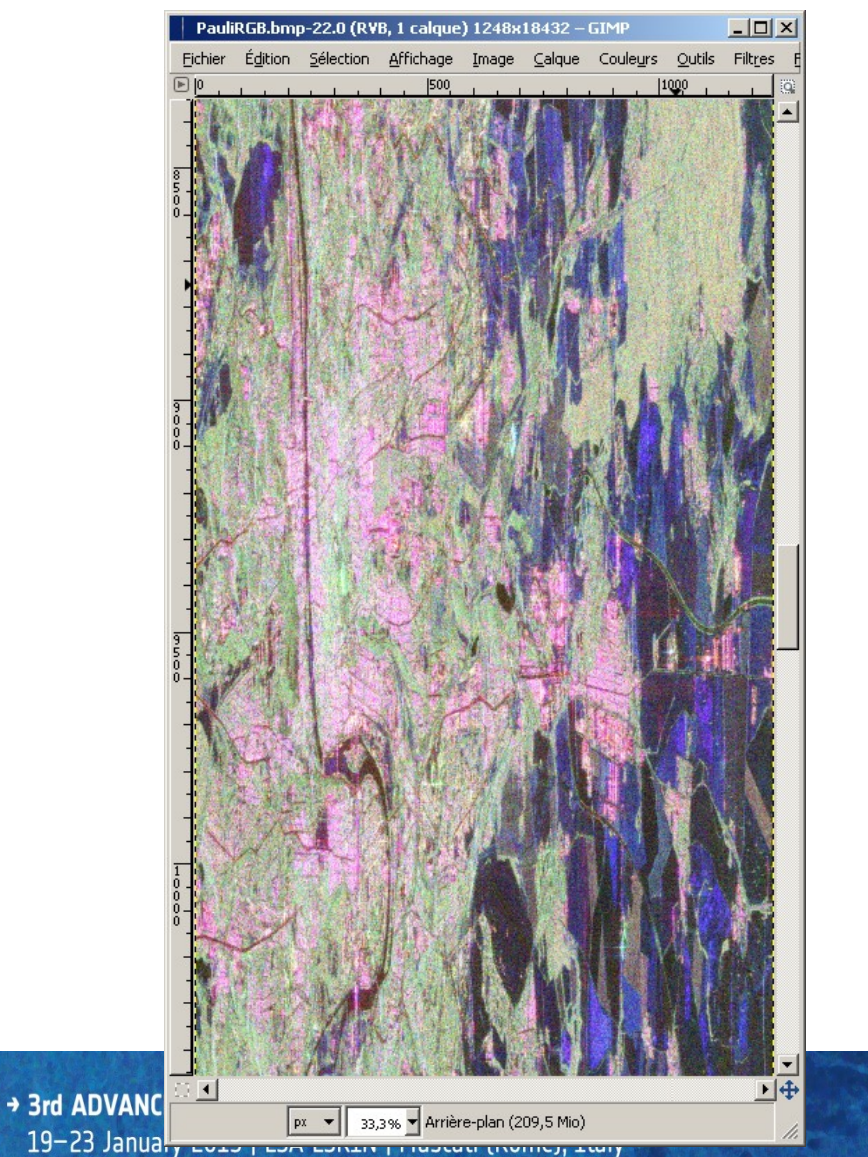

### **Flat Earth**

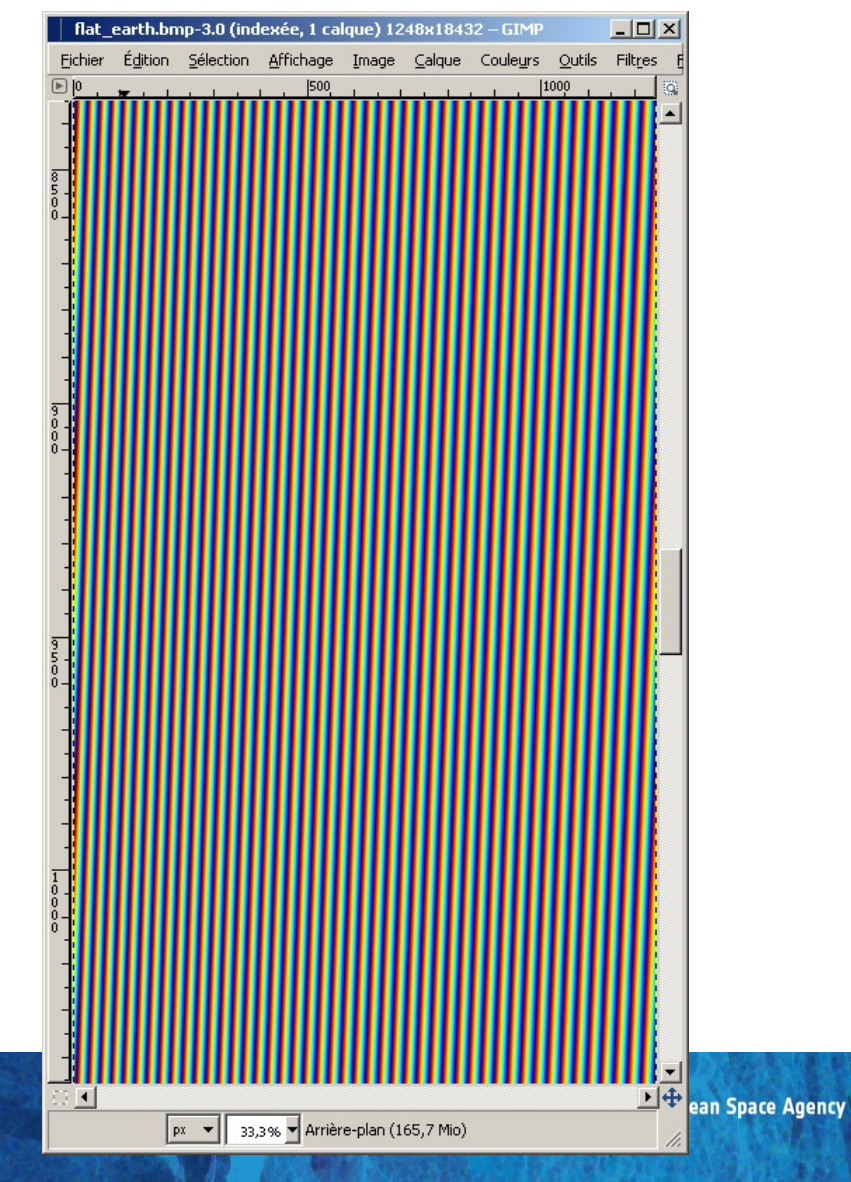

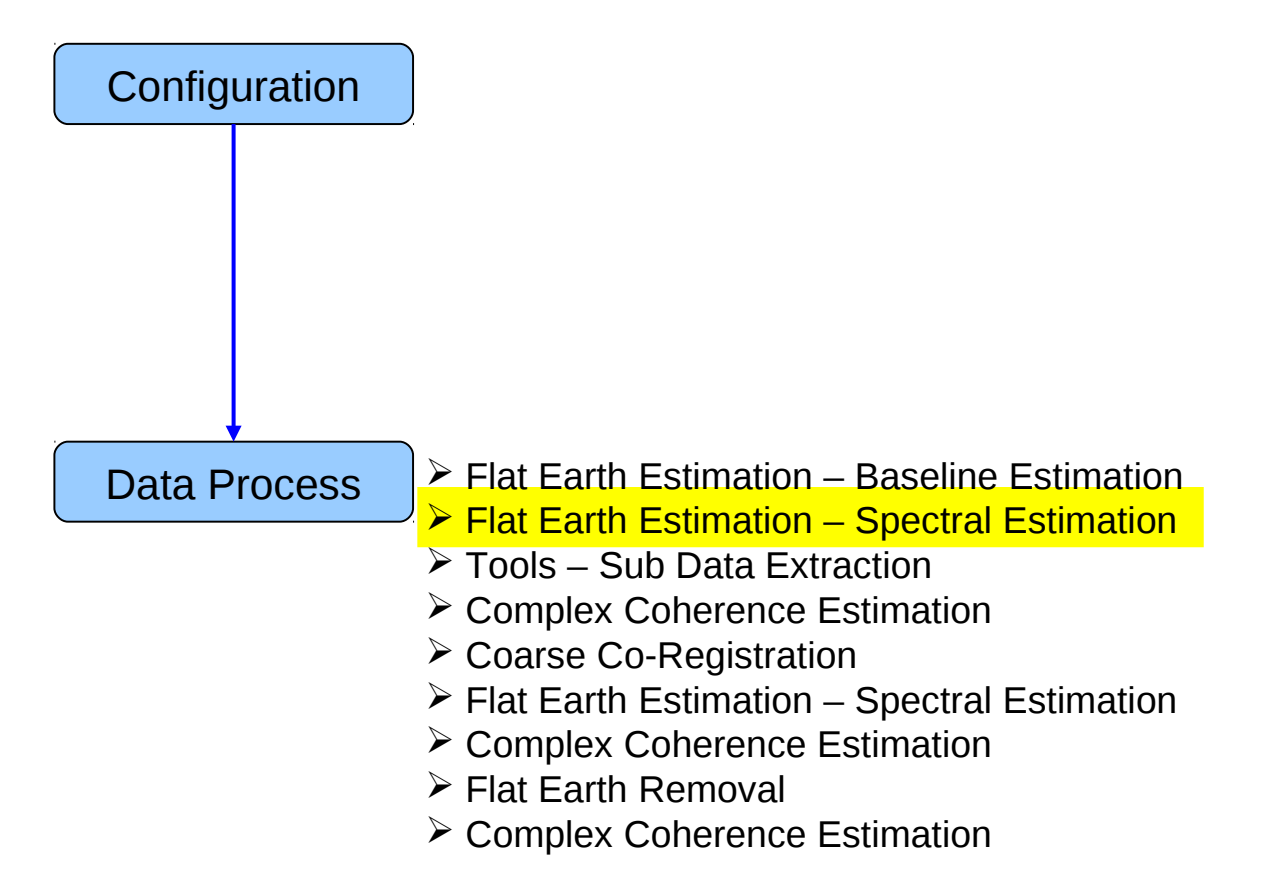

# PROCESS DATA - [S2] - MENU

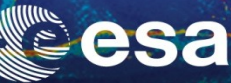

• •

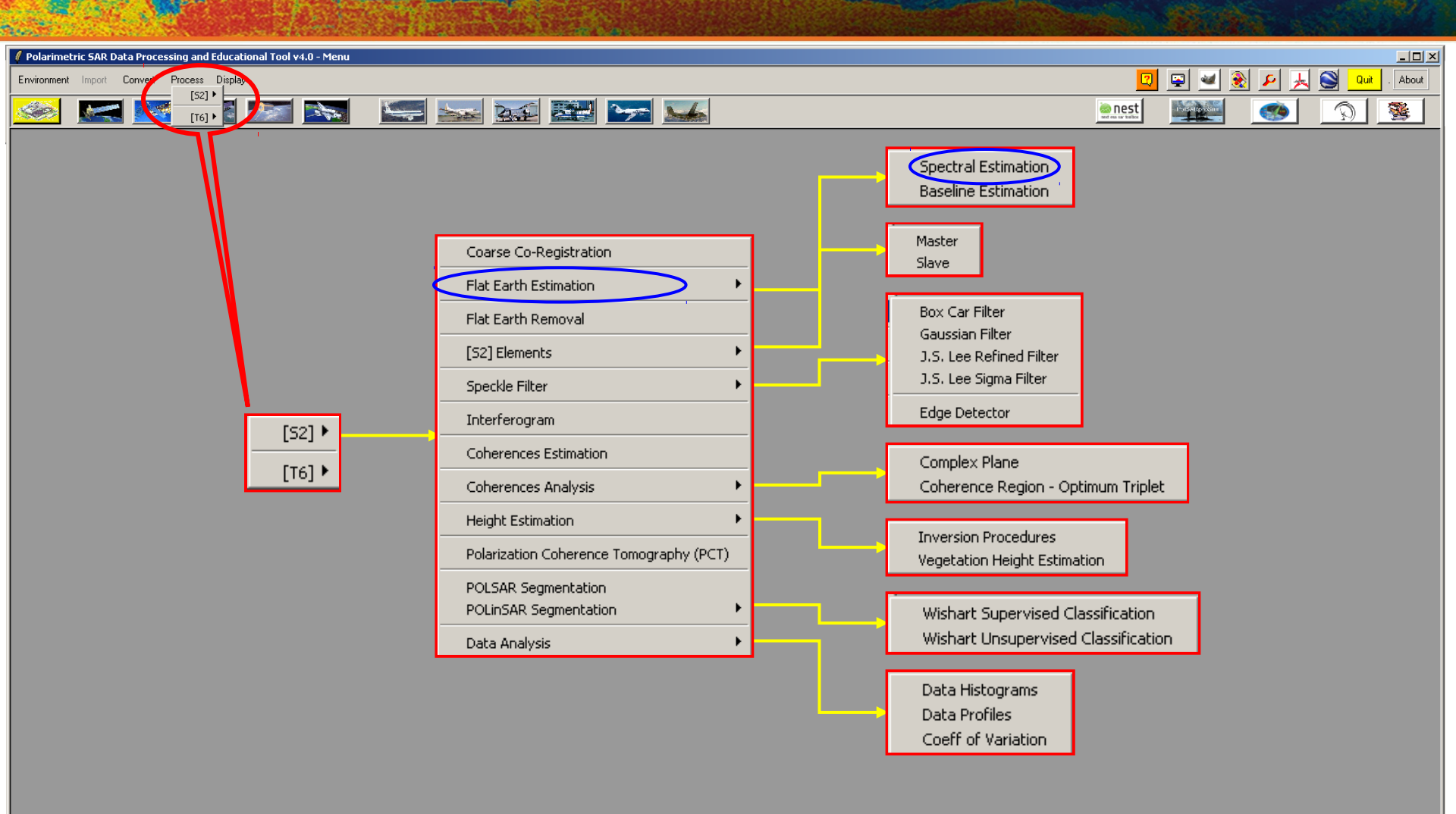

-PolSARprov4.0 - Run Trace-

Open Window Environment Dual Close Window Environment Dual

# SPECTRAL ESTIMATION.

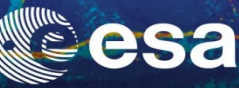

Quit Quit

- 🗆 ×

. About

| 🦸 Polarimetric SAR Data Processing and Educational Tool ¥4.0 - Menu                                                                     |                                         |                |                   |                  |
|----------------------------------------------------------------------------------------------------|-----------------------------------------|----------------|-------------------|------------------|
| Environment Import Convert Process Display                                                                                              |                                         |                | 2                 | 🖳 🛥 🛞 🖉 🏓        |
| 🜌 🔜 🜌 💓 🔤 🔤                                                                                                    | a 🔛 🚟 🗫 🏎                               |                | en est            |                  |
| / POLinSAR Flat Earth Estimation                                                                                                    | / POLinSAR Flat Ear                     | th Estimation  |                   | ×                |
| C./Prague_28032007_Master/s11.bin Input Slave File                                                                                      | C:/Prague_28032007_                     | Master/s11.bin |                   |                  |
| C/Prague_13052007_Slave/s11.bin Output Slave Directory                                                                                  | Input Slave File                        |                |                   |                  |
| C./Prague_13052007_Slave                                                                                                    | C:/Prague_13052007_                     | Slave/s11.bin  |                   |                  |
| Init Row         1         End Row         18432         Init Col         1         End Col         1248           Polarisation Channel | *PauliRC8.hmp-1.0 (RV8, 1 calque) 15364 | Slave          |                   |                  |
| Window Size (Row.) 1024 Window Size (Col.) 256                                                                                          |                                         | End Row 18432  | Init Col 1        | End Col 1248     |
| Output Format Treal (deg) Cireal (rad) Cirmplx (cos, sin)                                                                               | Polarisation Channel                    |                |                   |                  |
| Run 🖸 Exit                                                                                                    | • s11                                   | O s12          | O s21             | C \$22           |
|                                                                                                    | Window Size (                           | (Row) 1024     | Window Size ( Col | ) 256            |
|                                                                                                    | Output Format                           |                |                   |                  |
|                                                                                                    | 💿 real ( deg )                          | 🔘 real ( ra    | d) Ocm            | plx ( cos, sin ) |

рх 💌 18,2% 💌 Arrière-plan (72,7 Міо)

### **Do it Yourself:**

Run

- Select the polarization channel
- •Set the Analysis Window size
- •Set the output format
- •View the corresponding BMP files.

2

Exit

PolSARpro v4.0 - Run Trace Open Window Environment Dual

ose Window Environment Dual

# SPECTRAL ESTIMATION

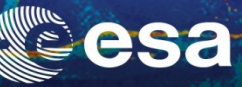

#### **Master Pauli Image**

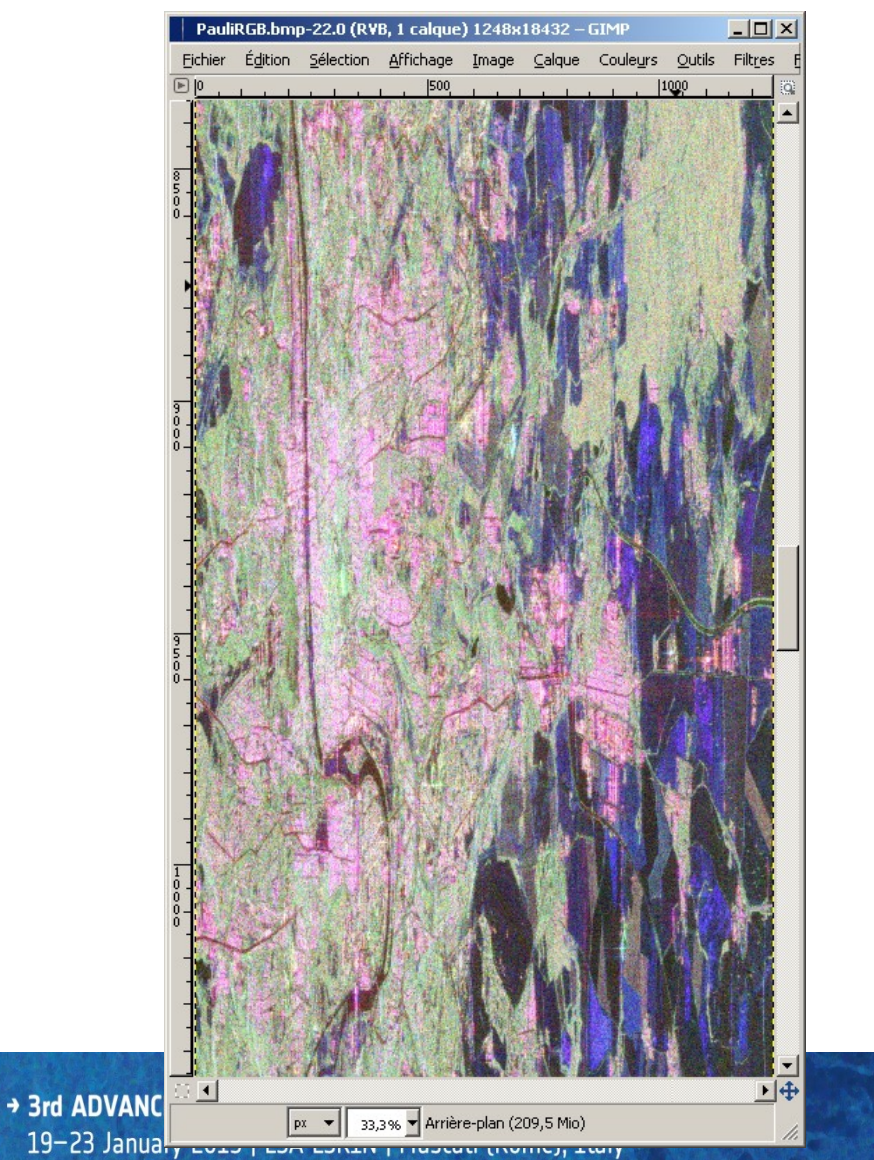

#### **Flat Earth FFT**

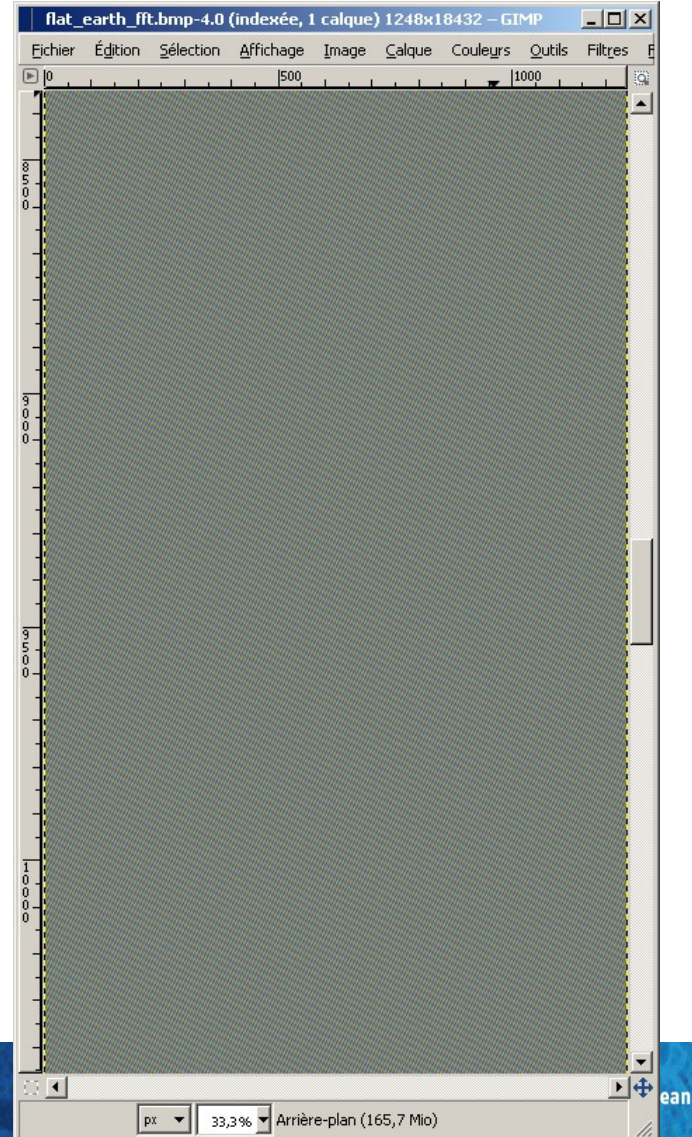

▶ 🕂 ean Space Agency

# SPECTRAL ESTIMATION

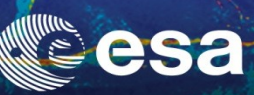

### Flat Earth

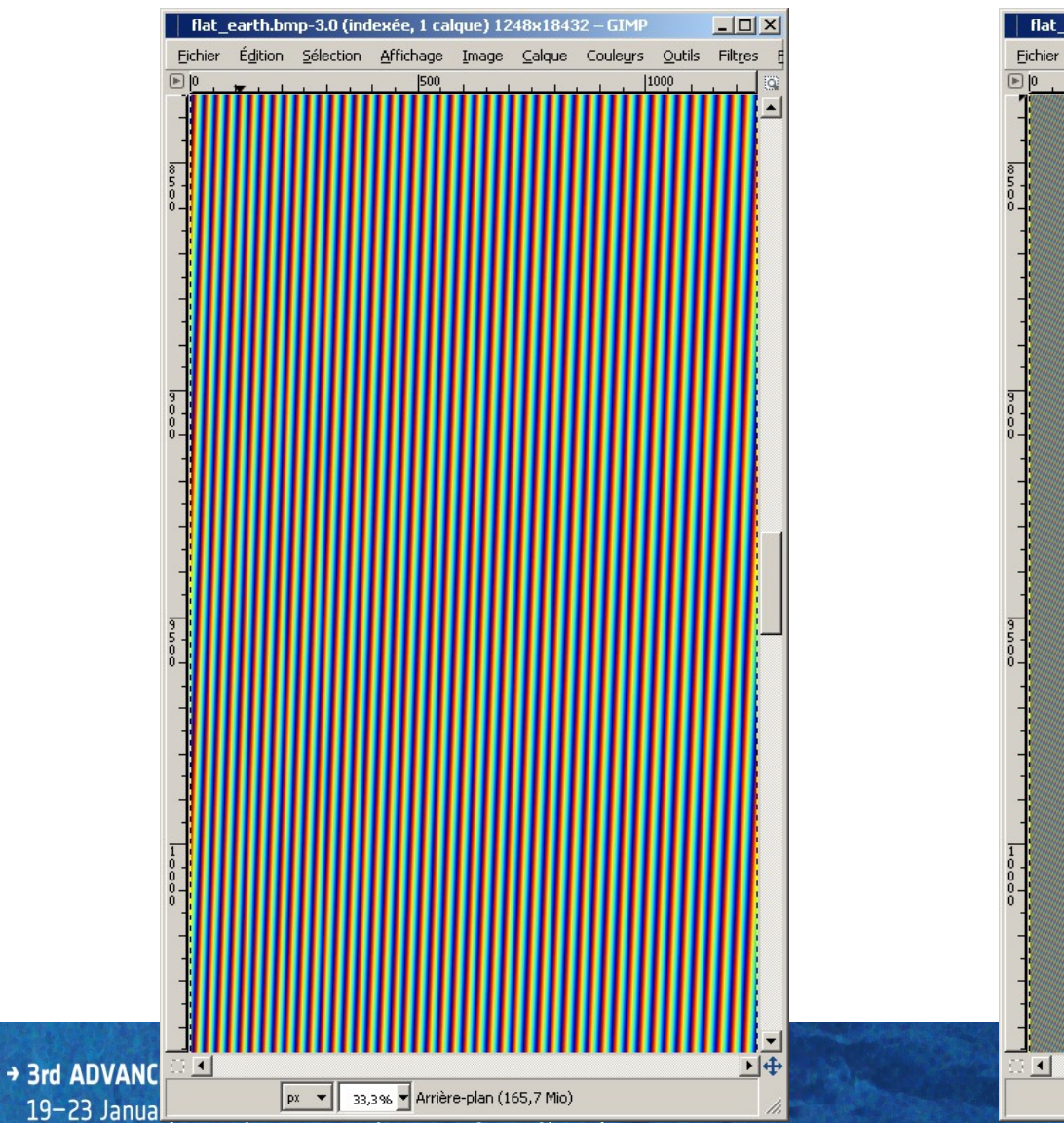

#### **Flat Earth FFT**

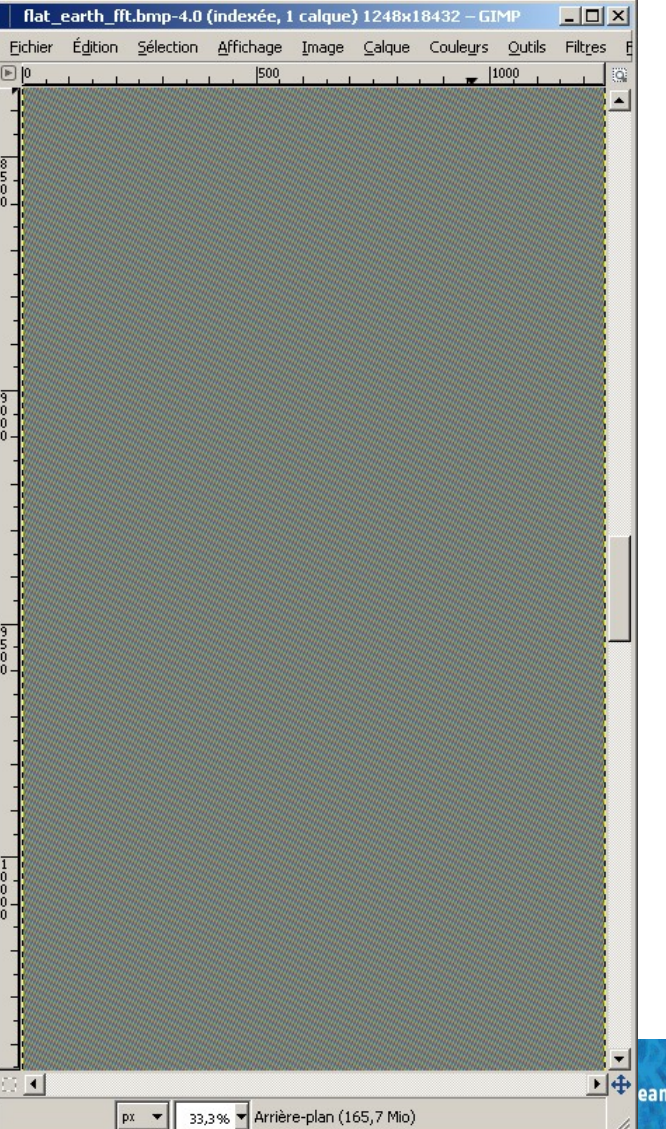

▶ 🕂 ean Space Agency

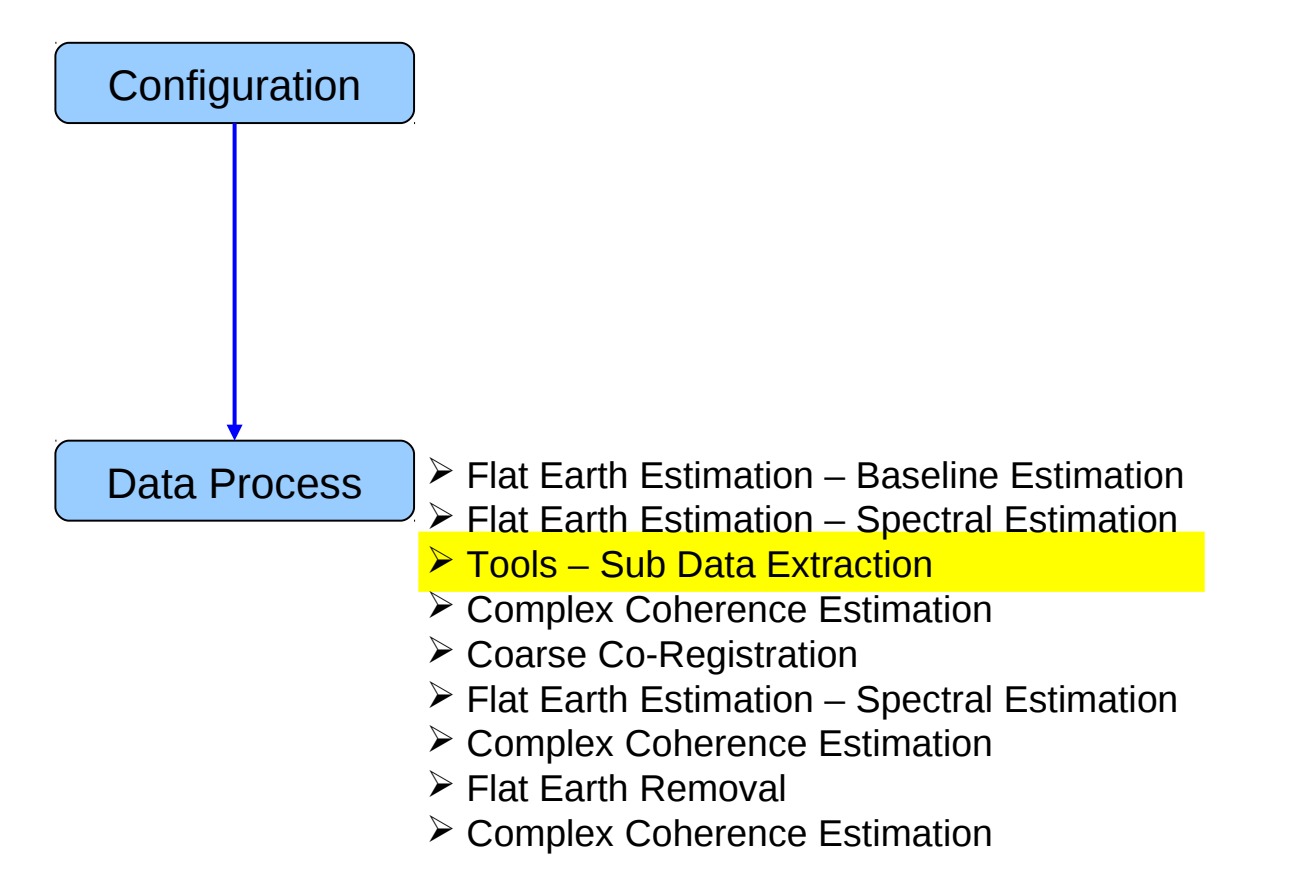

### TOOLS

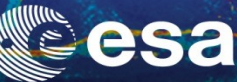

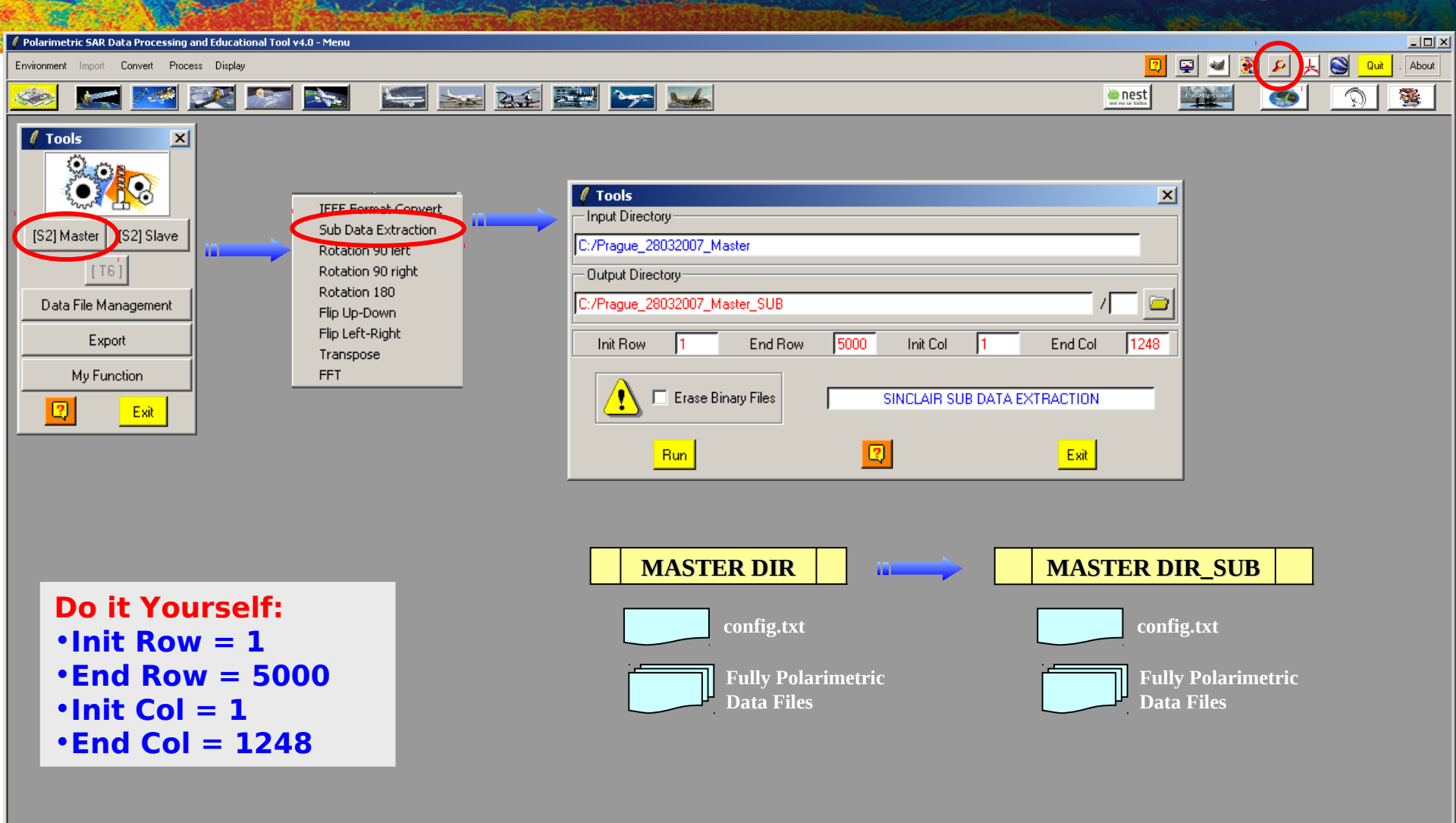

PolSARpro v4.0 - Run Trace-

Dpen Window Environment Dual Close Window Environment Dual

### TOOLS

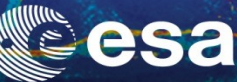

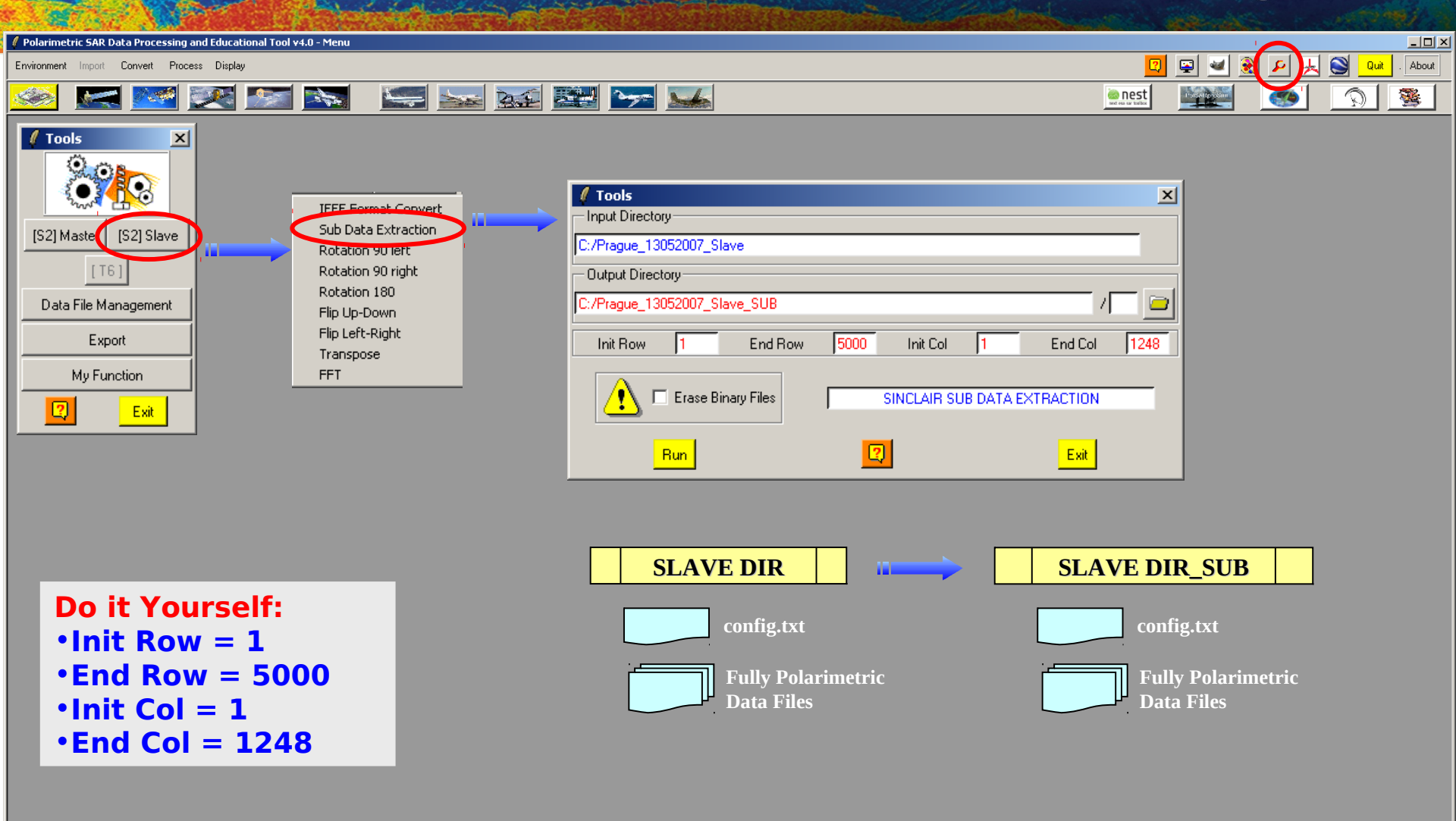

PolSARpro v4.0 - Run Trace-

Dpen Window Environment Dual Close Window Environment Dual

### TOOLS

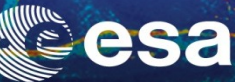

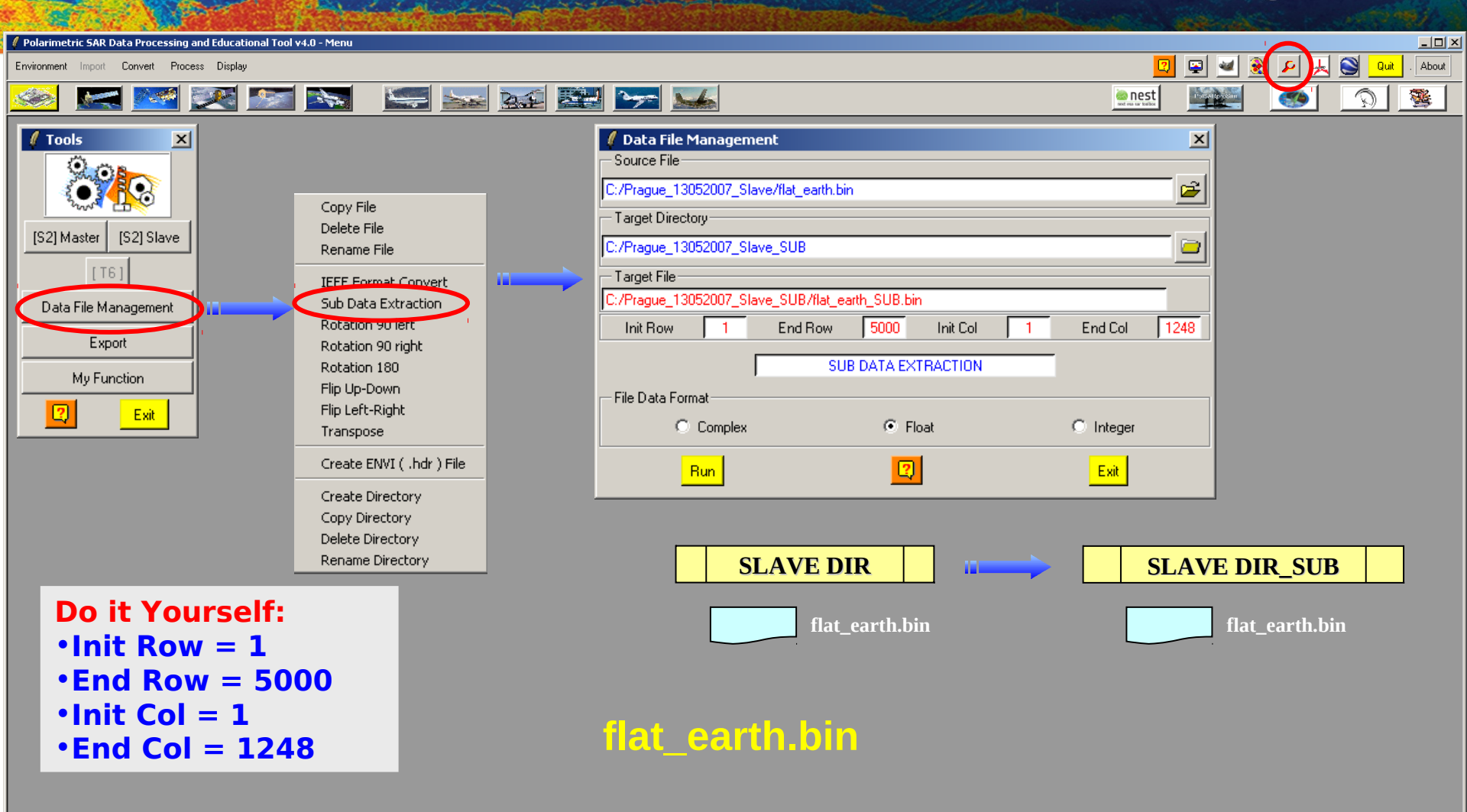

PolSARpro v4.0 - Run Trace

Dpen Window Environment Dual Close Window Environment Dual

## ENVIRONNEMENT

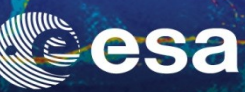

| Polarimetric SAR Data Processing and Educational Tool v4.0 - Menu         Environment Import Convert Process Display         Image: Image: Imag                                                              |         |
|----------------------------------------------------------------------------------------------------|---------|
| Environment Impor Convert Process Display           Environment Impor Convert Process Display         Image: Image: Imag | About   |
| 🥺 🚅 🗺 🔤 🔤 🔤 🔛 🔛 🔛 🖌                                                                                                    | . About |
|                                                                                                    | 3       |
| Koningent Materia Ureckey         Man Input Stave Directory         CirPragua, 2003/000, Stave, SUB         Wan Input Stave Directory         CirPragua, 2003/000, Stave, SUB         Brow 644       Catenet: 644         Color Map:         CirPragua, 2003/000, Stave, SUB         Dirule ColorMagB       Dirule ColorMagB         Dirule ColorMagB       Dirule ColorMagB         Dirule ColorMagB       Revise ColorMagB         End       Series                                                                                                    |         |

### Input Master Directory: C:/ Prague\_280307\_Master\_SUB Input Slave Directory: C:/ Prague\_130507\_Slave\_SUB

2

🛞 Volume ColorMap9

Exit

🛞 Unsupervized ColorMap16

PolSARpro v4.0 - Run Trace

Dpen Window Environment Dual Close Window Environment Dual

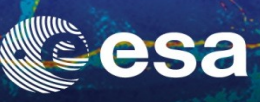

▼

| Polarimetric SAR Data Processing and Educational Tool v4.0 - Menu                                                                                                    |                                                                                                    |                       |
|----------------------------------------------------------------------------------------------------|----------------------------------------------------------------------------------------------------|-----------------------|
| Environment Import Convert Proces Display                                                                                                    |                                                                                                    | 🛛 😰 坐 📚 🔎 🗼 🕥 🗤 About |
| 🥯 🔜 述 🚵 🔊 🛸 🔛 😒                                                                                                    | <b></b>                                                                                                    | enest S               |
| Image: Signal symptotic signal symptotic symptotic symptotic signal symptotic symptotic symptot symptot symptot symptot symptot symptot symptot symptot symptot | RGB File   28032007_Master_SUB   ectory   28032007_Master_SUB   1 End Row   5000 Init Col   1 End Row   5000 Init Col   1 End Row   5000 Init Col   1 End Row   5000 Init Col   1 End Co   Image: Substant State   1 End Row   5000 Init Col   1 End Co   Image: Substant State   28032007_Master_SUB/PauliRGB.bmp   Run Image: State   Image: Substant State   Image: Substant State   Image: Subst |                       |

PolSARpro v4.0 · Run Trace—

Open Window Environment Dual Close Window Environment Dual

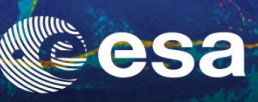

-

| Environment incol Convert Proce Dipply<br>Convert Proce Dipply<br>Convert Dipply<br>Convert Proce Dipply<br>Convert Proce Dipply<br>Convert Pr |
|----------------------------------------------------------------------------------------------------|
| Display   [S2] Master   [S2] Master                                                                                                    |
| Image: Signal state   Signal state                                                                                                    |
| GREEN Input Data File<br>[IS12+S21]<br>RED Input Data File<br>[IS11-S22]<br>Output RGB File<br>C:/Prague_13052007_Slave_SUB/PauliRGB.bmp<br>Exit                                                                                                    |

PolSARpro v4.0 - Run Trace

Open Window Environment Dual Close Window Environment Dual

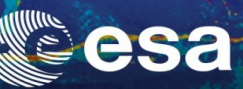

### **Master Pauli Image**

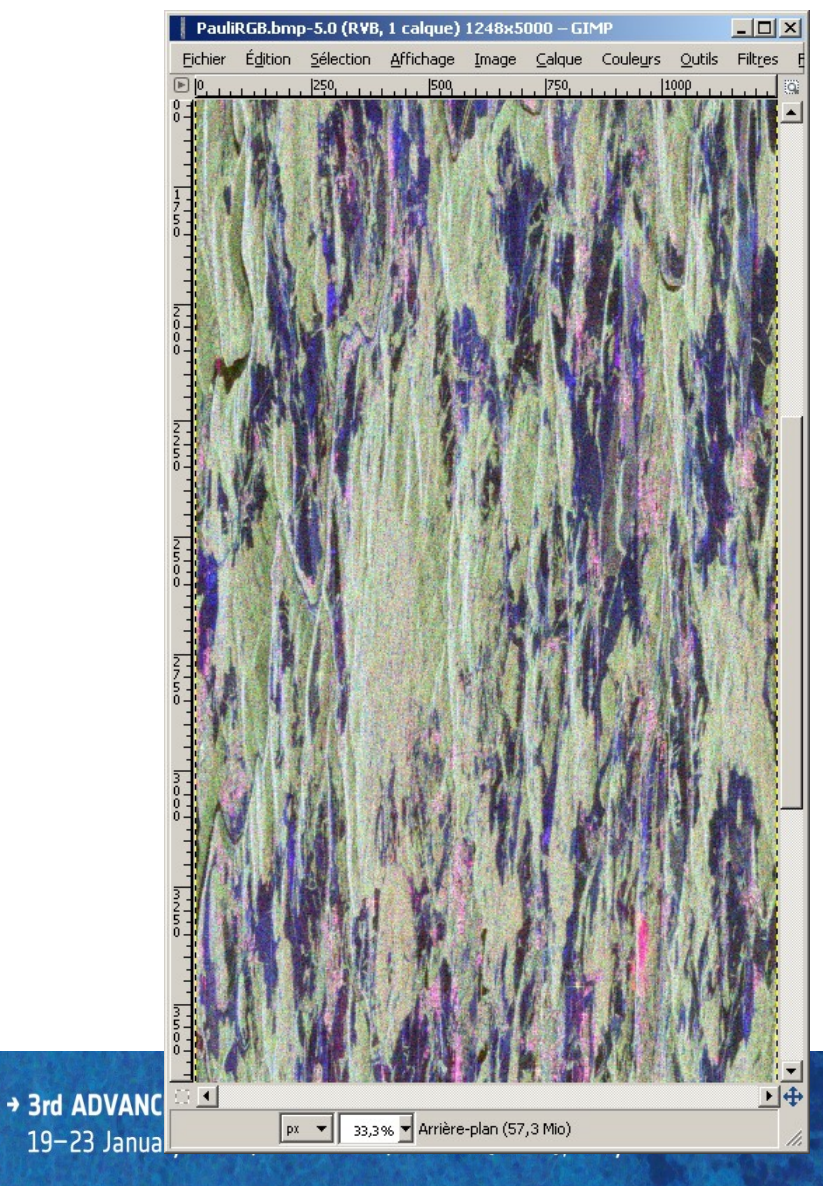

#### **Slave Pauli Image**

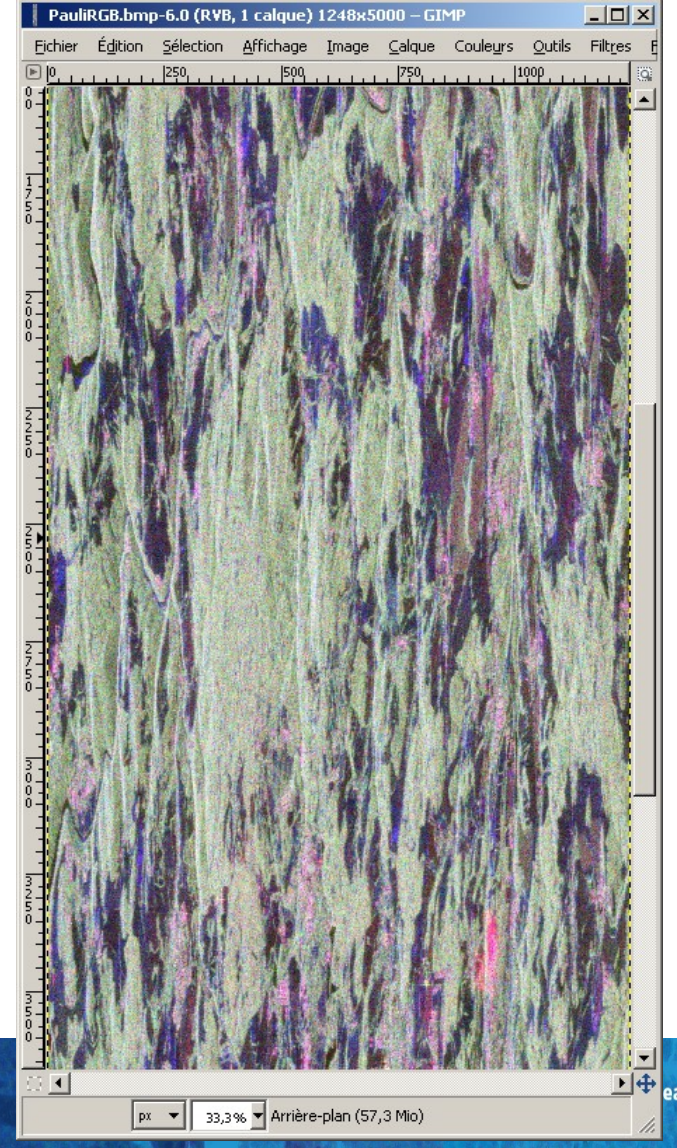

ean Space Agency

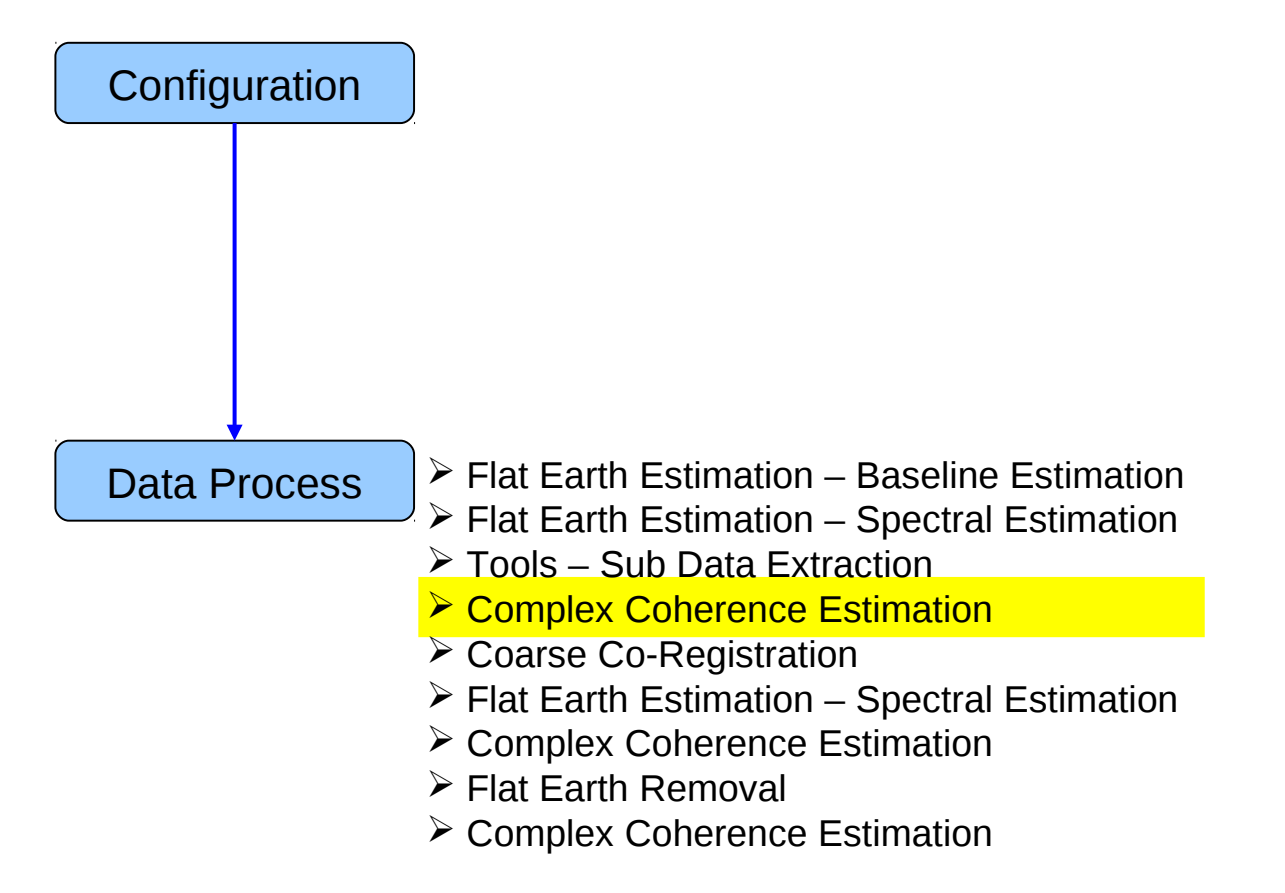

# PROCESS DATA - [S2] - MENU

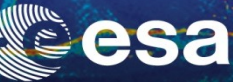

Ŧ

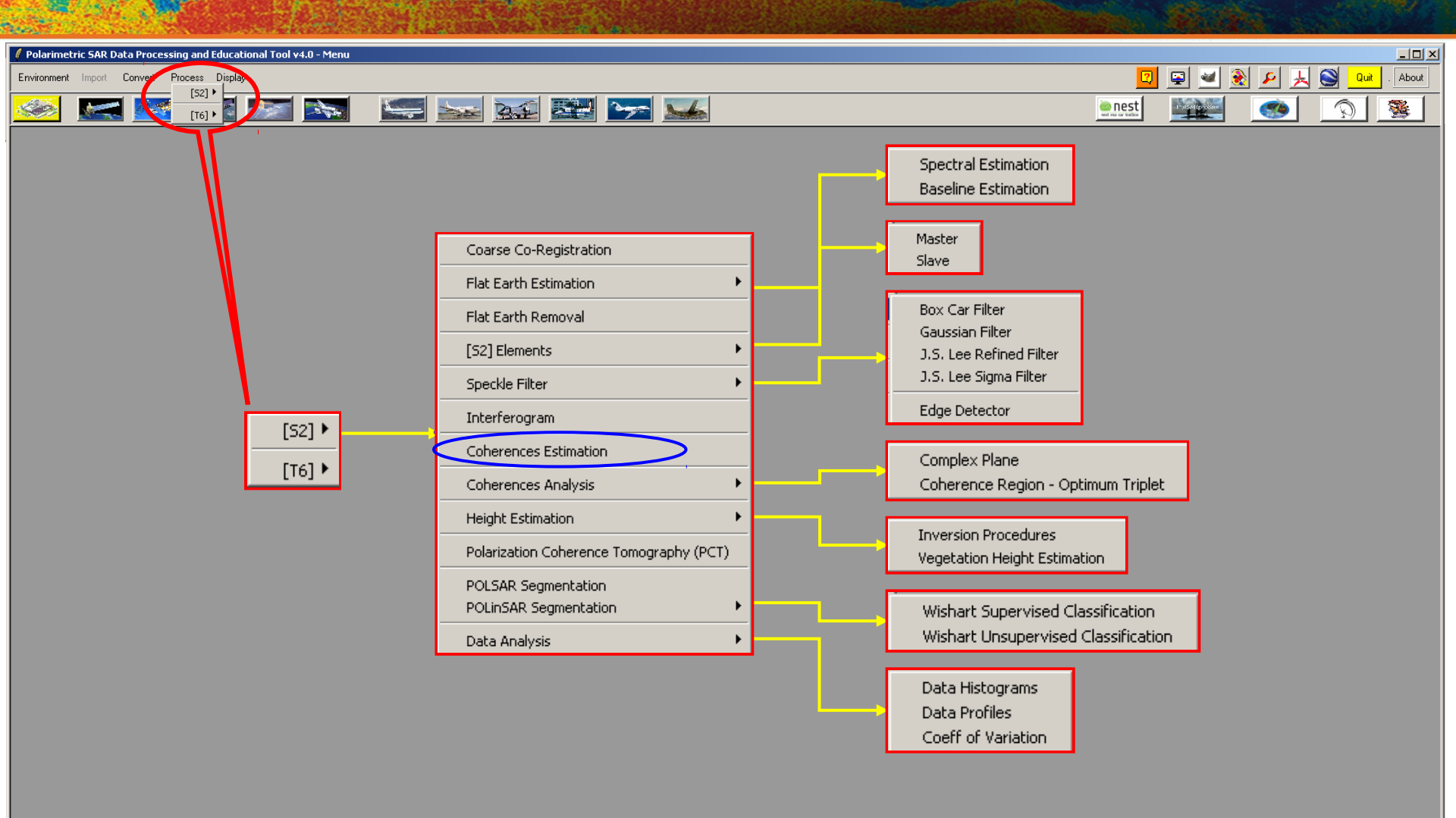

-PolSARprov4.0 - Run Trace-

Open Window Environment Dual Close Window Environment Dual

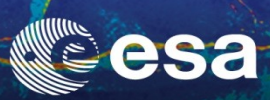

| Delarimatric 500 Data Processing and Educational Tool v4.0 - Manu                                                                                                    |                                                                                                    |
|----------------------------------------------------------------------------------------------------|----------------------------------------------------------------------------------------------------|
| Environment Import Convert Process Display                                                                                                    | <br>I I I I I I I I I I I I I I I I I I I                                                                                                     |
| 🌕 🔜 🔤 💽 🔤 🔤 😒                                                                                                    |                                                                                                    |
| Complex Coherence Estimation Input State Directory C/Prague_23032007_Master_SUB Input Stave Directory C/Prague_23032007_Master_SUB_Prague_13052007_Stave_SUB Utput MasterStave Directory C/Prague_23032007_Master_SUB_Prague_13052007_Stave_SUB Utput MasterStave Directory C/Prague_23032007_Master_SUB_Prague_13052007_Stave_SUB Complex Coherences Inear I H H HV V Pauli HH+VV HH+VV HV+VH Circular I LL R RR Drpimal SVD PD NR L LMinMax L DrH Numerical Radius Box Car Window W BMP Row 7 Col 7 W Averaging Window Row 7 Col 7 Run Hist 2 Exit | Input Master Directory         C./Prague_28032007_Master_SUB         Input Slave Directory         C./Prague_13052007_Slave_SUB         Output Master-Slave Directory         C./Prague_28032007_Master_SUB_Prague_13052007_Slave_SUB         Output Master-Slave Directory         C./Prague_28032007_Master_SUB_Prague_13052007_Slave_SUB         Init Row       1         End Row       5000         Init Row       1         End Row       5000         Init Row       1         End Row       5000         Init Row       1         End Row       5000         Init Row       1         End Row       5000         Init Row       1         End Row       5000         Init Row       1         End Row       5000         Init Row       1         End Row       5000         Init Row       1         End Row       Pol         Numerical Radius       Loci MinMax         Interal       Theta3         Num Points       Num Points         Box Car Window       Row         Row       7       Col         Row |
| Do it Yourself:<br>•Select the polarization channel<br>•Set the Analysis Window size (7)<br>•Select BMP and Averaging<br>•Set the Analysis Averaging Window siz<br>•View the corresponding BMP files.                                                                                                    | ze (7)                                                                                                    |
| ProbAlypro v4.U-Hun Trace  Jpen Window Environment Dual  Jose Window Environment Dual                                                                                                    |                                                                                                    |

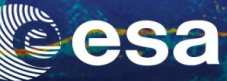

### cmplx\_coh\_avg\_VV\_mod

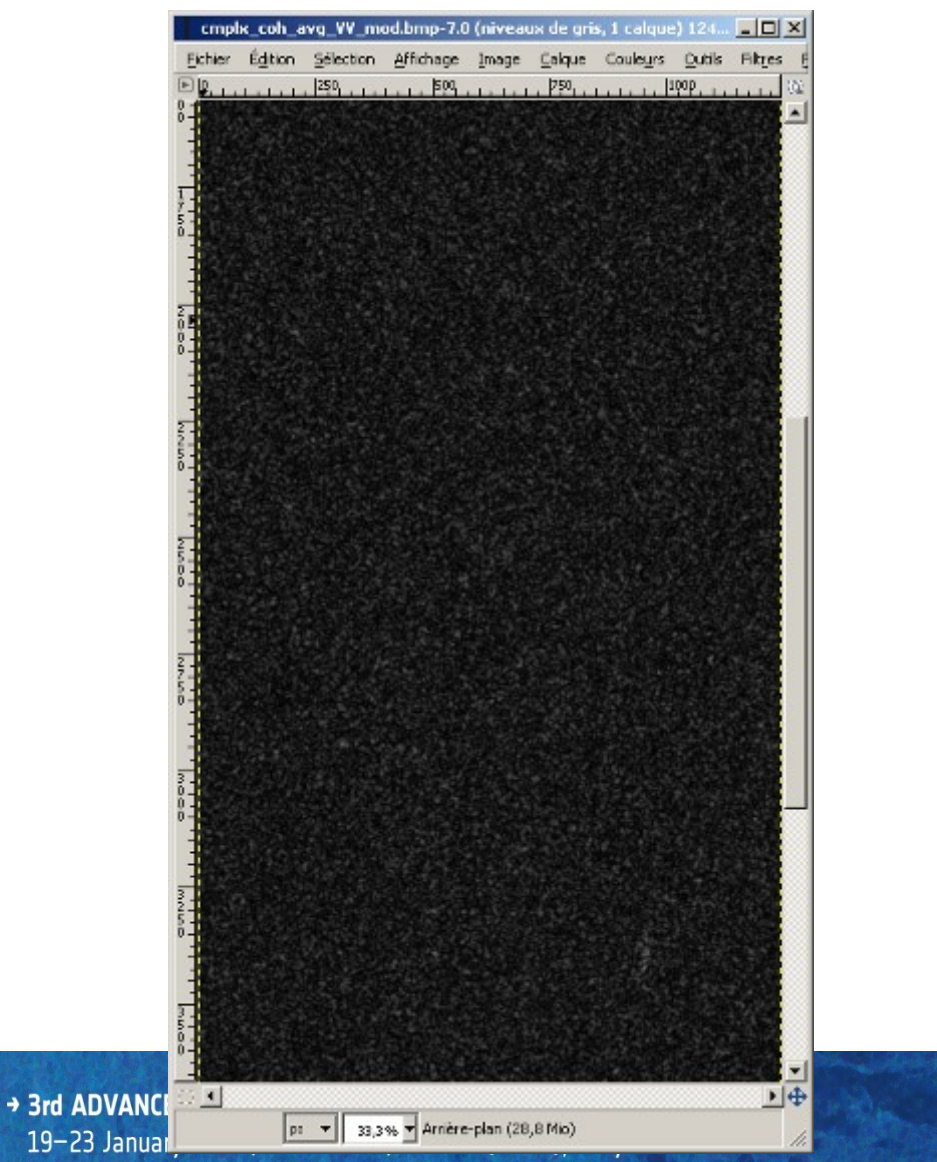

### cmplx\_coh\_avg\_VV\_pha

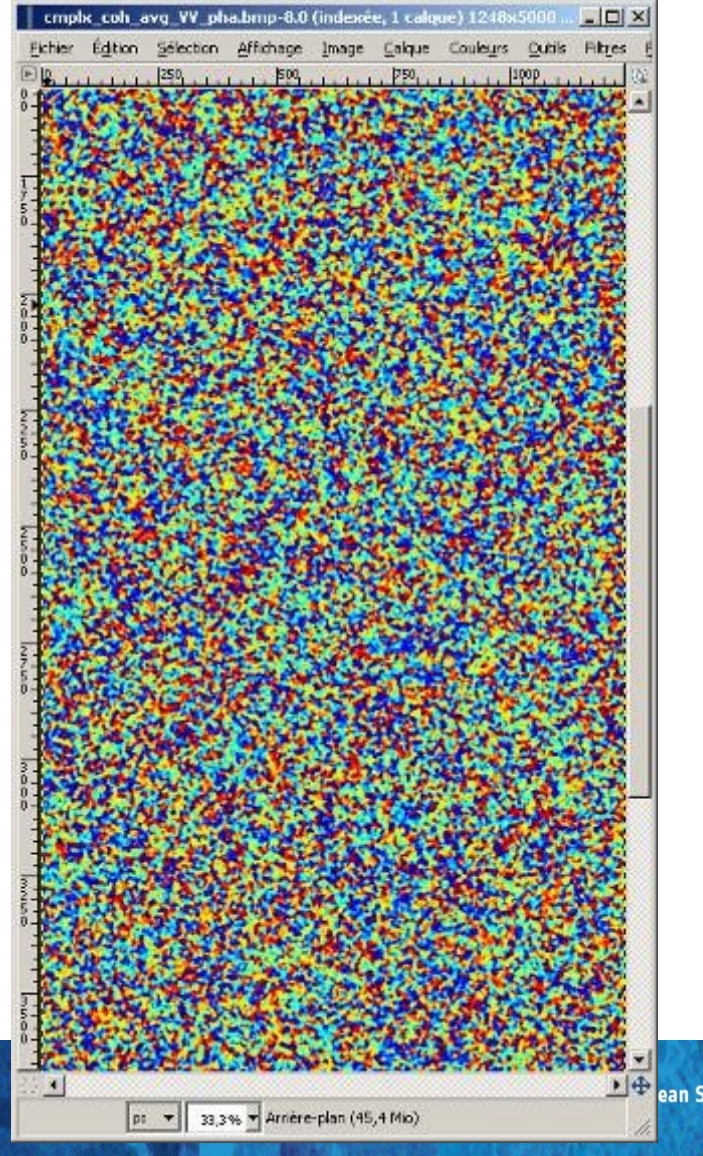

▶ ⊕ ean Space Agency

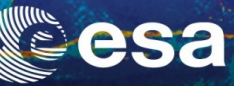

### **Master Pauli Image**

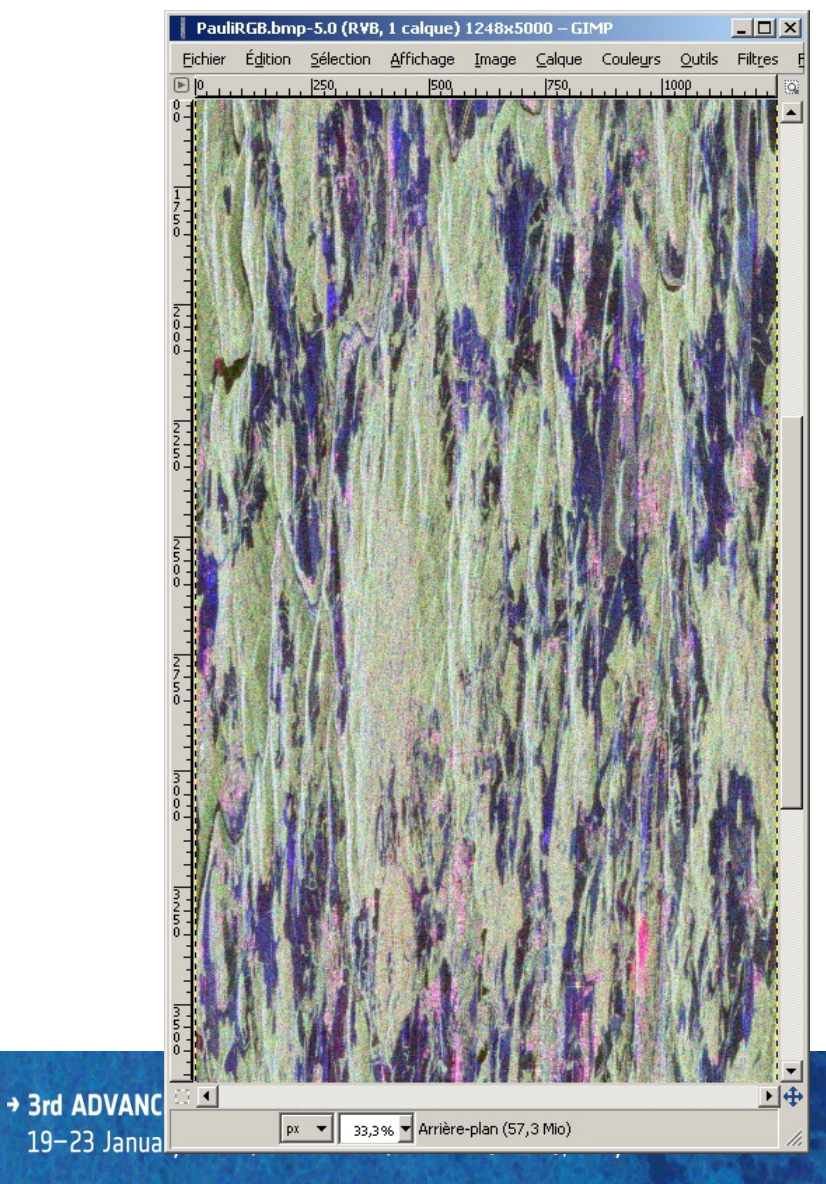

#### **Slave Pauli Image**

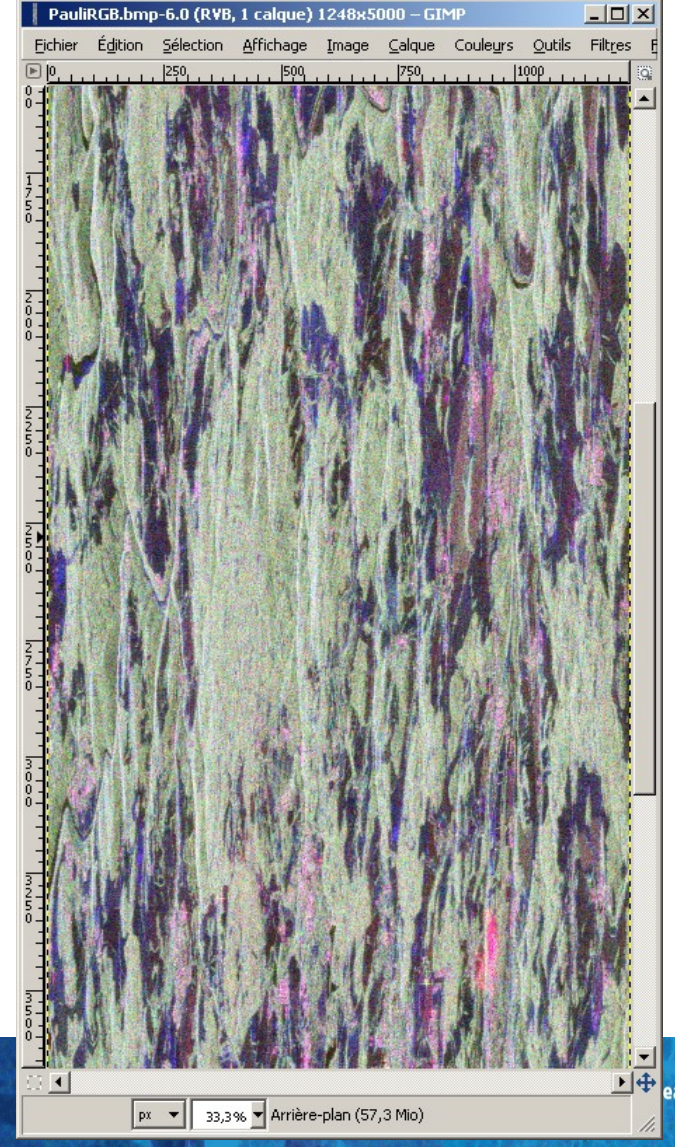

■ 🕂 ean Space Agency

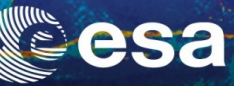

### **Master Pauli Image**

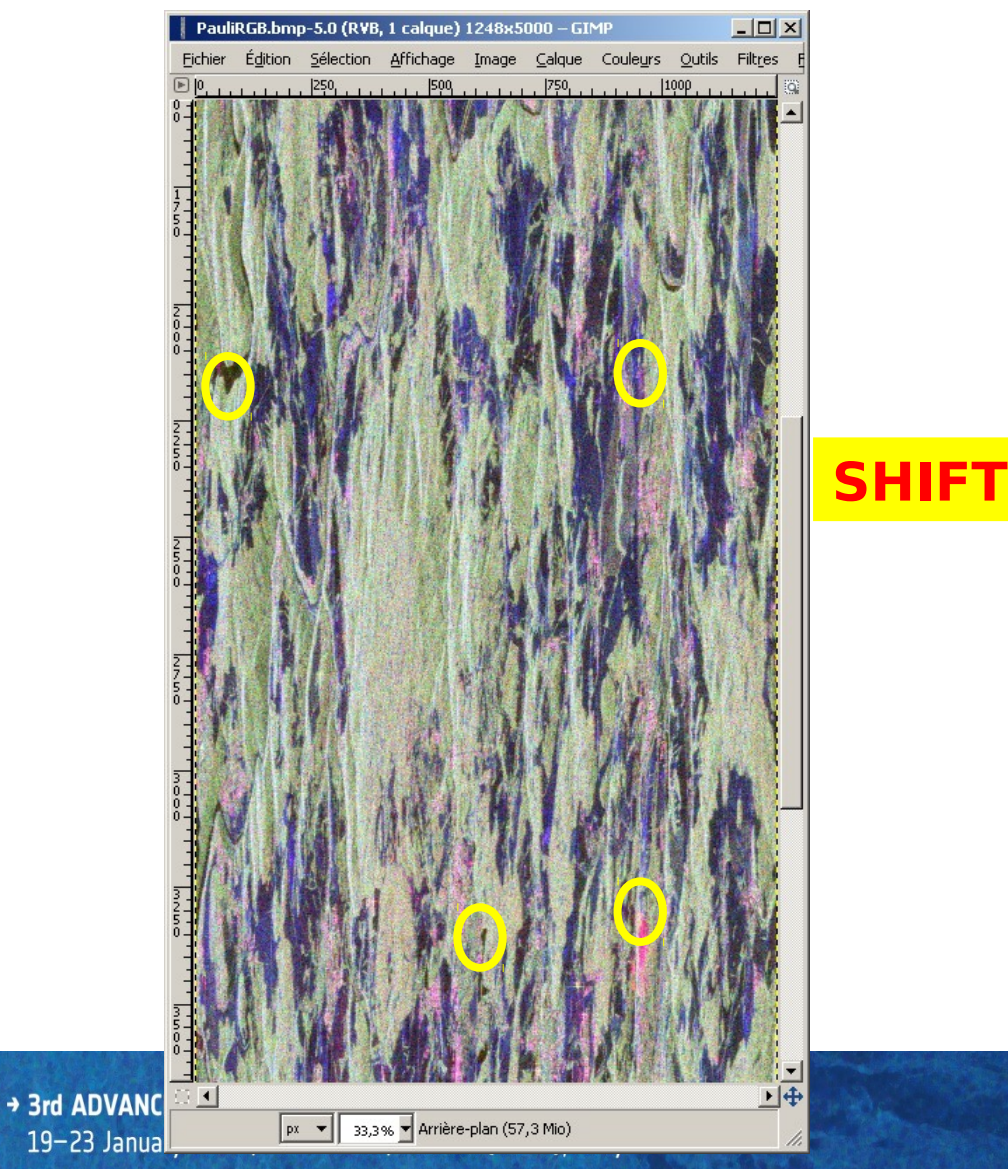

#### **Slave Pauli Image**

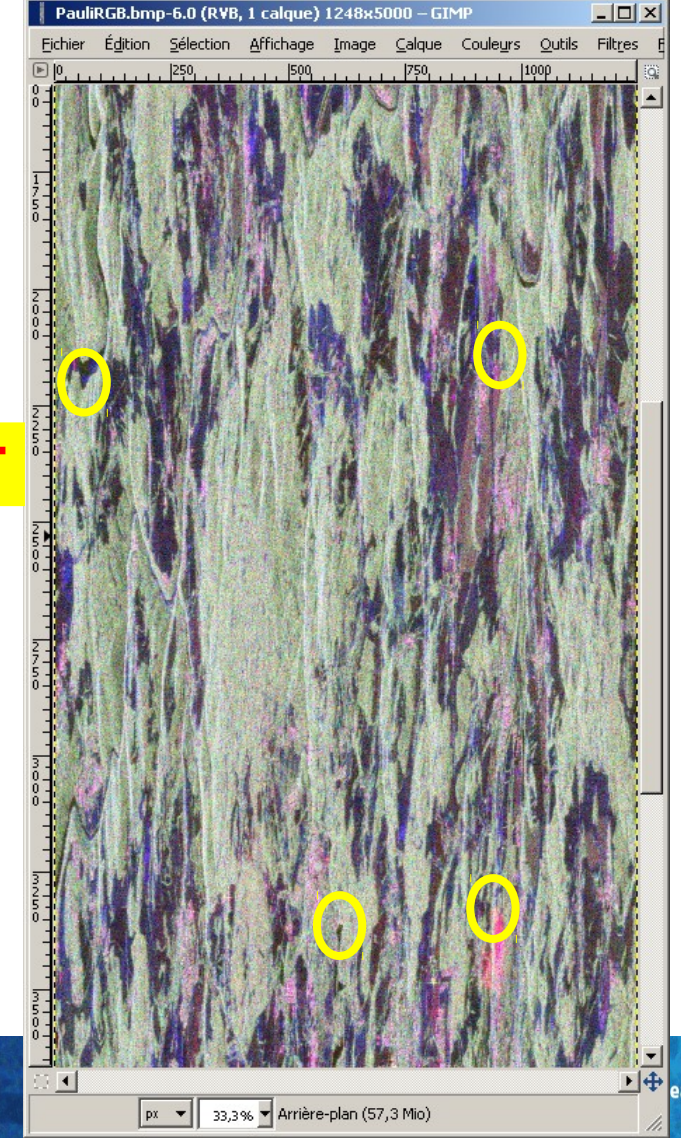

■ 🕂 ean Space Agency

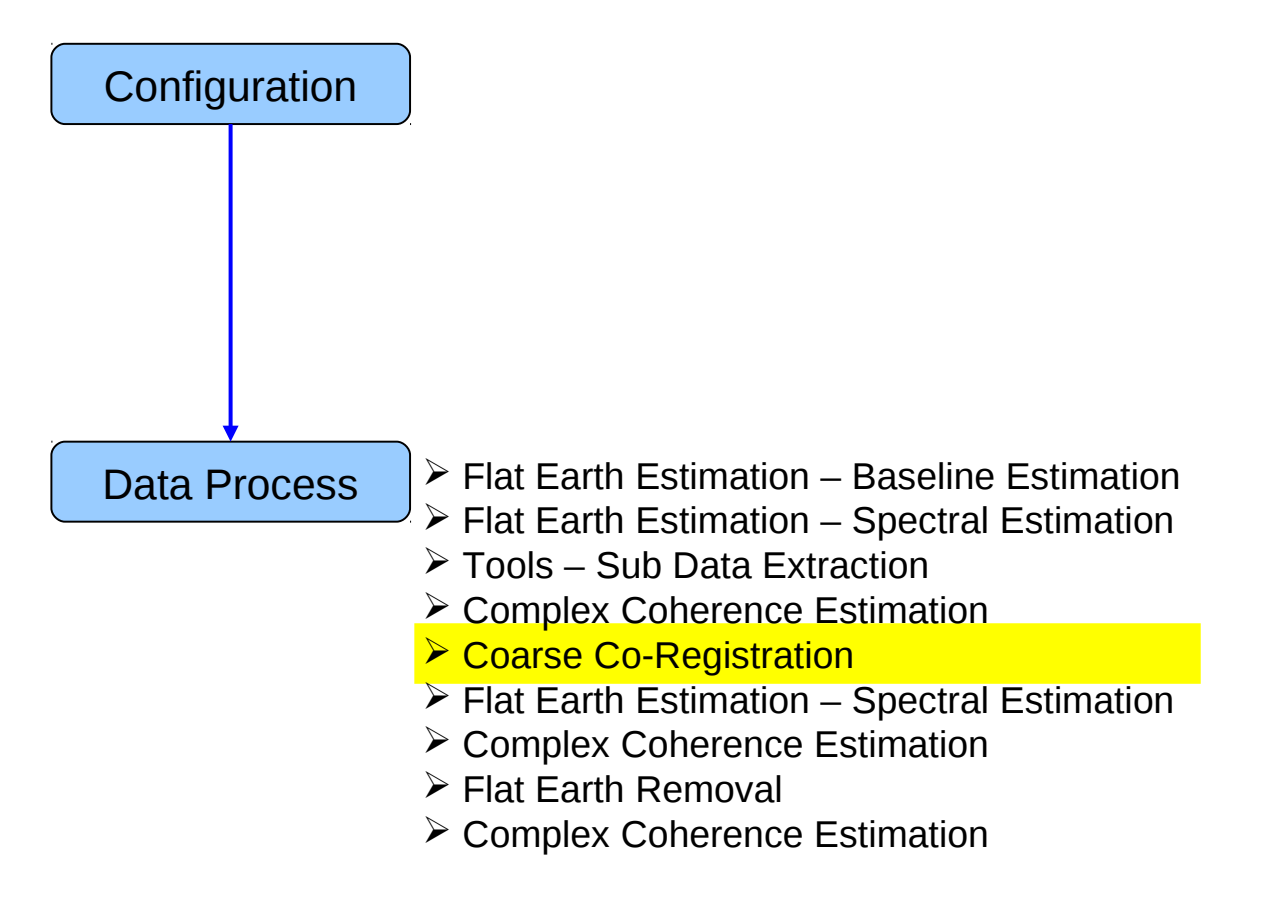

# PROCESS DATA - [S2] - MENU

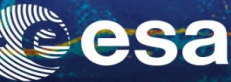

▲ ▼

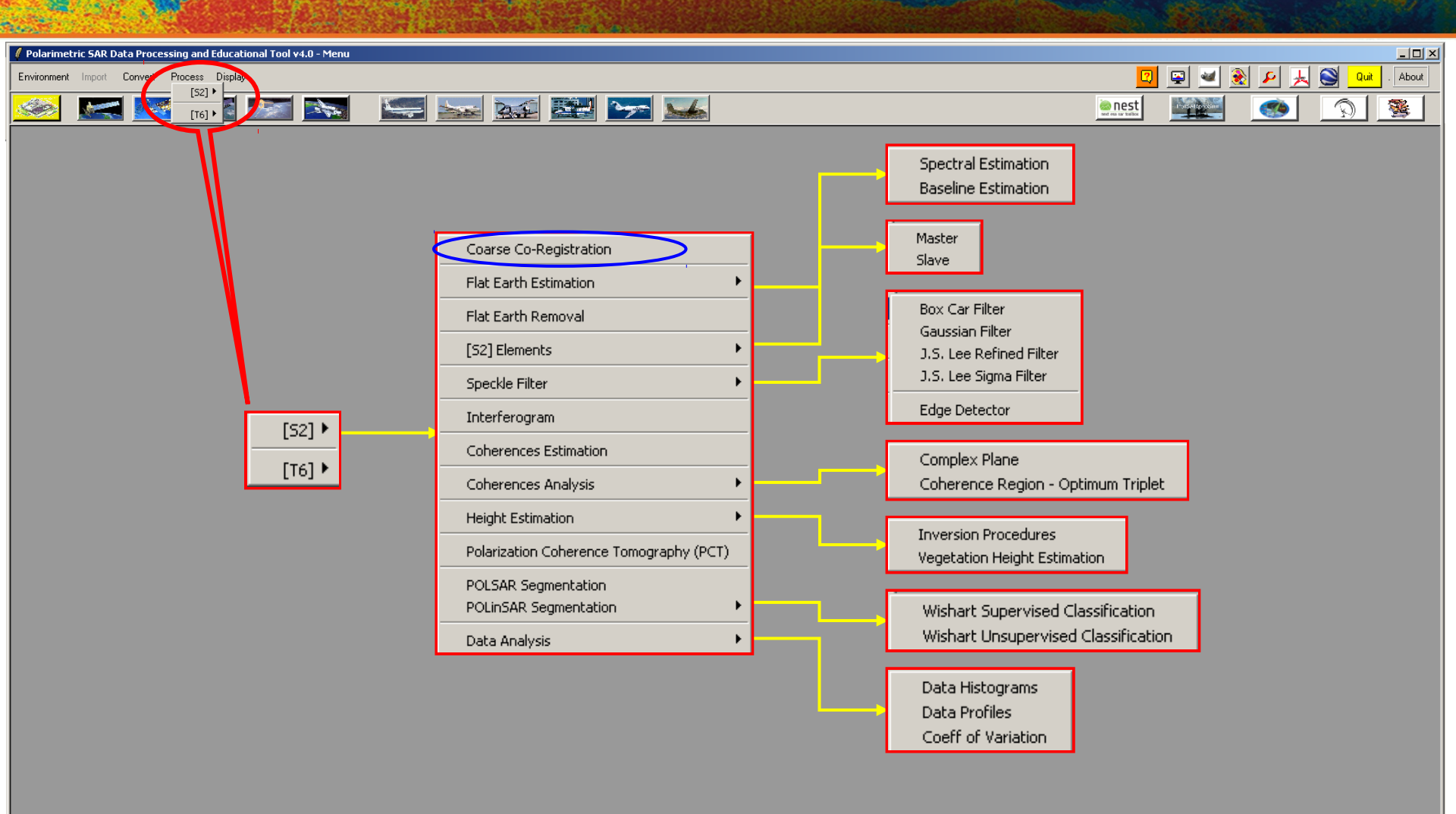

PolSARpro v4.0 - Run Trace

Open Window Environment Dual Close Window Environment Dual

BASIC COARSE COREGISTRATION

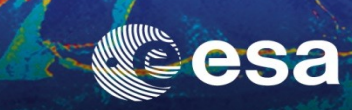

| Polarimetric SAR Data Processing and Educational Tool v4.0 - Menu                                                                                                    |                                                                                                    |
|----------------------------------------------------------------------------------------------------|----------------------------------------------------------------------------------------------------|
| Environment Import Convert Process Display                                                                                                    | 😰 🔛 差 💆 Quit . About                                                                                                    |
| 🥯 🚾 🗺 🗺 💽 🔚 🔤 🐭 🐭                                                                                                    | <u>enest</u> (S) (S)                                                                                                    |
| Pol-InSAR Coarse Co-Registration         Input Master Directory         Input Master Directory         Input Save Directory         Input Save Directory         Input Save Directory         Shift Estimation         Window Size (Row)       1024         Window Size (Col)       256         Buton - Right       24         Shift Col       Top - Right         Top - Left       0         Shift Col       Shift Col         Top - Left       0         Shift Col       Shift Col         Top - Left       0         Shift Col       Shift Col         Top - Left       0         Shift Col       Shift Col         Top - Left       0         Co-Registration       Shift Col         Shift Row       23         Shift Col       0         Co-Registration       Shift Col         The antice State State Col       0         Dutput Slave Directory       Exe         Prove Estimation       Exe         Shift Col       Botton - Left         Top - Left       Top - Right         Top - Left       Top - Right         Shift Col       Input State S | Pol-InSAR Coarse Co-Registration       ×         Input Master Directory       C:/Prague_28032007_Master_SUB         Input Slave Directory       C:/Prague_13052007_Slave_SUB         Init Row       1       End Row         Shift Estimation       Window Size ( Col )       256         Shift Row       1024       Window Size ( Col )       256         Shift Row       1024       Window Size ( Col )       256         Shift Row       1024       Window Size ( Col )       256         Shift Row       1024       Window Size ( Col )       256         Shift Row       1024       Window Size ( Col )       256         Shift Row       1024       Window Size ( Col )       256         Top - Left       22       Top - Right       24       Center       22       Botton - Left       23         Shift Col       1       10       10       10       10       10       10         Output Slave Directory       C:/Prague_13052007_Slave_SUB_COR       10       10       10       10         Run       Image: Exit       Image: Exit       Image: Exit       Image: Exit       10 |
| Do it Yourself:<br>• Set the Analysis Window size<br>Row = 1024 Col = 256                                                                                                    | VE DIR_SUB       SLAVE DIR_SUB_COR         config.txt       config.txt         Fully Polarimetric       Fully Polarimetric         Data Files       Data Files                                                                                                    |
| Jose Window Environment Dual                                                                                                    |                                                                                                    |
|                                                                                                    |                                                                                                    |
| 19–23 January 2015   ESA-ESRIN   Frascati (Rome), Italy                                                                                                    |                                                                                                    |

# **BASIC COARSE COREGISTRATION**

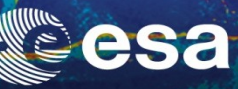

### **Master Pauli Image**

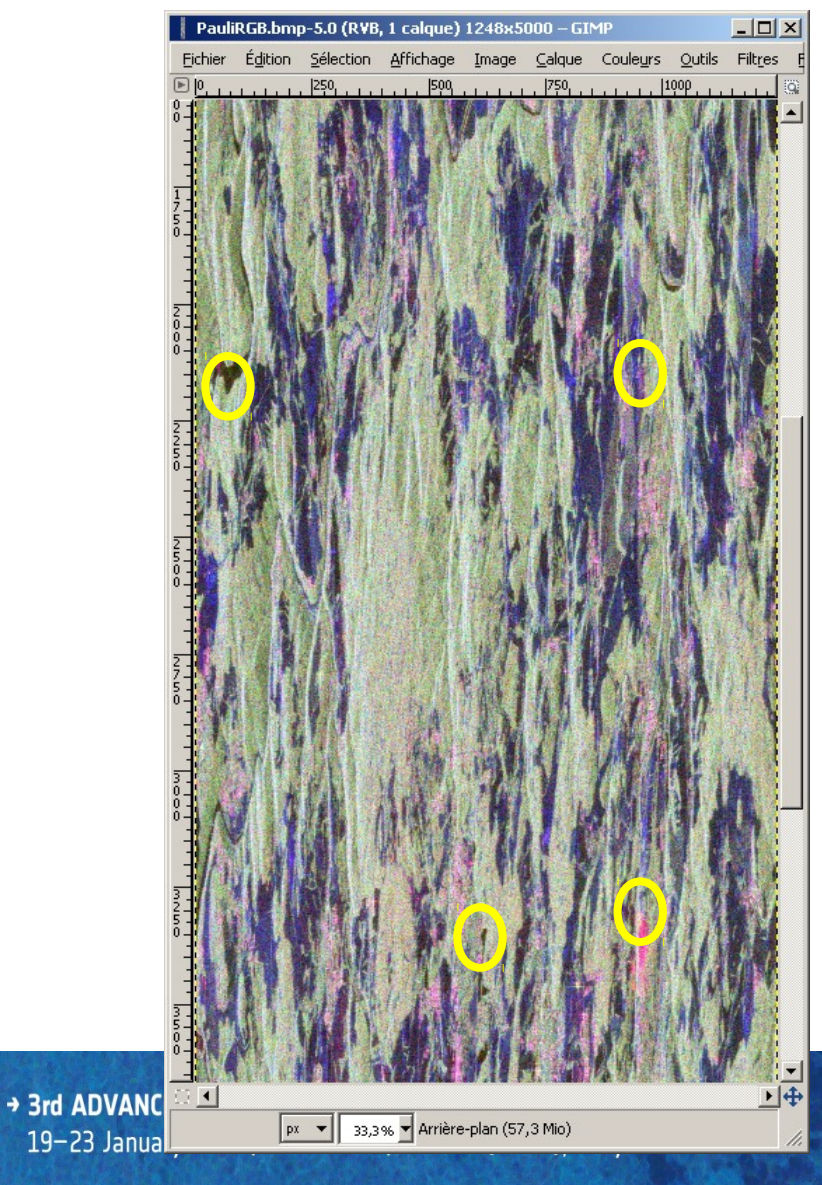

#### **Slave Pauli Image**

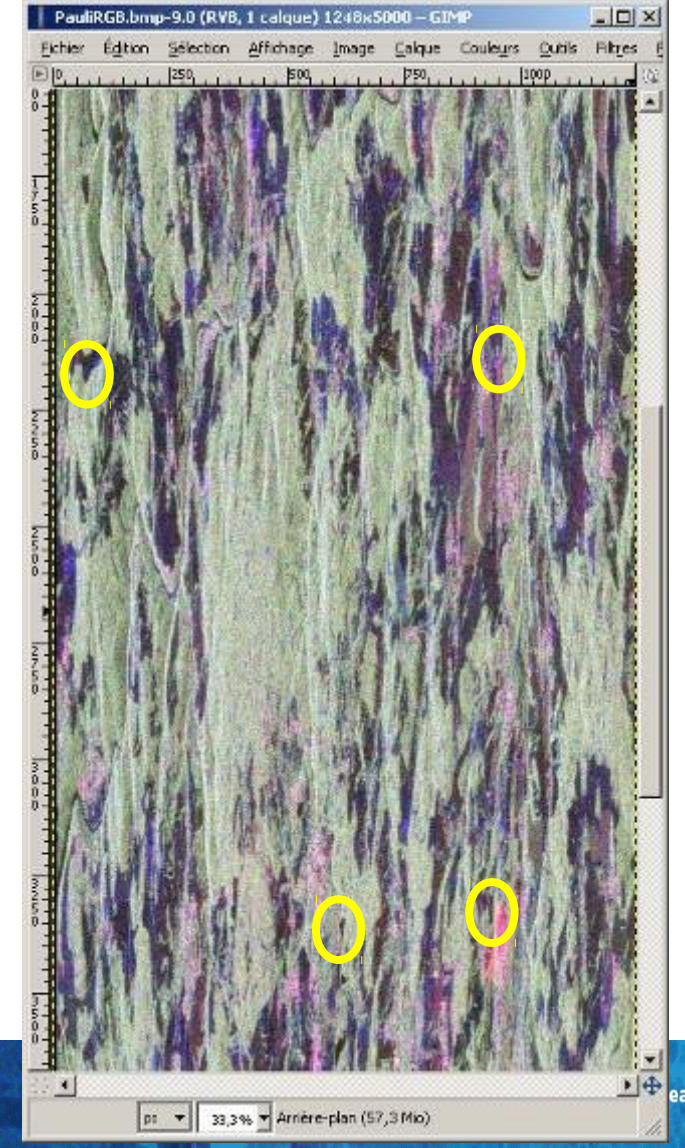

▶ ean Space Agency

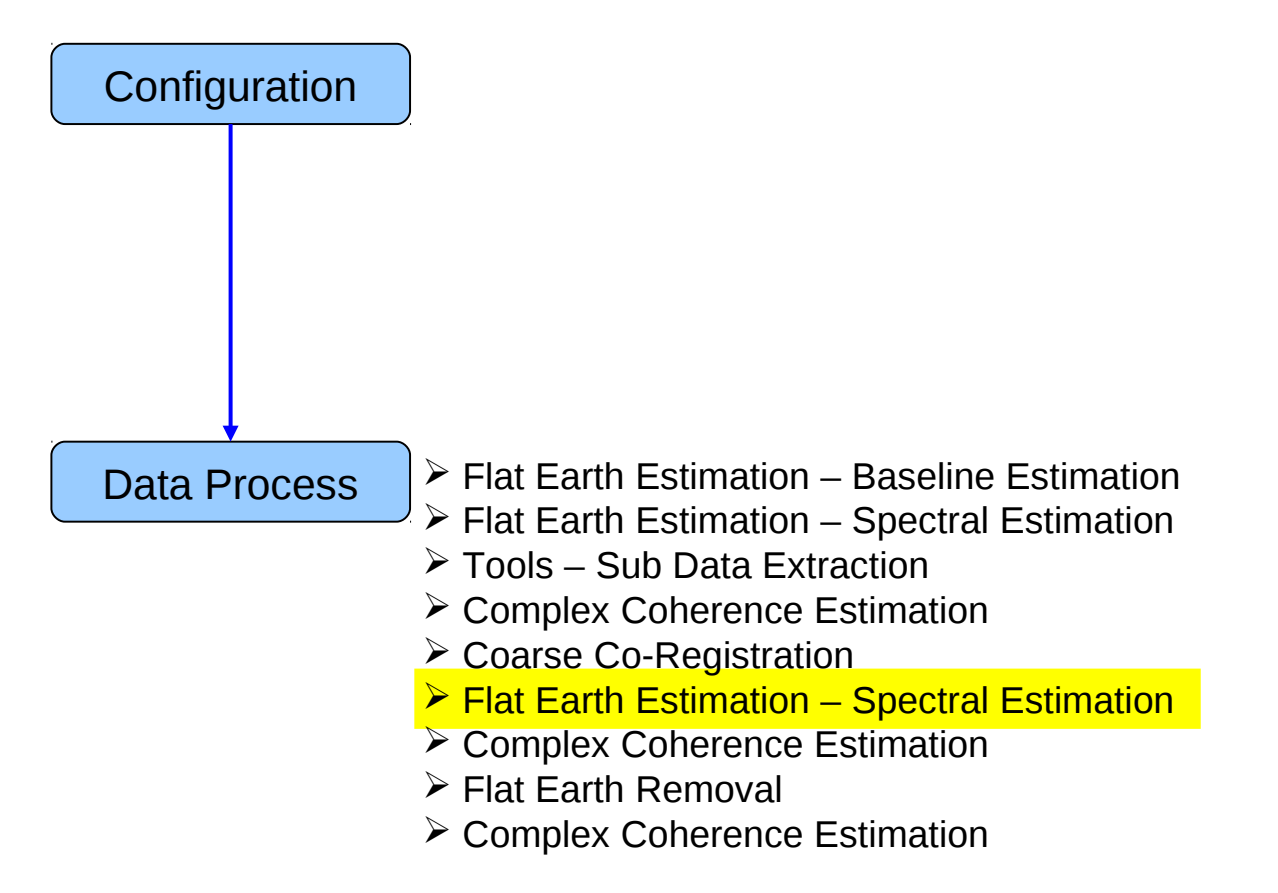

# PROCESS DATA - [S2] - MENU

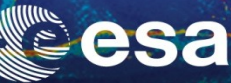

• •

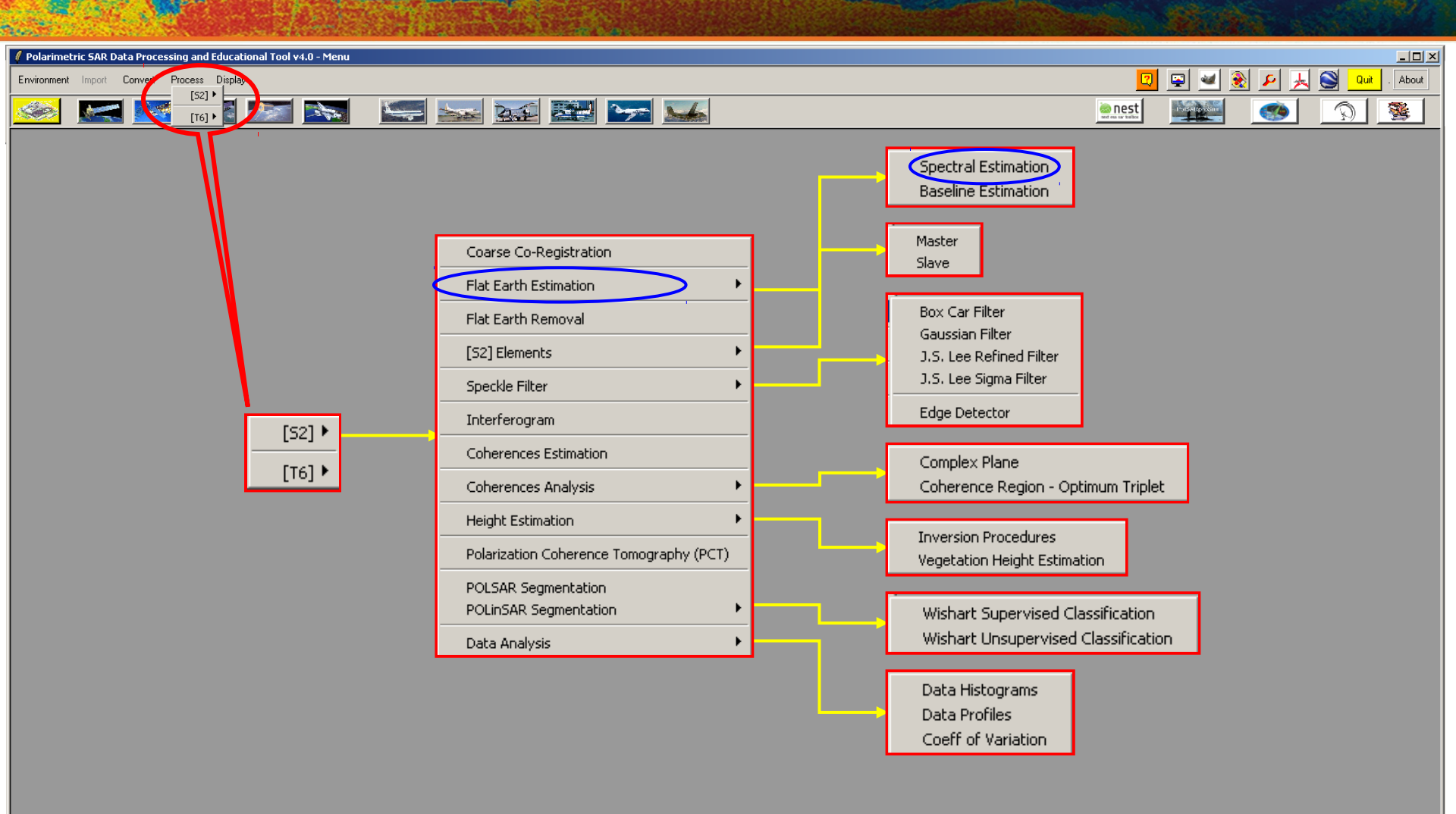

-PolSARprov4.0 - Run Trace-

Open Window Environment Dual Close Window Environment Dual
# SPECTRAL ESTIMATION

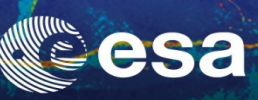

•

| 🖉 Polarimetric SAR Data Processing and Educational Tool v4.0 - Menu                                                                                                    |                                                                                                    |
|----------------------------------------------------------------------------------------------------|----------------------------------------------------------------------------------------------------|
| Environment Import Convert Process Display                                                                                                    | 🛛 📮 🜌 象 🔎 🙏 😂 🗤 . About                                                                                                    |
| 🕺 🚾 🗺 💌 💽 🔤 🐜 🔛 🐋                                                                                                    |                                                                                                    |
| PULISSANE Flat Event Estimation         Inclusione Flat Event Estimation         Inclusione Flat Event Estimation         Inclusione Flat Event Estimation         Inclusione Flat Event Estimation         Inclusione Flat Event Estimation         Inclusione Flat Event Estimation         Inclusione Flat Event Estimation         Inclusione Flat Event Event | ✓ POLINSAR Hat Earth Estimation       ×         Input Master File       ··// Ague_28032007_Master_SUB/s11.bin         Input Slave File       ··// Ague_13052007_Slave_SUB_COR/s11.bin         Output Slave Directory       ··// C/Prague_13052007_Slave_SUB_COR         Init Row       I End Row       5000         Init Row       I End Row       5000         ✓ s11       c s12       c s21       s22         Window Size (Row)       1024       Window Size (Col)       256         Output Format       · real (real · c real (real · c replx (cos, sin)       Ext         Select the polarization channel       Set the Analysis Window size       Ext         Set the Analysis Window size       Row = 1024       Col = 256         Set the output format       Yiew the corresponding BMP files. |

Jpen Window Environment Dual Close Window Environment Dual

### SPECTRAL ESTIMATION.

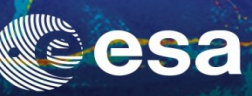

#### **Flat Earth**

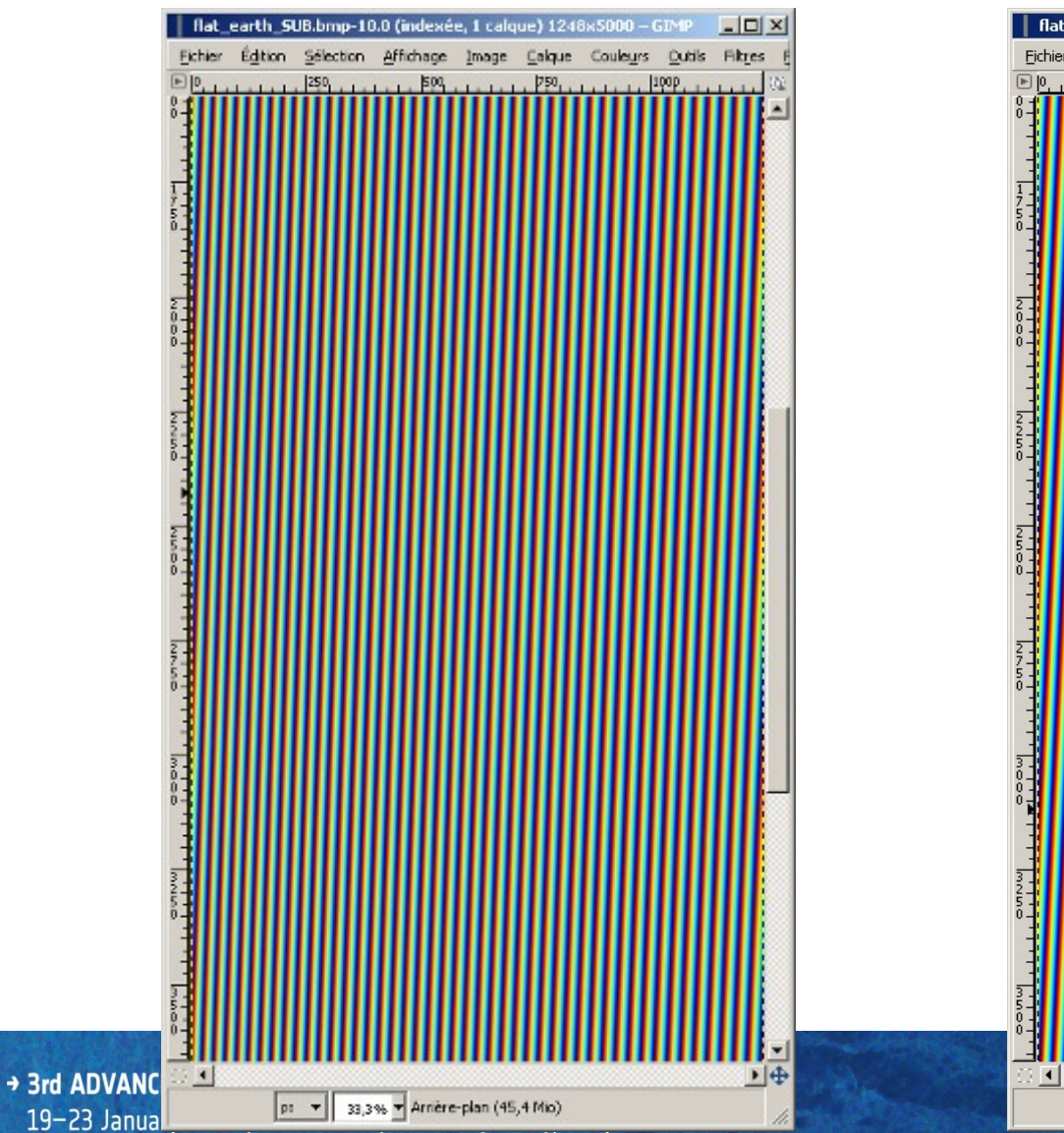

#### **Flat Earth FFT**

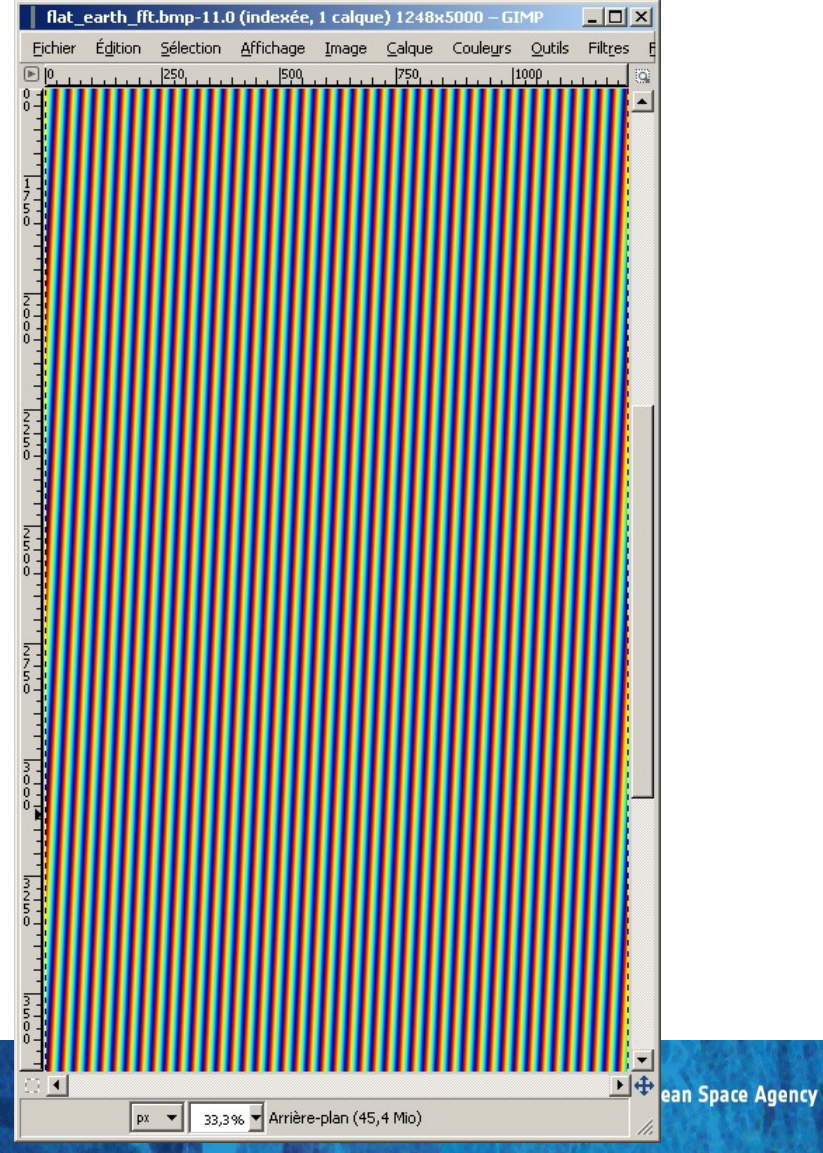

### **PROCESSING CHAIN**

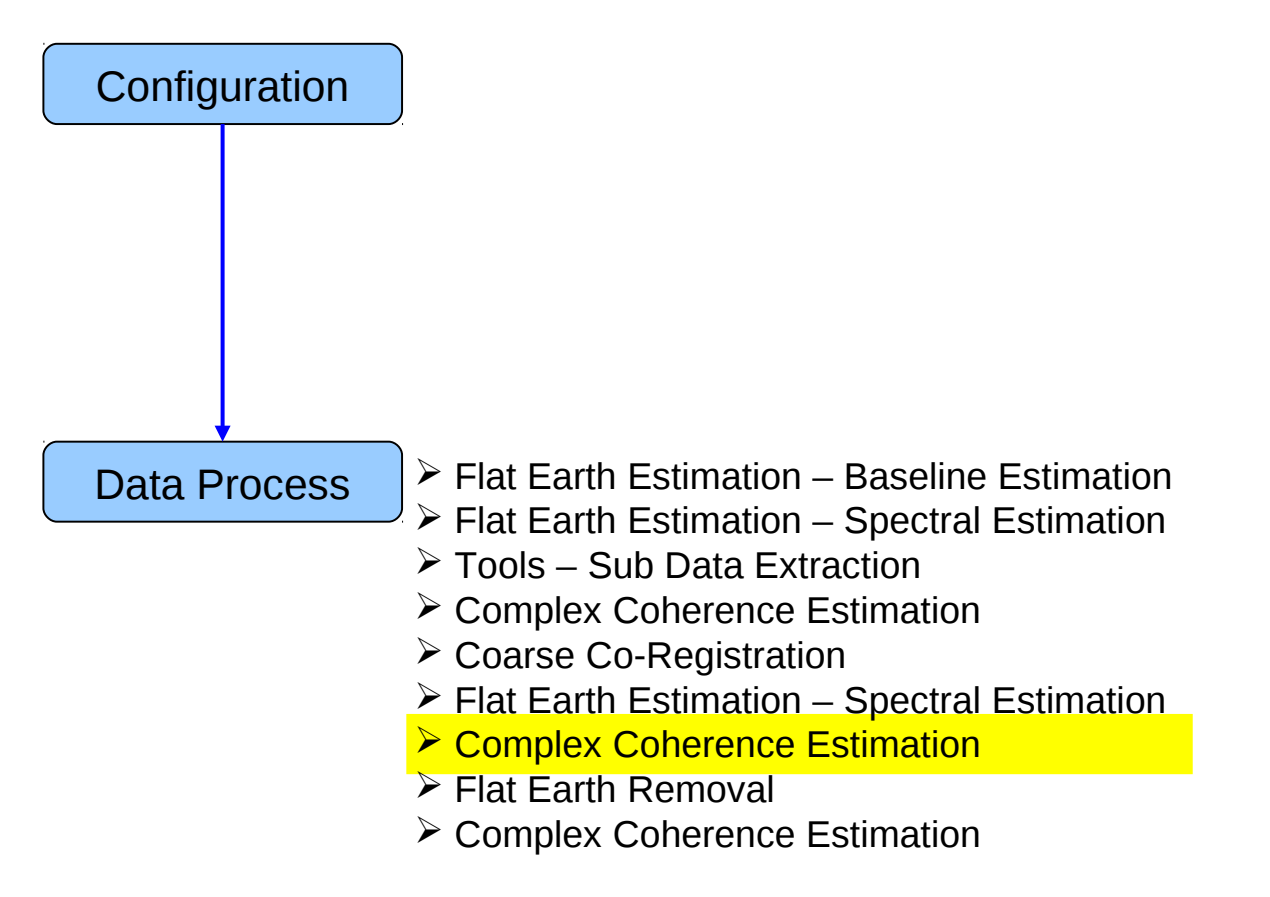

### PROCESS DATA - [S2] - MENU

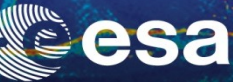

Ŧ

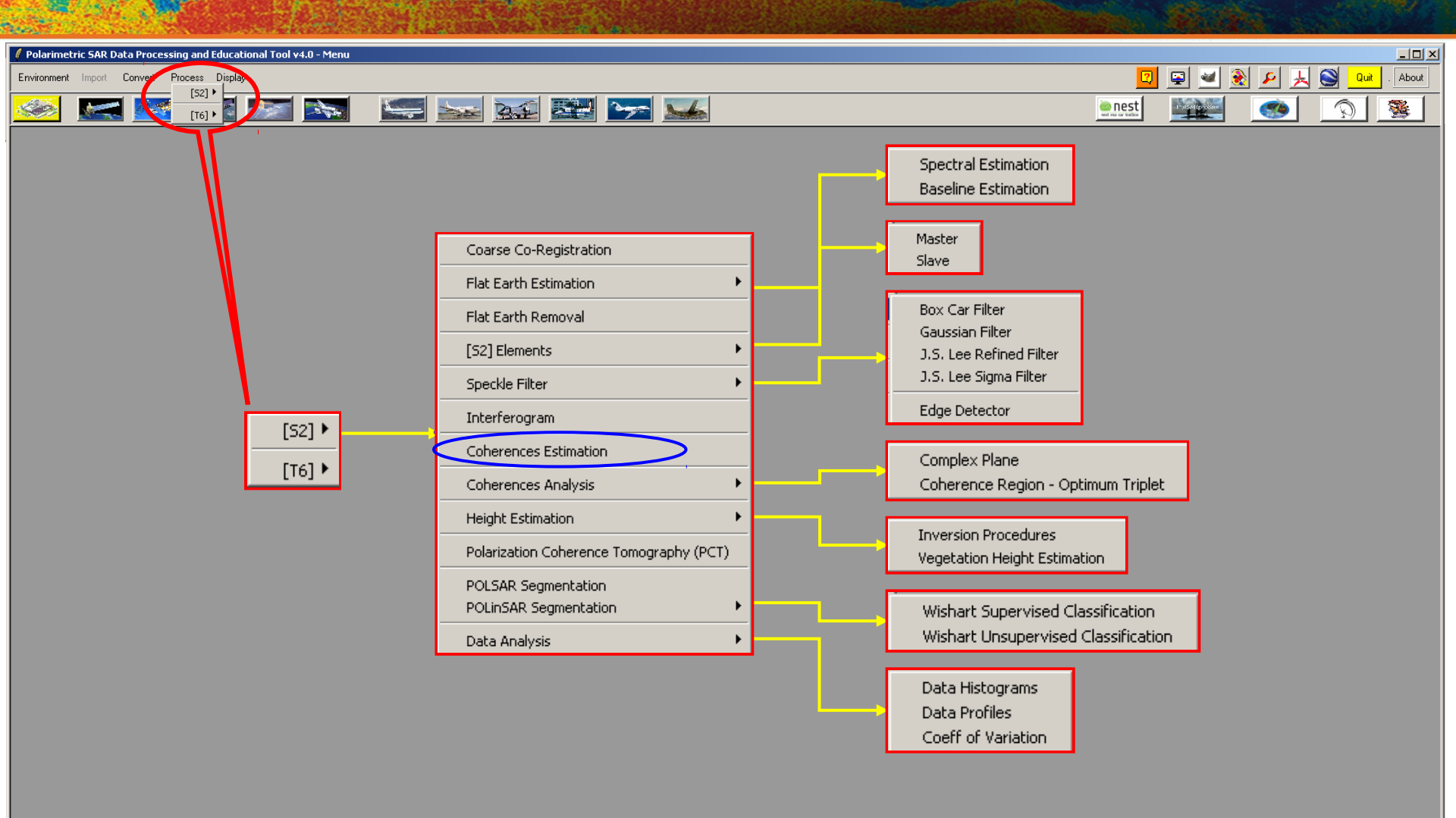

-PolSARprov4.0 - Run Trace-

Open Window Environment Dual Close Window Environment Dual

# COMPLEX COHERENCE ESTIMATION

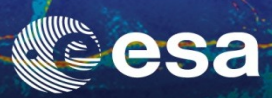

| Polarimetric SAR Data Processing and Educational Tool v4.0 - Menu                                                                                                    |                                                                                                    | _ [ ] ]      |
|----------------------------------------------------------------------------------------------------|----------------------------------------------------------------------------------------------------|--------------|
| Environment Import Convert Process Display                                                                                                    | 🖸 🖳 🚽 🛃 🖉 其 😒                                                                                                    | Quit . About |
| 🥯 🖂 🗺 🌌 📉 🔛 🔚 🔤 😒                                                                                                    |                                                                                                    | 2 3          |
| Complex Coherence Estimation       Imput Master Directory         Imput Slave Directory       C/Prague_28032007_Master_SUB_COR         Output Master-Slave Directory       C/Prague_28032007_Master_SUB_Prague_13052007_Slave_SUB_COR         Output Master-Slave Directory       C/Prague_28032007_Master_SUB_Prague_13052007_Slave_SUB_COR         Complex Coherences       Imit Row         Linear       I H H W F W Pauli         Interal       SVD         Numerical Radius       Loci MirMax         Box Car Window       F BMP         Row       7         Col 7       W Averaging Window         Row       Theta3 | / Complex Coherence Estimation         Input Master Directory         C:/Prague_28032007_Master_SUB         Input Slave Directory         C:/Prague_13052007_Slave_SUB_COR         Output Master-Slave Directory         C:/Prague_28032007_Master_SUB_Prague_13052007_Slave_SUB_COR         Init Row       1         End Row       5000         Init Row       1         End Row       5000         Init Row       1         End Row       5000         Init Row       1         End Row       5000         Init Row       1         End Row       5000         Init Row       1         End Row       5000         Init Row       1         End Row       5000         Init Col       1         End Row       5000         Init Col       1         End Row       5VD         PD       NR         Inversional Radius       Loci MinMax         Loci Diff       Num Points         Num Points       Num Points         Box Car Window       W         Row       7       Col         Row       7 <td< th=""><th></th></td<> |              |
| Do it Yourself:<br>•Select the polarization channel<br>•Set the Analysis Window size (7)<br>•Select BMP and Averaging<br>•Set the Analysis Averaging Window siz<br>•View the corresponding BMP files.                                                                                                    | e (7)                                                                                                    |              |
| PolSARpro v4.0 - Run Trace Jpen Window Environment Dual Jose Window Environment Dual                                                                                                    |                                                                                                    |              |

## esa

### **COMPLEX COHERENCE ESTIMATION**

#### cmplx\_coh\_avg\_VV\_mod

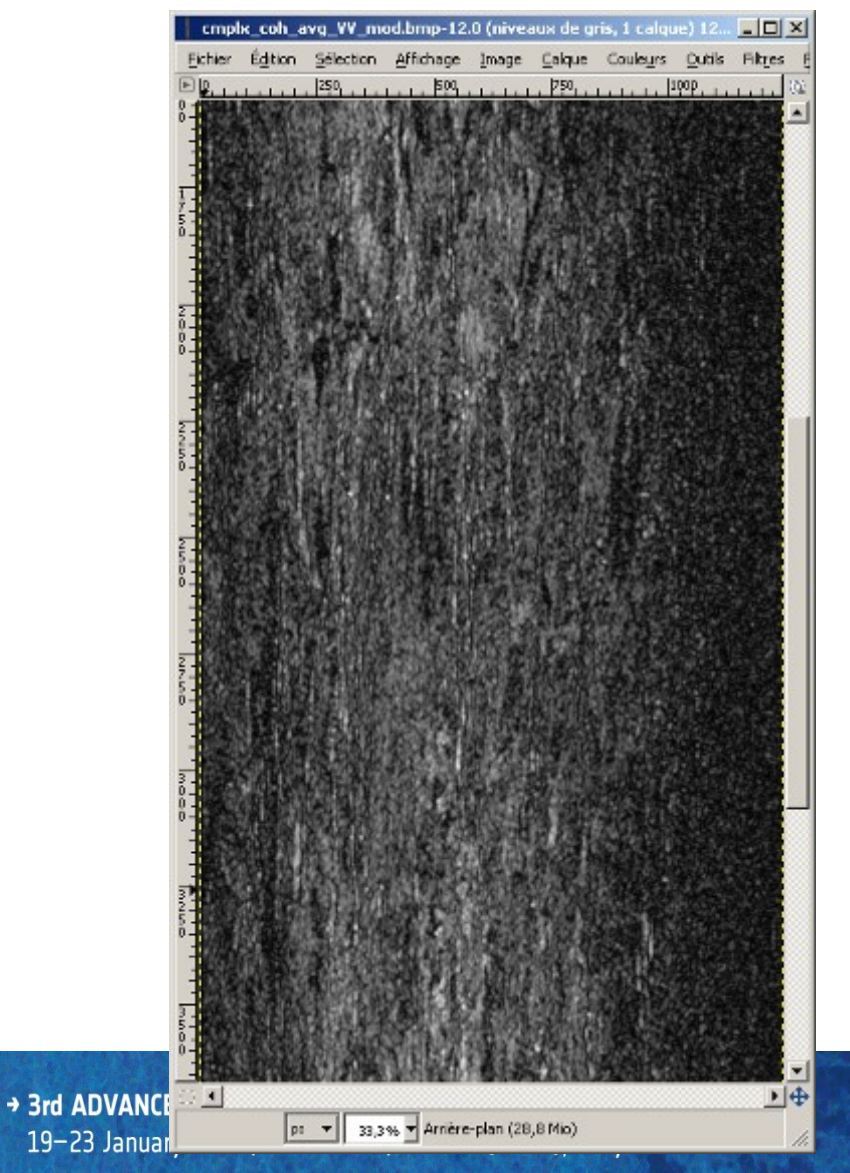

#### cmplx\_coh\_avg\_VV\_pha

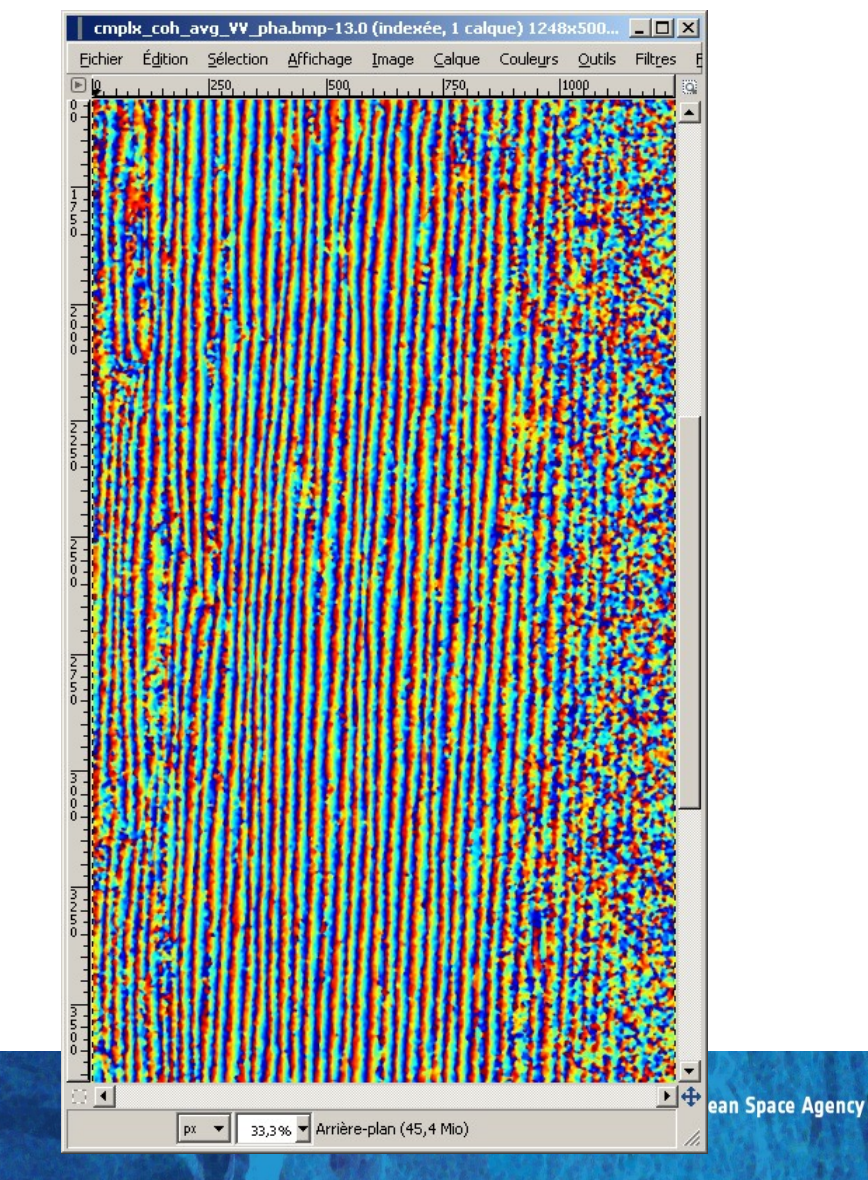

### COMPLEX COHERENCE ESTIMATION

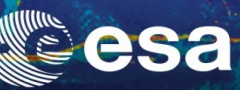

#### cmplx\_coh\_avg\_VV\_pha

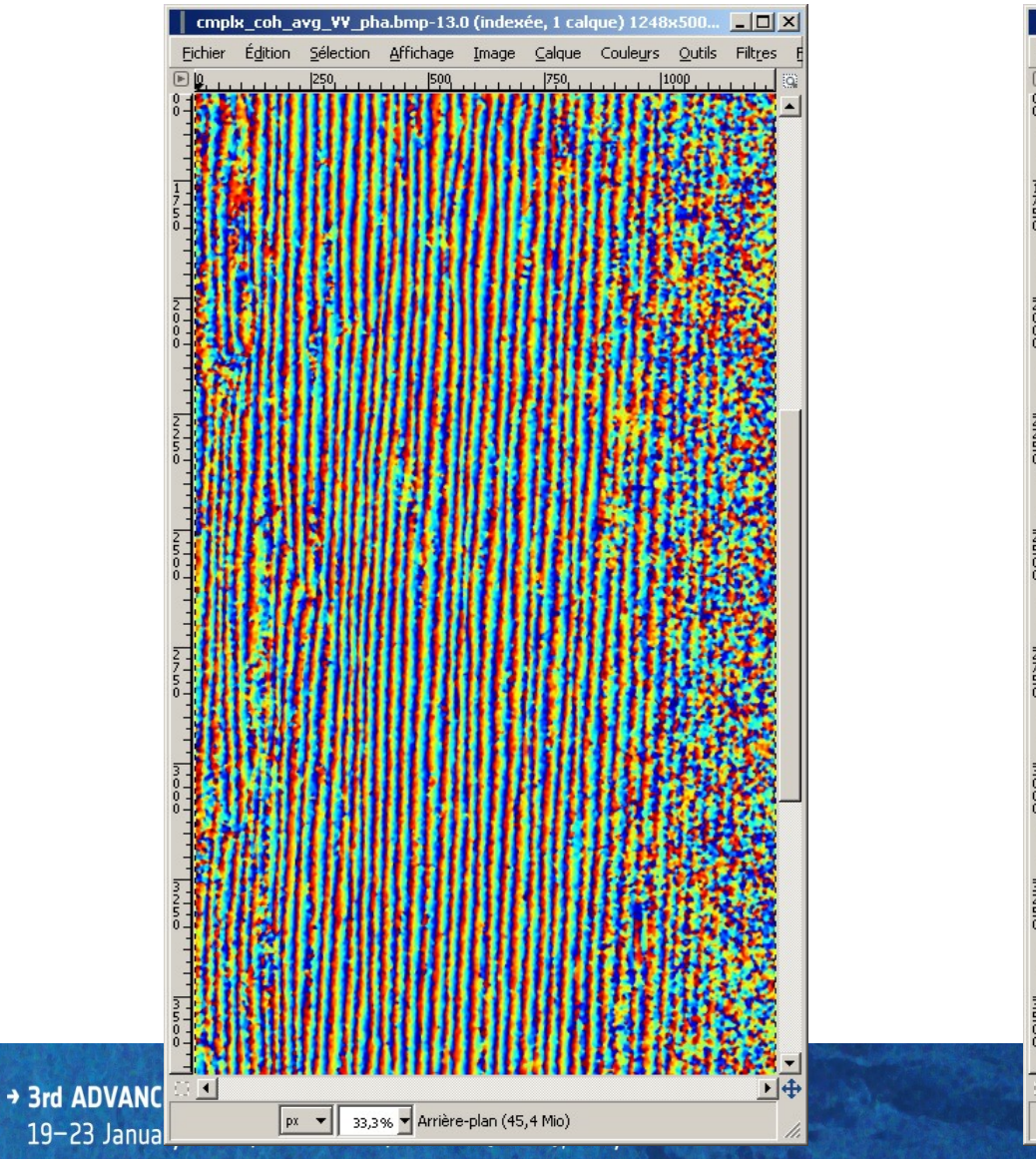

#### **Flat Earth FFT**

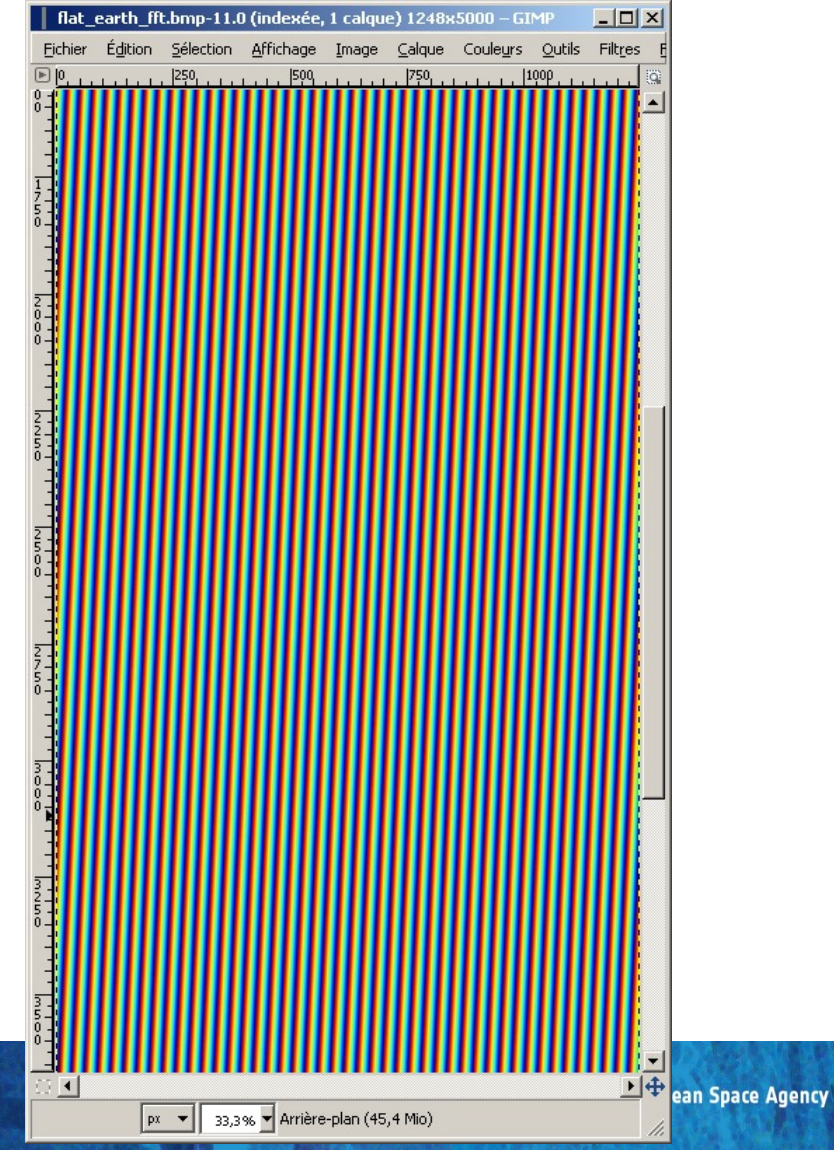

### **PROCESSING CHAIN**

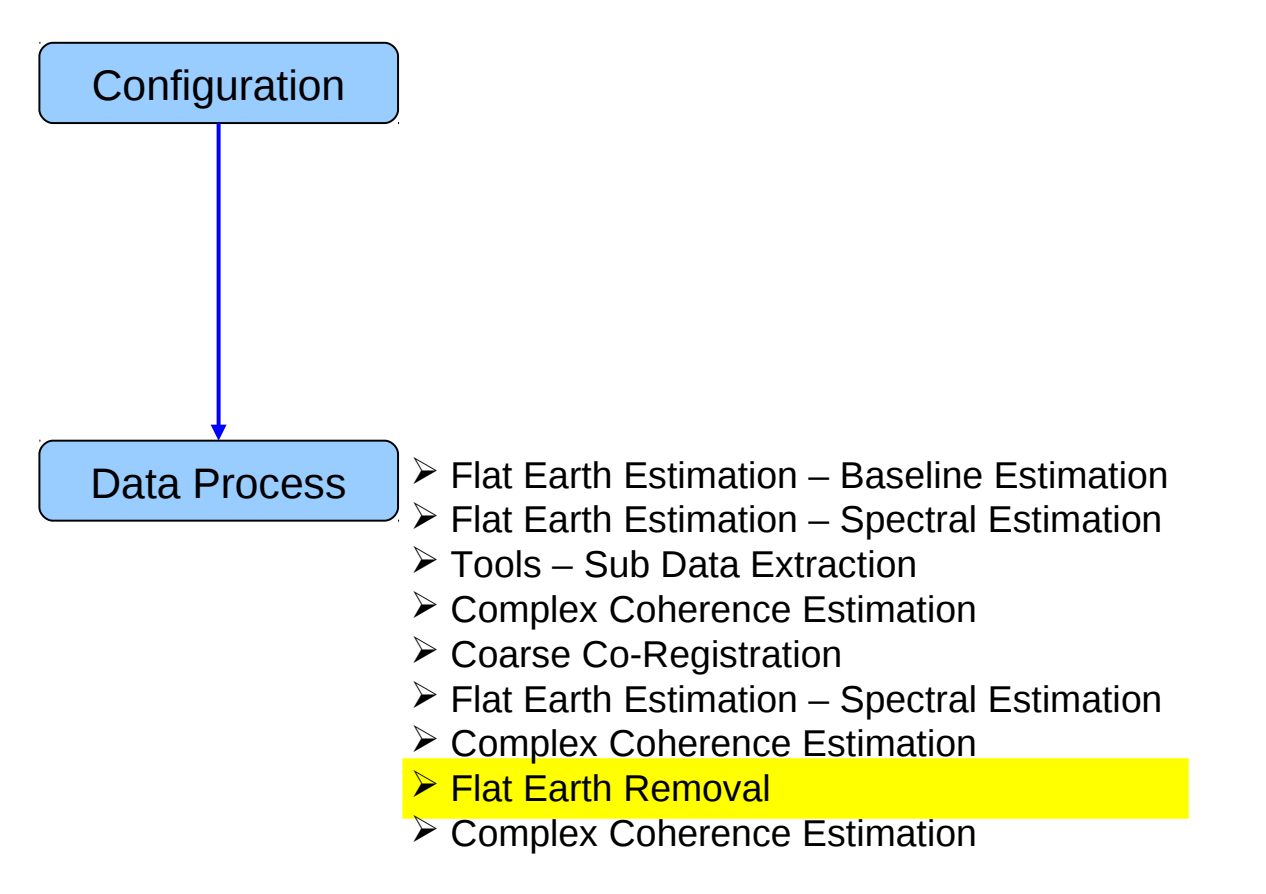

### PROCESS DATA - [S2] - MENU

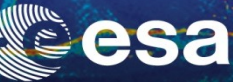

•

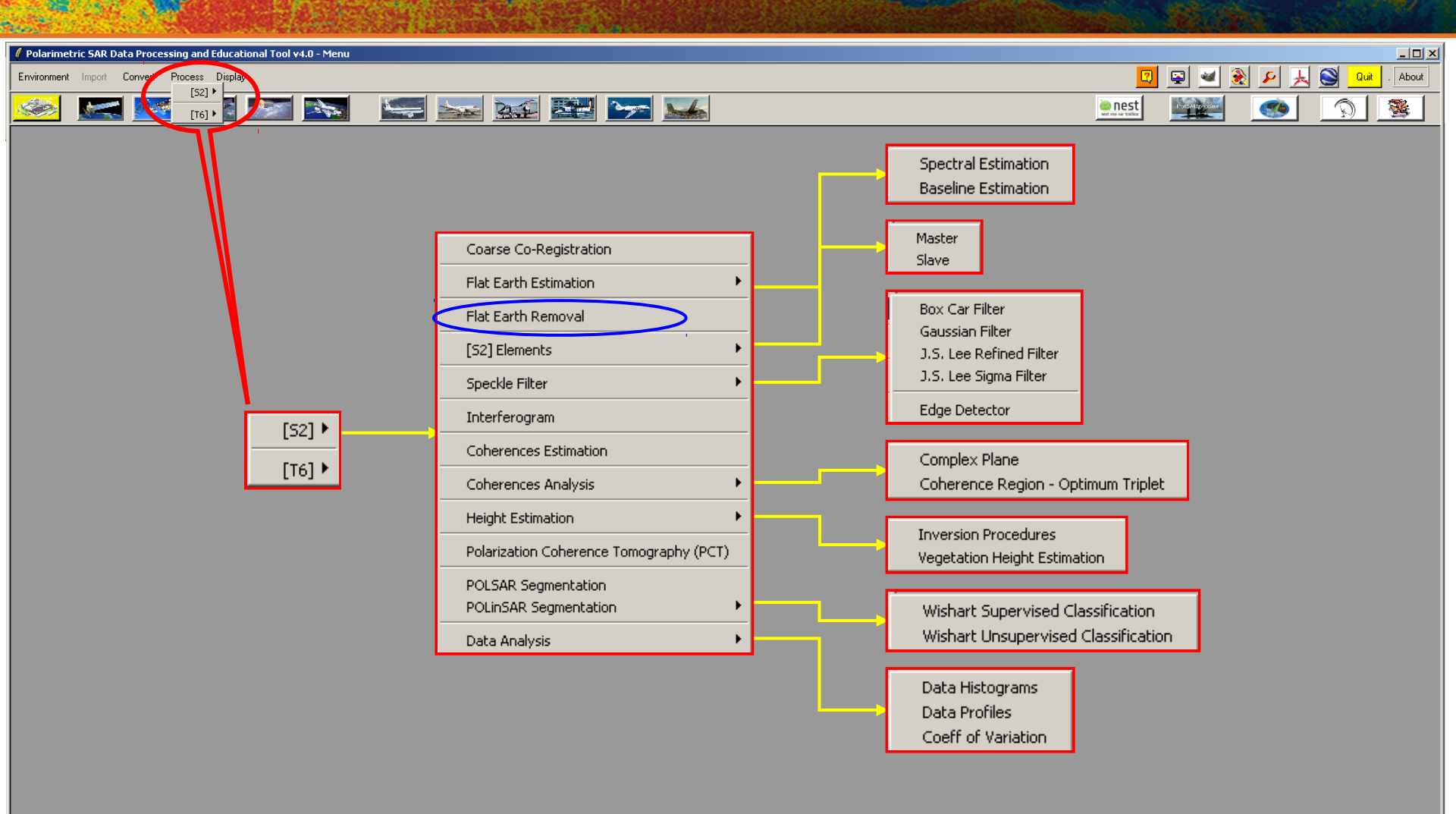

-PolSARprov4.0 - Run Trace-

Open Window Environment Dual Close Window Environment Dual

# FLAT EARTH REMOVAL

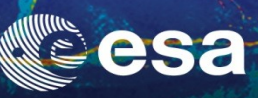

| 🜈 Polarimetric SAR Data Processing and Educational Tool v4.0 - Menu                                                                                                    |                                                                                                    | _                                |      |
|----------------------------------------------------------------------------------------------------|----------------------------------------------------------------------------------------------------|----------------------------------|------|
| Environment Import Convert Process Display                                                                                                    |                                                                                                    | 🔽 🖳 🜌 象 🔎 🗼 🥘 Quit . At          | bout |
| 🥯 🔜 述 🔊 🔊 🛸 🛸                                                                                                    | <u>~</u>                                                                                                    | 👱 nest 🔤 👘 🧐                     | ŝ.   |
| POLInSAR Flat Earth Removal     Input Master Directory     C./Frague_28032007_Master_SUB     Input Slave Directory     C./Frague_13052007_Slave_SUB_COR     Init Row 1 End Row 5000 Init Col 1 End Col 1248     Z0 Flat Earth File     C./Frague_13052007_Slave_SUB/Ital_earth_SUB.bin     C./Frague_13052007_Slave_SUB/Ital_earth_SUB.bin     Input Format | POLinSAR Flat Earth Removal     Input Master Directory     C:/Prague_28032007_Master_SUB     Input Slave Directory     C:/Prague_13052007_Slave_SUB_COR     Init Row 1 End Row 5000 Init Col 1     2D Flat Earth File     C:/Prague_13052007_Slave_SUB/flat_earth_SUB.bin     Input Format | End Col 1248                     |      |
| C./Prague_13052007_Slave_SUB_COR_FER                                                                                                    | Convert Input IEEE binary Format (LE<->BE                                                                                                    | 0                                |      |
| Run Z                                                                                                    | Symmetrisation                                                                                                    | Conjugate                        |      |
|                                                                                                    |                                                                                                    |                                  |      |
| Do it Yourself:                                                                                                    | Output Slave Directory                                                                                                    |                                  |      |
| • Enter the 2D Flat Earth me                                                                                                    | C:/Prague_13052007_Slave_SUB_COR_FER                                                                                                    |                                  |      |
| • Select conjugate                                                                                                    | Run                                                                                                    | Exit                             |      |
| S                                                                                                    | LAVE DIR_SUB_COR                                                                                                    | SLAVE DIR_SUB_COR_FER            |      |
|                                                                                                    | config.txt                                                                                                    | config.txt                       |      |
|                                                                                                    | Fully Polarimetric<br>Data Files                                                                                                    | Fully Polarimetric<br>Data Files |      |
| POSARpro v4.0 - Run Trace                                                                                                    |                                                                                                    |                                  |      |
| Close Window Environment Dual                                                                                                    |                                                                                                    |                                  | Ţ    |
| r<br>M                                                                                                    |                                                                                                    |                                  |      |

### **PROCESSING CHAIN**

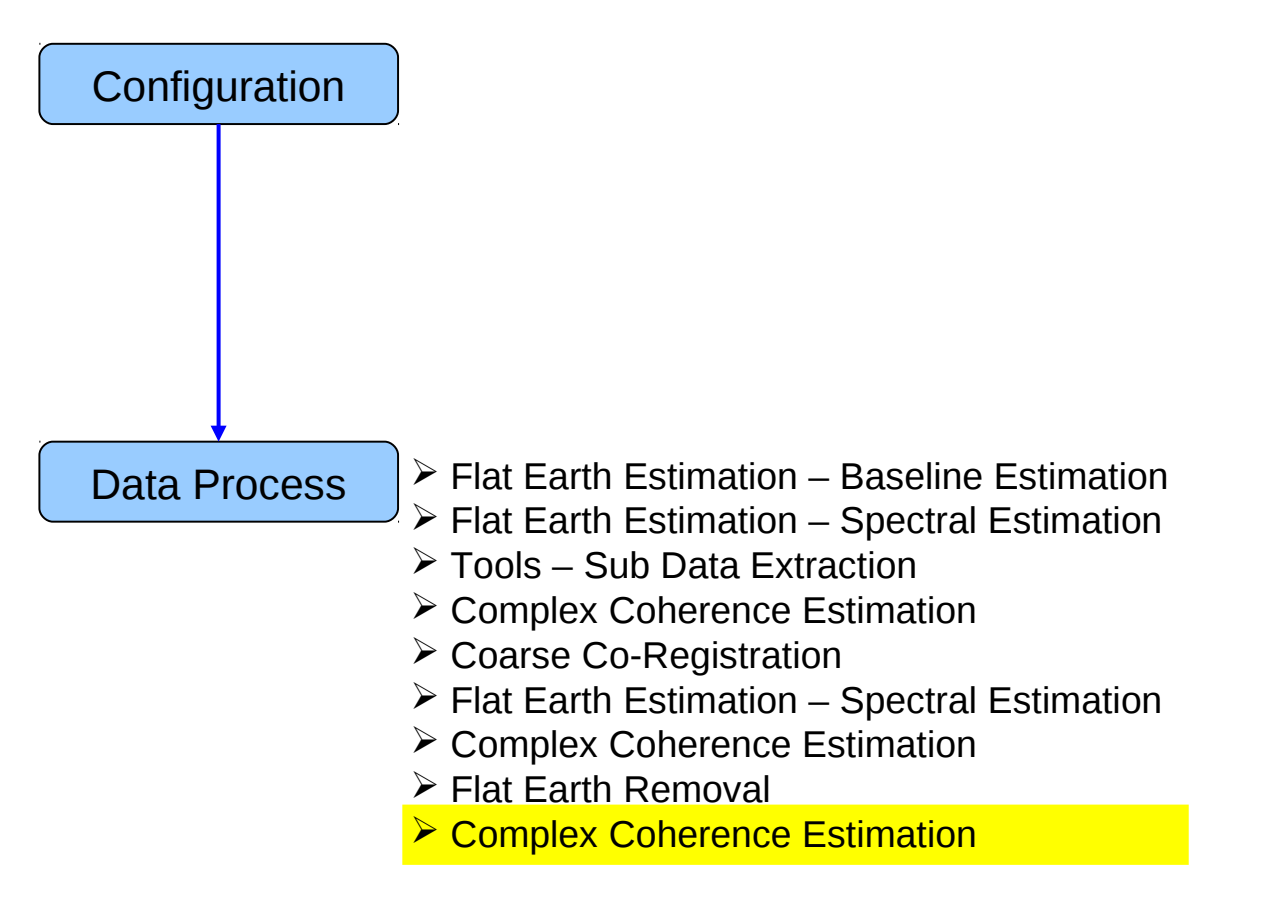

# COMPLEX COHERENCE ESTIMATION

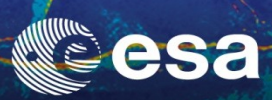

| Polarimetric SAR Data Processing and Educational Tool v4.0 - Menu                                                                                                    |                                                                                                    |                                                                              |                  |
|----------------------------------------------------------------------------------------------------|----------------------------------------------------------------------------------------------------|------------------------------------------------------------------------------|------------------|
| Environment Import Convert Process Display                                                                                                    |                                                                                                    | 🛛 🖙 🖬 象 🔎                                                                    | 🙏 🚫 Quit . About |
| 🧆 🔜 🗺 还 🖾 🔤 🔤 😼                                                                                                    | en est                                                                                                    |                                                                              |                  |
| Complex Coherence Estimation       Imput Master Directory         Imput Master Directory       C:/Prague_28032007_Master_SUB_COR_FER         Dutput Master-Slave Directory       C:/Prague_28032007_Master_SUB_Prague_13052007_Slave_SUB_COR_FER         Complex Coherences       Imit Row         Linear       IH         HH       HV         V       Paulai         HH       HV         Firedam       Dutput Master_Slave Directory         Complex Coherences       Imit Row         Linear       IH         HH       HV         VD       PD         Num Points       Num Points         Num Points       Num Points         Box Car Window       Imit Row         Row       7       Col 7         Image       Imit Row       Imit Row         Box Car Window       Imit Row       Imit Row         Row       7       Col 7         Row       F       Col 7         Row       Exit       Exit | Complex Coherence Estimation   Input Master Directory   C:/Prague_28032007_Master_SUB   Input Slave Directory   C:/Prague_13052007_Slave_SUB_COR_FER   Output Master-Slave Directory   C:/Prague_28032007_Master_SUB_Prague_13052007_Slave_SUB_COR_FE   Init Row   1   End Row   5000   Init Row   1   End Row   5000   Init Row   1   End Row   5000   Init Col   1   Complex Coherences   Linear   HH   HV   Wreating   Numerical Radius   Theta1   Theta3   Box Car Window   Row    7   Col   7 | R<br>End Col 1248<br>HV + VH<br>L. MinMax L. Diff<br>Loci Diff<br>Num Points |                  |
| <ul> <li>Select the polarization channel</li> <li>Set the Analysis Window size (7)</li> <li>Select BMP and Averaging</li> <li>Set the Analysis Averaging Window siz</li> <li>View the corresponding BMP files.</li> </ul>                                                                                                    | .e (7)                                                                                                    |                                                                              |                  |
| PolSAPgro v4.0 - Run Trace Open Window Environment Dual Close Window Environment Dual                                                                                                    |                                                                                                    |                                                                              |                  |

## esa

# **COMPLEX COHERENCE ESTIMATION**

### cmplx\_coh\_avg\_VV\_mod

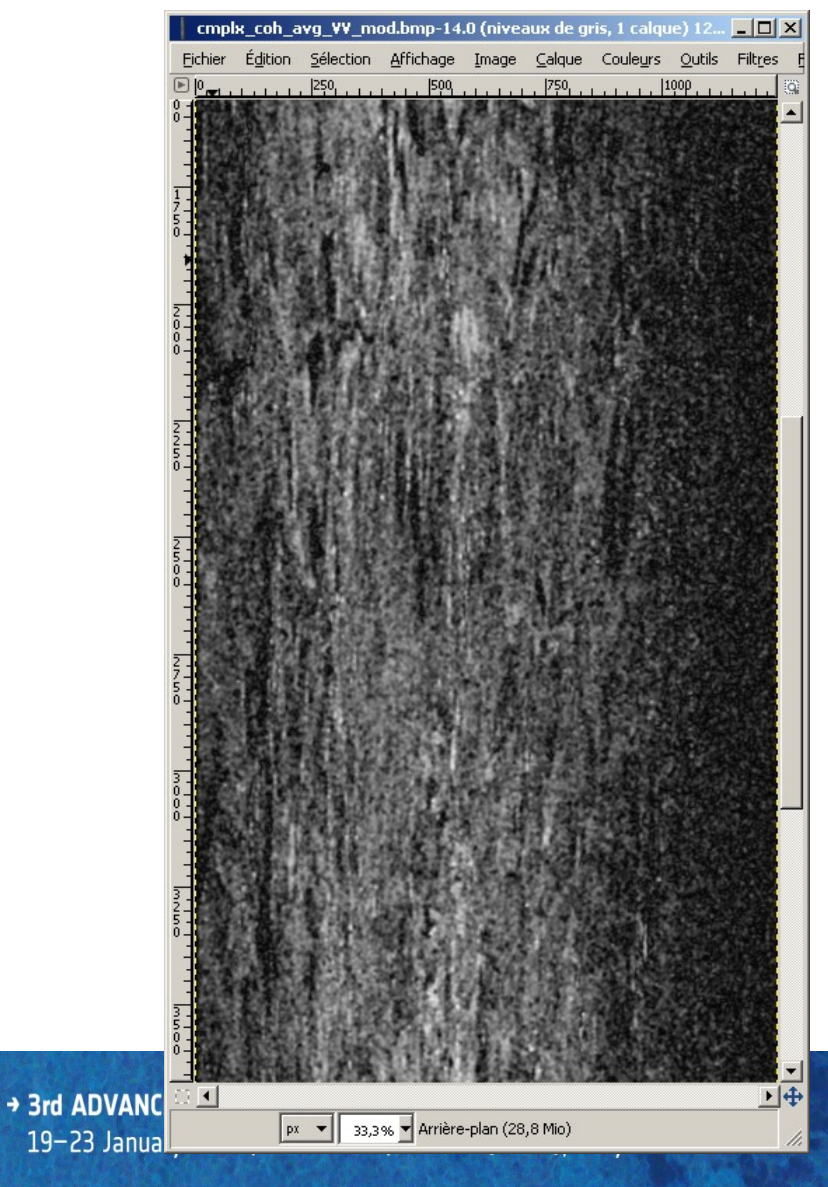

#### cmplx\_coh\_avg\_VV\_pha

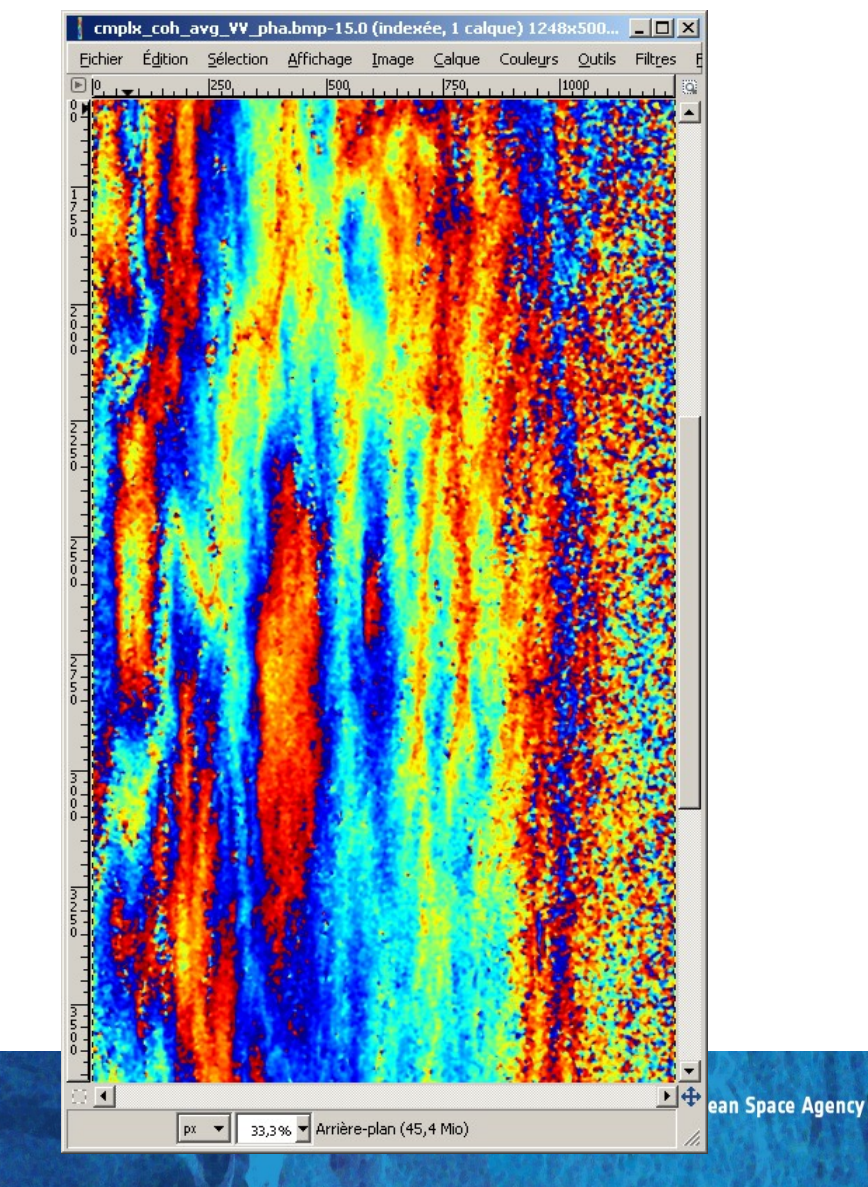

# esa

# **COMPLEX COHERENCE ESTIMATION**

#### cmplx\_coh\_avg\_VV\_pha

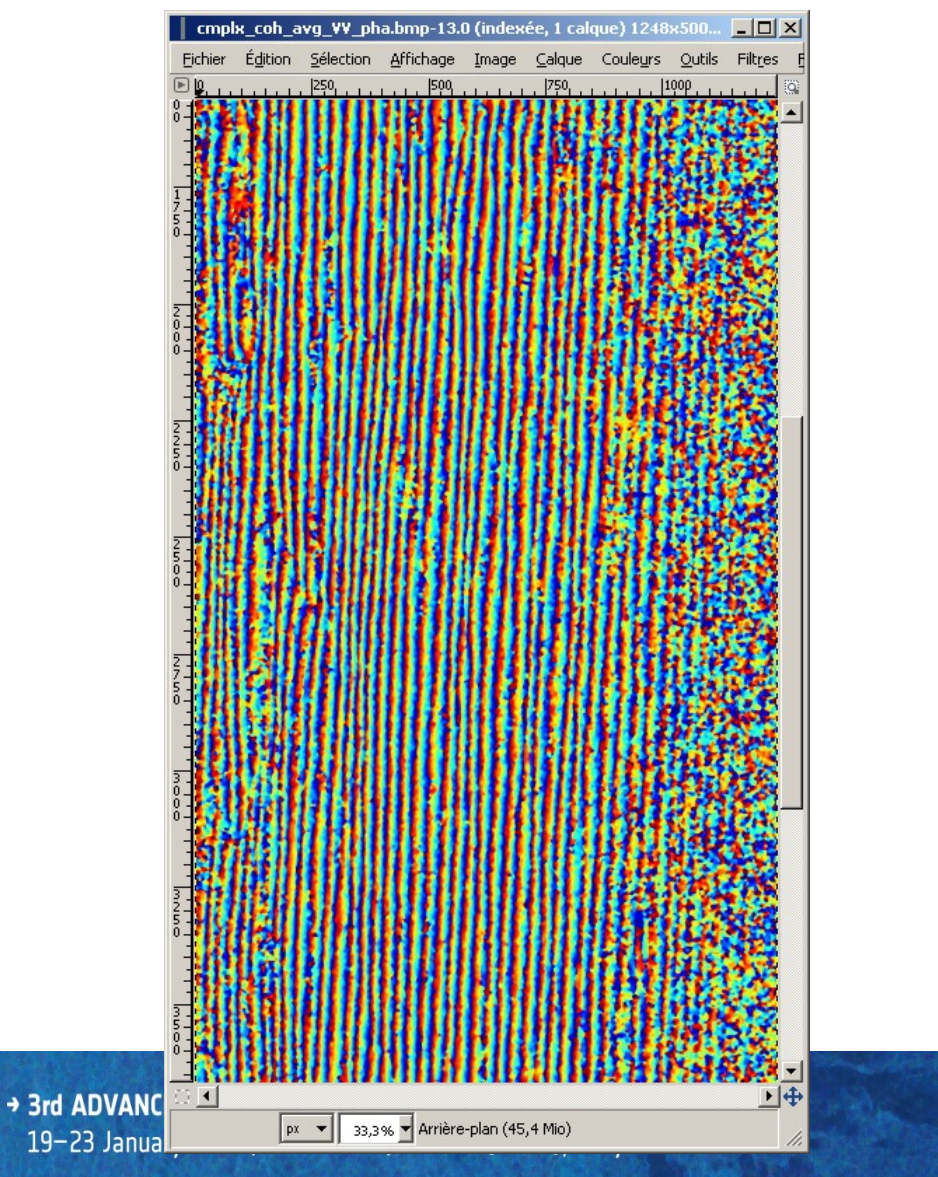

#### cmplx\_coh\_avg\_VV\_pha

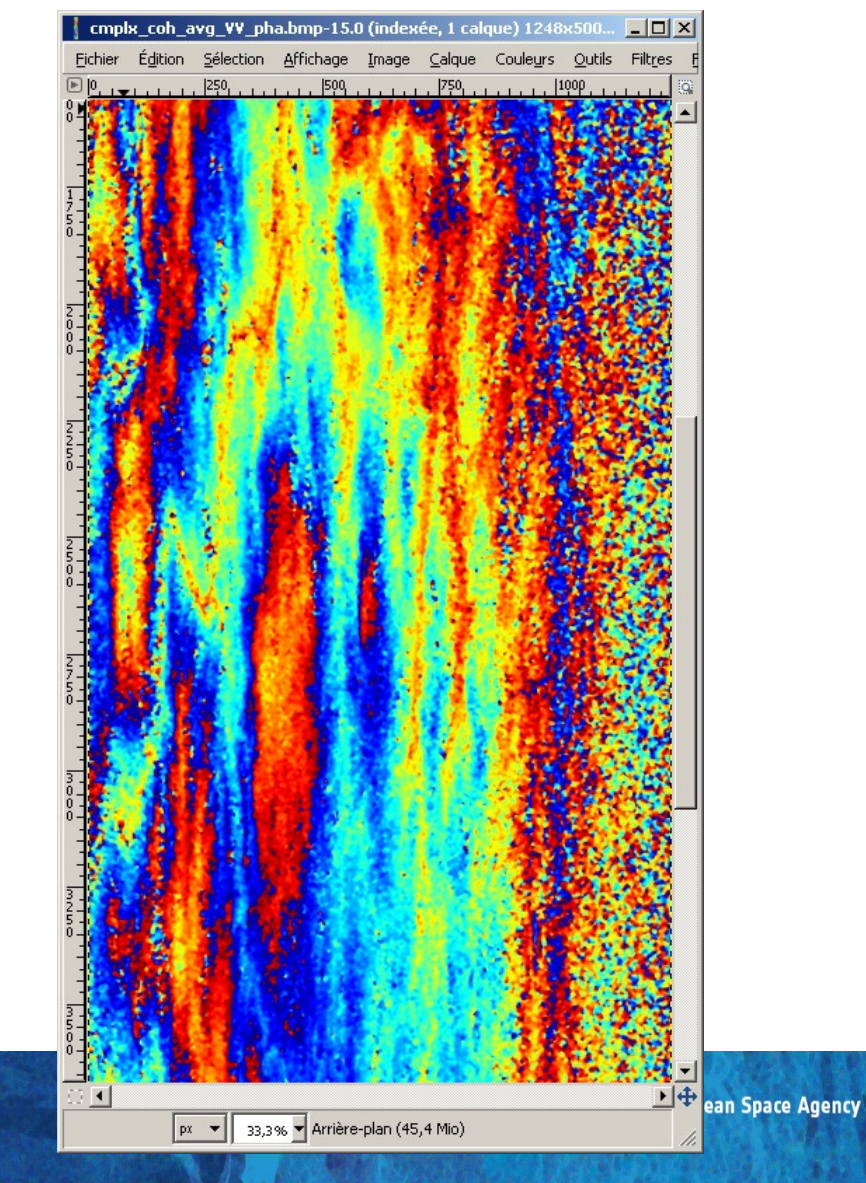

### CONCLUSION

?

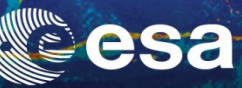

#### **Master Pauli Image**

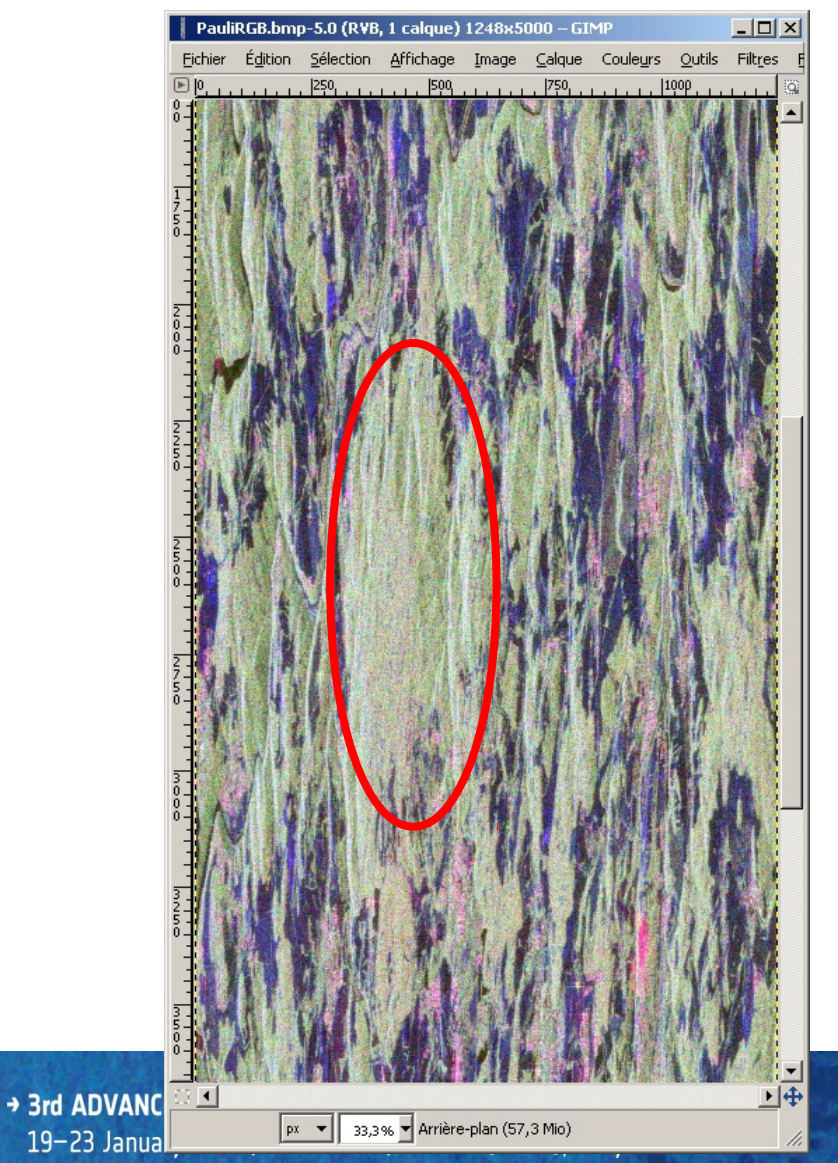

#### cmplx\_coh\_avg\_VV\_mod

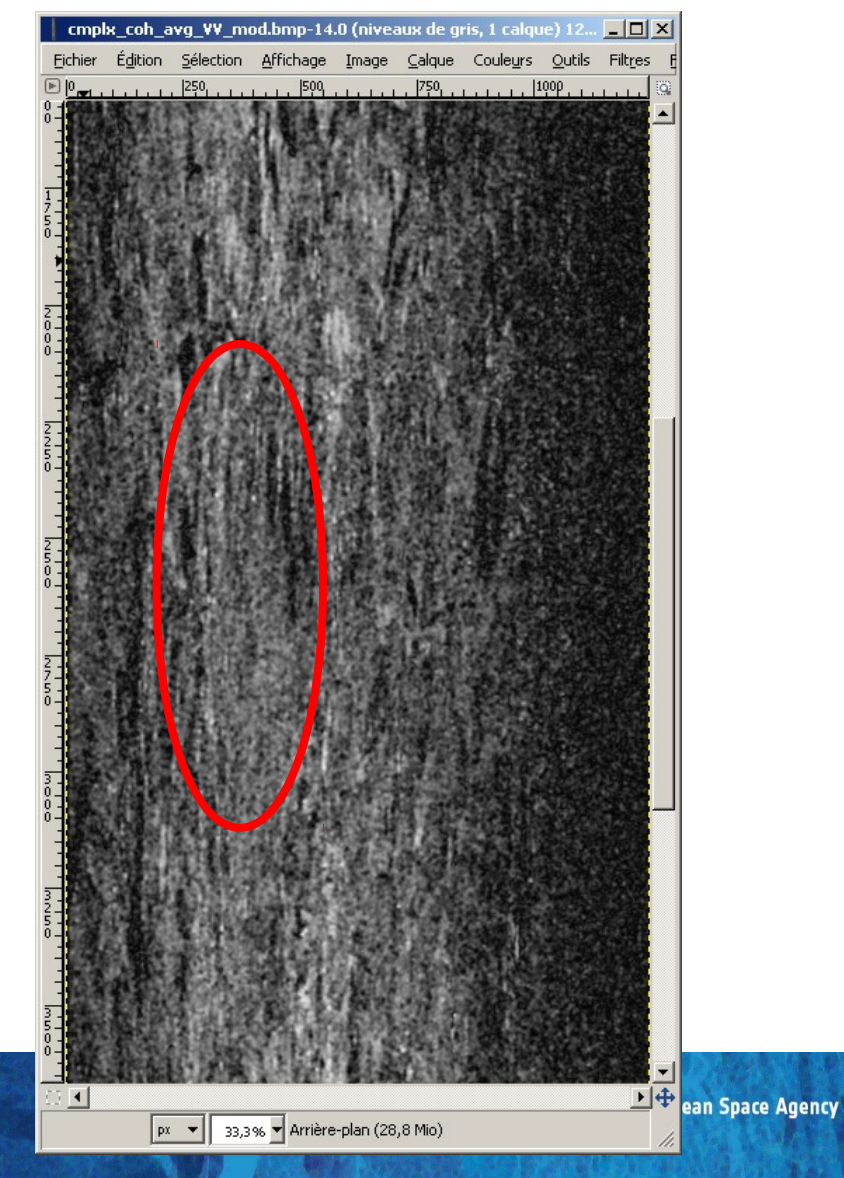

CONCLUSION

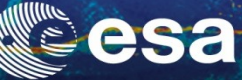

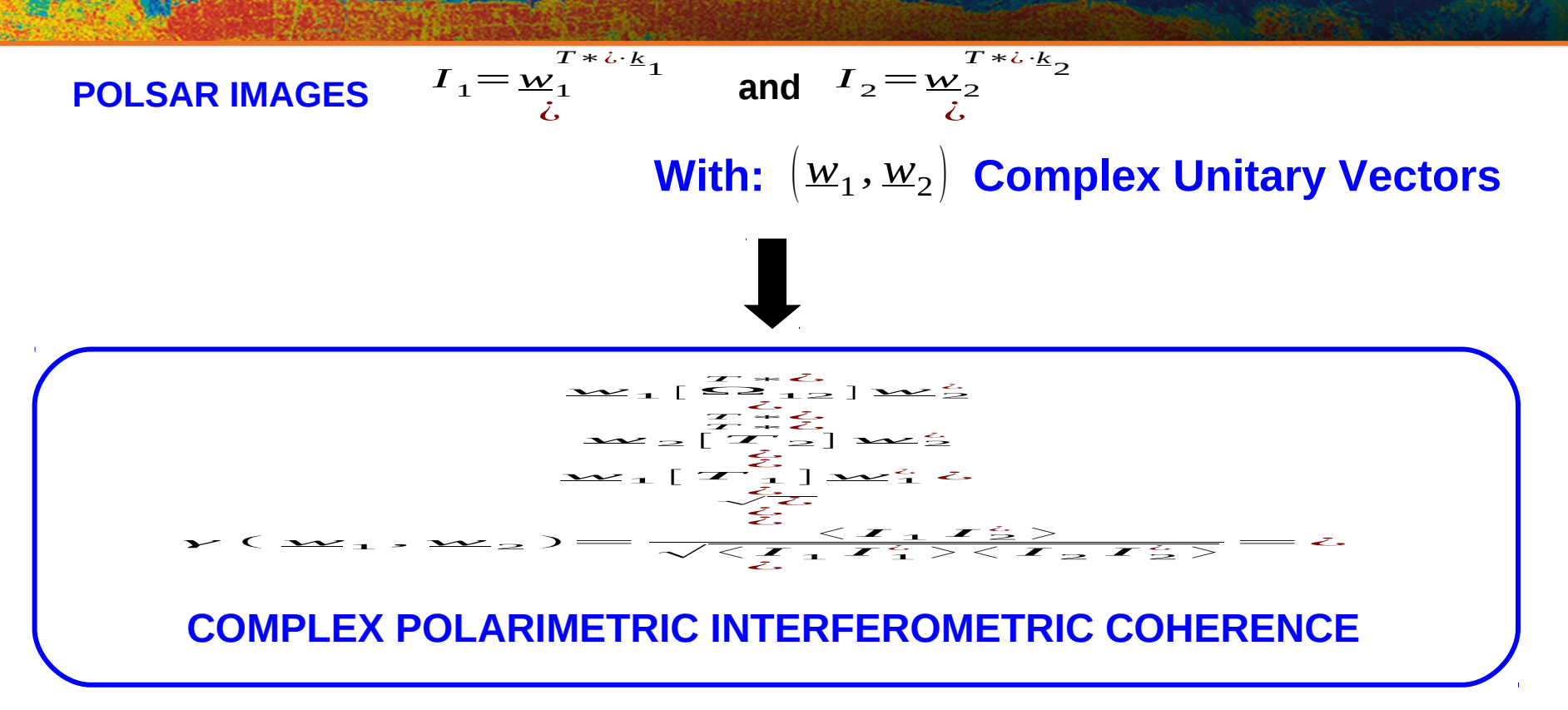

$$Y = Y_{SNR} \overset{i}{\circ} \gamma_{spatial} \overset{i}{\circ} \gamma_{temporal} \overset{i}{\circ} \gamma_{polar}$$

46 days

→ 3rd ADVANCED COURSE ON RADAR POLARIMETRY 19-23 January 2015 | ESA-ESRIN | Frascati (Rome), Italy

# **TanDEM-X**

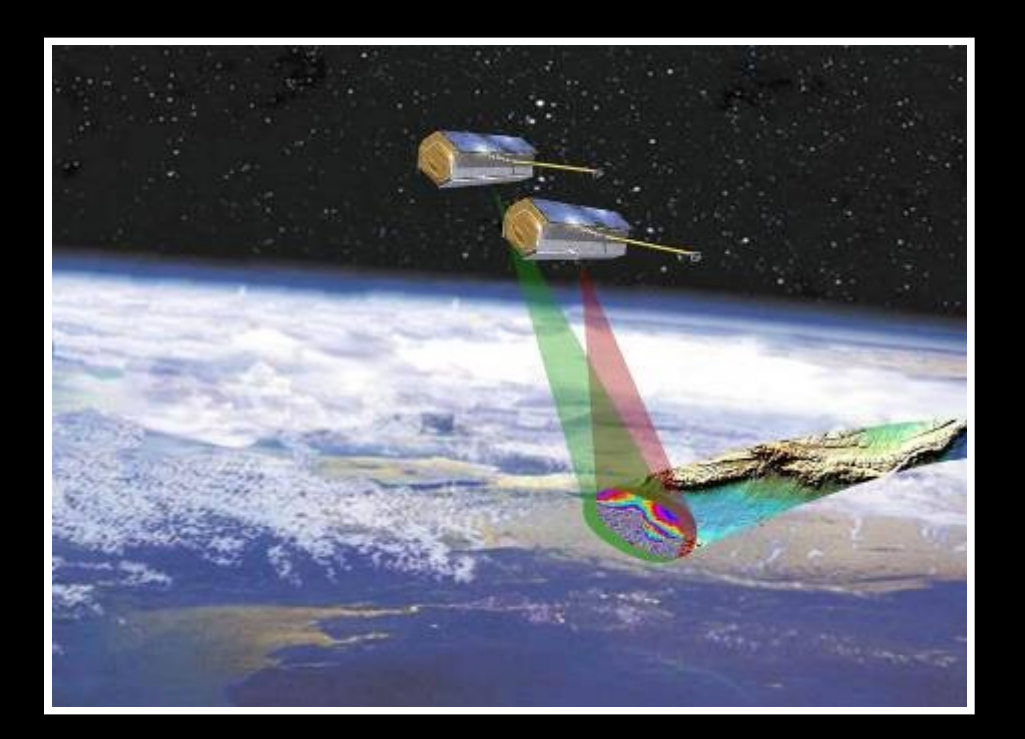

### TerraSAR – X (1 & 2) (2010)

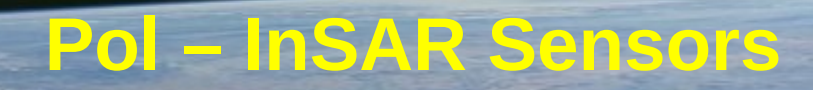

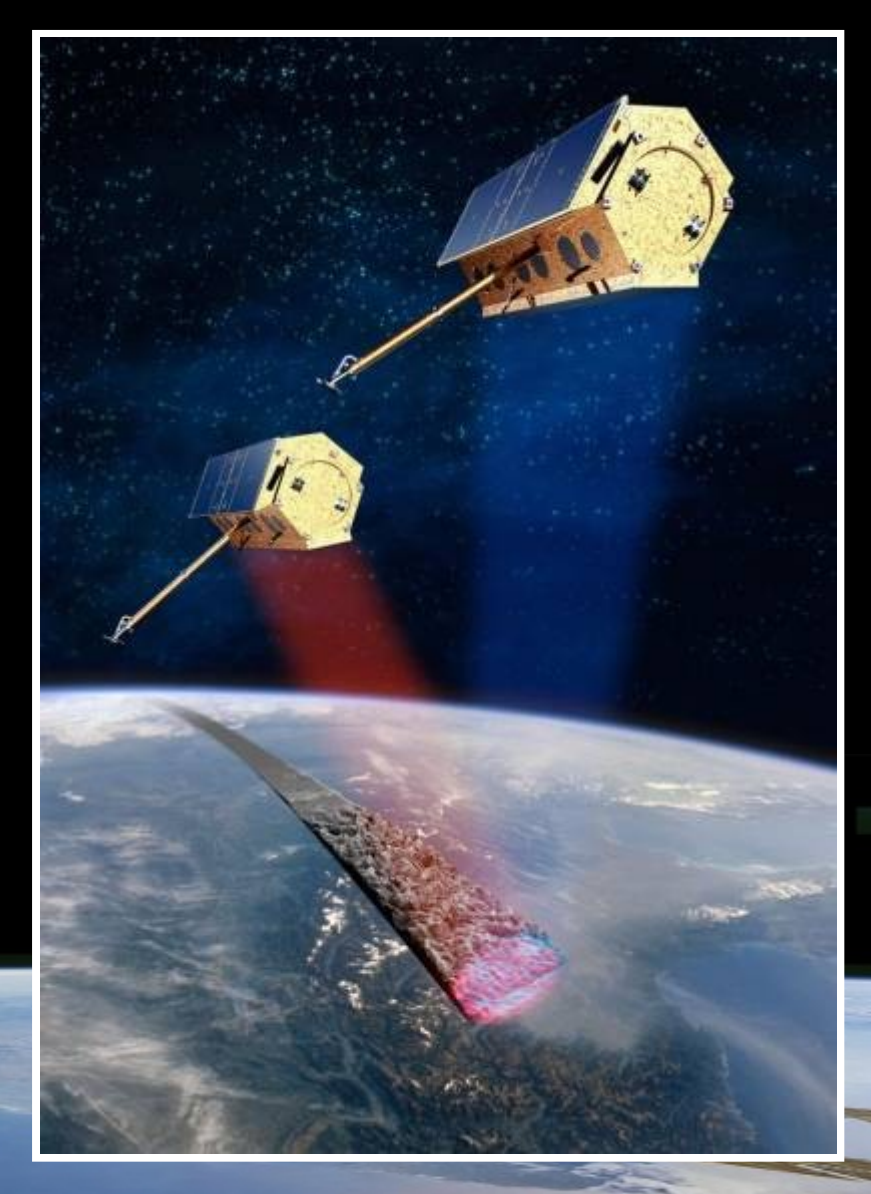

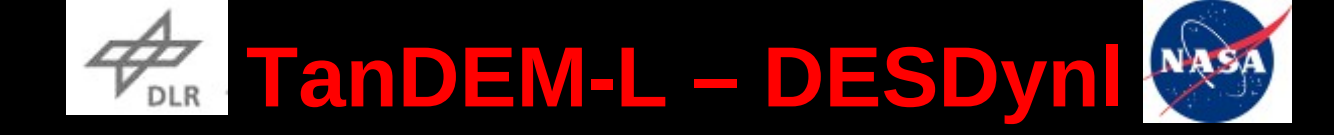

# Monitoring the Earth's Dynamics with Pol-InSAR Courtesy of Pr. A. Moreira - POLINSAR09

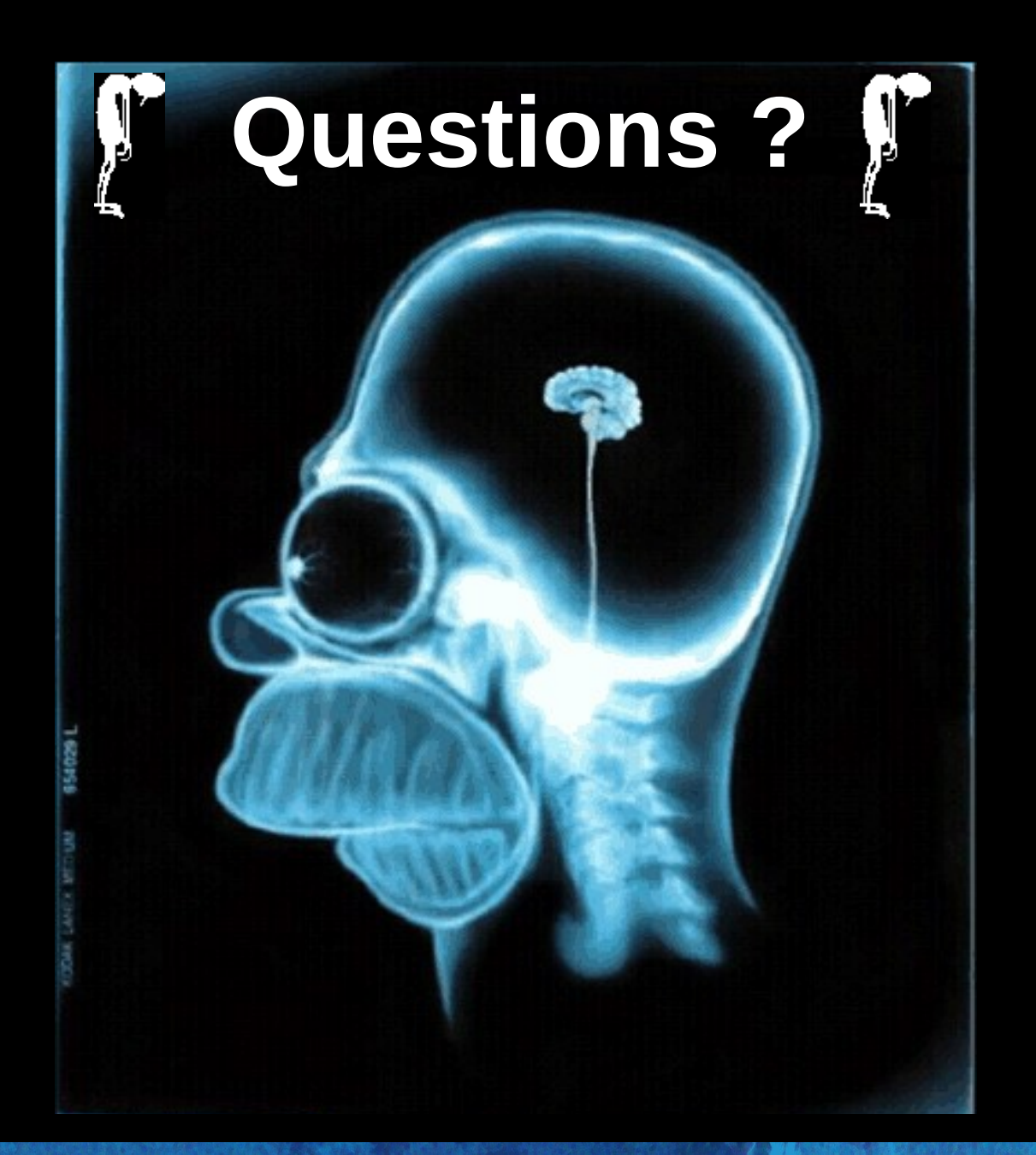